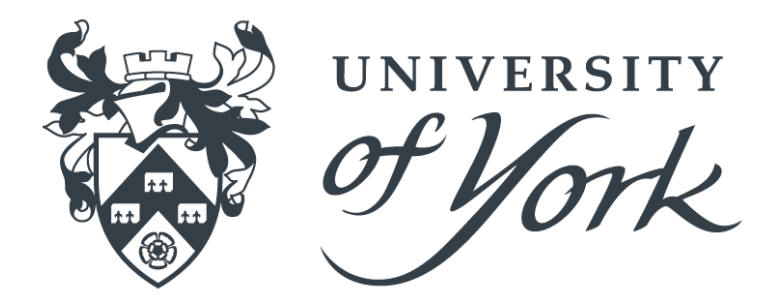

Department of Electronic Engineering

# BEng Project Report 2017/2018

Student Name: Chris Taylor

**Project Title:** Adding Voice Control and Audible Feedback to Electronic Lab Test Equipment for Visually or Physically Impaired Users

Supervisors: Prof A E Ward & Dr Y Zakharov

Department of Electronic Engineering University of York Heslington York YO10 5DD

## Abstract

This report documents the research, development and testing of an accessible software package, adding voice recognition and audible feedback to electronic lab equipment for visually and physically impaired users. It is intended to remove any detriment that the user is experiencing due to their disability and to increase their efficiency using the lab equipment. The system uses Natural Language Processing to **parse** the users spoken command and send the appropriate command to the equipment. The report includes a literature review exploring existing solutions and products, as well as the guidelines needed to follow when designing for visual and physical impairments. It also describes two studies conducted amongst existing users of the lab equipment to gather requirements and test cases to aid in the development of the software.

# Contents

| Co | onter                                                          | nts                                                                                                    | 3                                                                                                    |
|----|----------------------------------------------------------------|----------------------------------------------------------------------------------------------------|----------------------------------------------------------------------------------------------------|
| Li | st of                                                          | Figures                                                                                                    | 8                                                                                                    |
| Li | st of                                                          | Tables                                                                                                    | 10                                                                                                    |
| Li | sting                                                          | S                                                                                                    | 11                                                                                                    |
| Ac | cknow                                                          | wledgements                                                                                                    | 12                                                                                                    |
| St | atem                                                           | nent of Ethics                                                                                                    | 13                                                                                                    |
| In | trod                                                           | uction                                                                                                    | 14                                                                                                    |
| 1  | Lite<br>1.1<br>1.2<br>1.3<br>1.4<br>1.5                        | PreviousPreviousPreviousProjects1.5.1Universal Design1.5.3"Earcons"                                                                                         | <ol> <li>15</li> <li>16</li> <li>16</li> <li>18</li> <li>19</li> <li>20</li> <li>20</li> <li>20</li> <li>20</li> <li>20</li> <li>21</li> <li>21</li> <li>22</li> <li>22</li> <li>22</li> <li>23</li> <li>24</li> </ol> |
|    | <ol> <li>1.6</li> <li>1.7</li> <li>1.8</li> <li>1.9</li> </ol> | Accessibility Tools                                                                                                    | 24<br>24<br>25<br>25<br>25<br>26<br>27<br>27<br>28<br>28                                                                                                    |
| 2  | <b>Spe</b><br>2.1<br>2.2<br>2.3<br>2.4                         | cification          Aims       Objectives         Objectives       Objectives         Requirements       Objectives         Work Breakdown       Objectives | <ol> <li>29</li> <li>29</li> <li>30</li> <li>30</li> </ol>                                                                                                    |

|          |             | 2.4.1 Releases $\ldots \ldots \ldots \ldots \ldots \ldots \ldots \ldots \ldots \ldots \ldots \ldots \ldots \ldots \ldots \ldots \ldots 30$                              |
|----------|-------------|----------------------------------------------------------------------------------------------------|
|          | 2.5         | Testing $\ldots \ldots \ldots \ldots \ldots \ldots \ldots \ldots \ldots \ldots \ldots \ldots \ldots \ldots \ldots \ldots \ldots \ldots 31$                              |
| ი        | <b>F</b>    |                                                                                                    |
| 3        | •Exp        | Wigond of Op" Study 22                                                                                                    |
|          | 5.1         | Wizard Of Oz Study                                                                                                    |
|          |             | 3.1.1 Methodology                                                                                                    |
|          |             | $3.1.2  \text{Results} \dots \dots \dots \dots \dots \dots \dots \dots \dots \dots \dots \dots \dots \dots \dots \dots \dots \dots \dots$                               |
|          | 2.0         | $3.1.3  \text{Conclusions}  \dots  \dots  \dots  \dots  \dots  \dots  \dots  \dots  \dots  $                                                                            |
|          | 3.2         | $\begin{array}{cccccccccccccccccccccccccccccccccccc$                                                                                                    |
|          |             | $3.2.1$ Methodology $\ldots \ldots 34$                                                                                                    |
|          |             | $3.2.2$ Results $\ldots$ $3.5$                                                                                                    |
|          |             | $3.2.3  \text{Conclusions}  \dots  \dots  \dots  \dots  \dots  \dots  \dots  \dots  \dots  $                                                                            |
| Δ        | Des         | 37                                                                                                    |
| т        | <b>D</b> C3 | Branding 37                                                                                                    |
|          | 4.2         | User Interface                                                                                                    |
|          | 1.4         | $4.2.1 \qquad \text{Start Screen} \qquad \qquad \qquad \qquad \qquad \qquad \qquad \qquad \qquad \qquad \qquad \qquad \qquad \qquad \qquad \qquad \qquad \qquad \qquad$ |
|          |             | 4.2.2 Options Window 38                                                                                                    |
|          |             | $4.2.2  \text{Options Window}  \dots  \dots  \dots  \dots  \dots  \dots  \dots  \dots  \dots  $                                                                         |
|          |             | $4.2.5  \text{Connection Dialog} \qquad \qquad \qquad \qquad \qquad \qquad \qquad \qquad \qquad \qquad \qquad \qquad \qquad \qquad \qquad \qquad \qquad \qquad \qquad$  |
|          |             | $4.2.4  \text{Connection Dialog}  \dots  \dots  \dots  \dots  \dots  \dots  \dots  \dots  \dots  $                                                                      |
|          |             | $4.2.5  \text{Note Dialog}  \dots  \dots  \dots  \dots  \dots  \dots  \dots  \dots  \dots  $                                                                            |
|          |             | $4.2.0  \text{Delete Dialogue}  \dots  \dots  \dots  \dots  \dots  \dots  \dots  \dots  \dots  $                                                                        |
|          | 12          | 4.2.7 Audible Feedback                                                                                                    |
|          | 4.0         | $\begin{array}{c} \text{Configuration Files} \\ 4.3.1  \text{Settingg File} \\ \end{array} $                                                                            |
|          |             | $4.3.1  \text{Settings File} \qquad 43$                                                                                                    |
|          | 1 1         | $4.5.2  \text{Device File} \qquad \qquad 45$                                                                                                    |
|          | 4.4         | FDF Exporting                                                                                                    |
|          | 4.0         | 44<br>45.1 Symtox                                                                                                    |
|          |             | 4.0.1 Symbax                                                                                                    |
| <b>5</b> | Imp         | ementation 47                                                                                                    |
|          | 5.1         | System Overview                                                                                                    |
|          | 5.2         | Proof of Concept                                                                                                    |
|          |             | 5.2.1 Voice Activation                                                                                                    |
|          |             | 5.2.2 Silence Detection $\dots \dots \dots \dots \dots \dots \dots \dots \dots \dots \dots \dots \dots \dots \dots \dots \dots \dots \dots$                             |
|          |             | 5.2.3 Connecting to NLP Platform                                                                                                    |
|          |             | 5.2.4 Connecting to Oscilloscope                                                                                                    |
|          |             | 5.2.5 Template Replacement 5                                                                                                    |
|          | 5.3         | Version $1$                                                                                                    |
|          |             | 5.3.1 Start Screen                                                                                                    |
|          |             | 5.3.2 Main Screen                                                                                                    |
|          |             | 5.3.3 Microphone Level                                                                                                    |
|          |             | 5.3.4 Help Dialogues 54                                                                                                    |
|          |             | 5.3.5 Sound Effects 55                                                                                                    |
|          |             | 5.3.6 Logging $55$                                                                                                    |
|          |             | 5.3.7 Defects                                                                                                    |
|          | 5.4         | Version 2                                                                                                    |
|          | 0.1         | 541 Settings $56$                                                                                                    |
|          |             | 54.2 Defects $57$                                                                                                    |
|          | 55          | Version 3 58                                                                                                    |
|          | 0.0         | 5.5.1 Session Storage 58                                                                                                    |
|          |             |                                                                                                    |

|              |                | 5.5.2               | Notes                                                           | 58         |
|--------------|----------------|---------------------|-----------------------------------------------------------------|------------|
|              |                | 5.5.3               | Digital Multimeter                                              | 59         |
|              |                | 5.5.4               | Screen-shots From Oscilloscope                                  | 59         |
|              | 5.6            | Versio              | n 4                                                             | 59         |
|              |                | 5.6.1               | PDF Exporting                                                   | 59         |
|              | 57             | Versio              | n 5                                                             | 60         |
|              | 0.1            | 571                 | Macros                                                          | 60         |
|              |                | 579                 | Screen shots Revisited                                          | 61         |
|              |                | 0.1.2               |                                                                 | 01         |
| 6            | Test           | ing &               | Verification                                                    | 62         |
| Ū            | 61             | Natur               | al Language Processing                                          | 62         |
|              | 0.1            | 611                 | Accuracy                                                        | 62         |
|              |                | 6.1.1               | Recuracy                                                        | 62<br>62   |
|              |                | 0.1.2               | Reskground Noise                                                | 62         |
|              | ເງ             | 0.1.5<br>Testin     | Dackground Noise                                                | 00<br>69   |
|              | 0.2            | D                   |                                                                 | 03         |
|              | 0.3            | Repea               | ing "Wizard of Oz" Study                                        | 04<br>64   |
|              |                | 6.3.1               | Methodology                                                     | 64         |
|              |                | 6.3.2               | Results & Conclusions                                           | 64         |
|              | 6.4            | Access              | ibility                                                         | 65         |
|              |                | 6.4.1               | Accessibility Software                                          | 65         |
|              |                | 6.4.2               | Simulated Impairments                                           | 66         |
|              |                | 6.4.3               | Accessibility Check-list                                        | 66         |
|              |                |                     |                                                                 |            |
| 7            | Con            | clusio              | ns & Future Work                                                | 69         |
|              | 7.1            | Futur€              | Work                                                            | 69         |
|              |                | 7.1.1               | Training NLP Platform                                           | 69         |
|              |                | 7.1.2               | Publishing                                                      | 69         |
|              |                | 7.1.3               | UI Improvements                                                 | 70         |
|              |                | 7.1.4               | Macros                                                          | 70         |
|              |                | 7.1.5               | Cross Platform                                                  | 70         |
|              |                | 7.1.6               | Devices                                                         | 71         |
|              | 7.2            | Conclu              | usions                                                          | 71         |
|              |                |                     |                                                                 |            |
| $\mathbf{A}$ | Lab            | Equip               | ment                                                            | 73         |
|              | A.1            | VocalI              | ink Voice Control Software Commands for Tektronix Oscilloscopes | 73         |
|              | A.2            | UT804               | Interface Program V2.00                                         | 74         |
|              | A.3            | NLP I               | Platforms                                                       | 75         |
|              |                | A.3.1               | Wit.ai Intent Interface                                         | 75         |
|              |                | A 3.2               | Wit ai Example API Response                                     | 76         |
|              |                | A 3 3               | Dialogflow Intent Interface                                     | 77         |
|              |                | Δ 3 Δ               | Dialogflow API Example Response                                 | 78         |
|              |                | Δ35                 | Bogov101                                                        | 70         |
|              |                | А.Ј.Ј               | Itegex101                                                       | 19         |
| в            | $\mathbf{Cod}$ | le Snir             | nets                                                            | 80         |
| Ľ            | R 1            | C#                  |                                                                 | 80         |
|              | 1.1            | $\odot \pi$ · B 1 1 | Timing Code Snippet                                             | 80         |
|              |                | B19                 | Macro Bunnor Parsing Function                                   | Q1         |
|              |                | D.1.2<br>R 1 9      | FormSottings Class                                              | 01<br>02   |
|              |                | D.1.0               | Microphone Level Meniter                                        | 00         |
|              |                | D.1.4               | TDC 1050D EDU Derrice Class                                     | 04<br>07   |
|              |                | D.1.3               |                                                                 | <b>ð</b> Ð |
|              |                | В.1.6               | Macronunner Execution Uode                                      | 88         |

|              |                 | B.1.7 Custom Device Functionality Code                                                                                            |
|--------------|-----------------|----------------------------------------------------------------------------------------------------|
|              | B.2             | Other Languages                                                                                                    |
|              |                 | B.2.1 Example Settings XML                                                                                                    |
|              |                 | B.2.2 Example Device XML                                                                                                    |
|              |                 | B.2.3 Bode Plot Macro Example                                                                                                    |
|              |                 | B 2 4 Exporter HTML Example 93                                                                                                    |
|              |                 | B 2.5 Example Session 94                                                                                                    |
|              |                 | D.2.9 Example Dession                                                                                                    |
| С            | Use             | r Stories 95                                                                                                    |
| U            | C 1             | Proof of Concept Belease 95                                                                                                    |
|              | $C_{2}$         | Varsion 1 06                                                                                                    |
|              | C.2             | Version 2                                                                                                    |
|              | C.3             | Version 2                                                                                                    |
|              | C.4             | Version 3                                                                                                    |
|              | C.5             | Version 4                                                                                                    |
| Б            | 4 <b>433</b> 75 |                                                                                                    |
| D            |                 | Izard of Oz <sup>2</sup> Study                                                                                                    |
|              | D.I             | Etnics Form                                                                                                    |
|              | D.2             | Participant Consent Form                                                                                                    |
|              | D.3             | Third Party Consent Form                                                                                                    |
|              | D.4             | Participant Instructions                                                                                                    |
|              | D.5             | Third Party Instructions                                                                                                    |
|              | D.6             | Transcriptions                                                                                                    |
|              |                 | D.6.1 Test #1 $\dots \dots \dots \dots \dots \dots \dots \dots \dots \dots \dots \dots \dots \dots \dots \dots \dots \dots \dots$ |
|              |                 | D.6.2 Test $\#2$                                                                                                    |
|              |                 | D.6.3 Test $\#3$                                                                                                    |
|              |                 | D.6.4 Test $\#4$                                                                                                    |
|              | D7              | Commands 134                                                                                                    |
|              | D.1             | D 7 1 Digital Multimeter 134                                                                                                    |
|              |                 | $D.7.1$ Digital Withinfelder $\dots$ 104<br>D.7.2 Function Conceptor 125                                                          |
|              |                 | D.7.2 Function Generator                                                                                                    |
|              |                 | D.7.5 Oscilloscope                                                                                                    |
| $\mathbf{F}$ | Mot             | ric Study 138                                                                                                    |
| Ľ            | F 1             | Ethics Form                                                                                                    |
|              | Е.1<br>Е.9      | Denticipant Congent Form                                                                                                    |
|              | E.2             |                                                                                                    |
|              | E.3             | Participant Instructions                                                                                                    |
|              | E.4             | Metric Analysis Raw Results                                                                                                    |
|              |                 | E.4.1 Test $\#1$                                                                                                    |
|              |                 | E.4.2 Test #2 $\ldots$ 151                                                                                                    |
|              |                 | E.4.3 Test #3 $\ldots$ 156                                                                                                    |
|              |                 | E.4.4 Test #4 $\ldots$ 162                                                                                                    |
|              |                 | E.4.5 Test #5 $\ldots$ 168                                                                                                    |
|              |                 | E.4.6 Test #6 $\ldots$ 173                                                                                                    |
|              |                 |                                                                                                    |
| $\mathbf{F}$ | Mis             | cellaneous 180                                                                                                    |
|              | F.1             | Export Mockup                                                                                                    |
|              | F.2             | Exclusion Metrics                                                                                                    |
|              |                 | F.2.1 Without Accessibility Software                                                                                              |
|              |                 | F.2.2 With Accessibility Software                                                                                                 |
|              | F 3             | System Overview                                                                                                    |
|              | $F_4$           | Testing $184$                                                                                                    |
|              | 1.1             | F41 Commands                                                                                                    |
|              |                 |                                                                                                    |

| F.4.2 Metric Study Repeat | 187 |
|---------------------------|-----|
| F.5 Example Export        | 195 |
| Glossary                  | 199 |
| Acronyms                  | 200 |
| References                | 202 |
| Bibliography              | 207 |

# List of Figures

| 1<br>2     | Oscilloscope with ruler for scale | 14<br>14       |
|------------|-----------------------------------|----------------|
| 1.1        | Examples of visual impairments.   | 17             |
| 1.2        | Typical bench layout              | 18             |
| 1.3        | TBS 1052B-EDU oscilloscope        | 19             |
| 1.4        | AFG1062 function generator        | 20             |
| 1.5        | UT804 DMM                         | 20             |
| 1.6        | Visual Studio - Properties        | 26             |
| 1.7        | 'Sprint Planner' on Axosoft       | 28             |
| 1.8        | Example burndown chart            | $\frac{1}{28}$ |
| 91         | Incompation da                    | იი             |
| ა.1<br>ი ი |                                   | აა<br>იი       |
| 3.2        |                                   | 33<br>94       |
| 3.3        | Corrections within commands       | 34             |
| 3.4        | Clarification of command          | 34             |
| 3.5        | Accuracy results                  | 35             |
| 3.6        | Timing results                    | 35             |
| 3.7        | Incorrect numbers                 | 36             |
| 3.8        | Inappropriate language            | 36             |
| 4.1        | Pegasus logo                      | 37             |
| 4.2        | 'Start Screen' mockup             | 38             |
| 4.3        | IntelliJ IDEA 'Welcome Screen'    | 38             |
| 4.4        | 'Options Window' mockup           | 39             |
| 4.5        | Windows - 'Environment Variables' | 40             |
| 4.6        | Windows - 'Internet Properties'   | 40             |
| 4.7        | Audacity 'Peak Level' meter       | 41             |
| 4.8        | 'Existing Session' mockup         | 41             |
| 4.9        | 'Connection Dialog' mockup        | 11<br>49       |
| 4.10       | 'Note Dialog' mockup              | 12<br>19       |
| 4.10       | 'Delete Dialog' mockup            | ±2<br>19       |
| 4.11       | Windowg (Sound' sottings          | 42<br>42       |
| 4.12       | We one result meedure             | 40<br>46       |
| 4.15       |                                   | 40             |
| 5.1        | 'Windows Speech Recognition'      | 48             |
| 5.2        | Dialogflow class diagram          | 49             |
| 5.3        | DialogflowResponse struct diagram | 49             |
| 5.4        | 'Start Window'                    | 51             |
| 5.5        | 'Main Window' - new session       | 52             |
| 5.6        | 'Main Window' - existing session  | 52             |
| 5.7        | Microphone status - inactive      | 54             |
| 5.8        | Microphone status - listening     | 54             |
| 5.9        | Microphone status - processing    | 54             |
| 5.10       | Microphone status - error         | 54             |
| 5.11       | 'Help Window' - 'Index' page      | 54             |
| 5.12       | 'Help Window' - 'Device' page     | 54             |
| 5.13       | Visual Studios settings interface | 56             |
|            |                                   |                |

| 5.14                | Settings binding example                                                                                        | 6              |
|---------------------|----------------------------------------------------------------------------------------------------|----------------|
| 5.15                | Settings window                                                                                                 | 57             |
| 5.16                | Note dialog                                                                                                    | 8              |
| 5.17                | Example note                                                                                                    | 68             |
| 5.18                | Incomplete screen-shot                                                                                          | 9              |
| 5.19                | Macro command diagram                                                                                           | 60             |
| 5.20                | Example macro response                                                                                          | 60             |
| 5.21                | Example 'Hardcopy' 6                                                                                            | <i>i</i> 1     |
| $6.1 \\ 6.2 \\ 6.3$ | Response time plot    6      Background noise plot    6      'Main Window' viewed on 'High Contrast' theme    6 | i3<br>i3<br>i5 |
| 7.1                 | IDE mockup                                                                                                    | '0             |
| A.1                 | UT804 interface program V2.00 $\ldots$ 7                                                                        | '4             |
| A.2                 | Wit.ai intent interface                                                                                         | '5             |
| A.3                 | Dialogflow intent interface                                                                                     | 7              |
| A.4                 | Regex101                                                                                                    | '9             |

# List of Tables

| 4.1          | State colours                                                                       | 41       |
|--------------|-------------------------------------------------------------------------------------|----------|
| $5.1 \\ 5.2$ | Version #1 defectsVersion #2 defects                                                | 56<br>57 |
| 6.1          | 'Accessibility Check-list'                                                          | 67       |
| A.1          | 'VocalLink', voice-control software commands for Tektronix oscilloscopes $\ldots$ . | 73       |

# Listings

| 1.1  | C# accessibility snippet $\ldots$ | 27 |
|------|-----------------------------------|----|
| 1.2  | Java accessibility snippet        | 27 |
| 4.1  | Example command XML               | 44 |
| 4.2  | Example variable assignment       | 45 |
| 4.3  | Example variable operators        | 45 |
| 4.4  | Example if/else                   | 45 |
| 4.5  | Example 'for' loops               | 45 |
| 4.6  | Example function call             | 46 |
| 4.7  | Example variable exporting        | 46 |
| 5.1  | KeywordListener class             | 48 |
| 5.2  | TekVISA example                   | 50 |
| 5.3  | Template replacement examples     | 50 |
| 5.4  | 'Start Window' data binding       | 51 |
| 5.5  | Microphone level colour           | 53 |
| 5.6  | Requesting help code              | 55 |
| 5.7  | SoundEffects class                | 55 |
| 5.8  | Session class                     | 58 |
| 5.9  | PDF export code                   | 59 |
| 5.10 | BranchType enum                   | 60 |
| 5.11 | Oxyplot example                   | 61 |

# Acknowledgements

This project idea was developed as one of the project proposals provided under the EU Lifelong Learning Programme Strategic ALignment of Electrical and Information Engineering in European Higher Education Institutions (SALEIE)<sup>1</sup>. Project Reference No. 527877-LLP-1-2012-1-UK-ERASMUS-ENW Project funded by the EU Lifelong Learning Programme.

The author would like to thank Tony Ward for their constant feedback and support throughout the entire project. Also to Kit, Carole, Richard, and Sophie-Jayne; without their support, this project could not have been completed.

The literature review and initial work breakdown of this report are expanded from the initial report for this project, submitted to the Department of Electronic Engineering at the University of York in January 2018.

All product names, logos, and brands are the property of their respective owners. All company, product and service names used in this report are for identification purposes only. Use of these names, logos, and brands does not imply endorsement.

<sup>&</sup>lt;sup>1</sup>http://www.saleie.co.uk

## **Statement of Ethics**

Following consideration of the University code of practice and principles for good ethical governance, two fast-track ethical approval forms were completed for the research of this project. The completed forms, signed by the author (Chris Taylor) and first supervisor (Tony Ward), are available in Appendix D.1 and E.1. Participants in the user testing were asked to sign a consent form at the beginning of the test, blank copies of these are available in Appendix D.2, D.3 & E.2.

## Introduction

Disabled students face particular difficulties with electronic lab equipment, such as hard to read displays, small dials, and fiddly buttons. Figure 1 shows some of the buttons being less than 1 cm across on a typical oscilloscope. While there are already solutions to this problem, discussed in detail in Section 1.3, none of them adequately solve all aspects of the difficulties faced.

A possible solution to these issues is to create an accessible software suite on a PC that interfaces with the lab equip-

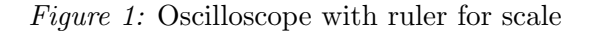

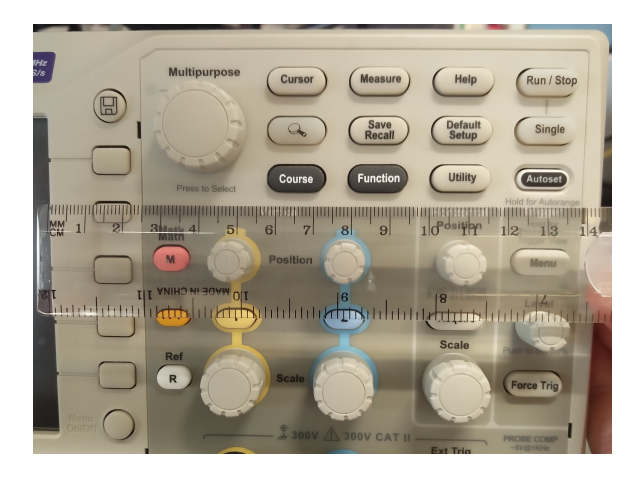

ment, featuring intuitive controls, voice control, and clear visual and audible feedback to the user. The scope of this project will be software based, requiring no specific hardware other than a microphone and a headset, or speaker, for the user. This will allow the user to use any existing accessibility hardware, or software, they would typically use. Figure 2 shows a simple block diagram of the proposed system.

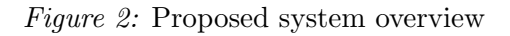

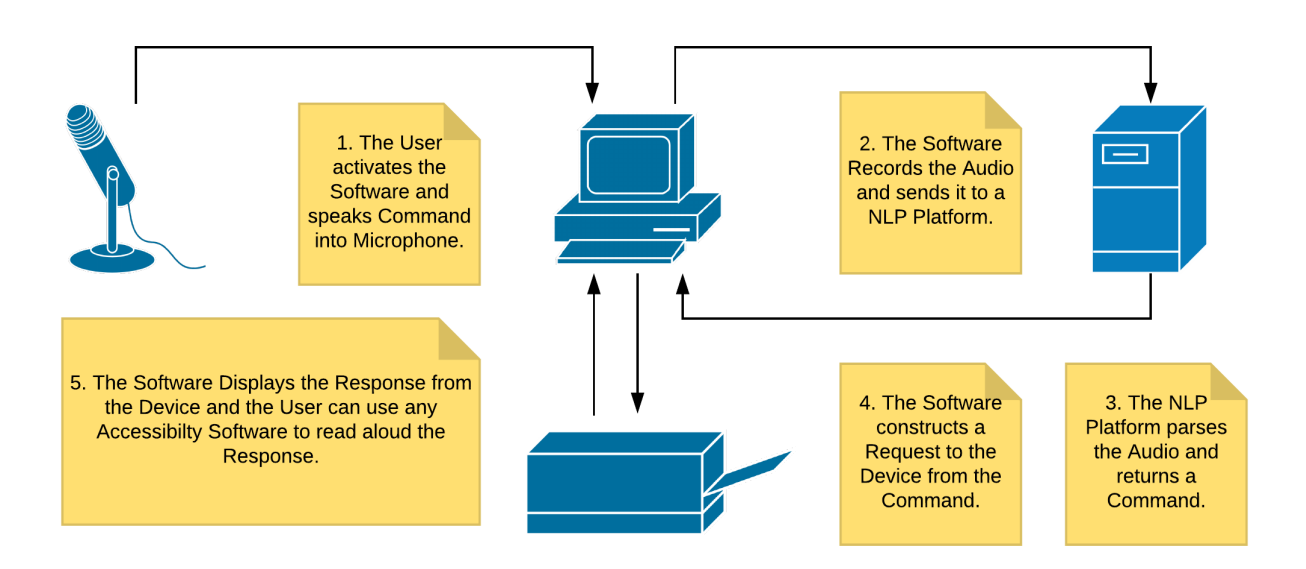

This report explores various disabilities that would cause the user to have difficulty using the lab test equipment. It discusses the appropriate design guidelines for the development of an accessible software package, as well as testing procedures to evaluate the final product. Following this, it details the development process through to the testing phase and discusses future work for the product.

# 1 Literature Review

To develop a system that is both unobtrusive and intuitive to use, specific design guidelines and methodologies must be followed. Existing designs must be considered and evaluated to create a system that succeeds where they fail. This chapter looks at previous projects and studies conducted, as well as consumer products already available. It also examines regulatory standards of design guidelines for impaired users.

### Contents

| 1.1 | Disa  | abilities & Impairments                                                                                                    | 16        |
|-----|-------|----------------------------------------------------------------------------------------------------|-----------|
|     | 1.1.1 | Visual                                                                                                    | 16        |
|     | 1.1.2 | Physical                                                                                                    | 16        |
| 1.2 | Lab   | Equipment                                                                                                    | 18        |
|     | 1.2.1 | Oscilloscope                                                                                                    | 19        |
|     | 1.2.2 | Function Generator                                                                                                    | 20        |
|     | 1.2.3 | Digital Multimeter                                                                                                    | 20        |
| 1.3 | Exis  | $ting Solutions \ldots \ldots \ldots \ldots \ldots \ldots \ldots \ldots \ldots \ldots \ldots \ldots \ldots \ldots \ldots \ldots \ldots$ | 20        |
|     | 1.3.1 | Commercial Products                                                                                                    | 20        |
|     | 1.3.2 | Consumer Products                                                                                                    | 21        |
| 1.4 | Pre   | vious Projects                                                                                                    | <b>21</b> |
| 1.5 | Desi  | ign Guidelines                                                                                                    | 22        |
|     | 1.5.1 | Universal Design                                                                                                    | 22        |
|     | 1.5.2 | Response Times                                                                                                    | 22        |
|     | 1.5.3 | "Earcons"                                                                                                    | 23        |
| 1.6 | Acc   | essibility Tools                                                                                                    | <b>24</b> |
|     | 1.6.1 | Screen Readers & Speech Synthesis                                                                                                    | 24        |
| 1.7 | Nat   | ural Language Processing                                                                                                    | <b>24</b> |
|     | 1.7.1 | Wit.ai                                                                                                    | 25        |
|     | 1.7.2 | Dialogflow                                                                                                    | 25        |
|     | 1.7.3 | Local NLP                                                                                                    | 25        |
| 1.8 | Pro   | gramming Languages                                                                                                    | 26        |
| 1.9 | Wor   | k Methodology                                                                                                    | <b>27</b> |
|     | 1.9.1 | Agile Methodology                                                                                                    | 27        |
|     | 1.9.2 | Source Code Management                                                                                                    | 28        |
|     | 1.9.3 | Task Tracking                                                                                                    | 28        |

## 1.1 Disabilities & Impairments

This section discusses various disabilities and impairments that could cause a user to experience difficulties using lab test equipment.

Using the 'Exclusion Calculator' [1], an estimate of the proportion of the British population who would be unable to use a typical piece of lab test equipment was calculated. The data used for the assessment can be found in Appendix F.2.1. The result was a total exclusion of 5.25% for all genders, aged 16 to 64.

This metric was recalculated, assuming the lab equipment was voice-controlled, and the user could use any accessibility tools on their PC. The data uses for this assessment can be found in Appendix F.2.2. As a result the exclusion lowered to 1.4%. This is a reduction of 73%, which shows that a voice-controlled software package would drastically increase the accessibility of lab test equipment.

#### 1.1.1 Visual

There are many conditions that cause a person to lose clear vision. It is reported that 1 in 30 people in the UK live with sight loss [2]. Figure 1.1 shows a few examples of what it would be like to view a typical piece of lab equipment with different visual impairments.

Loss of vision can occur at any point in a persons life; therefore a long time user of lab test equipment could incur a sudden loss of vision and be incapable of carrying on with vital work. For these people, a solution should not require them to 'relearn' how to use the equipment.

#### **Certified Blindness**

A Certificate of Vision Impairment (CVI) means the user has some degree of sight loss [3]. This may be in one or both eyes and can range from a slight impairment (partially sighted) to severe impairment (blindness). For these users, reading small writing on dials and displays is very difficult. Figure 1.1d shows a simulation of the oscilloscope seen on Page 14, as seen by a person with limited visual acuity.

#### 1.1.2 Physical

As well as visual impairments, physical impairments are also varied and can affect anyone. They can range from life-long ailments, such as Cerebral Palsy, to short-term impairments, such as a broken arm or sprained wrist.

#### Dyspraxia

It is reported that 16% of people show some symptoms of Dyspraxia [4]. Symptoms in adults include "Poor fine motor co-ordination skills" and "Poor relocating. Cannot look quickly and effectively from one object to another." [5]. For these users, not needing to move their focus away from their work to adjust the lab equipment will be a great help.

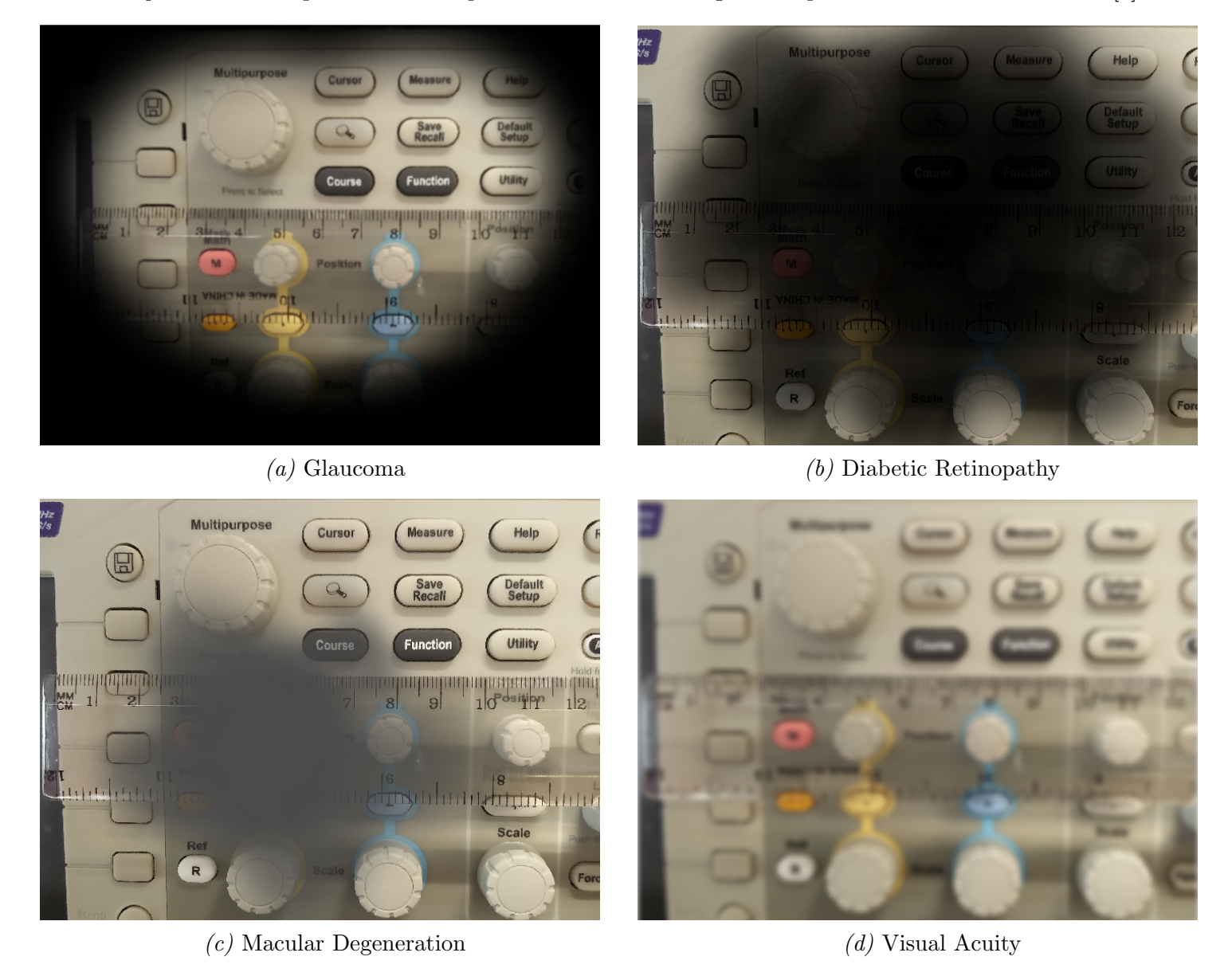

Figure 1.1: Examples of visual impairments. Created using the 'Impairment Simulator Software' [6].

17

## 1.2 Lab Equipment

This project will focus on the current equipment and resources in use at the Department of Electronic Engineering at the University of York. The typical layout of an undergraduate bench<sup>2</sup>, shown in Figure 1.2, consists of:

- 1. A PC running Windows 10;
- 2. Two Soldering Irons;
- 3. A Quad-channel DC Power Supply;
- 4. A Tektronix TBS 1052B-EDU Oscilloscope;
- 5. A Tektronix AFG1062 Arbitrary Function Generator;
- 6. A UNI-T UT804 Digital Multimeter (DMM).

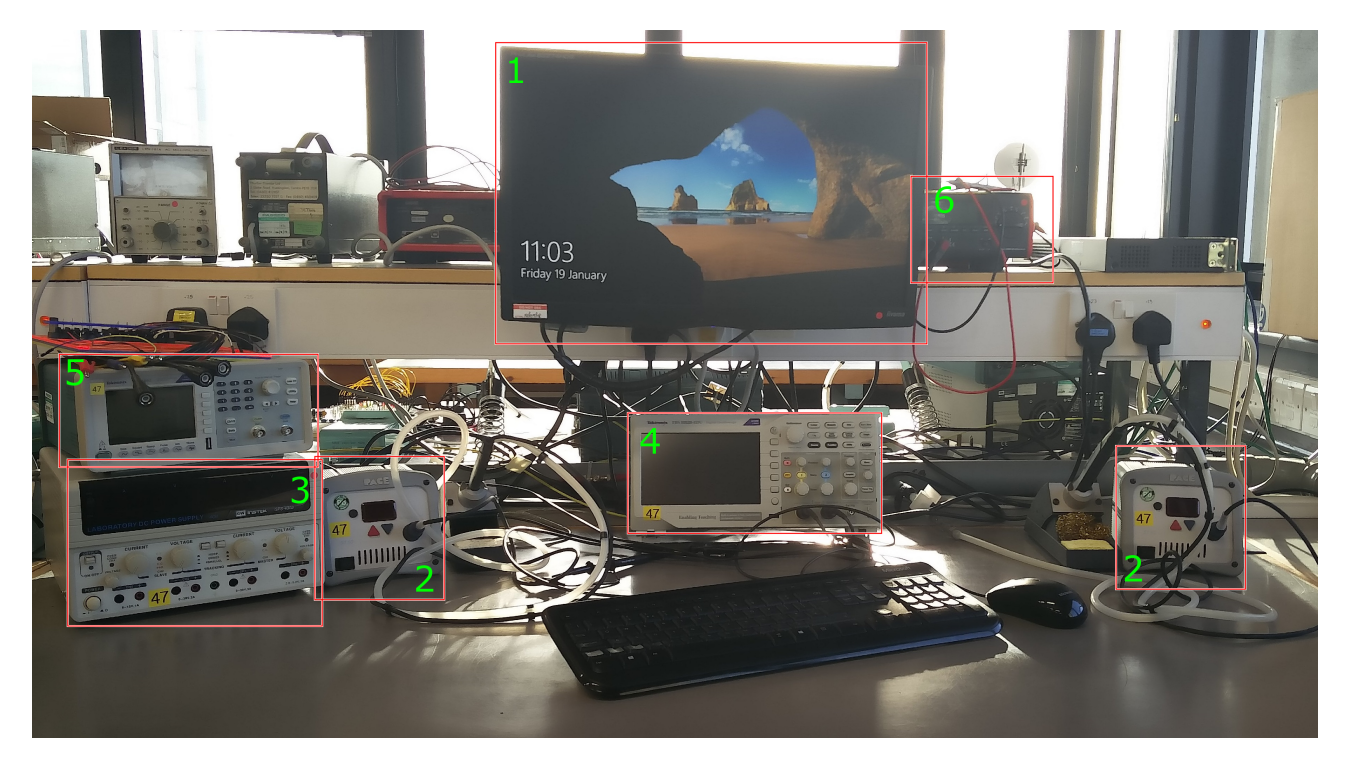

Figure 1.2: Typical bench layout

The soldering iron and power supply have no feasible connections to the PC and therefore will not be considered for this project. The following sections detail the specifications for the oscilloscope, function generator, and DMM that will be considered for this project.

 $<sup>^{2}\</sup>mathrm{Correct}$  at time of publication.

## 1.2.1 Oscilloscope

Oscilloscopes allow users to visualise, record, and analyse waveforms over time. They are highly configurable and, even for a fully sighted user, can sometimes be overwhelming with the number of options and settings available. For the TBS 1052B-EDU, there is a comprehensive programming manual available from the manufacturer [7].

The TBS 1052B-EDU can be connected to a PC via USB or GPIB, using an adapter. The communication protocols adhere to Standard Commands for Programmable Instruments (SCPI) [8]. All data is transmitted using ASCII characters. Commands are structured as a header containing a '':' delimited **mnemonic** which relates to the action, followed by a space and then any required

Figure 1.3: TBS 1052B-EDU oscilloscope

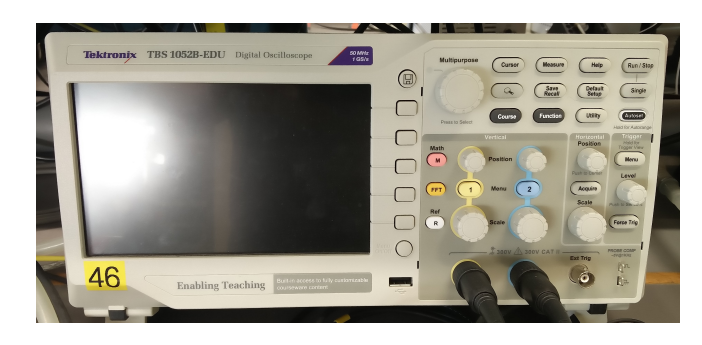

data and delimited by a 'LF'. For example, the command to set the source for the trigger to channel two would be:

#### TRIGger:MAIn:PULse:SOUrce CH2

To retrieve data from the oscilloscope the same mnemonic can be used with the addition of '?' at the end. For example, to retrieve the current trigger source the command would be:

#### TRIGger:MAIn:PULse?

The oscilloscope would then reply with something similar to:

#### TRIGGER: MAIN: PULSE: SOURCE CH1; WIDTH: POLARITY POSITIVE; WHEN EQUAL; WIDTH 1.0E-3

In all three examples, the lowercase characters can be omitted to save bandwidth. There are three numerical data types that the oscilloscope will accept:

- Signed integers
- Floating points without an exponent
- Floating points with an exponent

The oscilloscope will automatically correct any numerical values that are out of range by setting them to the limits. It will also round any values that have too many decimal points. The proposed system will need to make sure that numerical values are parsed correctly from the user input and sent to the oscilloscope in the correct format.

## 1.2.2 Function Generator

Function generators allow the user to create reliable, arbitrary waveforms to allow analysis of circuitry. The AFG1062 has a similar syntax for commands to the TBS 1052B-EDU, also adhering to SCPI. The difference is that the AFG1062 can only be connected via a Universal Serial Bus (USB) cable to the PC [9].

## 1.2.3 Digital Multimeter

DMM's allow the measurement of various quantities: voltage, current, resistance, etc. The display is large and backlit, but the buttons are small, and the text on them is hard to read, making it still hard to use for an impaired user. The UT804 features both a USB and an RS232 connection to a PC [10]. Appendix A.2 shows a piece of software created by UNI-T that allows the DMM to send

measurement data to the PC to be recorded. A software manual that documents the interface between the DMM and the PC has not yet been found. UNI-T has been contacted with regards to creating an interface for this project.

## **1.3 Existing Solutions**

This section explores existing solutions and alternatives to the usual interfaces of both specialist and consumer products.

## 1.3.1 Commercial Products

Several software solutions exist that allow voice control of specific pieces of lab equipment. One example is a software package created by Tektronix which has since been discontinued but featured user-defined macros, multi-lingual support, and audible feedback of recordings and measurements [11]. The webpage for the product lists the commands it supported, and these can be found summarised in Appendix A.1. This list will guide the initial development of this project, prioritising the commands Tektronix supported. Implementing these commands early in the life of the project will make it superior to the product released by Tektronix.

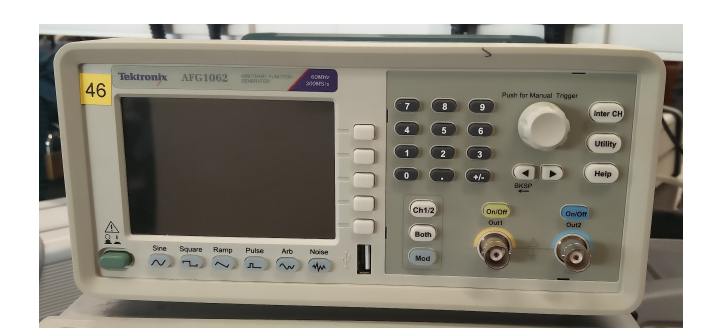

Figure 1.4: AFG1062 function generator

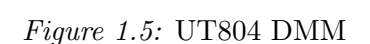

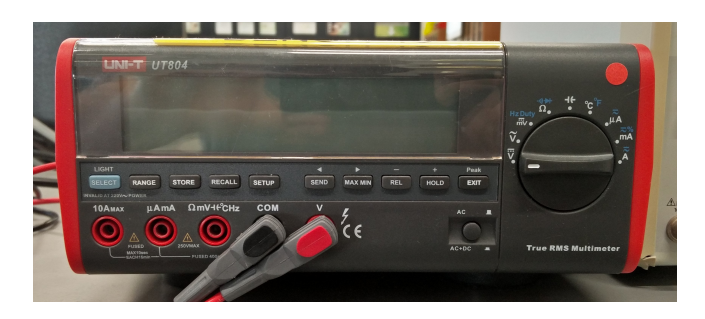

This software seems to have been adequate at controlling one specific brand of oscilloscope, but would not allow control over several different pieces of lab equipment at once. An oscilloscope sold by Keysight Technologies features "Voice Control option for hands free operation" but has also since been discontinued by the manufacturer [12].

Nachtmann created a voice-controlled oscilloscope by obtaining custom firmware from Tektronix to allow Bluetooth connectivity and then creating an Android application to control the oscilloscope remotely [13].

#### **1.3.2** Consumer Products

First patented in 1993, 'The Clapper' [14], was a device designed for controlling electronic items by clapping. This made it possible for users to activate devices without the need to be situated nearby, or by possessing a remote control. In an era before voice recognition, this was an incredibly useful tool; although it was reportedly too sensitive, being triggered by the sound of footsteps on stairs or door being closed [15]. It does raise an interesting point; the laboratories are somewhat loud at times, and generally, have many people talking in them at once. The system will need to be able to cope with a lot of background noise and interference.

In recent times, digital personal assistants have become quite popular; with Alexa, running on Echo devices, by Amazon [16], Siri by Apple [17], and Google Home [18]. All of these devices have made consumers used to using voice controlled devices. It was reported in 2017 of "14% of UK households owning one or more devices [Amazon Echos]" [19]. While users are becoming used to the idea of voice-controlled devices, they are still in their infancy and users can find that the 'assistant' can't understand them or their commands [20]. Users should be able to construct their commands in a way that feels natural to them, without needing to remember a long list of phrases.

## **1.4** Previous Projects

Previous research and projects conducted at the University of York include creating a voicecontrolled web browser [21]. Although this system was limited in its use and the commands that it featured were strict and didn't afford the user any flexibility, it demonstrated that a proof of concept package could be created in a relatively short amount of time. It also highlighted that a system would need to be flexible with its commands as to not alienate the user and disrupt them from their workflow.

Another project looked at creating a system for a blind radio presenter [22]. The solution proposed was to have the user wear a **vibrafication** glove while interacting with a mixing desk, to guide the user to the correct slider. This solution worked very well in this respect, although the system would not be accurate enough to guide the user to a small dial on an oscilloscope, nor would it be able to offer real-time feedback as to the position of dials.

Figueiredo looked at using IBM's Watson to create a platform for controlling a swarm of robots by voice control [23]. They were successful at creating a prototype system with the assistance of a collaborator from IBM. The project utilised the speech-to-text platform [24], which has a limited demo plan and would necessitate an initial cost to the project and therefore hasn't been considered.

Cleaver [25] created a voice-activated recipe app for iOS. The NLP platforms they considered were iOS-specific and therefore could not be considered for a Windows or UNIX based system. In a similar project, Corpe [26] created an iOS specific application for a voice-controlled web browser. This project utilised Nuance's Dragon Speech API [27] for the NLP. A demo version of the API could not be found and therefore has not been considered for this project.

## 1.5 Design Guidelines

Designing intuitive and accessible software is a difficult task. Many people have become accustomed to their computers working in a specific way; for example, menus arranged in a logical order. For visually and physically impaired users, using a computer can be a challenge. Accessibility tools make this more comfortable, but the underlying software needs to work seamlessly so that the user is not put at as much of a detriment.

## 1.5.1 Universal Design

The National Disability Authority has produced a set of design guidelines for application software accessibility [28]. These guidelines are split into two levels of priority and will be used to self-evaluate the designs created for the project. The most important guidelines for this project will be:

- "Ensure compatibility with assistive technologies";
- "Ensure that all information can be perceived by users with restricted or no vision";
- "Ensure that all information can be perceived by users with restricted or no hearing";
- "Use the simplest language possible for instructions, prompts and outputs and, where possible, supplement it with pictorial information or spoken language".

## 1.5.2 Response Times

A system must react to a users input and process any data within an acceptable amount of time to allow them to carry out their work quickly and efficiently. Nielson states that there "3 main time limits (which are determined by human perceptual abilities) to keep in mind when optimizing web and application performance." [29]:

• Between the user activating the software and it being ready to receive input, there should be less than 0.1 second delay.

- Between the user completing their input to a system, and it processing it, there should be less than a 1 second delay. Anything longer than this the system will need to give clear visual and audible feedback that it is processing the input.
- Longer than 10 seconds the system is becoming an obstacle to the user and careful consideration should be made to make sure the system will 'timeout' the current process. At this point the user will be advised to make sure all the connections to the devices are functioning correctly and that the system can hear them through the microphone. A metric analysis must be made to make clear decisions on whether or not the system is meeting these timing requirements.

The Apdex Alliance, Inc. created a "method for calculating and reporting a metric of transactional application response time in the form of an index with a value of 0 to 1." [30]. The metric, calculated by choosing a target threshold of T seconds, is given by:

$$A = \frac{N_S + \frac{N_F}{2}}{N} \tag{1.1}$$

Where:

- A is the resultant rating, between 0 and 1;
- $N_S$  is the number of 'satisfied' requests, taking less than T seconds;
- $N_F$  is the number of 'frustrated' requests, taking less than 4 \* T seconds;
- N is the total number of requests.

This metric will be used during the testing phase as an indicator of how fast the application can respond to a user's command.

#### 1.5.3 "Earcons"

For visually impaired users, clear, audible feedback in systems is vitally important. Although recent developments in speech synthesis have made controlling applications much easier for visually impaired users, spoken feedback is usually quite verbose and takes a long time for the user to process, which may hinder the user if they are waiting for feedback to carry on with their work. Brewster et al. developed a series of "Earcons", a set of easily recognised audible tones and 'beeps' that the user could associate with specific actions or commands [31].

The website Freesound.org offers a "collaborative database of audio snippets, samples, recordings, bleeps" for use in applications [32]. Users can upload sound effects and describe them using tags such as 'positive' or 'negative'. Using sound effects from Freesound.org will save time in development, and the tones can be quickly switched out and tested as time goes on during the project.

## 1.6 Accessibility Tools

For the majority of PC users, a Keyboard, Mouse, and a Monitor are all that's needed to adequately complete most tasks. Unfortunately, some users require specialist equipment to improve their experience. Any system created will need to work seamlessly with these applications to allow the user the freedom of tailoring their experience for their disability. There are different tools for each common OS; Windows, OS X & Linux<sup>3</sup>. As this project is focusing on the current set-up seen in Section 1.2, the only OS that will be considered is Microsoft Windows 10. Many accessibility tools are built into Windows [34] including:

- Magnifier: Enlarges all or part of the screen.
- Narrator: Describes the screen and any inputs.
- High contrast themes: Alters the colour contrast of text and images on the screen.
- **On-Screen Keyboard (OSK)**: An alternative to a physical keyboard that can be controlled using a pointing device.

#### 1.6.1 Screen Readers & Speech Synthesis

As well as the built-in screen reader for Windows [35], several other free and open-source screen readers are available for users; including NV Access [36] and Serotek System Access [37]. Both of these systems utilise the Microsoft Active Accessibility API, which allows programs to retrieve information about custom UI elements within other software [38]. Microsoft also provides a speech synthesis platform for C# [39], which would afford the user clear feedback from their actions. The final version of the application will be tested with these programs to ensure the end user will be able to use a screen reader of their choice.

## 1.7 Natural Language Processing

"Natural language processing (NLP) can be defined as the automatic (or semi-automatic) processing of human language." [40]

This project will utilise NLP to process the meaning of the user's command. For example, if the user was to say: "Set the frequency of channel two on the function generator to fifty mega hertz", the command intends to set the frequency of a specific channel on the function generator. This intent would have a unique action defined within the system and would require two separate pieces of data; channel (2), and frequency (50 MegaHertz). Embedded within the frequency is an SI prefix, "Mega", which is  $1 * 10^6$ . The tool used to process the command will need to correctly identify the intent of the command as well as retrieve and convert the data to a sensible format.

<sup>&</sup>lt;sup>3</sup>Desktop Operating System Market Share United Kingdom. Jan - Dec 2016 [33]

### 1.7.1 Wit.ai

Wit.ai is a Natural Language Processing platform that allows developers to create interfaces for devices and software [41]. It has an HTTP API that allows the processing of either plain text or an audio recording of speech [42]. The developer can create a set of intents which relate to actions within their application. These intents then have multiple expressions defined, which outline roughly what the user would say to activate that intent. The platform analyses the input for exact or close matches. It can extract different information, including date-time, a search query, number, colour, etc. The developer can also train the platform to increase its accuracy. This feedback loop means that the system can cope with new expressions from the user, as long as it contains the required information. Appendix A.3.1 demonstrates how the developer highlights the position of data in the commands. Appendix A.3.2 shows an example API response from Wit.ai. It is fairly verbose and would need processing to extract the required information. The important data keys to note are 'confidence' and 'entities[intent]'.

#### 1.7.2 Dialogflow

Dialogflow is a platform fairly similar to Wit.ai [43], running on the Google Cloud platform [44]. There are a few differences between the platforms, but the idea of intents, expressions and entities are the same. On Dialogflow, the developer can also create custom **enums** to represent parts of their application. An example of this would be to represent channels on a Function Generator. This helps with the accuracy of the platform, as potential values for data are known and therefore easier to recognise. Dialogflow also allows marking entities as required in intents, meaning that if the user does not correctly supply the information, or the speech recognition fails to extract the data, it will not trigger spurious actions. The response from Dialogflow's API, shown in Appendix A.3.4, is a lot terser and would be a lot easier to process than Wit.ai. The fact that enum values are returned in a consistent manner means they will be easier to match in code.

#### 1.7.3 Local NLP

To do the text processing locally, the intent of the command must be parsed and data extracted correctly. A simple way of capturing information from free text is Regex. Appendix A.3.5 demonstrates how Regex can be used to not only match the intent of a command but retrieve the data from the free text. This would, however, require every variant of a command to be written out and the command be tested against each Regex string until a match is found, making the algorithm  $O(N)^4$ . Potential solutions could involve looking for specific keywords in the command ('frequency', 'voltage', 'timebase', etc.) and only applying a subset of Regex strings to find a match.

 $<sup>^{4}</sup>$  "O(N) describes an algorithm whose performance will grow linearly and in direct proportion to the size of the input data set." [45].

## Summary

Both Wit.ai and Dialogflow have the required features for this project. To decide on a single platform, and to verify that either platform is good enough for the project, an experiment will be carried out to ascertain their response times and accuracy. Local NLP will only be investigated further only if the online NLP platforms are deemed to be unusable for the project.

## 1.8 Programming Languages

Many programming languages would be appropriate for developing an accessible desktop application. This project aims to create an application that runs on the existing setup discussed in Section 1.2, which includes a PC running Windows  $10^5$ . This will limit the specification to languages that support Windows.

C# First released in 2000, C# is developed by Microsoft [47]. It is well integrated into the accessibility tools discussed in Section 1.6. Figure 1.6 shows how simple it is to set accessibility properties of components. Listing 1.1 shows how the accessible properties can be dynamically updated at runtime. It also features system libraries for interacting with multimedia devices like the microphone. This section discusses a selection of languages that would be appropriate for this project.

Some of the features of C# are not crossplatform<sup>7</sup>, but that will not affect this project. The author does not have any experience with C#, although syntactically it is similar to other object-orientated languages like Java, so there shouldn't be much of an issue.

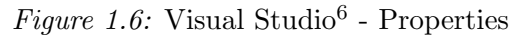

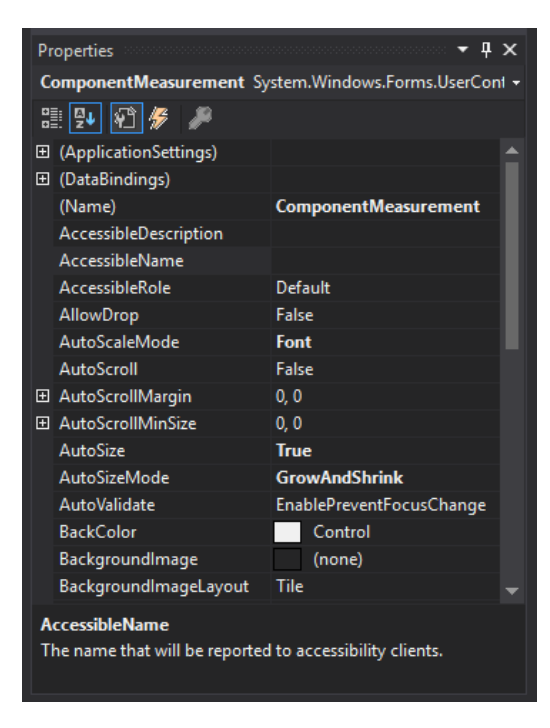

Java A simple, accessible UI was created to

test the assistive API of Java [48]. Using Microsoft Narrator (see Section 1.6), it was unable to read the text content of button aloud, even after manually setting the AccessibleName property, seen in Listing 1.2.

<sup>&</sup>lt;sup>5</sup>The PC's also run Ubuntu (a Linux distribution), but the majority of the users are unaware of this and do not use it.

 $<sup>^6\</sup>mathrm{Visual}$  Studio is a free IDE provided by Microsoft [46].

<sup>&</sup>lt;sup>7</sup>Discussed in Section 7.1.5

Listing 1.1: C# accessibility snippet

```
1 protected void setIndex(int index)
2 {
3 this.index = index;
4 this.label.Text = String.Format("(%d) Note:", this.index);
5 this.AccessibleName = String.Format("Note number %d.", this.index);
6 }
```

```
Listing 1.2: Java accessibility snippet
```

```
1 setTitle("Start Page");
2 getAccessibleContext().setAccessibleName("Start Page");
3 getAccessibleContext().setAccessibleDescription("Start Page.");
4 buttonStart.getAccessibleContext().setAccessibleName(this.buttonStart.
getText());
5 buttonLoad.getAccessibleContext().setAccessibleName(this.buttonLoad.getText
());
6 buttonOpen.getAccessibleContext().setAccessibleName(this.buttonOpen.getText
());
```

The chosen language for this project is C#. Due to the incremental nature of the project, if a proof of concept release cannot be quickly developed in the chosen programming language, this decision can be revisited at a later stage.

## 1.9 Work Methodology

Several methodologies exist that aid individuals and large groups in tasking out and monitoring the progress of projects. For each methodology, there are software packages that aid project management; by automatically calculating factors like estimated time remaining, allowing users to view their tasks and progress in a particular way that aids them in development.

#### 1.9.1 Agile Methodology

Agile Methodology was created in 2001 and stems from other methodologies such as Scrum and Kanban [49]. One of its major principles is to "Deliver working software frequently, from a couple of weeks to a couple of months, with a preference to the shorter timescale." [50]. Agile encourages flexible development of a project, with the overall scope of the project being defined at the start of development, but tasks and implementation details are fleshed out as the project continues in "sprints", short, rapid periods of development featuring implementation and testing, and that deliver a working product at the end.

The proposed system will have features that can easily be split up into sprints, each one being a new version of the product. New features added in each sprint will be tested to make sure that existing functionality is not affected or broken.

## 1.9.2 Source Code Management

Github will be used to keep the source code for the project organised and backed-up [51]. Git features the ability to "tag" specific versions of code; this will be used to identify which release the code relates to [52]. Git has been chosen over other methods of SCM due to previous experience.

### 1.9.3 Task Tracking

Axosoft is a project management and bug tracking system, capable of managing Agile, Scrum or Kanban style projects [53]. It features a system of estimating how long each task will take, allowing the planning of a sprint to be easily visualised; shown in Figure 1.7. The amount of time taken on each task can be recorded, as well as an estimate of remaining time. This makes it possible for the software to create an estimate of when the sprint is going to be complete. Figure 1.8 shows an example burndown chart, complete with estimated due date. These metrics will allow close monitoring of the progress of the project and will aid in keeping the development time down, as less time will be used keeping track of remaining tasks. Axosoft has been chosen over other project management suites due to previous experience.

| Marcia    |            |                                                      |                 |                            |
|-----------|------------|------------------------------------------------------|-----------------|----------------------------|
| Version   | 1          |                                                      |                 | • • •                      |
| Start Da  | ite        | Due Date                                             | Release Ca      | pacity: 24 hrs             |
| 2/19      | 2018       |                                                      | 23 hrs          | 0 hrs <mark>0 hrs</mark> 1 |
| ⊘ ∰       | ≗×         | Add Team or User: Team/User                          |                 |                            |
| ∎⊿ Ø      | ID         | Name                                                 | Remaining Estin | Item Type 🌼                |
|           | Ch<br>7 It | nris Taylor 1<br>terms 23 hrs assigned hrs available | 100 % Allo      | cated 🔺 🖋 🛗 😋              |
| -         | 53         | Start Screen                                         | Total: 1 hrs    | User Story                 |
|           | 57         | Create Start GUI                                     | 1 hrs           | User Story                 |
|           | 55         | Main Screen                                          | Total: 25 hrs   | User Story                 |
|           | 64         | List Executed Commands                               | 2 hrs           | User Story                 |
|           | 72         | Add Logging                                          | 2 hrs           | User Story                 |
|           | 74         | Add Confirmation Dialog                              | 1 hrs           | User Story                 |
| □ ⊿       | 56         | Help Dialogs                                         | Total: 1.5 hrs  | User Story                 |
|           | 76         | Add Help Dialog for Main Screen                      | 0.5 hrs         | User Story                 |
|           | 71         | Add Help Dialog for Start Screen                     | 0.5 hrs         | User Story                 |
| □ ⊿       | 77         | Device Commands                                      | Total: 58 hrs   | User Story                 |
|           | 78         | Add Commands from Tektronix Softw                    | 16 hrs          | User Story                 |
| 4         |            |                                                      |                 |                            |
| 7 Items 1 | User 0 T   | eams                                                 |                 |                            |

Figure 1.7: 'Sprint Planner' on Axosoft

Figure 1.8: Example burndown chart [54]

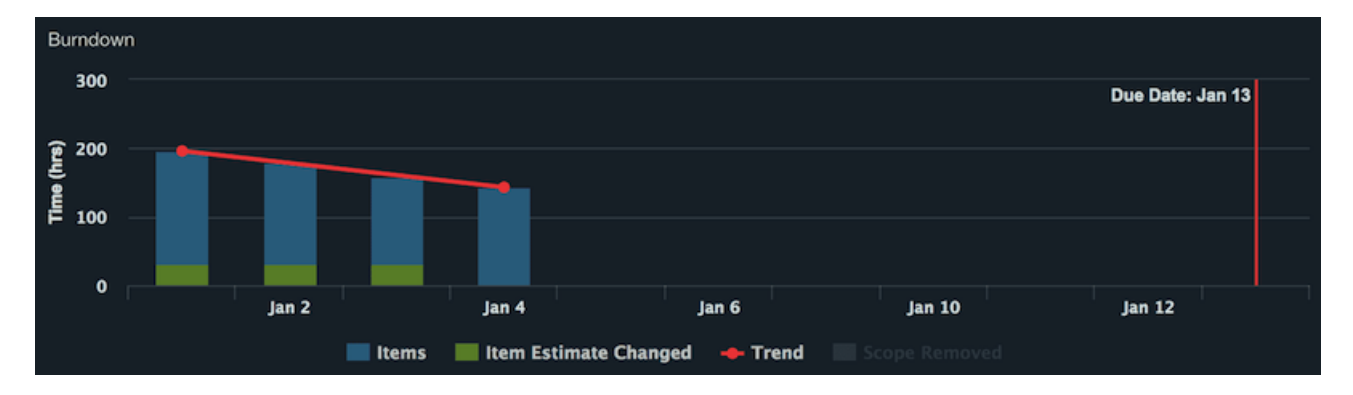

# 2 Specification

This chapter defines the aims and objectives of the project. It also outlines the specification and rough testing procedure. The testing outline will make it easier to check the progress of the development, making sure it meets the specification along the way.

### Contents

| 2.1 Aims $\ldots \ldots \ldots \ldots \ldots \ldots \ldots \ldots \ldots \ldots \ldots \ldots \ldots 29$ | ) |
|----------------------------------------------------------------------------------------------------|---|
| 2.2 Objectives                                                                                           | ) |
| 2.3 Requirements                                                                                         | ) |
| 2.4 Work Breakdown                                                                                       | ) |
| 2.4.1 Releases $\ldots \ldots \ldots \ldots \ldots \ldots \ldots \ldots \ldots \ldots \ldots \ldots 30$  | 1 |
| 2.5 Testing                                                                                              |   |

## **2.1** Aims

- Investigate how users would naturally interact with the lab equipment if it already featured voice-control;
- Investigate which NLP platform is quicker and more accurate;
- Create an accessible interface with the equipment listed in Section 1.2.

## 2.2 Objectives

- Conduct a study into how users currently interact with the equipment;
- Create a proof of concept release to ascertain if remote NLP is responsive and accurate enough for the final product;
- Conduct a study to compare metrics between two on-line NLP services;
- Design and implement a bespoke software package, allowing changing of settings for the lab equipment and retrieval of data and measurements taken using the lab equipment.

## 2.3 Requirements

The software package must meet the following requirements:

- Capable of running on the computers on the 4th-floor labs in the Department of Electronic Engineering at the University of York;
- Capable of understanding the user's commands with a background noise level of 50 dB<sup>8</sup>;
- Compatible with popular screen reading software:
  - Microsoft Narrator;
  - NV Access.
- Adheres to "Universal Design" principles, discussed in Section 1.5.1;
- Respond to or acknowledge input within a reasonable time, discussed in Section 1.5.2;
- Able to recognise RP English;
- Understand the commands used by participants in the "Wizard of Oz" study, discussed in Section 3.1.

## 2.4 Work Breakdown

To make sure that development is steady and that regular releases of the product are created and tested, the tasks for this project are broken down into 'sprints'. Appendix C shows these sprints and the estimated time for each task. Axosoft refers to groups of tasks as 'user stories'.

### 2.4.1 Releases

For each release there are only a few user stories, this helps to see rapid development in each sprint.

### **Proof of Concept**

- 'Recording/Transcription of Speech';
- 'Communication between PC and TBS 1052B-EDU Oscilloscope'.

### Version 1

- 'List and Record Executed Commands';
- 'Subset of Commands for Oscilloscope';
- 'Confirmation Dialogues'.

 $<sup>^{8}\</sup>mathrm{Taken}$  from the Center of Hearing and Communication's 'Common environmental noise levels' for a 'large office' [55].

### Version 2

- 'User Settings';
- 'Communication between PC and AFG1062 Function Generator';
- 'Subset of Commands for Oscilloscope and Function Generator'.

### Version 3

- 'Note Dictation';
- 'Communication between PC and UT804 Digital Multimeter'<sup>9</sup>;
- 'More Commands for all Devices'.

### Version 4

• 'Export to PDF'.

### Version 5

• 'Macro Support'.

## 2.5 Testing

At the end of each sprint, the following testing procedure will be followed to make sure that each release of the product is fully accessible. Finally, at the end of development, a full testing plan will be followed and the results documented.

- 1. Complete the 'Checklist for Application Software Accessibility' [56];
- 2. Attempt to use the software while having limited or no vision of the screen, using popular screen reading software;
- 3. Attempt to the use the software with the speakers off, to simulate loss of hearing.

Any issues found during this testing procedure can be recorded on Axosoft using their bug tracking system, and the highest priority issues will be fixed before the next sprint begins.

<sup>&</sup>lt;sup>9</sup>If implementation is possible.

# 3 Experiments

This chapter details the methodology, results, and conclusions of two experiments conducted before the major development of the project. The results of which, aided in the specification and design of the software package.

| Contents |
|----------|
|----------|

| 3.1 "W  | izard of Oz" Study 32                                                                                       |
|---------|----------------------------------------------------------------------------------------------------|
| 3.1.1   | Methodology $\ldots \ldots \ldots \ldots \ldots \ldots \ldots \ldots \ldots \ldots \ldots \ldots \ldots 32$ |
| 3.1.2   | Results                                                                                                    |
| 3.1.3   | Conclusions                                                                                                 |
| 3.2 Met | tric Study                                                                                                  |
| 3.2.1   | Methodology $\ldots \ldots \ldots \ldots \ldots \ldots \ldots \ldots \ldots \ldots 34$                      |
| 3.2.2   | Results $\ldots \ldots \ldots \ldots \ldots \ldots \ldots \ldots \ldots \ldots \ldots 35$                   |
| 3.2.3   | Conclusions                                                                                                 |

## 3.1 "Wizard of Oz" Study

To understand how a user would naturally, and intuitively, interact with an existing set of voicecontrolled lab equipment, an experiment was carried out in which the participant had little or no visual or audible feedback from the lab equipment. The participants were instructed not to touch the equipment either; instead, instructed to give spoken instructions to a third-party who in turn controlled the equipment and relayed any feedback to the participant.

## 3.1.1 Methodology

A circuit<sup>10</sup> was pre-assembled and checked by the researcher, the layout for which can be found in Appendix D.4. Participants were given an instructions sheet, found in Appendix D.4. The experiment they were asked to conduct features aspects of typical undergraduate labs. The third-party was also given an instruction sheet, found in Appendix D.5. The interactions between the participants and researcher were recorded and transcribed.

 $<sup>^{10}\</sup>mathrm{Adapted}$  with permission from author [57].

### 3.1.2 Results

The recording transcriptions can be found in Appendix D.6. The commands to implement and examples of phrasing can be found in Appendix D.7. This section highlights common observations that arose during the testing.

Most participants tended to add 'fluff' words to the commands. "can I have the dmm set to dc voltage *please*" (Page 118), "magnitude reading on channel two *please*" (Page 112). Using a NLP platform, these minor variations will be ignored, and the intent should still be parsed correctly.

Figure 3.1 shows how users would mix up words for commands and end up saying something completely wrong. For the second example, the user was trying to get the phase *difference*, not the phase *margin*. The system would not be able to tell from the context what the user meant and, for commands such as setting the output voltage of the function generator, could potentially have dangerous side-effects. The system will need to have the ability to confirm what the user meant for these kind of commands.

Although the instruction sheet told the participant to talk to the thirdparty as naturally as possible, the commands they tended to give initially were assuming prior knowledge of the equipment. Figure 3.2 shows how users were overestimating the complexity of the commands they could give. For the first example, the user wanted the oscilloscope to move the second cursor until it was at Figure 3.1: Incorrect commands

"adjust the amplitude to be 100 millivolts per time division" (Page 130)

"okay and what is the phase margin" (Page 131)

Figure 3.2: Complex commands

"umm source channel two and rotate clockwise on the multi-purpose dial until it is 10% of [the final value]" (Page 121)

"can I have the umm the horizontal scale increased by one twist. I don't know how to say it." (Page 121)

"adjust the timebase of the oscilloscope accordingly" (Page 112)

a point where the delta voltage was 10% of the final value, in order to calculate the fall time of a waveform. This could potentially be implemented using some custom code, but the use cases would be very limited. There is also a command to get the oscilloscope to measure fall time without needing to use the cursors. This suggests that the user needs access to a list of implemented commands so that they can see what exactly the devices are capable of.

Figure 3.3 shows hows users would correct themselves mid-command. It would be tough to implement a system that could recognise when the user has, essentially, overwritten a previous part of the command.

#### Figure 3.3: Corrections within commands

"can I have a one volt pulse wave from the signal generator. One milli volt" (Page 126)

"zoom in. sorry reduce the amplitude of the. yeah reduce the amplitude of the time base. no not the timebase, the voltage divisions." (Page 129)

"set the oscilloscope to measure phase margin. phase difference sorry" (Page 129)

It was interesting to note the interactions between the user and the third-party. Figure 3.4 shows a small snippet where the third-party misheard the user and asked for clarification on a small part of the command. It would be difficult to implement a NLP system that could ascertain whether a small part of the command was ambiguous, and then be able to ask for clarification. Most existing systems would just accept that the speech pattern sounded ever so slightly more like one or the other. This again suggests that a confirmation system will need to be put in place for certain commands.

Figure 3.4: Clarification of command (Page 130)

**Participant:** can you make it smaller 50 milli seconds per division

**Third-Party:** 15 or 50

Participant: 50

#### **3.1.3** Conclusions

This experiment has shown that the system produced will definitely need to include safety features in case the NLP platform misunderstands the user and potentially creates a dangerous situation. The system commands will also need to be well documented so that the user is aware of all possible commands and example phrases they can use.

### 3.2 Metric Study

Several online NLP platforms exist that offer the features required for this project. To make an informed choice between them, an experiment was carried out to find out which platform responded quickly and accurately to the type of commands that will be supplied by the user.

#### 3.2.1 Methodology

A prototype release of the software was made that timed how long the analysis from each NLP platform took. A set of participants were asked to say a set of pre-written commands. Each platform was sent the same voice recording and the response was checked to make sure the command was **parsed** correctly. Appendix B.1.1 shows an excerpt of code recording the time taken.

The commands that the participant were shown are a sample created from the results of "Wizard of Oz" study (see Section 3.1). The participant was asked to verify that each platform correctly parsed their command and this was then double-checked by the researcher.

#### 3.2.2 Results

*Figure 3.5:* Accuracy results

The raw results of this experiment can be found in Appendix E.4. Figure 3.6 shows that Dialogflow is, on average, 52% faster at parsing the same speech as Wit.ai. Figure 3.5 shows that Wit.ai is, on average, 46% less accurate than Dialogflow.

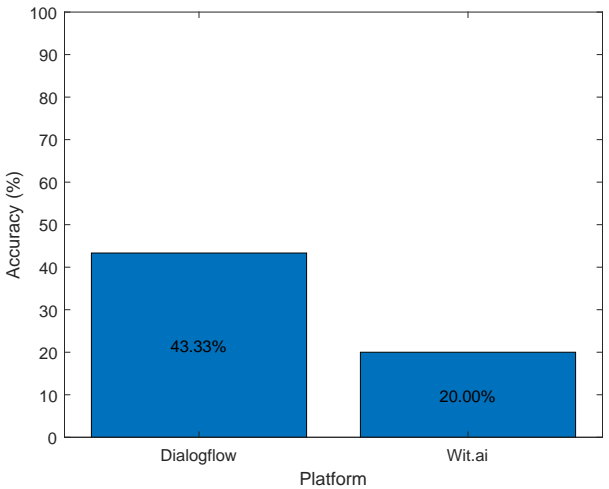

Figure 3.6: Timing results

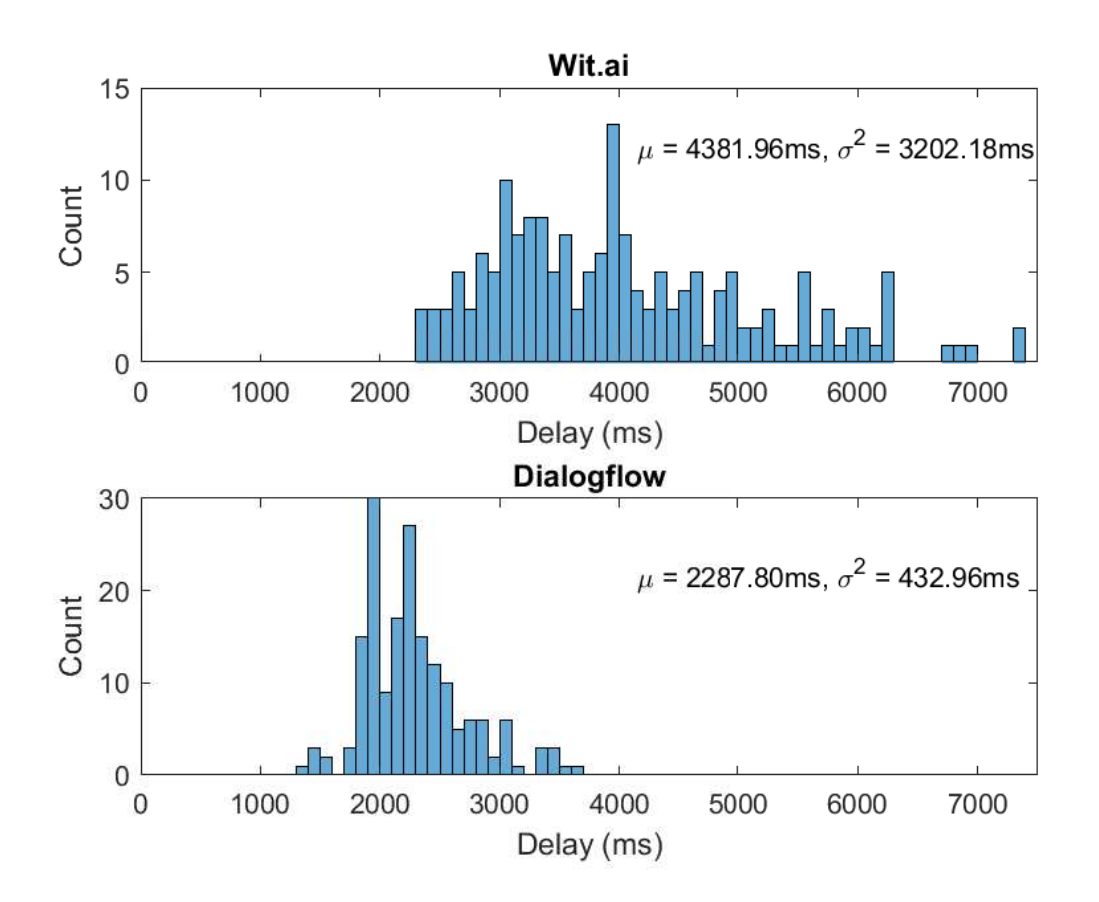

### Common Issues

This section details some common mistakes the NLP platforms made.

Figure 3.7 shows how the platforms struggle to separate digits of numbers from adjacent words that are similar to digits; i.e. 'to' and 'two'. It also struggles with SI prefixes, confusing 'milli' for 'million'. As discussed in the previous experiment (Section 3.1.3), misunderstandings like this could potentially put the user in a dangerous situation.

Figure 3.8 shows an example of the Wit.ai platform mis-parsing a command and returning inappropriate language. This shows that the parsed text should not be shown to the user, instead just showing a generic, 'I didn't get that' message.

### 3.2.3 Conclusions

From the results above, it is clear Dialogflow is the better choice for an initial prototype. These results will not be 100% conclusive as the phrases used in the test are a subset of the final phrases that will be implemented.

Both platforms will have a learning rate used in the neural network powering them, and therefore the success rates could change significantly over time and use. If the software was released as a product, a solution would be to implement both platforms and do A-B testing to see if either platform 'learnt' better. Figure 3.7: Incorrect numbers

**Expected:** "Set the voltage offset for channel one to 5 volts."

Actual: "the voltage offset for Channel 125 volts" (Page 146)

**Expected:** "Set the frequency of channel 2 to 100 milli hertz."

Actual: "set the frequency of channel two to one hundred million" (Page 149)

Figure 3.8: Inappropriate language (Page 171)

**Expected:** "Channel 1 frequency to 100 Mega Hertz."

Actual: "channel one frequency to one hundred nigga"
# 4 Design

The following chapter discusses the design development for the software, UI, and any associated resources. At all stages the design guidelines discussed in Section 1.5 are followed and will be reviewed after development has finished.

### Contents

| 4.1 | Brar  | nding $\ldots \ldots \ldots \ldots \ldots 37$                                                             |
|-----|-------|----------------------------------------------------------------------------------------------------|
| 4.2 | User  | r Interface                                                                                               |
|     | 4.2.1 | Start Screen                                                                                              |
|     | 4.2.2 | Options Window                                                                                            |
|     | 4.2.3 | Session Window                                                                                            |
|     | 4.2.4 | Connection Dialog                                                                                         |
|     | 4.2.5 | Note Dialog                                                                                               |
|     | 4.2.6 | Delete Dialogue                                                                                           |
|     | 4.2.7 | Audible Feedback                                                                                          |
| 4.3 | Cont  | figuration Files $\ldots \ldots \ldots \ldots \ldots \ldots \ldots \ldots \ldots \ldots \ldots \ldots 43$ |
|     | 4.3.1 | Settings File                                                                                             |
|     | 4.3.2 | Device File                                                                                               |
| 4.4 | PDF   | F Exporting                                                                                               |
| 4.5 | Mac   | ro Support                                                                                                |
|     | 4.5.1 | Syntax                                                                                                    |

# 4.1 Branding

Although this project aims to create a prototype version of a software package, consideration must be made for items such as the name and logo of the software. It is important that the user must be able to distinguish between this application and any others they may have currently open. It must also be considered for the speech recognition, that an intuitive, memorable, and discernible keyword is used to activate the software.

For the purposes of this project, the name of the software has been chosen as 'Pegasus'. The word is easily spoken but

Figure 4.1: Pegasus logo [58]

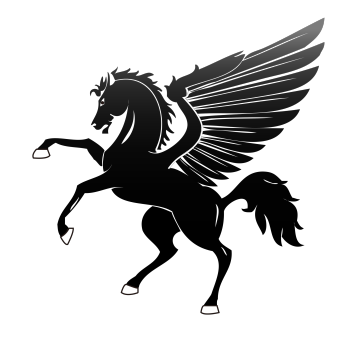

is not easily misinterpreted for any other common words. This word has also been chosen as

Figure 4.3: IntelliJ IDEA 'Welcome Screen' [59]

the activation keyword, making it easy for the user to remember. It is also intuitive, as it can be thought of as the user talking directly to the application.

Figure 4.1 shows an open-source logo found that will be used for the logo of the software during development. This will appear in the taskbar of the user's PC and also the title bar of the application.

# 4.2 User Interface

This section discusses the initial design for the GUI, relating back to design guidelines discussed in Section 1.5.

### 4.2.1 Start Screen

| Welcome to Pegasus       | U Welcome to Intelli/ IDEA                     | -             |          | × |
|--------------------------|------------------------------------------------|---------------|----------|---|
| Pegasus                  | <b>1</b>                                       |               |          |   |
| Version 0.0.1            | IntelliJ IDEA<br>Version 2016.3 EAP (163.4472) |               |          |   |
| Start New Session        | 🗱 Create New Project                           |               |          |   |
| Postart Provinue Socian  | 💅 Import Project                               |               |          |   |
| Restart Previous Session | 🗖 Open                                         |               |          |   |
| <u>Open Save Folder</u>  | Check out from Version Control +               |               |          |   |
| Configure Help           |                                                |               |          |   |
|                          |                                                | 🏶 Configure 🕶 | Get Help | * |

Figure 4.2: 'Start Screen' mockup

The start screen is very minimal, containing only the software name, version number, and a few options. The options are written out without using any images or icons to make it easier for screen readers. This screen drew inspiration from the range of IDE's from JetBrains (see Figure 4.3). If the user is using software similar to Microsoft Speech Recognition, they will be able to select the options by simply saying the text of the option. This window will disappear once a session has started.

# 4.2.2 Options Window

The options window will have several settings available to the user. These settings will be written to a file in the user's application data folder<sup>11</sup>. These options are designed to fit the user's expectations, matching the style of existing Windows settings (see Figures 4.5 and 4.6).

 $<sup>^{11}\</sup>mathrm{On}$  Windows this is at: C:\Users\User\AppData

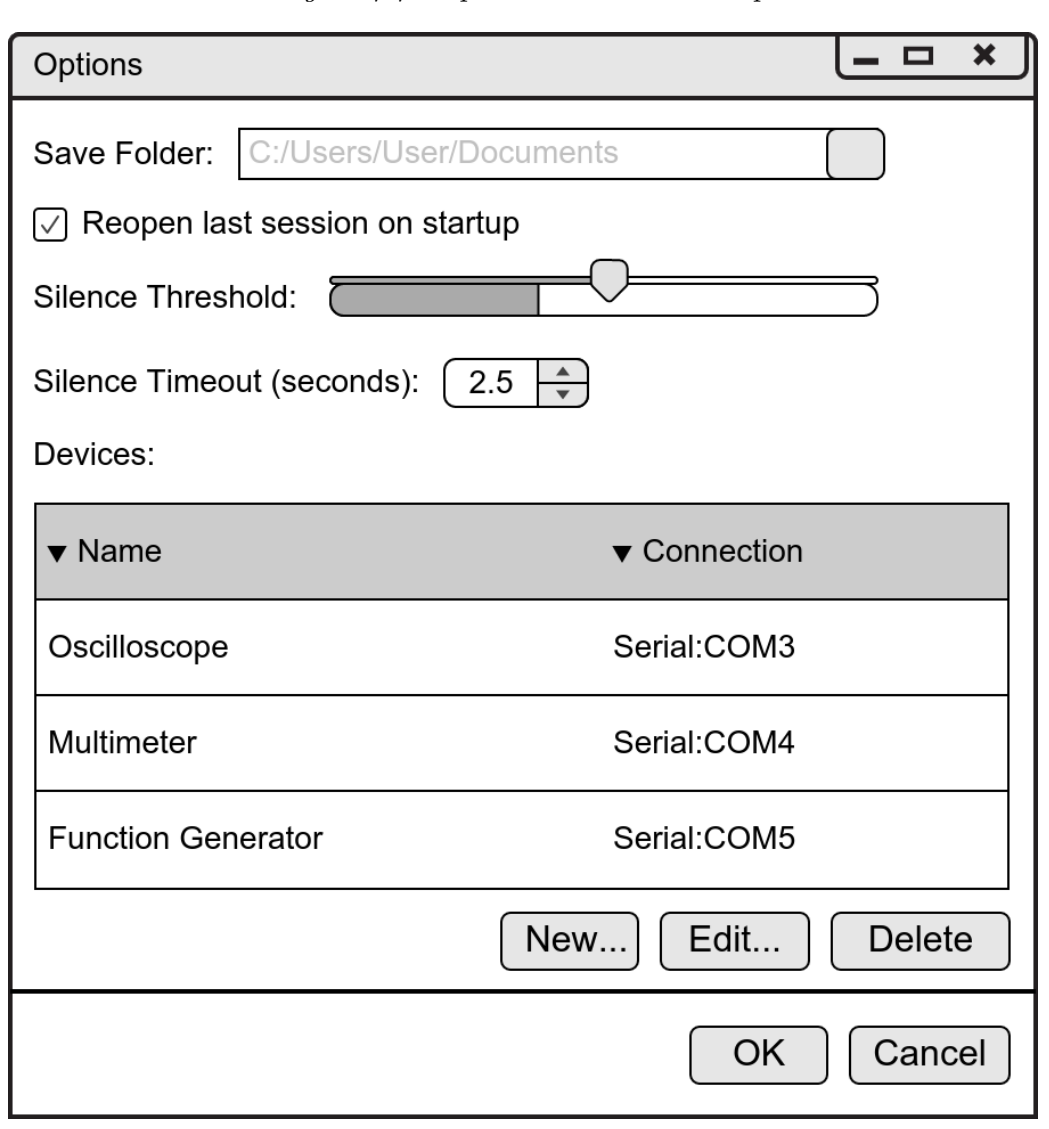

Figure 4.4: 'Options Window' mockup

The options are as follows:

**Save Folder** allows the user to specify where the sessions are saved to. This will default to the user's 'Documents' folder on Windows.

**Re-open last session** will skip the start screen and continue the previous session for the user. This may be helpful if the user is conducting the same experiment over a few days.

**Silence Threshold** allows the user to visualise the ambient noise picked up by the microphone and to set the threshold level and length for the commands. The bar below the slider will be a peak level meter monitoring the default microphone.

**Devices** is a list of the currently connected devices to the PC. For each one, the settings can be changed by highlighting the entry and clicking 'Edit', at which point the dialog seen in Figure 4.9 will appear. The device can be removed by clicking 'Remove', and new devices can be added by clicking 'Add'. For new devices, the connection dialog will also appear.

Figure 4.5: Windows - 'Environment Variables'

*Figure 4.6:* Windows - 'Internet Properties'

| vironment Variables      | ×                                                                 | 🚯 Internet Properties ? >                                          |
|--------------------------|-------------------------------------------------------------------|--------------------------------------------------------------------|
| User variables for Chris |                                                                   | General Security Privacy Content Connections Programs Advanced     |
| Variable                 | Value                                                             | Home page                                                          |
| OneDrive                 | C:\Users\Chris\OneDrive                                           | To create home page tabs, type each address on its own line        |
| Path                     | C:\Users\Chris\AppData\Local\Microsoft\WindowsApps;C:\Users\Chri  | To dicate nome page tabs, type cadinadaress of his own mile.       |
| PSModulePath             | ;C:\Users\Chris\AppData\Local\Google\Cloud SDK\google-cloud-sdk\  | http://go.microsoft.com/fwlink/p/?LinkId=619797&p                  |
| TEMP                     | C:\Users\Chris\AppData\Local\Temp                                 | U                                                                  |
| TMP                      | C:\Users\Chris\AppData\Local\Temp                                 |                                                                    |
|                          |                                                                   | Use current Use default Use new tab                                |
|                          |                                                                   | Startup                                                            |
|                          | New Edit Delete                                                   | Start with tabs from the last session                              |
|                          |                                                                   |                                                                    |
| System variables         |                                                                   | Start with nome page                                               |
|                          |                                                                   | Tabs                                                               |
| Variable                 | Value                                                             | Change how webpages are displayed in tabs. Tabs                    |
| ComSpec                  | C:\WINDOWS\system32\cmd.exe                                       |                                                                    |
| GOROOT                   | C:\Go\                                                            | Browsing history                                                   |
| GRADLE_HOME              | C:\Gradle\gradle-4.2.1                                            | Delete temporary files, history, cookies, saved passwords, and web |
| JAVA_HOME                | C:\Program Files\Java\jdk-9.0.1                                   | form information.                                                  |
| NUMBER_OF_PROCESSORS     | 4                                                                 | Delete browsing history on exit                                    |
| OS                       | Windows_NT                                                        |                                                                    |
| Path                     | C:\Perl64\site\bin:C:\Perl64\bin:C:\ProgramData\Oracle\Java\iavap | Delete Settings                                                    |
|                          | New Filts Delete                                                  | Appearance                                                         |
|                          | New Edit Delete                                                   | Colors Languages Fonts Accessibility                               |
|                          |                                                                   | Colors Curryouges Forts Accessioncy                                |
|                          | OK Cancel                                                         |                                                                    |
|                          | ii.                                                               |                                                                    |
|                          |                                                                   | OK Cancel Apply                                                    |

### 4.2.3 Session Window

When a new session is started, the interface is again very minimal. There will also be immediate feedback to the user that the system is listening. As suggested by Microsoft [60], the options on the menu bar are in the following order: 'File', 'Edit', 'Help'. This helps to keep consistency with other applications.

As the user starts to give commands, they will be listed on the screen in chronological order. Measurements taken from devices will appear in standard engineering notation with the option to be copied to the clipboard or deleted. Visual measurements, such as screen-shots from the oscilloscope will have the option to be opened in the system file explorer. Notes will have an edit button which will bring up the edit note dialogue seen in Section 4.2.5.

The bar at the bottom of the window will reflect the current microphone level, similar to other established software such as Audacity (see Figure 4.7). The colour of the bar will help to convey the state of the application. This information will also be reflected in the title bar of the window, for accessibility purposes. The four states of the software and the associated colours are listed in Table 4.1.

### Figure 4.7: Audacity 'Peak Level' meter [61]

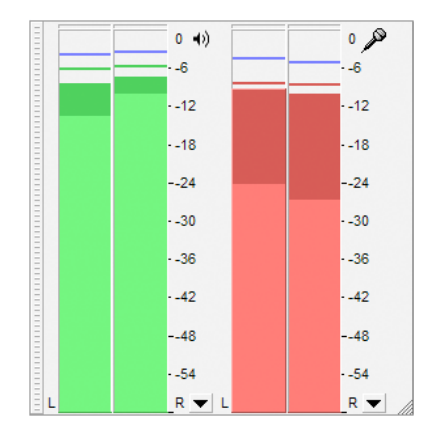

| Table | 4.1: | State | colours |
|-------|------|-------|---------|
| T WOW | 4.1. | Duuuo | colourb |

| State         | Colour |  |  |
|---------------|--------|--|--|
| Idle/Inactive | Grey   |  |  |
| Listening     | Green  |  |  |
| Processing    | Yellow |  |  |
| Error         | Red    |  |  |

### Figure 4.8: 'Existing Session' mockup

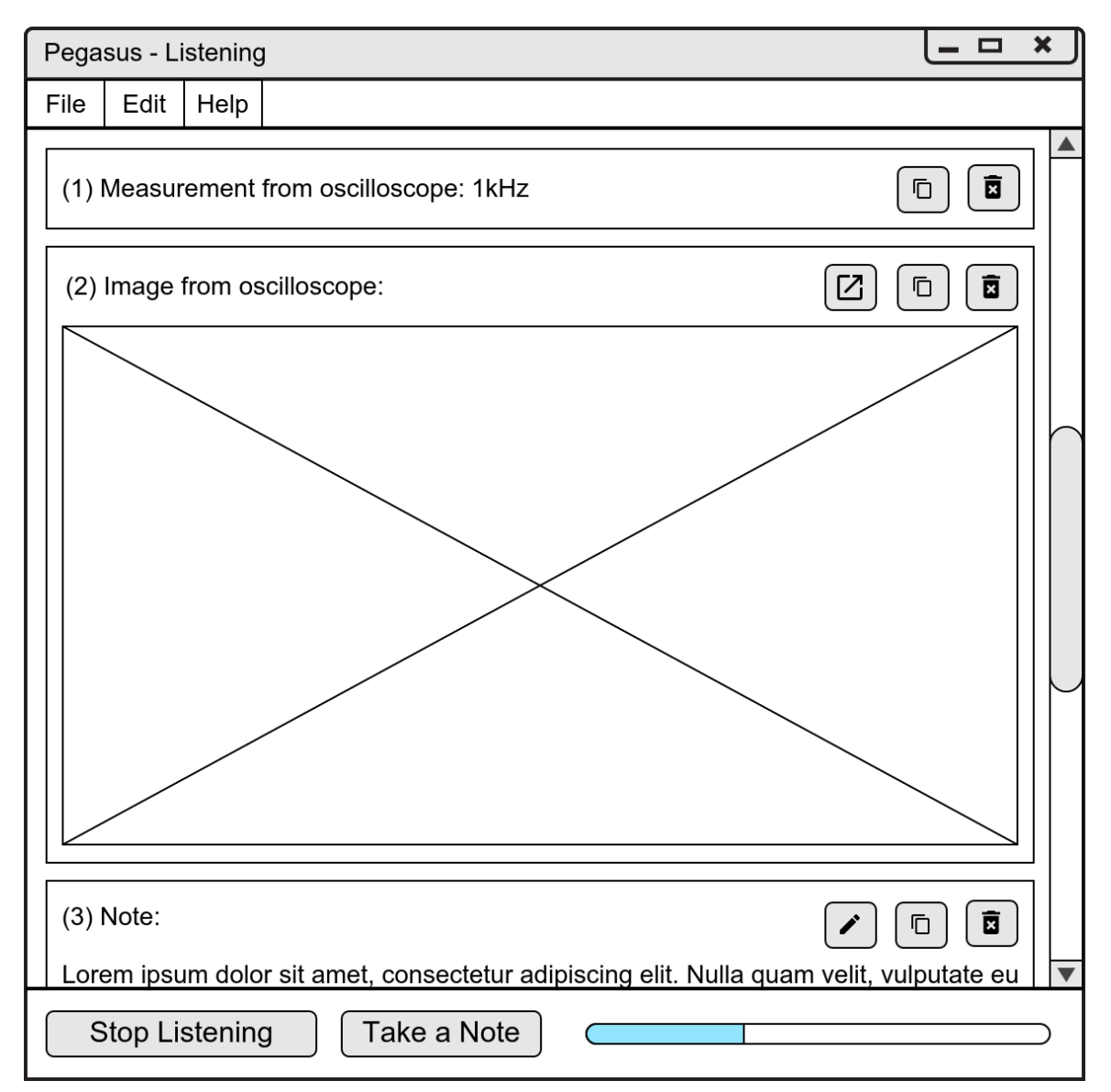

# 4.2.4 Connection Dialog

For each device, the system will provide the available connections to the device. If more information is required to connect to the device, i.e. for serial the Baud rate and port, the inputs in the box will dynamically change to allow the user to provide the information.

### Figure 4.9: 'Connection Dialog' mockup

| Edit Device                                                                      |
|----------------------------------------------------------------------------------|
| Name: Oscilloscope<br>Model: Tektronix Oscilloscope TE V<br>Connection: Serial V |
| Port: COM5  Baud: 1200                                                           |
| Save Cancel                                                                      |

### 4.2.5 Note Dialog

Figure 4.10: 'Note Dialog' mockup

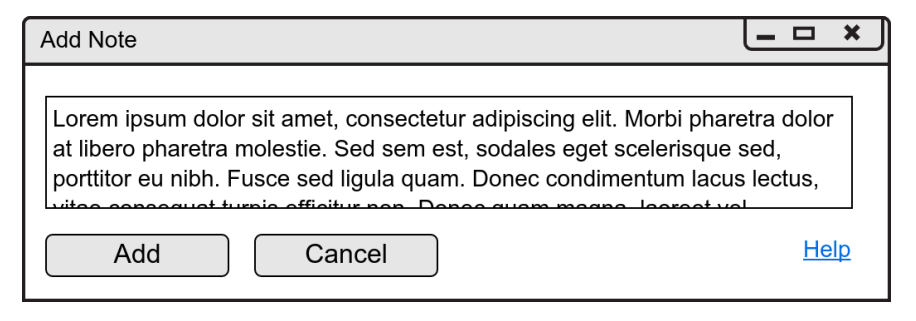

The note input will be a simple text box, allowing line breaks. If the user is using speech recognition software, they will be able to use it to dictate their note, and a screen reader will allow them to read back the content.

# 4.2.6 Delete Dialogue

To make sure the user does not accidentally delete any measurements/commands/notes/screenshots, they will be presented with a simple dialogue asking for confirmation first.

Figure 4.11: 'Delete Dialog' mockup

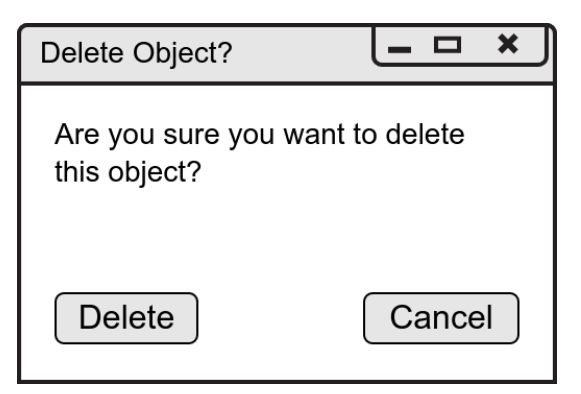

# 4.2.7 Audible Feedback

Using C#, the application has access to the **SystemSounds** class which allows the following system sounds to be played:

- Asterisk
- Beep
- Exclamation
- Hand
- Question

Each sound is customisable by the user using the 'Sounds' menu in Windows, shown in Figure 4.12. This means the user can fit the sound effects to their particular needs and wants.

| ۲   | Sound                                                                                                    |                                                                     |                               |                                  |                                | ×   |  |  |
|-----|----------------------------------------------------------------------------------------------------|---------------------------------------------------------------------|-------------------------------|----------------------------------|--------------------------------|-----|--|--|
| Pla | Playback Recording Sounds Communications                                                                                                    |                                                                     |                               |                                  |                                |     |  |  |
|     | A sound theme is a<br>and programs. You<br>have modified.<br>Sound Scheme:                                                                            | a set of so<br>u can sele                                           | ounds appl<br>ct an exist     | lied to events<br>ing scheme or  | in Windows<br>save one you     |     |  |  |
|     | Windows Default                                                                                                    |                                                                     | $\sim$                        | Save As                          | Delete                         |     |  |  |
|     | To change sounds,<br>then select a soun<br>sound scheme.<br>Program Events:<br>Windows<br>Windows<br>Asterisk<br>Calendar<br>Close Pro<br>Critical Ba | , click a pr<br>d to apply<br>Reminder<br>gram<br>ittery Alar<br>op | rogram eve<br>y. You can<br>m | nt in the follo<br>save the chan | wing list and<br>iges as a new |     |  |  |
|     | Play Windows S                                                                                                    | Startup so                                                          | und                           |                                  |                                |     |  |  |
|     | sounds:                                                                                                    |                                                                     |                               |                                  | -                              | . 1 |  |  |
|     | (None)                                                                                                    |                                                                     | $\sim$                        | ▶ Test                           | Browse                         |     |  |  |
|     |                                                                                                    |                                                                     | ОК                            | Cancel                           | Apply                          |     |  |  |
|     |                                                                                                    |                                                                     |                               |                                  |                                |     |  |  |

Figure 4.12: Windows - 'Sound' settings

# 4.3 Configuration Files

Alongside the GUI design, there will need to be files stored on the user's PC to maintain state between uses of the application. This section details the format and use of each file.

### 4.3.1 Settings File

The settings file will maintain the state of the users preferences between uses of the application. It will also store the connection details of the devices. Appendix B.2.1 shows how this will be stored in an Extensible Markup Language (XML) document. XML is commonly used to store data in a way that is both human and machine-readable.

### 4.3.2 Device File

Listing 4.1 shows how an example command will be stored in another XML document. There will be a separate file for each device model. The keys are as follows:

- 'id' is a unique identifier for the command, used to link with an 'intent' on the NLP platform;
- 'description' is a human-readable description of the command and its effects;

- 'example' is an example phrase for the command;
- 'format' is a template string, used to create the machine readable command sent to the device;
- 'confirm' is a Boolean, indicating whether the user needs to confirm the command before it's sent to the device.

Appendix B.2.2 gives an example of how commands will be separated into groups, to make the documentation easier to read for the user.

Listing 4.1: Example command XML

```
1 <command id="osc.averaging.set">
2 <description>Sets the averaging level.</description>
3 <example>Set the averaging to times 4.</example>
4 <format>ACQ:MOD AVE; ACQ:NUM {oscaveraging}</format>
5 <confirm>false</confirm>
6 </command>
```

# 4.4 PDF Exporting

Appendix F.1 shows an example PDF. It will contain information such as:

- Date of Export
- Bench Number<sup>12</sup>
- Connected Devices

It will list in chronological order any commands given and measurements taken with an associated time-stamp. The intention for this is that the user can submit the document alongside any other reports and be able to easily reference any part of it.

# 4.5 Macro Support

To make certain actions repeatable and reliable, a simple Macro scripting language will be implemented. It will be able to perform any action that the user could, using the NLP input. In order to present data in a sensible manner, the script will be able to export any results into a spreadsheet for the user to process further.

 $<sup>^{12}\</sup>mathrm{This}$  could also be PC name or similar.

### 4.5.1 Syntax

This section briefly explains each language construct with simple examples. A complete example, for taking a bode plot of a simple amplifier circuit, can be found in Appendix B.2.3.

The macro language is case insensitive for everything other than variable names, i.e foo and FOO are considered different variables. Commands are delimited by a line break and comments are started using a '%' symbol and continue until the end of the line.

### Variables

There are 3 types of variables:

- Strings;
- Numbers, internally stored as doubles;
- Arrays, which can store Strings and Numbers.

Number variables can be incremented/decremented. If the same operation is applied to non-String variables a RuntimeException will be thrown and execution will cease.

### **If/Else Branches**

Comparisons that are currently implemented are ==, !=, <, >, <=, >=. Boolean operators are not yet supported.

### For Loops

For loops require an exit condition, but the initialisation and increment statements can be omitted to act as a pseudo while loop.

|   |     | Listi | ng . | 4.2: | Exa | mple | vari | able | ass | ignr | nent |
|---|-----|-------|------|------|-----|------|------|------|-----|------|------|
| 1 | let | foo   | =    | "ba  | ar" |      |      |      |     |      |      |
| 2 | let | i =   | 1    |      |     |      |      |      |     |      |      |

3 let results = []

| Listina | 1.3: | Example  | variable | operators |
|---------|------|----------|----------|-----------|
| LISSUNG | 4.0. | LAGINPIC | variable | operators |

| 1 <b>i++</b> % increment i              |
|-----------------------------------------|
| 2 i % decrement i                       |
| $_3$ let foo = bar * 2                  |
| 4 let fizzbuzz = foo MOD 15             |
| 5 results.push(fizzbuzz) % appends      |
| $_{6}$ % fizzbuzz to the end of results |

|          | <i>Listing 4.4:</i> Example if/else |
|----------|-------------------------------------|
| 1        | let mod2 = foo MOD 2                |
| 2        | if(mod2 == 0)                       |
| 3        | result = "EVEN"                     |
| 4        | else                                |
| <b>5</b> | result = "ODD"                      |
| 6        | fi                                  |

| Listing    | 4.5:            | Example | 'for' | loops  |
|------------|-----------------|---------|-------|--------|
| - 00 0010g | $\gamma \cdots$ |         |       | 100000 |

```
1 let total = 0 % Calculate the sum of
 FOR(LET i = 1; i <= 10; i++) % numbers</pre>
    let total = total + i
                                    % 1 to 10
3
4 ROF
5
                 % Calculate fibonacci
6 let a = 1
7 \, let \, b = 0
                 % numbers up to 100
8 for(;a < 100;)</pre>
    let t = a
9
    let a = a + b
10
    let b = t
11
12 rof
```

### Functions

Functions allow the Macro script to communicate with the connected devices. The result can be assigned to a variable. For most functions the return type is a double. All arguments are named and have no set order, similar to Python [62]. If a required variable is missing at execution a RuntimeException will be thrown and execution will cease.

```
Listing 4.6: Example function call
```

### **Exporting Variables**

The results of macros are exported into a table in the main view, shown in Figure 4.13. They can then be copied into a spreadsheet. Exporting a variable will export its last state in execution, so the **export** keyword can be used anywhere in the code and it will perform the same action. Variables are ordered in the table in the same order they were exported in code.

Listing 4.7: Example variable exporting

```
1 % exports multiple variables
2 % at once
3 export foo, bar
4 export baz
```

| F | Pegasus - Listening                                                                                                    |       |        |      |     |     |  |  |  |
|---|----------------------------------------------------------------------------------------------------|-------|--------|------|-----|-----|--|--|--|
| F | ile                                                                                                    | Edit  | Help   |      |     |     |  |  |  |
|   | (1)                                                                                                    | Macro | Respor | nse: |     |     |  |  |  |
|   | Fo                                                                                                    | 00    |        |      | Bar | Baz |  |  |  |
|   | 1                                                                                                    |       |        |      | 2   | 3   |  |  |  |
|   | 4                                                                                                    |       |        |      | 5   | 6   |  |  |  |
|   | 7                                                                                                    |       |        |      | 8   | 9   |  |  |  |
|   | 10                                                                                                    | )     |        |      | 11  | 12  |  |  |  |
|   | 13                                                                                                    | 3     |        |      | 14  | 15  |  |  |  |
|   | 16                                                                                                    | 6     |        |      | 17  | 18  |  |  |  |
|   | (2)                                                                                                    | Note: |        |      |     |     |  |  |  |
|   | Lorem ipsum dolor sit amet, consectetur adipiscing elit. Nulla quam velit, vulputate eu         Stop Listening       Take a Note |       |        |      |     |     |  |  |  |

### Figure 4.13: Macro result mockup

# 5 Implementation

This chapter documents the development of the software package, giving an in-depth explanation of each version and the user stories within.

### Contents

| 5.1 | $\mathbf{Syst}$ | em Overview                                                                                     | 48        |
|-----|-----------------|-------------------------------------------------------------------------------------------------|-----------|
| 5.2 | Proc            | of of Concept                                                                                   | 48        |
|     | 5.2.1           | Voice Activation                                                                                | 48        |
|     | 5.2.2           | Silence Detection                                                                               | 49        |
|     | 5.2.3           | Connecting to NLP Platform                                                                      | 49        |
|     | 5.2.4           | Connecting to Oscilloscope                                                                      | 50        |
|     | 5.2.5           | Template Replacement                                                                            | 50        |
| 5.3 | Vers            | ion 1                                                                                           | 51        |
|     | 5.3.1           | Start Screen                                                                                    | 51        |
|     | 5.3.2           | Main Screen                                                                                     | 51        |
|     | 5.3.3           | Microphone Level                                                                                | 52        |
|     | 5.3.4           | Help Dialogues                                                                                  | 54        |
|     | 5.3.5           | Sound Effects                                                                                   | 55        |
|     | 5.3.6           | Logging                                                                                         | 55        |
|     | 5.3.7           | Defects                                                                                         | 56        |
| 5.4 | Vers            | ion 2 $\ldots$ $\ldots$ $\ldots$ $\ldots$ $\ldots$ $\ldots$ $\ldots$ $\ldots$ $\ldots$ $\ldots$ | 56        |
|     | 5.4.1           | Settings                                                                                        | 56        |
|     | 5.4.2           | Defects                                                                                         | 57        |
| 5.5 | Vers            | ion 3                                                                                           | <b>58</b> |
|     | 5.5.1           | Session Storage                                                                                 | 58        |
|     | 5.5.2           | Notes                                                                                           | 58        |
|     | 5.5.3           | Digital Multimeter                                                                              | 59        |
|     | 5.5.4           | Screen-shots From Oscilloscope                                                                  | 59        |
| 5.6 | Vers            | ion 4                                                                                           | 59        |
|     | 5.6.1           | PDF Exporting                                                                                   | 59        |
| 5.7 | Vers            | ion 5                                                                                           | 60        |
|     | 5.7.1           | Macros                                                                                          | 60        |
|     | 5.7.2           | Screen-shots Revisited                                                                          | 61        |

# 5.1 System Overview

The application uses the Model-view-controller (MVC) architecture. Internal data processing is done by utility classes and external data processed by service classes. Appendix F.3 gives a brief overview of the main classes in the application.

# 5.2 Proof of Concept

This section discusses the development of a proof of concept release for the software. The application was designed as a simple script to run in the command window.

### 5.2.1 Voice Activation

To activate the voice recording without needing to press a button on a screen or a key on the keyboard, a keyword listener was implemented. In C# you can access the system speech recognition software by creating a SpeechRecognizer object and giving it a list of keywords for it to activate from. Listing 5.1 shows the KeywordListener class and how callbacks are added to the SpeechRecognized event handler.

During development, it was discovered that the system speech recognition software needs to be fully set-up before it works properly. This involves a short training session in which the user has to read some text from the screen. After the

Figure 5.1: 'Windows Speech Recognition'

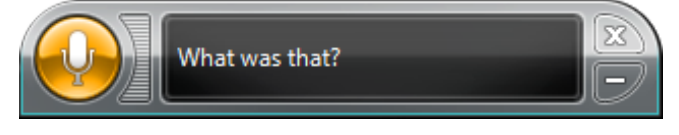

system was set-up it still only worked less than 50% of the time, with the rest of the time it showing a very frustrating error message, seen in Figure 5.1.

```
Listing 5.1: KeywordListener class
```

```
class KeywordListener
1
2 {
3
    public KeywordListener()
4
    {
5
      this.sr = new SpeechRecognizer();
6
      Choices activation = new Choices();
7
      activation.Add(new string[] { Properties.Resources.Keyword });
9
      GrammarBuilder gb = new GrammarBuilder
      {
10
        Culture = Thread.CurrentThread.CurrentCulture
11
      };
12
      gb.Append(activation);
13
      Grammar g = new Grammar(gb);
14
      this.sr.LoadGrammar(g);
15
    }
16
```

```
public void AddActivationCallback(Action callback)
17
18
    {
      this.sr.SpeechRecognized += new EventHandler<SpeechRecognizedEventArgs
19
     >((object sender, SpeechRecognizedEventArgs e) =>
      {
20
         callback();
21
      });
22
    }
23
24 }
```

# 5.2.2 Silence Detection

To allow the user more time between starting the audio recording and them needed to speak, an advanced silence detection method was implemented. The system allows for two different time-outs during recording. Once the user has started the recording, they have 5000 ms to start talking before the recording shuts off. Once they have started talking, the recording will continue 1500 ms after the peak level drops below the silence threshold setting, the default for which is -10 dB.

# 5.2.3 Connecting to NLP Platform

Once the user's command

has been recorded, it is sent to the NLP platform for parsing. In order to make it easier in the future if the platform needed to Figure 5.2: Dialogflow class diagram

|                        | Dialogflow                                                 |
|------------------------|------------------------------------------------------------|
| po                     | ostAudio (audio : byte[]) : string                         |
| $\mathbf{p}\mathbf{r}$ | cocessResponse (rawResponse : string) : DialogflowResponse |

be replaced, the Dialogflow class (see Figure 5.2) was made as generic as possible. The postAudio function accepts the raw audio and then:

- Base64 encodes it;
- Constructs a JSON payload containing the encoded audio;
- Makes an HTTP **POST** request to the NLP API.

Figure 5.3: DialogflowResponse struct diagram

| DialogflowResponse                                   |
|------------------------------------------------------|
| variables : Dictionary <string, string=""></string,> |
| intent : string                                      |
| parsedText : string                                  |
| confidence : float                                   |

The API, in turn, responds with a JSON response which is processed in the processResponse function. The DialogflowResponse class is also designed to be as generic as possible, containing the required fields in a simple structure. If the NLP needs to be replaced, the subsequent class needs only to process the data to a similar structure to make refactoring easier.

### 5.2.4 Connecting to Oscilloscope

Communicating with the TBS 1052B-EDU and AFG1062 was made very simple by using the TekVISA software already installed on the PCs. The DLL was included as a reference to the Visual Studio project and then a TekVISANet.VISA object was instantiated to allow communications with the connected devices. The TekVISA can communicate with devices via GPIB, Local Area Network (LAN), Serial, VME Extensions for Instrumentation (VXI), USB, and TekLink<sup>13</sup>. Listing 5.2 shows the code to list all of the Tektronix devices connected to the PC.

Listing 5.2: TekVISA example

```
public static ArrayList ListConnectedDevices()
2 {
3 TekVISANet.VISA TVA = new TekVISANet.VISA();
4 ArrayList devices;
5 TVA.FindResources("?*", out devices);
6 return devices;
7 }
```

### 5.2.5 Template Replacement

To process the raw responses from the devices, a simple template engine was created. Regex is used to capture the data from the raw response, using named matches, and then a human readable response can be constructed using the data and some formatting functions. Listing 5.3 shows two simple examples, the second of which demonstrates how the data is formatted for the user. The variables number and multiplier are passed into the function si which formats floating point numbers to standard engineering notation.

Listing 5.3: Template replacement examples

```
1 TemplateUtils.ResponseTemplateReplacement(
    "DUTYCYCLE: 85.1", // rawResponse
2
    "^DUTYCYCLE: (?<percentage>\d+(\.\d+)?)$", // templateSearch
3
    "{percentage}%" // templateReplace
4
  ); // 85.1%
\mathbf{5}
6
  var replaced = TemplateUtils.ResponseTemplateReplacement(
7
    ":CH1:POSITION -1.5E-3", // rawResponse
8
    "^:CH1:POSITION (?<number>\-?\d+(.\d+)?)E(?<multiplier>\-?\d+)$",
9
    // templateSearch
10
    "{number, multiplier | si}V" // templateReplace
11
12); // -1.5 μV
```

 $<sup>^{13}\</sup>mathrm{A}$  proprietary connection created by Tektronix.

# 5.3 Version 1

### 5.3.1 Start Screen

Visual Studio's GUI designer made most of the UI implementation quite simple. Components are added by drag-and-dropping them from the 'Toolbox' and then setting the required properties. The IDE automatically generates listener functions. Figure 5.4 shows the final implementation of the start screen. Listing 5.4 shows how the name and version number are dynamically set from the application resources.

For accessibility purposes, if the user is using a speech recognition system, they will be able to speak aloud the names of the links to activate them. The correct properties have also been set so that a screen reader application will be able to inform the user of all the options.

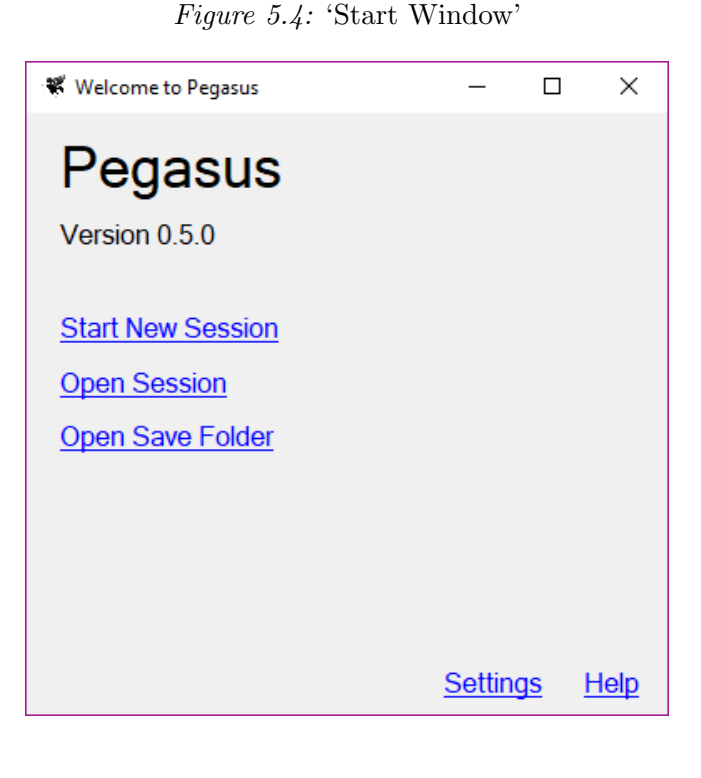

Listing 5.4: 'Start Window' data binding

```
1 public FormStart()
2 {
3 InitializeComponent();
4 versionLabel.Text = String.Format("Version {0}", Properties.Resources.
        Version);
5 nameLabel.Text = Pegasus.Properties.Resources.Name;
6 this.Text = String.Format("Welcome to {0}", Properties.Resources.Name);
7 }
```

### 5.3.2 Main Screen

The main window UI was mostly simple to implement, again using the Visual Studio GUI designer. However, during the short development time, it was found to be difficult to create a vertical list of dynamic components to show the session elements. For the initial versions, the width of the main window was set to 550 pixels and the dynamic components set to 482 pixels wide. This forced the elements to stack vertically in the container and achieved the desired result.

The toolbar at the top features the following options:

• File

- Export as PDF discussed in Section 5.6.1.
- Run Macro discussed in Section 5.7.1.
- Edit
  - Settings opens the Settings window, discussed in Section 5.4.1.
- Help opens the Help dialog, discussed in Section 5.3.4.

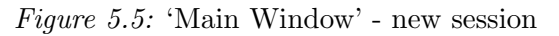

Figure 5.6: 'Main Window' - existing session

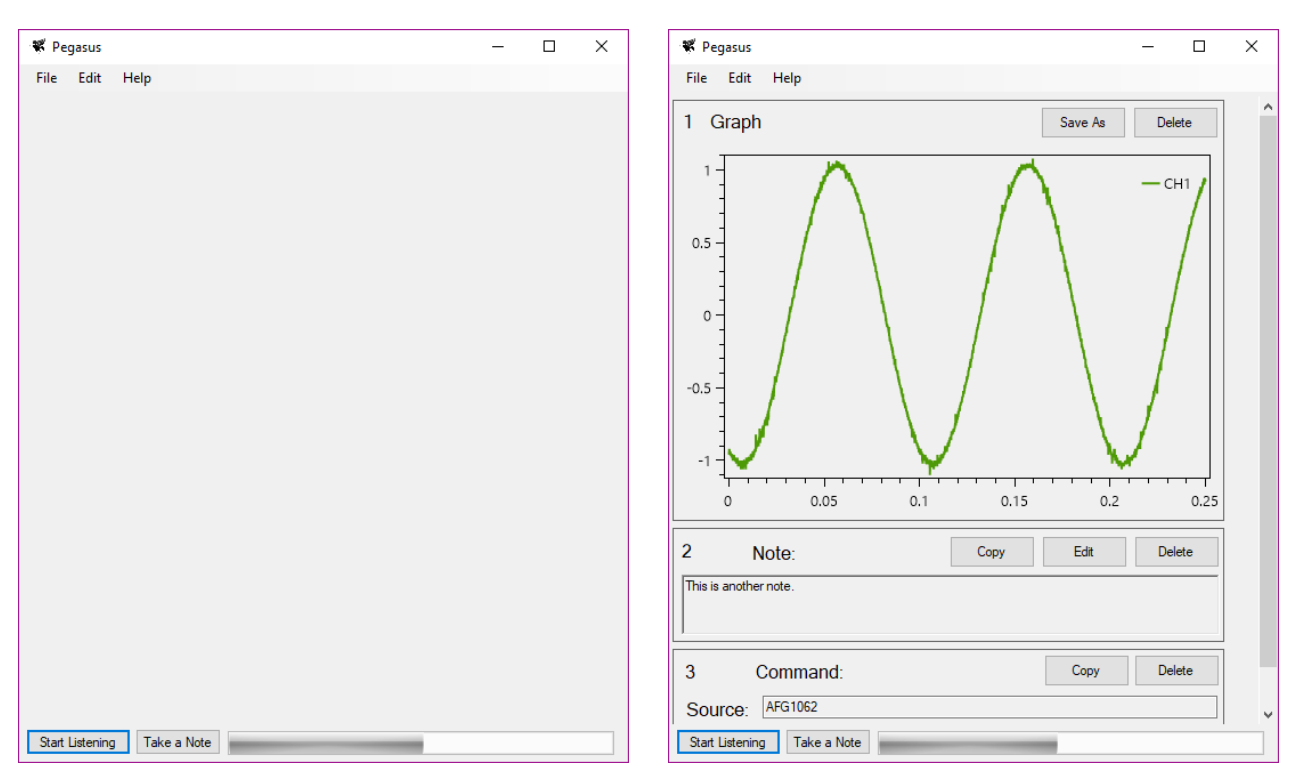

### 5.3.3 Microphone Level

While using the software, it is important that the user has feedback that the application can hear them speaking. A ProgressBar allows clear visual feedback, except the default version does not allow for custom colours. In order to show the range of colours discussed in Section 4.2.3, a custom progress bar class was found [63]. Appendix B.1.4 shows how the raw microphone input is processed in order to show an accurate measure of the peak audio level. The processing allows for a smooth transition between peak levels.

The microphone level monitor situated at the bottom of the screen changes colour depending on the current state of the software. In order to decouple the state from the colour of the bar, a mapping function was written, seen in Listing 5.5. The four states are:

**Inactive:** The default state of the application. The microphone is not recording; however, the keyword listener is active;

Listening: Means the application is currently recording audio;

**Processing:** Means the application is currently processing the recorded audio;

Error: Means an error has occurred in the processing of the audio.

```
1 enum ProgressBarStatus
2 {
    Inactive,
3
    Listening,
4
    Processing,
\mathbf{5}
    Error
6
7 }
9 private void SetProgressBarStatus (ProgressBarStatus status)
10 {
11
    Dictionary < ProgressBarStatus, System.Drawing.Color > colours = new
12
     Dictionary < ProgressBarStatus, System.Drawing.Color >
    {
13
      { ProgressBarStatus.Inactive,
                                          System.Drawing.Color.Gray },
14
      { ProgressBarStatus.Error,
                                          System.Drawing.Color.Red },
15
      { ProgressBarStatus.Listening,
                                          System.Drawing.Color.Green },
16
      { ProgressBarStatus.Processing, System.Drawing.Color.YellowGreen }
17
    };
18
19
    System.Drawing.Color colour;
20
21
    if (!colours.TryGetValue(status, out colour))
22
23
    {
      throw new Exception("Invalid colour");
^{24}
    }
25
26
    progressBar.ForeColor = colour;
27
28
29 }
```

Listing 5.5: Microphone level colour

| Figure 5.7: Microphone status - inactive   | Figure 5.8: Microphone status - listening |
|--------------------------------------------|-------------------------------------------|
| Start Listening Take a Note                | Start Listening Take a Note               |
| Figure 5.9: Microphone status - processing | Figure 5.10: Microphone status - error    |
| Start Listening Take a Note                | Start Listening Take a Note               |

## 5.3.4 Help Dialogues

To create a familiar and accessible help system, it was decided to utilise the Windows HTML Help system [64]. HTML documents and other web resources are compiled into a Compiled HTML (CHM) file and can be bundled in with the software's executable file. The CHM files are capable of being viewed both on Windows and non-Windows platforms, with applications for most other OS's. Figure 5.11 shows an example of the help viewer on Windows 10 showing the index of the help file. Specific pages of the help can be opened by referencing the file name, as seen in Listing 5.6. To automatically generate the HTML documentation for the device commands, a simple script was written to parse the XML file containing the command definitions and to output the required HTML, including a table of contents.

Figure 5.11: 'Help Window' - 'Index' page

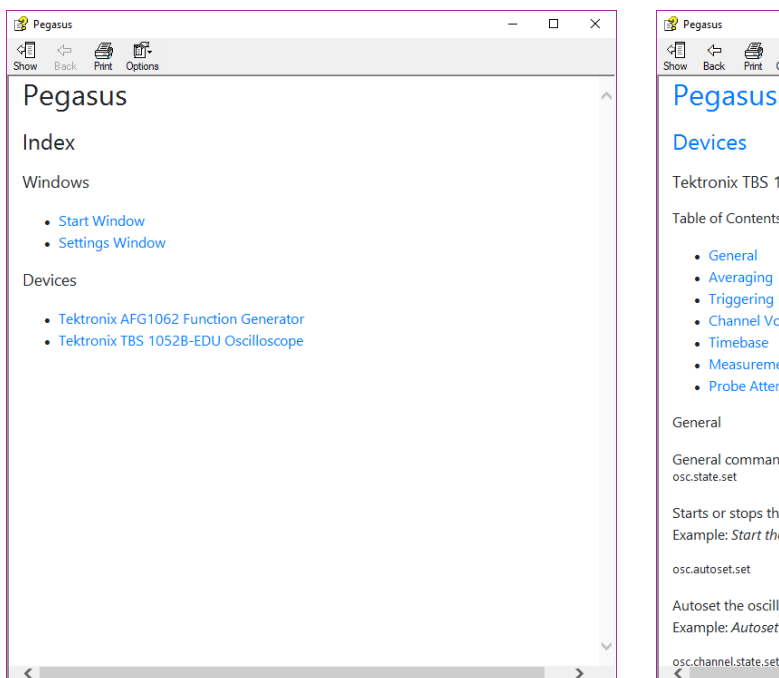

Figure 5.12: 'Help Window' - 'Device' page

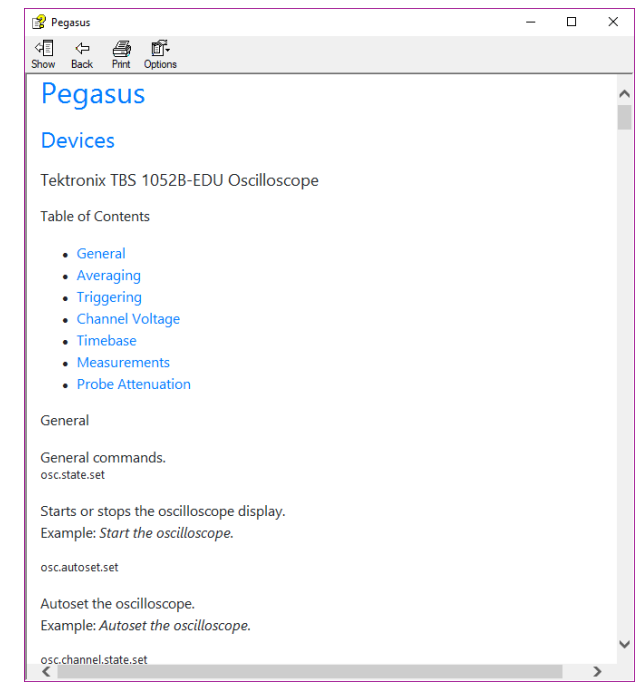

54

Listing 5.6: Requesting help code

```
1 private void FormSettings_HelpButtonClicked(
    object sender,
    CancelEventArgs e
3
    )
4
5
  ſ
    Help.ShowHelp(this, @"./resources/Pegasus.chm",
6
      HelpNavigator.Topic,
7
      "Settings.html"
8
    );
9
10 }
```

### 5.3.5 Sound Effects

As discussed in Section 4.2.7, the Windows System Sounds are used in the application. To decouple the specific sounds played in the application to their action, a simple SoundEffects class was created. As seen in Listing 5.7, the functions are named by their actions, and the associated sound effect can be changed at a later date without needed to refactor a lot of code.

### 5.3.6 Logging

To aid in development, a logging class was created that could handle a wide variety of objects without needing to worry about processing them in the caller code. Windows has an 'Application and Services Log' which applications can log to [65], and the device administrator can review the log files and get alerts about errors. In order to create a log file to write to, the user needs admin privileges. To circumvent this, the logger class also writes to a standard console for local debugging.

Listing 5.7: SoundEffects class 1 class SoundEffects 2 { static void StartListening() 3 {  $^{4}$ SystemSounds.Question.Play(); 5}  $\mathbf{6}$ static void Processing() 7 { 8 SystemSounds.Beep.Play(); 9 } 10 static void NothingToProcess() 11{ 12SystemSounds.Exclamation.Play(); 13} 14static void FinishedProcessing() 15{ 16 SystemSounds.Asterisk.Play(); 17} 18 static void ErrorProcessing() 19 { 20SystemSounds.Exclamation.Play(); 21} 2223 }

### 5.3.7 Defects

| Table | 5.1: | Version | #1 | defects |
|-------|------|---------|----|---------|
|-------|------|---------|----|---------|

| ID | Description                                                    | Resolution                                                                                               |
|----|----------------------------------------------------------------|----------------------------------------------------------------------------------------------------|
| 3  | Application crashes when it cannot write to Windows Event Log. | Detect if we have permission to write to the<br>event log, otherwise open a Console<br>Window to log to. |
| 4  | Application crashes when Save Folder can't be found.           | Detect if Save Folder exists, otherwise,<br>display an Error Message to the User.                        |

## 5.4 Version 2

### 5.4.1 Settings

Initial planning for settings called for reading and writing to an XML file to store the user's preferences and connected devices. During development, it was discovered that Visual Studio allows the developer to declare settings, scoped both to the application and the user, and it will generate the boilerplate code for storing and retrieving these settings. It even handles the storage of the settings in the user's AppData folder. As shown in Figure 5.13, the developer can also set default values for the settings.

Appendix B.1.3 gives a condensed version of the FormSettings class, showing how the application settings are saved and reset, depending on what buttons the user clicks. Figure 5.15 gives a screenshot of the implemented settings window. The bar underneath the 'Silence Threshold' slider is a custom progress bar, discussed in Section 5.3.3.

Figure 5.13: Visual Studios settings interface

|   | Name                | Туре               |        | Scope       | -      | Value                  |
|---|---------------------|--------------------|--------|-------------|--------|------------------------|
|   | MinSilenceThreshold | int                | ~      | Application | ~      | -45                    |
|   | MaxRecordLength     | int                | $\sim$ | Application | $\sim$ | 20                     |
|   | ConfidenceThreshold | float              | ~      | Application | ~      | 0.6                    |
|   | ReopenSession       | bool               | ~      | User        | $\sim$ | False                  |
|   | ConnectedDevices    | System.Collections | ~      | User        | ~      |                        |
| • | SaveFolder          | string             | ~      | User        | ~      | C:\Users\Chris\Desktop |
|   | SilenceThreshold    | int                | ~      | User        | ~      | -10                    |
|   | MaxPreSilenceTime   | decimal            | ~      | User        | $\sim$ | 5000                   |
|   | MaxSilenceTime      | decimal            | ~      | User        | ~      | 1500                   |
|   |                     |                    | ~      |             | ~      |                        |

Figure 5.14: Settings binding example

| BackColor             | (none)        |        |
|-----------------------|---------------|--------|
| BackgroundImageLayout | (none)        |        |
| CausesValidation      | (none)        |        |
| CheckAlign            | (none)        |        |
| Checked               | ReopenSession | $\sim$ |
| CheckState            | (none)        |        |
| Cursor                | (none)        |        |
| Dock                  | (none)        |        |
| Enabled               | (none)        |        |

| ₩ Settings ? ×                                                                                                    |                 |  |  |  |  |  |  |  |
|----------------------------------------------------------------------------------------------------|-----------------|--|--|--|--|--|--|--|
| Save Folder:<br>C:\Users\Chris\Desktop\Pegasus  C:\Users\Chris\Desktop\Pegasus  C:\Users\Chris\Chris\Desktop\Pegasus  C:\Users\Chris\Desktop\Pegasus  C:\Users\Chris\Desktop\Pegasus  C:\Users\Chris\Desktop\Pegasus  C:\Users\Chris\Desktop\Pegasus  C:\Users\Chris\Desktop\Pegasus  C:\Users\Chris\Desktop\Pegasus  C:\Users\Chris\Desktop\Pegasus  C:\Users\Chris\Desktop\Pegasus  C:\Users\Chris\Desktop\Pegasus  C:\Users\Chris\Desktop\Pegasus  C:\Users\Chris\Desktop\Pegasus  C:\Users\C |                 |  |  |  |  |  |  |  |
| Type Model Connection                                                                                                    |                 |  |  |  |  |  |  |  |
| ► Oscilloscope TBS 1052B-EDU USB                                                                                                    |                 |  |  |  |  |  |  |  |
| Function Generator AFG1062 USB                                                                                                    |                 |  |  |  |  |  |  |  |
|                                                                                                    |                 |  |  |  |  |  |  |  |
| New Edit                                                                                                    | New Edit Delete |  |  |  |  |  |  |  |
| Reset to Defaults OK Cancel                                                                                                    |                 |  |  |  |  |  |  |  |

# 5.4.2 Defects

| Table | 5.2: | Version | #2 | defects |
|-------|------|---------|----|---------|
|-------|------|---------|----|---------|

| ID | Description                                                | Resolution                                                                                                    |
|----|------------------------------------------------------------|----------------------------------------------------------------------------------------------------|
| 3  | Crashes when there's 'No audio device is installed.'       | Report to the user to check their<br>microphone is plugged in and working<br>correctly.                          |
| 4  | Crashes if Speech Recognition doesn't start quickly enough | Report to the user that keyword activation<br>is disabled and they will have to start the<br>recording manually. |

#### Version 3 5.5

#### 5.5.1Session Storage

For the user to be able to store and recall sessions using the software, all of the information needs to be stored in the filesystem. C# allows classes and objects to be encoded into any custom type, including JSON, XML, or a binary format. For development, to make the files human readable, it was decided to XML encode the data. A Session object, seen in Listing 5.8, stores information about the current session. This object is then the root of the XML file. Appendix B.2.5 shows an example of an encoded session.

#### 5.5.2Notes

The note window allows users to leave comments throughout their session. Once opened and the text box focussed, the user can use any dictation software of their choice. They can copy and paste into the field, allowing them also to use any text editing software they require. Figure 5.17 shows an example note. The user has the options to copy the content of the note to the clipboard or edit the note.

|   | Listing 5.8: Session class                                         |  |  |  |  |  |  |  |  |
|---|--------------------------------------------------------------------|--|--|--|--|--|--|--|--|
| 1 | [Serializable]                                                     |  |  |  |  |  |  |  |  |
| 2 | public class Session                                               |  |  |  |  |  |  |  |  |
| 3 | {                                                                  |  |  |  |  |  |  |  |  |
| 4 | <pre>public String version;</pre>                                  |  |  |  |  |  |  |  |  |
| 5 | <pre>public DateTime time;</pre>                                   |  |  |  |  |  |  |  |  |
| 6 | <pre>public List<connecteddevice> devices;</connecteddevice></pre> |  |  |  |  |  |  |  |  |
| 7 | <pre>public List<deviceresponse> commands;</deviceresponse></pre>  |  |  |  |  |  |  |  |  |
| 8 | <pre>public List<note> notes;</note></pre>                         |  |  |  |  |  |  |  |  |
| 9 | <pre>public List<macroresponse> macros;</macroresponse></pre>      |  |  |  |  |  |  |  |  |
| 0 | }                                                                  |  |  |  |  |  |  |  |  |

Figure 5.16: Note dialog

| ₩ Note | ?   | ×   |
|--------|-----|-----|
| 1      |     |     |
|        |     |     |
|        |     |     |
|        |     |     |
|        |     |     |
|        |     |     |
|        |     |     |
|        |     |     |
|        |     |     |
|        |     |     |
|        |     | _   |
| ОК     | Can | cel |

Figure 5.17: Example note

1

| 1            | Note: | Сору | Edit | Delete |
|--------------|-------|------|------|--------|
| This is a no | ote.  |      |      |        |
| 1            |       |      |      |        |

### 5.5.3 Digital Multimeter

The author made many attempts of contact with the manufacturer of the UT804, UNI-T. Due to lack of a reply, the integration was not possible in the short duration of the project.

## 5.5.4 Screen-shots From Oscilloscope

Using the HARDCOPY function described in the TBS 1052B-EDU programmer manual [7] and attempting to save the file as a BMP resulted in an incomplete screen-shot, seen in Figure 5.18. The author posted on the Tektronix forums [66] in an attempt to get some aid in resolving the problem but it was unsuccessful. This problem was circumvented by visualising the data in a different way, discussed in Section 5.7.2.

Figure 5.18: Incomplete screen-shot

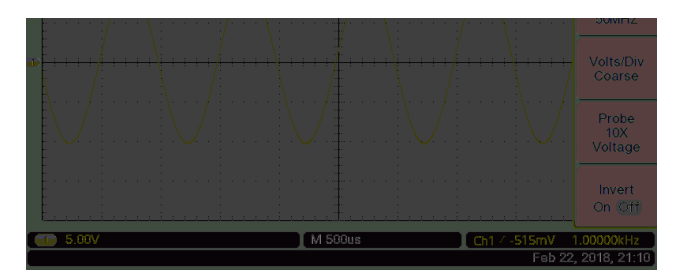

# 5.6 Version 4

### 5.6.1 PDF Exporting

Several PDF generation libraries were found for C#, but their API's were considered to be too complex to integrate in a short period of time, or their licenses were too restrictive to use without careful consideration. Using the author's experience of Web Development, the PDF's were created by first constructing a simple HTML document, and then a library was used to 'print' the document as a PDF. The chosen library was HtmlRenderer.PdfSharp [67].

Appendix B.2.4 shows the HTML generated by the Exporter class. Appendix F.5 shows an example PDF generated by the library. Listing 5.9 shows how easy it is to convert from HTML to PDF using the library.

```
Listing 5.9: PDF export code
```

```
1 try
2 {
3 PdfDocument pdf = PdfGenerator.GeneratePdf(document.ToString(), PdfSharp.
PageSize.A4);
4 pdf.Save(filePath);
5 }
6 catch (IOException e)
7 {
8 throw new Exception("Failed to export to PDF. Please check the file isn't
already open in a PDF reader.");
9 }
```

# 5.7 Version 5

### 5.7.1 Macros

As discussed in Section 4.5, a simple scripting language was implemented. Each macro command type implements the MacroCommand interface, shown in Figure 5.19. Each command implements an Execute function. Within this function, the class has access to the current variables and can manipulate them. All variables are globally scoped, which means that any variables initialised within loops, still exist after the loop finishes. For the variable comparison command, the Execute function throws an NotImplementedException and requires a Compare function to be called instead.

Appendix B.1.2 shows how the class uses Regex to parse each line of a text file into an executable representation of the code. It uses a recursive method to parse the control structures; e.g. for loops and if/else's. The current control structure is represented by a BranchType enum shown in Listing 5.10. Appendix B.1.6 shows the execution code for the macro runner.

Figure 5.20 shows how the results of a macro script are presented to the user. The values can be copied to the clipboard and then processed further using any required tools.

Figure 5.19: Macro command diagram

| < <interface>&gt;</interface> |
|-------------------------------|
| MacroCommand                  |
| lineNumber : int              |
| parent : MacroRunner          |
| Execute (void) : void         |

| Listina | 5.10: | BranchType | enum |
|---------|-------|------------|------|
| LISCONG | 0.10. | Dranon ypc | unun |

| 1 | er | um  | BranchType |
|---|----|-----|------------|
| 2 | {  |     |            |
| 3 |    | Nor | le,        |
| 4 |    | For | ,          |
| 5 |    | If, | ,          |
| 6 |    | Els | se         |
| 7 | }  |     |            |

| Figure | 5.20: | Example | macro | response |
|--------|-------|---------|-------|----------|
|--------|-------|---------|-------|----------|

| 1             | Macro Re          | esult:                 |   | Сору | Delete |
|---------------|-------------------|------------------------|---|------|--------|
| Sou           | IFCE: C:\Users\Ch | nris\Desktop\fibb.pegr | n |      |        |
|               |                   |                        |   |      |        |
|               | fibonacci         | sum_under_10           |   |      |        |
| •             | 1.000000E+000     | 5.500000E+001          |   |      |        |
|               | 2.000000E+000     |                        |   |      |        |
|               | 3.000000E+000     |                        |   |      |        |
|               | 5.000000E+000     |                        |   |      |        |
|               | 8.000000E+000     |                        |   |      |        |
|               | 1.300000E+001     |                        |   |      |        |
|               | 2.100000E+001     |                        |   |      |        |
|               |                   |                        |   |      |        |
| 2.1000002+001 |                   |                        |   |      |        |
|               |                   |                        |   |      |        |
|               |                   |                        |   |      |        |
|               |                   |                        |   |      |        |
|               |                   |                        |   |      |        |
|               |                   |                        |   |      |        |
|               |                   |                        |   |      |        |
|               |                   |                        |   |      |        |
|               |                   |                        |   |      |        |
|               |                   |                        |   |      |        |

## 5.7.2 Screen-shots Revisited

As a solution to the problem of incomplete screen-shots from the oscilloscope, discussed in Section 5.5.4, it was decided to implement a new type of device response to show graphs. In order to facilitate the process of retrieving the raw graph data from the oscilloscope, a custom function would need to be called, instead of the normal get/set functions that had already been implemented. To allow custom functions, a new field was added to the DeviceCommand class to represent the name of the function and reflection

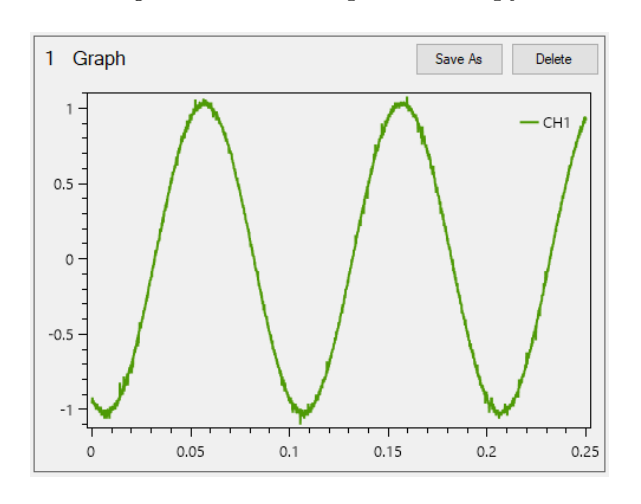

Figure 5.21: Example 'Hardcopy'

was used to invoke the function on the required device class. Appendix B.1.7 shows how this was implemented.

Using the CURVE function for the TBS 1052B-EDU, the raw waveform data was able to be retrieved from the oscilloscope. Appendix B.1.5 demonstrates how the associated parameters are fetched and then using the following equations, taken from the documentation [7], to get the actual x, y coordinates where n counts through the samples.

$$x_n = x_{zero} + x_{incr} * (n - pt_{off})$$

$$(5.1)$$

$$y_n = y_{zero} + (y_{mult} * (yraw_n - y_{off}))$$

$$(5.2)$$

To plot the data, it was decided to use Oxyplot [68], an open-source plotting library. Its API is very easy to use, and it also supports exporting to PNG, which is used for the PDF exporting.

Listing 5.11: Oxyplot example

```
var model = new PlotModel();
 model.Axes.Add(new LinearAxis { Position = AxisPosition.Bottom });
3 model.Axes.Add(new LinearAxis { Position = AxisPosition.Left });
  foreach (var plot in graphResponse.plots)
4
  {
5
    var lineSeries = new LineSeries { Title = plot.title };
6
    for (int i = 0; i < plot.x.Length; i++)</pre>
7
    {
8
      lineSeries.Points.Add(new DataPoint(plot.x[i], plot.y[i]));
9
    }
10
    model.Series.Add(lineSeries);
11
12 }
```

# 6 Testing & Verification

After development finished, the created software package was tested to make sure it meets the specification set out in Chapter 2, and also meets the required accessibility guidelines discussed in Section 1.5. This chapter details the testing procedure taken.

### Contents

| 6.1 | Natu  | ural Language Processing 62                                                                                              | 1 |
|-----|-------|----------------------------------------------------------------------------------------------------|---|
|     | 6.1.1 | Accuracy                                                                                                    | 1 |
|     | 6.1.2 | Response Time                                                                                                    | 1 |
|     | 6.1.3 | Background Noise                                                                                                    | 1 |
| 6.2 | Test  | ing Implemented Commands                                                                                                 | 1 |
| 6.3 | Rep   | eating "Wizard of Oz" Study                                                                                              | : |
|     | 6.3.1 | Methodology                                                                                                    | : |
|     | 6.3.2 | Results & Conclusions                                                                                                    |   |
| 6.4 | Acce  | $essibility \ldots \ldots \ldots \ldots \ldots \ldots \ldots \ldots \ldots \ldots \ldots \ldots \ldots \ldots \ldots 65$ | 1 |
|     | 6.4.1 | Accessibility Software                                                                                                   | 1 |
|     | 6.4.2 | Simulated Impairments                                                                                                    | 1 |
|     | 6.4.3 | Accessibility Check-list                                                                                                 | I |

# 6.1 Natural Language Processing

### 6.1.1 Accuracy

A repeat of the metric study (see Section 3.2) was conducted to ascertain the average success rate of Dialogflow after an extended amount of time. The accuracy was determined to be approx. 35%, and the average time to process the command as 2.71 seconds. This is a significantly lower success rate than previously calculated. The raw results can be found in Appendix F.4.2.

### 6.1.2 Response Time

As discussed in Section 1.5.2, a rating between 0 and 1 can be calculated for the response time for an application. During development, it was observed that there was no noticeable delay between the PC sending the command to the device, and the device executing the command. This leaves the response time of the NLP platform as the only observable delay. Using the results of the repeated metric study, a graph was plotted of the Apdex [30] rating over a range of T values, using Equation 1.1, alongside a cumulative plot of requests fulfilled in less than Tseconds.

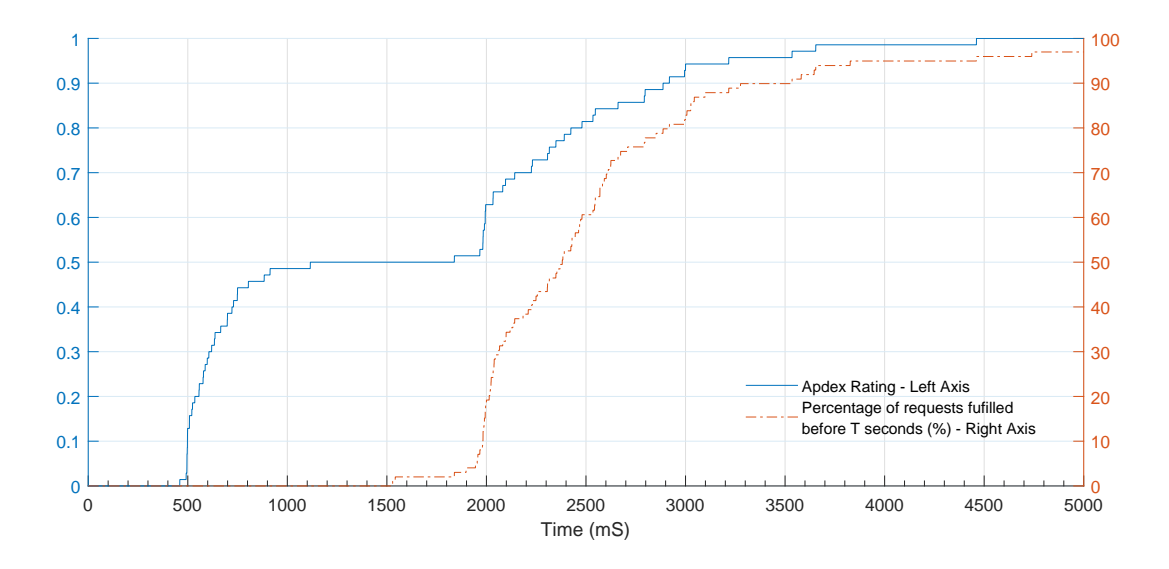

Figure 6.1: Response time plot

Figure 6.1 shows that if the expected time for the application to respond is 2 seconds, then the rating will be 0.6 and the fulfilment rate will be 20%, and most likely the user will be frustrated. However, if the expected response time is increased to 3 seconds, the rating jumps up to 0.9 and the fulfilment rate, 85%.

### 6.1.3 Background Noise

To test whether the NLP platform could work in noisy environments, an audio level meter application on a mobile phone was used to record the background noise level while the software was being used. Figure 6.2 shows the command being spoken with a background noise level of 53 dB. The software was able to correctly parse the command without any issues.

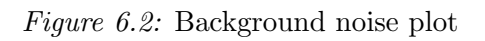

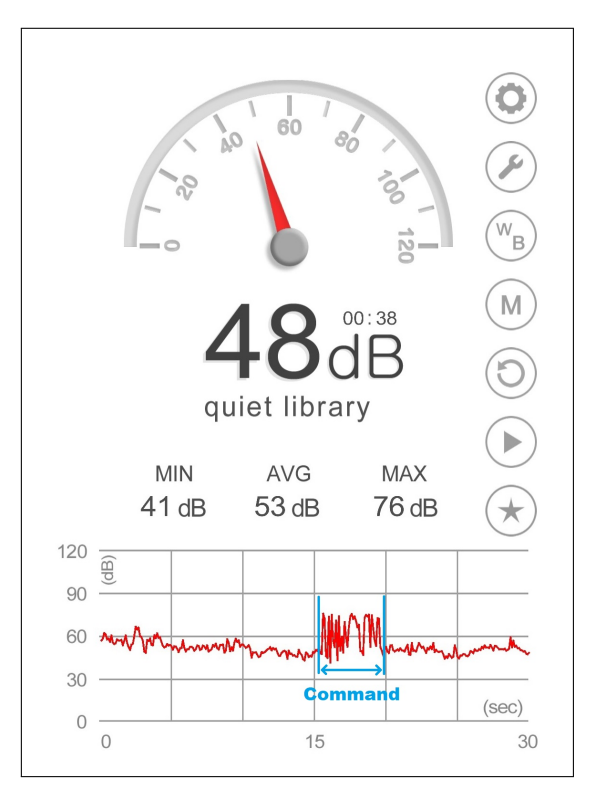

# 6.2 Testing Implemented Commands

To test whether commands had been implemented correctly, a systematic test of each command was conducted. The results of these tests can be found in Appendix F.4.1. Any issues were noted and any major problems resolved.

# 6.3 Repeating "Wizard of Oz" Study

In order to verify whether enough commands had been implemented in the current system and whether the application was easy and intuitive to use, the experiment from Section 3.1 was repeated using the created software.

### 6.3.1 Methodology

Firstly, the researcher carried out the experiment to ascertain whether it was possible using the current set of implemented commands. Any missing commands were then implemented. Secondly, a participant, who had not taken part in the original experiment was asked to carry out the experiment. This was to indicate how intuitive the software is, and whether or not training would be required for any new users.

### 6.3.2 Results & Conclusions

### **Researcher's Results**

In the author's opinion, the experiment was quite easy to carry out using the software. The resultant exported PDF can be seen in Appendix F.5. There were a few missing commands that hadn't been implemented, but these were easy to fix and presented no issues:

- Function Generator Turn on/off channel
- Function Generator Set waveform type
- Oscilloscope Turn on/off channel

There will be bias present, as the author knows exactly how the software works and how to use it, but it has proven that simple experiments can be carried out using the created product.

### Participant's Results

**Start Listening** It was not immediately obvious to the user that the 'Start Listening' button was to be used for giving commands. Instead, they thought it was constantly listening for commands once activated.

**Listening State** The user tried to click the 'Start Listening' button to cancel the recording which caused an invalid state for the recording class. This resulted in some very confusing error messages.

**NLP Accuracy** The NLP platform was able to understand the user's words but failed to parse the correct intent. This may be because the neural network powering the platform needs time and data to train to a new user. This is a major downfall of the platform and would need to be considered before the next release.

**Similar Commands** When the user tried to set the voltage output on the function generator, by using the command "Set channel one to 100 milli volts", the platform confused it for a command to set the voltage scale on the oscilloscope. This type of confusion could potentially be avoided by prefixing each command with the name of the device. E.g. "Function Generator: Set channel one to 100 milli volts".

**Measurement Command** The command to take a measurement from the oscilloscope is able to do a wide range of measurements. This is not immediately obvious to the user. This could be fixed by having a larger range of example phrases for each command.

# 6.4 Accessibility

### 6.4.1 Accessibility Software

The following sections document the results of attempting to use the software with various accessibility tools.

### High Contrast Themes

Figure 6.3 shows the main window when a high contrast theme is applied to Windows. Most of the UI changes accordingly, except the colour of the custom progress bar. It is possible to detect if a high contrast theme is currently in use on the user's PC and change the colours accordingly.

### Narrator

The functionality of the software was mostly usable without the use of a screen and while using Microsoft Narrator.

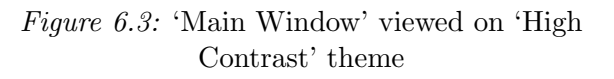

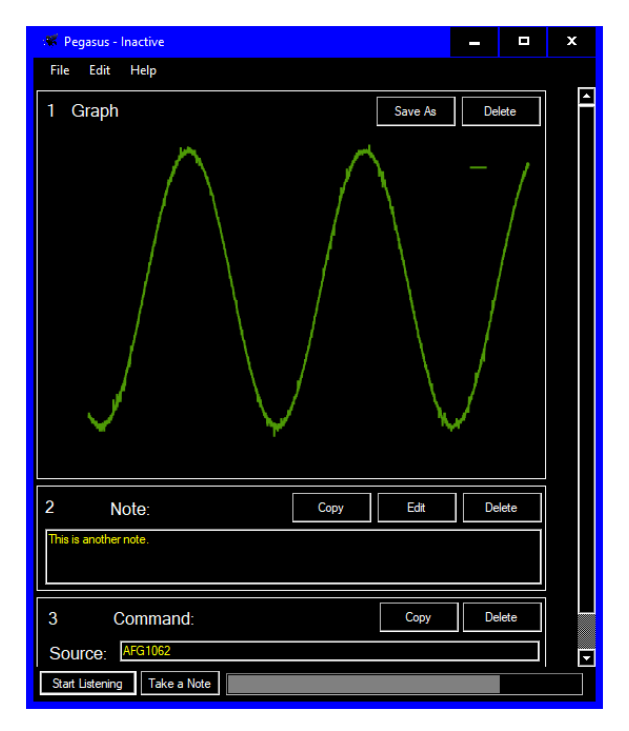

**Help** The Help Viewer turned out to be fairly inaccessible. An alternative to this would be to have the HTML files stored locally and open them in the user's default browser when help is requested.

**Buttons** When the narrator reads the names of buttons out loud, it is difficult to understand the context surrounding it; for instance the 'Delete' button on the result components. This was made easier by setting the AccessibleName property of the buttons to, for example, "Measurement 1 delete".

**Dialogs** An issue was noted when trying to delete measurements. Microsoft Narrator wouldn't read out the confirmation text without needing to tell it to. This resulted in the user being asked 'Yes' or 'No' to an unknown question.

### 6.4.2 Simulated Impairments

The following sections document the results of attempting to use the software while simulating differing impairments.

### Without a Mouse

All functions of the software are usable without a mouse apart from the following defects:

- Couldn't remove specific devices from the list in the options window. This can be fixed by adding a keyboard shortcut while focus is given to the device entry for the 'Delete' key.
- The Oxyplot component in the graph response can be given focus using the 'Tab' key. It seems to ignore the TabStop property which is set to false.

### Without a Keyboard

All functions of the software work well without a keyboard. The note dialog is fairly useless, but the user could use an OSK as an alternative.

### Without Audio

All functions of the software work well without any audio. Currently, the only audio used is for the state of the recording which is also conveyed using text and colour in the main window.

### 6.4.3 Accessibility Check-list

As discussed in Section 1.5.1, an assessment was made of the software's compatibility with the NDA's 'Accessibility Check-list'. Table 6.1 details the results.

| Requirement                                                                                                    | Met          | Comments                                                                                                    |
|----------------------------------------------------------------------------------------------------|--------------|----------------------------------------------------------------------------------------------------|
| 1.1 Ensure that users have access to<br>the operating system accessibility<br>tools, without affecting application<br>functionality                                       | ~            | See Section 6.4.1                                                                                                    |
| 1.2 Ensure compatibility with assistive technologies                                                                                                    | ~            | See Section 6.4.1                                                                                                    |
| 1.3 Adhere to all user-selected system<br>settings for input and output                                                                                                   | ~            | The software does not implement any<br>custom input methods, nor does it use any<br>custom fonts or display methods. See<br>Section 6.4.1                                                                                           |
| 1.4 Adhere to the standard keyboard<br>access methods                                                                                                    | V            | The software does not require any custom<br>keyboard shortcuts, while also not impeding<br>the default system shortcuts.                                                                                                    |
| 1.5 Do not require use of a pointing device                                                                                                    | ~            | See Section 6.4.2                                                                                                    |
| 1.6 Ensure that all information can be<br>perceived by users with restricted or<br>no vision                                                                              | V            | See Section 6.4.1                                                                                                    |
| 1.7 Ensure that all information can be<br>perceived by users with restricted or<br>no hearing                                                                             | V            | See Section 6.4.2                                                                                                    |
| 1.8 Do not cause the screen to flash at<br>a frequency of above 2 Hertz                                                                                                   | ~            | The software features no rapid changes that<br>would cause distress to any users who have<br>epilepsy.                                                                                                    |
| 1.9 Use the simplest language possible<br>for instructions, prompts and outputs<br>and, where possible, supplement it<br>with pictorial information or spoken<br>language | $\checkmark$ | The software features no complicated<br>language, other than the technical language<br>required for the devices, that the user is<br>assumed to know and understand. All text<br>is able to be read out loud by a screen<br>reader. |
| 1.10 Ensure a logical tab order for<br>controls, input fields and other objects                                                                                           | ~            | See Section 6.4.2                                                                                                    |

| <i>Table 6.1:</i> | 'Accessibility | Check-list'. | Adapted | from | the NDA | [28] |  |
|-------------------|----------------|--------------|---------|------|---------|------|--|
|-------------------|----------------|--------------|---------|------|---------|------|--|

| Requirement                                                                                  | Met | Comments                                                                                                    |  |  |  |  |  |
|----------------------------------------------------------------------------------------------|-----|----------------------------------------------------------------------------------------------------|--|--|--|--|--|
| 1.11 Provide descriptions and<br>instructions for all accessibility<br>features              |     | The documentation provided alongside the software details the settings related to accessibility.                                                                                                    |  |  |  |  |  |
| 1.12 Provide accessible<br>documentation, training and support<br>materials                  |     | Documentation for the software is provided<br>in an accessible format, with the option to<br>print into any format the user requires.<br>Testing has shown that training would be<br>required for a released product, which will<br>need to be considered. |  |  |  |  |  |
| 2.1 Allow sufficient response time to<br>accommodate the slowest users                       | ✓   | The user is able to change the automatic<br>silence detection time-out in the options.<br>The hard limit for this is 20 seconds, as the<br>NLP platform is only able to process up to<br>20 seconds of audio.                                              |  |  |  |  |  |
| 2.2 Ensure that the user interface and<br>task flow is similar across different<br>functions | ✓   | The differing functions of this software are<br>the different components shown in the main<br>window. Each of these components has<br>roughly the same set of functions:<br>Save/Export, Copy, Delete.                                                     |  |  |  |  |  |
| 2.3 Adhere to the operating system<br>user interface guidelines                              | ~   | Design guidelines set out by Microsoft were<br>followed throughout the project [60].                                                                                                    |  |  |  |  |  |
| 2.4 Provide accessible packaging,<br>installation and configuration tools                    | n/a | The current implementation does not<br>require installation. Future work will<br>include creating an installation package and<br>therefore will need to be considered.                                                                                     |  |  |  |  |  |
| 2.5 Provide for users with multiple impairments                                              | ~   | The user is able to use any combination of accessibility tools they require.                                                                                                    |  |  |  |  |  |

### Table 6.1 continued from previous page

# 7 Conclusions & Future Work

This project has produced a prototype software package that has been thoroughly tested and shows that a viable product could be further developed. This chapter details potential future work and discusses a conclusion for the project.

| Contents |
|----------|
|----------|

| 7.1 Fut | ure Work              |
|---------|-----------------------|
| 7.1.1   | Training NLP Platform |
| 7.1.2   | Publishing            |
| 7.1.3   | UI Improvements       |
| 7.1.4   | Macros                |
| 7.1.5   | Cross Platform        |
| 7.1.6   | Devices               |
| 7.2 Con | n clusions            |

# 7.1 Future Work

This section details some future work to improve the application and create a fully functional system that could be released into the market.

### 7.1.1 Training NLP Platform

Using the Dialogflow API, it would be possible to create an automated training suite for the NLP. This would allow users to increase the accuracy of the speech recognition. It would involve the user reading example phrases into the microphone, with the software correcting the platform in the background.

# 7.1.2 Publishing

In order to distribute the software and administer any updates, an installer will need to be created. Visual Studio includes a tool-chain to bundle the compiled code, along with any resources, into a single executable file that the user can use to install the software.

## 7.1.3 UI Improvements

A major improvement for the application would be an overhaul of the UI elements. Although good design practices have been applied, the rapid development cycle has left minor discrepancies, for instance, between the element positions within ComponentMeasurement and ComponentCommand classes. A task for future development would be to recreate the classes using XAML [69] instead of the Visual Studio UI Creator.

As discussed in Section 5.3.2, the implementation of the dynamic elements is less than satisfactory. Before the next major release, this portion of the UI would need to be considered and fixed.

### 7.1.4 Macros

In order to allow a user to write more complex macro scripts than the examples already listed, the full functionality of the devices will need to be documented, including all valid parameters. To aid in the development of these scripts, a simple IDE with a debugger could be written to allow the developer to step through the script and see the current variables etc. Figure 7.1 shows a simple mockup for this.

### 7.1.5 Cross Platform

With a view to making the software work on non-Windows OS's, there are a few different solutions. Using the Mono platform [70], an open-source

| 00   | 90          | C       | :\Users\Ch | nris\Peg | ga   | sus\fib | b.pegr | n     |         |  |        |    |
|------|-------------|---------|------------|----------|------|---------|--------|-------|---------|--|--------|----|
| File |             | Edit    |            |          |      | Help    |        |       |         |  |        |    |
|      | Run         | Pause   |            |          | Stop |         |        | Reset |         |  |        |    |
| 1    | let sum =   | 0       |            | 4        |      | ▼ Vari  | able   |       | ▼ Value |  | ▼ Туре |    |
| 2    | lot a - 1   |         |            |          |      | sum     |        |       | 0       |  | Number | Τ. |
| 4    | let $b = 1$ |         |            |          |      |         |        |       | -       |  |        | -  |
| 5    | 100 2 1     |         |            |          |      | terms   |        |       | []      |  | Array  |    |
| 6    | let terms : | = []    |            |          |      |         |        |       |         |  |        |    |
| 7    |             |         |            |          |      |         |        |       |         |  |        |    |
| 8    | for(;a < 41 | E6;)    |            |          |      |         |        |       |         |  |        |    |
| 9    |             |         |            |          |      |         |        |       |         |  |        |    |
| 10   | let m = a   | a MOD 2 |            | r        |      |         |        |       |         |  |        | ł  |
| 12   | if(m == 0)  |         |            |          |      |         |        |       |         |  |        |    |
| 13   | let sum =   | sum + a |            |          |      |         |        |       |         |  |        |    |
| 14   | fi          |         |            |          |      |         |        |       |         |  |        |    |
| 15   |             |         |            |          |      |         |        |       |         |  |        |    |
| 16   | terms.push  | (a)     |            |          |      |         |        |       |         |  |        |    |
| 17   |             |         |            |          | ľ    |         |        |       |         |  |        |    |
| 18   | let t = a   |         |            |          |      |         |        |       |         |  |        |    |
| 19   | lot a - a   | + b     |            |          |      |         |        |       |         |  |        |    |
| 20   | iec a - a   | T D     |            |          |      |         |        |       |         |  |        |    |
| 22   | let b = t   |         |            |          |      |         |        |       |         |  |        |    |
| 23   |             |         |            |          |      |         |        |       |         |  |        |    |
| 24   | rof         |         |            |          |      |         |        | _     |         |  |        |    |
| 25   |             |         |            |          |      |         |        | _     |         |  |        | _  |
| 26   | export term | ms, sum |            |          |      |         |        |       |         |  |        |    |
|      |             |         |            |          |      |         |        |       |         |  |        |    |

### Figure 7.1: IDE mockup

.NET framework, to run or compile executables on Linux and macOS may work, although there are still severe compatibility issues, such as the lack of WPF [71].

Another solution would be to rewrite the application in a cross-platform language, such as Java, discussed in Section 1.8. The disadvantage to this would be the loss of built-in Windows functionality; such as easy to manage user preferences (see Section 5.4.1), and the keyword activation (see Section 5.2.1). National Instruments (NI) provide a Linux version of their VISA [72] which may be used as a replacement for the TekVISA discussed in Section 5.2.4.

### 7.1.6 Devices

Although the Tektronix devices integrated in this project are able to be communicated with via the TekVISA and implement SCPI, further work would need to include integrating with a wider range of devices. This could be done on a per-demand basis.

In order to make it easier to develop for a broader range of devices, the implementation of each class could be written as a Dynamic-link library (DLL) and then loaded at runtime into the application.

# 7.2 Conclusions

The intent of this project was to look at developing an accessible interface for electronic lab test equipment. The software package created meets the aims and objectives discussed in Chapter 2. There is still a lot of room for improvement with the software, although it has clearly shown that more devices could be implemented without much work.

The integration with the TBS 1052B-EDU oscilloscope and AFG1062 function generator was made simple by the extensive documentation provided by Tektronix. The author made use of their TekVisa software extensively during the debugging period.

Creating the macro language to run within the software has also shown that it could be used to make circuit testing a lot quicker in the labs. For repetitive circuit analysis procedures, a simple script could be written that would systematically take measurements without any human error.

In the author's opinion, this project went really well. There were no major setbacks that halted development and feedback has been very positive.

# Appendix
# A Lab Equipment

## A.1 VocalLink Voice Control Software Commands for Tektronix Oscilloscopes

| Table A.1: 'VocalLink', voice-control software commands for Tektronix oscilloscopes. | Adapted from |
|--------------------------------------------------------------------------------------|--------------|
| Tektronix site [11].                                                                 |              |

| Function      | Commands                                                                                                    |
|---------------|----------------------------------------------------------------------------------------------------|
| Voltage       | Voltage, Scale, Up/Down                                                                                                    |
| Timebase      | Get timebase, Timebase, Up/Down, Get Timebase Settings, Increase/Decrease, Record Length                                                                                                    |
| Position      | Position Up, Position Down, Position Zero                                                                                                    |
| Trigger       | Get Trigger Settings, Get Trigger Level, Get Trigger State, Trigger Up/Down/Zero, Trigger Level 50%, Trigger Level, Trigger Slope Rise/Fall, Trigger Mode Auto/Normal, Force Trigger, Trigger Source Channel, Trigger Coupling AC/DC, Trigger Coupling High/Low Frequency, Trigger Coupling Noise Rej, Trigger Type Edge, Trigger Level ECL/TTL |
| Channel       | Get Channel Settings, Get Channel, Show Channel, Hide Channel, Select Channel, Channel Offset, Coupling AC/DC/GND. Channel Bandwidth, Channel Impedance, Channel Offset Up/Down                                                                                                    |
| Measure       | Measure/display: P-P, frequency, mean, period, RMS, rise/fall time, positive/negative pulse width, maximum/minimum, duty cycle, snapshot, remove all measurements, Freerun, stop                                                                                                    |
| Acquire       | Get acquire settings, acquire mode sample/peak det/hi res, acquire mode average/envelope, stop after button/single acquisition, repetitive signal on/off                                                                                                    |
| Macros        | Execute test, go to line, if result at line condition go to line, play prompt, continue                                                                                                    |
| Miscellaneous | Autoset, clear menu, hardcopy, save wave, go to sleep, raise/lower interface, Calibrate, initialize                                                                                                    |

## A.2 UT804 Interface Program V2.00

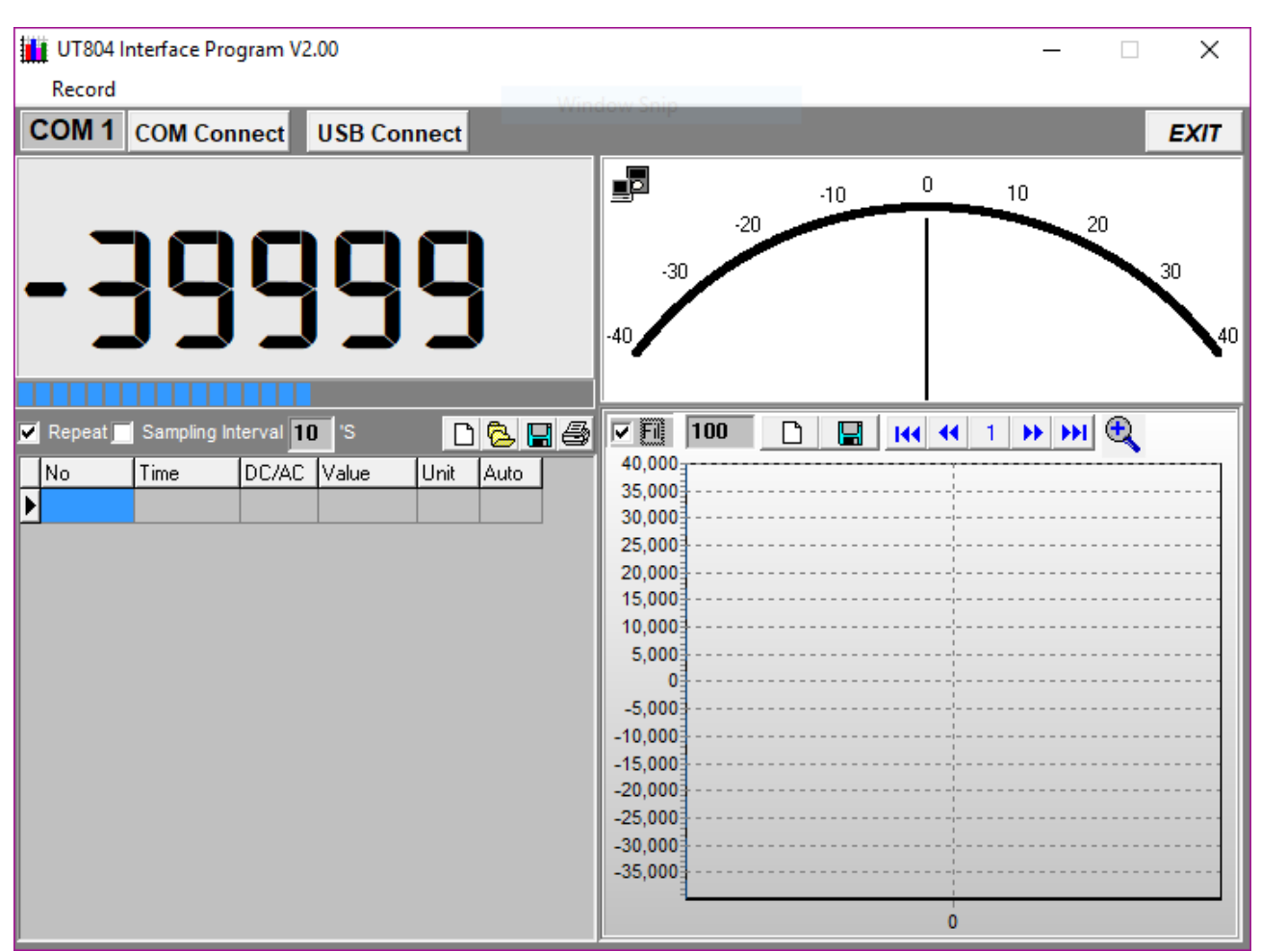

Figure A.1: UT804 Interface Program V2.00 [10]

## A.3 NLP Platforms

### A.3.1 Wit.ai Intent Interface

| Figure A.2: Wit.ai intent interface [4] |
|-----------------------------------------|
|-----------------------------------------|

|                                                                                                    | free-text keywords                                                | User defined entity |            |
|----------------------------------------------------------------------------------------------------|-------------------------------------------------------------------|---------------------|------------|
|                                                                                                    | not ton holynome                                                  | oso-ucinicu cituty  |            |
| sights o                                                                                                    |                                                                   |                     |            |
| date more expressions to get insights for this entity 📦                                                                                                    |                                                                   |                     |            |
| ait Values                                                                                                    |                                                                   |                     |            |
| ait value 😧                                                                                                    |                                                                   |                     |            |
| c.trigger.channel.set                                                                                                    |                                                                   |                     |            |
| c.channel.voltage.set                                                                                                    |                                                                   |                     |            |
| .c.timebase.set                                                                                                    |                                                                   |                     |            |
| channel.frequency.set                                                                                                    |                                                                   |                     |            |
| vice.on                                                                                                    |                                                                   |                     |            |
| evice.off                                                                                                    |                                                                   |                     |            |
| Add a new trait                                                                                                    |                                                                   |                     |            |
| Add a new trait           Add a new trait           Cpressions           Filter by:           fg.channel.frequency.s                                                                                                    | set 🔻                                                             |                     |            |
| Add a new trait          Kpressions       Filter by:       fg.channel.frequency.st <ul> <li>Search through your expressions.</li> </ul> Text                                                                                                    | set 🕶                                                             |                     |            |
| Add a new trait          Add a new trait         Kpressions       Filter by:       fg.channel.frequency.s         Search through your expressions.         Text         Channel 2 frequency to 100 pice. Hertz                                                                                                | set 🔻                                                             |                     |            |
| Add a new trait          Add a new trait         Kpressions       Filter by: fg.channel.frequency.s         Search through your expressions.         Text         Channel 2 frequency to 100 pico Hertz                                                                                                    | set 🔻                                                             |                     |            |
| Add a new trait          Add a new trait         Kpressions       Filter by:       fg.channel.frequency.st         Search through your expressions.         Text         Channel 2 frequency to 100 pico Hertz         intent                                                                                 | set 🕶                                                             | ▼                   |            |
| Add a new trait          Add a new trait         Kpressions       Filter by: fg.channel.frequency.st         Search through your expressions.         Text         Channel 2 frequency to 100 pico Hertz         intent         wit/search_query:channel                                                      | set 🕶<br>fg.channel.frequency.set<br>Channel 2                    | ▼                   |            |
| Add a new trait          Add a new trait         Kpressions       Filter by:       fg.channel.frequency.s         Search through your expressions.         Text         Channel 2 frequency to 100 pico Hertz         intent         wit/search_query:channel         wit/number:frequency                    | set 🕶<br>fg.channel.frequency.set<br>Channel 2<br>100 pico        |                     |            |
| Add a new trait          Add a new trait         Kpressions       Filter by: fg.channel.frequency.s         Search through your expressions.         Text         Channel 2 frequency to 100 pico Hertz         intent         wit/search_query:channel         wit/number:frequency         Add a new entity | set =<br>fg.channel.frequency.set<br>Channel 2<br>100 pico        |                     |            |
| Add a new trait   Add a new trait     cpressions     Filter by:     fg.channel.frequency.s     6   Search through your expressions.     Text     Channel 2 frequency to 100 pico Hertz      intent     wit/search_query:channel     wit/number:frequency     Add a new entity     ✓ Validate     X Cancel     | set <b>v</b><br>fg.channel.frequency.set<br>Channel 2<br>100 pico | ·                   | <u>i</u> ô |
| Add a new trait                                                                                                    | set <b>v</b><br>fg.channel.frequency.set<br>Channel 2<br>100 pico | •                   | 1 <b>û</b> |

### A.3.2 Wit.ai Example API Response

```
1 [{
    "entities": {
2
       "channel": [{
3
         "role": "channel",
4
         "confidence": 0.95298081850845,
5
         "start": 25,
6
         "end": 36,
7
         "body": "channel two",
8
         "value": {
9
           "value": "channel two"
10
         },
11
         "entity": "search_query"
12
      }],
13
      "intent": [{
14
         "confidence": 0.95284045601596,
15
         "value": {
16
           "value": "osc.channel.voltage.set"
17
         },
18
         "entity": "intent"
19
      }],
20
       "voltage": [{
21
         "role": "voltage",
22
         "confidence": 0.79697377636283,
23
         "start": 40,
24
         "end": 44,
25
         "body": "five",
26
         "value": {
27
           "value": 5
28
         },
29
         "entity": "number"
30
      }]
31
    },
32
    "confidence": null,
33
    "_text": "set the voltage scale of channel two to five",
34
    "intent": "default_intent",
35
    "intent_id": "default_intent_id"
36
37 }]
```

## A.3.3 Dialogflow Intent Interface

|                                                                                                    | annet.nequency.se                                                                                                    |                                                                    |                                                                                                    |           |                                                    |   |                                           |
|----------------------------------------------------------------------------------------------------|----------------------------------------------------------------------------------------------------|--------------------------------------------------------------------|----------------------------------------------------------------------------------------------------|-----------|----------------------------------------------------|---|-------------------------------------------|
| ontexts                                                                                                    |                                                                                                    |                                                                    |                                                                                                    |           |                                                    |   |                                           |
| ser says                                                                                                    |                                                                                                    |                                                                    |                                                                                                    | s         | earch in user says                                 | Q | ,                                         |
| Add user                                                                                                    | expression                                                                                                    |                                                                    |                                                                                                    |           |                                                    |   |                                           |
| 5 channel t                                                                                                    | to frequency to <mark>100</mark> p                                                                                         |                                                                    |                                                                                                    |           |                                                    |   |                                           |
| channel t                                                                                                    | to frequency to <mark>100</mark> pk                                                                                        |                                                                    |                                                                                                    |           |                                                    |   |                                           |
| set the fr                                                                                                    | requency of <mark>channel to</mark> 2 <mark>0.5</mark> Hz                                                                  |                                                                    |                                                                                                    |           |                                                    |   |                                           |
| set the fr                                                                                                    | requency of <mark>channel to</mark> 2 <mark>0.5</mark> Hz                                                                  |                                                                    |                                                                                                    |           |                                                    |   |                                           |
| 35 channel t                                                                                                    | to frequency to <mark>100</mark> Peco Hz                                                                                   |                                                                    |                                                                                                    |           |                                                    |   |                                           |
| 39 channel t                                                                                                    | to frequency to <mark>100</mark> Peco Hz                                                                                   |                                                                    |                                                                                                    |           |                                                    |   |                                           |
| 35 switch th                                                                                                    | ne frequency of <mark>Channel 1</mark> 2 <mark>50</mark> hz                                                                |                                                                    |                                                                                                    |           |                                                    |   |                                           |
| switch th                                                                                                    | ne frequency of <mark>Channel 1</mark> 2 <mark>50</mark> hz                                                                |                                                                    |                                                                                                    |           |                                                    |   |                                           |
| channel 1                                                                                                    | 1 frequency to 100 mHz                                                                                                    |                                                                    |                                                                                                    |           |                                                    |   |                                           |
|                                                                                                    | requeries to roo minz                                                                                                    |                                                                    |                                                                                                    |           |                                                    |   |                                           |
| channel 1                                                                                                    | 1 frequency to 100 mHz                                                                                                    |                                                                    |                                                                                                    |           |                                                    |   |                                           |
| channel 1                                                                                                    | 1 frequency to 100 mHz                                                                                                    |                                                                    | 1 OF 4                                                                                                    |           |                                                    |   | $\rightarrow$                             |
| 55 channel 1                                                                                                    | frequency to 100 mHz                                                                                                    |                                                                    | 0F 4                                                                                                    |           |                                                    |   | →                                         |
| vents 2                                                                                                    | 1 frequency to 100 mHz                                                                                                    |                                                                    | 1 OF 4                                                                                                    |           |                                                    |   | >                                         |
| vents ?<br>fo.channel.f                                                                                                    | 1 frequency to 100 mHz                                                                                                    |                                                                    | 1 OF 4                                                                                                    |           |                                                    |   | →                                         |
| vents <b>?</b><br>ction<br>fg.channel.f                                                                                                    | 1 frequency to 100 mHz                                                                                                    |                                                                    | 1 OF 4                                                                                                    |           |                                                    |   | →<br>                                     |
| vents<br>fg.channel.f                                                                                                    | frequency to 100 mHz                                                                                                    | ENTITY <b>@</b>                                                    | OF 4                                                                                                    | IS LIST @ | PROMPTS @                                          |   | →<br>                                     |
| vents<br>fg.channel.f                                                                                                    | I frequency to 100 mHz                                                                                                    | ENTITY •                                                           | UALUE<br>Schannel                                                                                                    | IS LIST 🖗 | PROMPTS @<br>Define prompts                        |   | →                                         |
| vents<br>recuired<br>recoursed<br>recoursed | I frequency to 100 mHz I frequency.set PARAMETER NAME  Channel frequency                                                   | ENTITY<br>@fgchannel<br>@sys.number                                | OF 4      VALUE      Schannel      Sfrequency                                                                                                    | IS LIST @ | PROMPTS  Prompts Define prompts                    |   | →                                         |
| vents<br>rection<br>fg.channel.f<br>REQUIRED                                                                                                    | I frequency to 100 mHz I frequency.set PARAMETER NAME  Channel frequency multiplier                                        | ENTITY<br>@fgchannel<br>@sys.number<br>@multiplier                 | VALUE<br>VALUE<br>Schannel<br>Sfrequency<br>Smultiplier                                                                                                   |           | PROMPTS  Prompts Define prompts                    |   | →<br>                                     |
| stand of the second second sec                                                                                                    | Trequency to 100 mHz Trequency.set                                                                                         | ENTITY<br>@fgchannel<br>@sys.number<br>@multiplier<br>Enter entity | I     OF     4       VALUE       VALUE       Schannel       Sfrequency       Smultiplier       Enter value                                                | IS LIST • | PROMPTS  Prompts Define prompts                    |   | →<br>,,,,,,,,,,,,,,,,,,,,,,,,,,,,,,,,,,,, |
| vents<br>rection fg.channel.f REQUIRED                                                                                                    | I frequency to 100 mHz I frequency.set PARAMETER NAME  Channel frequency multiplier Enter name eter                        | ENTITY  Cofgohannel Cosys.number Comultiplier Enter entity         | 1     OF     4       VALUE       Schannel       Sfrequency       Smultiplier       Enter value                                                            |           | PROMPTS •<br>Define prompts<br>Define prompts<br>= |   | →<br>,                                    |
| sponse 2                                                                                                    | I frequency to 100 mHz I frequency.set PARAMETER NAME  Channel frequency multiplier Enter name eter                        | ENTITY<br>@fgchannel<br>@sys.number<br>@multiplier<br>Enter entity | 1       OF       4         VALUE       VALUE         Schannel       Sfrequency         Sfrequency       Smultiplier         Enter value       Enter value | IS LIST • | PROMPTS  PROMPTS  PROMPTS  Prompts                 |   | →                                         |
| vents<br>required<br>required<br>vents<br>fg.channel.f                                                                                                    | I frequency to 100 mHz I frequency.set PARAMETER NAME  Channel frequency multiplier Enter name eter                        | ENTITY<br>@fgchannel<br>@sys.number<br>@multiplier<br>Enter entity | 1       OF       4         VALUE       VALUE         Schannel       Sfrequency         Sfrequency       Smultiplier         Enter value       Enter value | IS LIST • | PROMPTS  PROMPTS  Prompts                          |   | →                                         |
| Vents<br>vents<br>ction<br>fg.channel.f<br>REQUIRED<br>C<br>New parame<br>EFAULT +<br>Text respo                                                                                                    | I frequency to 100 mHz I frequency to 100 mHz I frequency.set PARAMETER NAME  Channel frequency multiplier Enter name eter | ENTITY<br>Øfgchannel<br>Øsys.number<br>Ømultiplier<br>Enter entity | 1       OF       4         VALUE       VALUE         Schannel       Sfrequency         Smultiplier       Enter value                                      |           | PROMPTS  PROMPTS  Prompts                          |   | →                                         |

Figure A.3: Dialogflow intent interface [43]

### A.3.4 Dialogflow API Example Response

```
{
1
    "responseId": "8a1721db-ff0c-4151-97b6-1bb73fc25855",
2
    "queryResult": {
3
      "queryText": "channel two frequency to 100 pico hertz",
4
      "action": "fg.channel.frequency.set",
5
      "parameters": {
6
         "multiplier": "PICO",
7
         "channel": "CH2",
8
         "frequency": 100
9
      },
10
      "allRequiredParamsPresent": true,
11
      "fulfillmentMessages": [
12
         {
13
           "text": {
14
             "text": [
15
               .....
16
             ]
17
           }
18
         }
19
      ],
20
      "intent": {
21
         "name": "projects/newagent-f6288/agent/intents/3a8e6817-54bf-4f80-a18a
22
     -eac377cdf41f",
         "displayName": "fg.channel.frequency.set"
23
      },
24
      "intentDetectionConfidence": 1,
25
      "diagnosticInfo": {},
26
      "languageCode": "en"
27
    }
28
29 }
```

## A.3.5 Regex101

| EGULAR EXPRESSION                                                                                                    | 4 matches, 234 steps (~0ms)     | EXPLANATION                  |                                                                   |
|----------------------------------------------------------------------------------------------------|---------------------------------|------------------------------|-------------------------------------------------------------------|
| <pre>/ set the frequency of<br/>channel\s(one two)\sto\s(\d+)\s(pico nano)</pre>                                       | /gm⊯<br>mega <mark>)?\s?</mark> | MATCH INFORMA                | TION                                                              |
| hertz <mark>.*\$</mark>                                                                                                |                                 | Match 1                      | 6                                                                 |
| EST STRING                                                                                                    | SWITCH TO UNIT TESTS >          | Full match 0-4               | 5 `set the frequency of channel<br>one to 50 hertz.`              |
| et the frequency of channel one to 50 hertz.                                                                           |                                 | Group 1. 29-<br>Group 2. 36- | 32 'one'<br>38 `50`                                               |
| et the frequency of channel two to 500 hert;<br>et the frequency of channel <mark>one</mark> to <mark>50 pico</mark> l | iertz.                          | Match 2                      |                                                                   |
| et the frequency of channel <mark>two</mark> to <mark>500 nano</mark>                                                  | hertz.                          | Full match 46-               | 92 `set the frequency of channe<br>two to 500 hertz.`<br>78 `two` |
|                                                                                                    |                                 | Group 2. 82-                 | 85 `500`                                                          |
|                                                                                                    |                                 | Match 3                      |                                                                   |
|                                                                                                    |                                 | Full match 93-               | 143 `set the frequency of channel one to 50 pico hertz.`          |
|                                                                                                    |                                 | Group 1. 122                 | -125 `one`<br>-131 `50`                                           |
|                                                                                                    |                                 | Group 3. 132                 | -136 `pico`                                                       |
|                                                                                                    |                                 | Match 4                      | 105 Scot the frequency of char                                    |
|                                                                                                    |                                 | Group 1. 173                 | el two to 500 nano hertz.`<br>-176 `two`                          |
|                                                                                                    |                                 | Group 2. 180                 | -183 `500`                                                        |
|                                                                                                    |                                 | Group 3. 184                 | -188 `nano`                                                       |
|                                                                                                    |                                 |                              |                                                                   |
|                                                                                                    |                                 |                              |                                                                   |
|                                                                                                    |                                 | OUICK REFERENCE              |                                                                   |

Figure A.4: Regex101, an online Regex visualiser [73].

# **B** Code Snippets

## B.1 C#

### B.1.1 Timing Code Snippet

```
1 List < TestResult > results = new List < TestResult >();
2
3 var diawatch = System.Diagnostics.Stopwatch.StartNew();
4
  var dia = await DialogFlow.postAudio(recording);
\mathbf{5}
6
7 diawatch.Stop();
8
  var diawatchMs = diawatch.ElapsedMilliseconds;
9
10
  var witwatch = System.Diagnostics.Stopwatch.StartNew();
11
12
  var wit = await Wit.postAudio(recording);
13
14
15 witwatch.Stop();
16
  var witwatchMs = witwatch.ElapsedMilliseconds;
17
18
  TestResult witResult = Wit.processResponse(wit);
19
20
21 witResult.expectedText = expectedPhrase;
22 witResult.timeTaken = witwatchMs;
23
24 TestResult diaResult = DialogFlow.processResponse(dia);
25
26 diaResult.expectedText = expectedPhrase;
  diaResult.timeTaken = diawatchMs;
27
28
29 results.Add(witResult);
30 results.Add(diaResult);
```

### B.1.2 Macro Runner Parsing Function

```
1 private void ParseLines(
    String[] lines,
2
    int startIndex, out int endIndex,
3
    out List < MacroCommand > commands,
4
    out Dictionary<int, SyntaxException> errors,
5
    BranchType intype, out BranchType outtype
6
    )
\overline{7}
8 {
9
    outtype = BranchType.None;
    endIndex = -1;
10
    errors = new Dictionary<int, SyntaxException>();
11
    commands = new List < MacroCommand >();
12
    for (int curr = startIndex; curr < lines.Length; curr++)</pre>
13
    ſ
14
      String line = lines[curr];
15
      try
16
      {
17
         if (commentRegex.IsMatch(line))
18
         {
19
           // Nothing
20
        }
21
         else if (VariableAssignment.IsMatch(line))
22
         {
23
           commands.Add(new VariableAssignment(this, curr + 1, line));
24
         }
25
         else if (FunctionCall.IsMatch(line))
26
         ſ
27
           commands.Add(new FunctionCall(this, curr + 1, line));
28
        }
29
         else if (VariableOperator.IsMatch(line))
30
         {
31
           commands.Add(new VariableOperator(this, curr + 1, line));
32
         }
33
         else if (ArrayOperator.IsMatch(line))
34
         {
35
           commands.Add(new ArrayOperator(this, curr + 1, line));
36
         }
37
         else if (ExportVariable.IsMatch(line))
38
39
         ſ
40
           commands.Add(new ExportVariable(this, curr + 1, line));
         }
41
         else if (VariableIncDec.IsMatch(line))
42
         {
43
           commands.Add(new VariableIncDec(this, curr + 1, line));
44
        }
45
         else if (ForLoop.IsMatch(line))
46
47
           List < MacroCommand > inner;
48
           BranchType endType;
49
50
           this.ParseLines(lines, curr + 1, out curr, out inner, out errors,
     BranchType.For, out endType);
           commands.Add(new ForLoop(this, line, curr + 1, inner));
51
        }
52
         else if (ForLoop.endRegex.IsMatch(line))
53
         ſ
54
           outtype = BranchType.None;
55
           endIndex = curr;
56
           return;
57
```

```
}
58
         else if (IfBranch.IsMatch(line))
59
         {
60
           List < MacroCommand > truelines;
61
           BranchType endType;
62
           this.ParseLines(lines, curr + 1, out curr, out truelines, out errors
63
      , BranchType.For, out endType);
           if (endType == BranchType.None)
64
           {
65
             commands.Add(new IfBranch(this, line, curr + 1, truelines, new
66
     List < MacroCommand >());
           }
67
           else if (endType == BranchType.Else)
68
           {
69
             List < MacroCommand > falselines;
70
             this.ParseLines(lines, curr + 1, out curr, out falselines, out
71
      errors, BranchType.For, out endType);
             commands.Add(new IfBranch(this, line, curr + 1, truelines,
72
      falselines));
           }
73
        }
74
         else if (IfBranch.elseRegex.IsMatch(line))
75
         {
76
           outtype = BranchType.Else;
77
           endIndex = curr;
78
           return;
79
         }
80
         else if (IfBranch.endRegex.IsMatch(line))
81
         {
82
           outtype = BranchType.None;
83
           endIndex = curr;
84
           return;
85
        }
86
         else
87
         ł
88
89
           // Blank line
         }
90
      }
91
      catch (SyntaxException s)
92
      {
93
         errors.Add(curr + 1, s);
94
      }
95
    }
96
97 }
```

### B.1.3 FormSettings Class

```
1 namespace Pegasus
2 {
    public partial class FormSettings : Form
3
    ł
^{4}
\mathbf{5}
6
       . . .
7
      private void FormOptions_Load(object sender, EventArgs e)
8
      {
9
         Properties.Settings.Default.Reload();
10
      }
11
12
      private void buttonCancel_Click(object sender, EventArgs e)
13
       {
14
         Properties.Settings.Default.Reload();
15
         this.Close();
16
      }
17
18
19
      private void buttonOK_Click(object sender, EventArgs e)
20
      ſ
         Properties.Settings.Default.Save();
^{21}
         this.Close();
22
      }
23
24
      private void buttonDefault_Click(object sender, EventArgs e)
25
      ł
26
         Properties.Settings.Default.Reset();
27
         this.Refresh();
^{28}
      }
29
30
      private void FormSettings_HelpButtonClicked(object sender,
31
      CancelEventArgs e)
      {
32
33
         Help.ShowHelp(this, @"./resources/Pegasus.chm", HelpNavigator.Topic, "
34
      Settings.html");
35
      }
36
37
38
       . . .
39
    }
40
41 }
```

### B.1.4 Microphone Level Monitor

```
1 private void InitializeMicrophoneMonitor()
2
 {
3
    int microphoneLevel = 0;
4
5
    int min = Math.Abs(Properties.Settings.Default.MinSilenceThreshold);
6
7
8
    Timer timer = new Timer
9
    ſ
      Interval = 10
10
    };
11
12
13
    try
    {
14
15
      timer.Tick += (object sender, EventArgs e) =>
16
      ſ
17
        // Instead of just setting the value to the new level
18
19
        // this gives a smooth-ish transition to the new value.
        progressBarSilence.Value += (int)((microphoneLevel -
20
     progressBarSilence.Value) / 10.0);
      };
21
22
      WaveInEvent waveIn = new WaveInEvent
23
      {
24
        BufferMilliseconds = 50
25
      };
26
      waveIn.DataAvailable += (s, a) =>
27
28
      ſ
        var peak = Recorder.AverageSample(a);
29
        double transformed = Math.Max(0, peak + min);
30
        transformed /= (double)min;
^{31}
        transformed *= progressBarSilence.Maximum;
32
        microphoneLevel = (int)transformed;
33
      };
34
35
      waveIn.StartRecording();
36
      timer.Start();
37
38
39
    }
    catch (Exception e)
40
    ſ
41
      timer.Stop();
42
      Logger.Error(e);
43
      MessageBox.Show("Please make sure your microphone is plugged in and is
44
     working correctly.", Properties.Resources.Name);
    }
45
46
47 }
```

### B.1.5 TBS 1052B-EDU Device Class

```
1 using System;
2 using System.Collections.Generic;
3
4 namespace Pegasus.devices
5 {
6
    class TBS1052BEDU : Tektronix
\overline{7}
8
    ł
9
      public TBS1052BEDU(Dictionary<String, Object> variables) : base(
10
      variables, "resources.TBS1052B-EDU.xml")
      {
11
12
      }
13
14
      public override String GetFormattedName()
15
       {
16
         return "TBS 1052B-EDU";
17
      }
18
19
      private List < String > GetVisibleWaveforms()
20
      {
21
22
         List<String> waveforms = new List<String>();
23
24
         if (!TVA.Write("SEL?"))
25
26
         ſ
           throw new Exception("Failed to write command");
27
         }
28
29
         String raw; //:SELECT:FFT 0;CH1 1;CH2 1;MATH 0;REFA 0;REFB 0
30
^{31}
         if (!TVA.Read(out raw))
32
         {
33
           throw new Exception("Failed to read command");
34
         }
35
36
         if (raw.Length <= 0)</pre>
37
38
         ſ
           throw new Exception("Invalid response");
39
         }
40
41
         foreach (var chn in raw.Remove(0, 8).Split(';'))
42
         ſ
43
           var chanspl = chn.Split(' ');
44
45
           if (chanspl[1] == "1")
46
           {
47
             waveforms.Add(chanspl[0]);
48
           }
49
50
         }
51
52
         return waveforms;
53
54
      }
55
56
```

```
public DeviceResponse hardcopy(DeviceCommand cmd, Dictionary<String,
57
      String> variables)
       ſ
58
59
         try
60
         {
61
62
           List<GraphPlot> plots = new List<GraphPlot>();
63
64
           var waveforms = GetVisibleWaveforms();
65
66
           foreach (var wave in waveforms)
67
           ſ
68
69
             double ymult; // :WFMPRE: YMULT 7.8125E-5
70
             double yzero; // :WFMPRE:YZERO 0.0E0
71
             double yoff; // :WFMPRE:YOFF 0.0E0
72
             double xincr; // :WFMPRE:XINCR 1.0E-4
73
74
             String response;
75
76
             TVA.Write("DATA:SOU " + wave);
77
             TVA.Write("DATA:WIDTH 2");
78
             TVA.Write("DATA:ENC ASCII");
79
80
             TVA.Query("WFMPRE:YMULT?", out response);
81
             ymult = double.Parse(response.Substring(":WFMPRE:YMULT ".Length));
82
83
             TVA.Query("WFMPRE:YZER0?", out response);
84
             yzero = double.Parse(response.Substring(":WFMPRE:YZERO ".Length));
85
86
             TVA.Query("WFMPRE:YOFF?", out response);
87
             yoff = double.Parse(response.Substring(":WFMPRE:YOFF ".Length));
88
89
             TVA.Query("WFMPRE:XINCR?", out response);
90
             xincr = double.Parse(response.Substring(":WFMPRE:XINCR ".Length));
91
92
             String rawwave;
93
94
             TVA.Write("CURVE?");
95
             TVA.Read(out rawwave);
96
97
             String[] split = rawwave.Substring(":CURVE ".Length).Split(',');
98
99
             double[] xvalues = new double[split.Length];
100
             double[] yvalues = new double[split.Length];
101
102
             // x_n = x_zero + x_incr (n - pt_off)
103
             // y_n = y_zero + ( y_mult * ( yraw_n - y_off ) )
104
             for (int i = 0; i < split.Length; i++)</pre>
105
             ſ
106
                yvalues[i] = yzero + (double.Parse(split[i]) * ymult);
107
                xvalues[i] = i * xincr;
108
             }
109
110
             GraphPlot gp = new GraphPlot
111
             Ł
112
                title = wave,
113
114
                x = xvalues,
115
                y = yvalues,
```

```
xunit = "Seconds",
116
                 yunit = "Volts"
117
               };
118
119
               plots.Add(gp);
120
121
            }
122
123
             return new GraphResponse
124
125
             {
               device = this.GetFormattedName(),
126
               message = "SUCCESS",
127
               success = true,
128
               confidence = 1,
129
               formattedCommand = "Take a hardcopy.",
130
               plots = plots
131
             };
132
133
          }
134
          catch (Exception e)
135
          {
136
            Logger.Error(e);
137
             throw e;
138
          }
139
140
        }
141
142
     }
143
144 }
```

### B.1.6 MacroRunner Execution Code

```
1 public MacroResponse Execute()
2 {
    this.currentCommand = 0;
3
    this.exported = new List<MacroKeyValuePair>();
^{4}
    this.variables = new Dictionary<string, MacroVariable>();
\mathbf{5}
6
    int currLine = 0;
\overline{7}
8
9
    try
    {
10
      foreach (var line in this.commands)
11
       {
12
         currLine = line.lineNumber;
13
         line.Execute();
14
       }
15
      return new MacroResponse
16
       {
17
         fileName = this.filename,
18
19
         success = true,
20
         exported = this.exported
       };
^{21}
    }
22
    catch (RuntimeException e)
23
24
    {
      return new MacroResponse
25
       {
26
         fileName = this.filename,
27
         success = false,
^{28}
         message = String.Format("RuntimeException on line {0}: {1}", currLine,
29
       e.Message)
       };
30
    }
^{31}
32 }
```

### B.1.7 Custom Device Functionality Code

```
1 private DeviceResponse CallCustomFunction(String intent, Dictionary<String,
     String> variables)
2 {
3
    DeviceCommand cmd;
^{4}
5
    if (!commands.TryGetValue(intent, out cmd))
6
7
    {
      throw new Exception("Failed to find intent");
8
    }
9
10
11
    Type type;
12
    if (this.GetType() == typeof(TBS1052BEDU))
13
    {
14
      type = typeof(TBS1052BEDU);
15
    }
16
    else if (this.GetType() == typeof(AFG1062))
17
18
    {
19
      type = typeof(AFG1062);
    }
20
    else
21
    {
22
      throw new Exception("Invalid device.");
23
    }
24
25
    MethodInfo method = type.GetMethod(cmd.customFunction);
26
27
    if (method == null)
28
    {
29
      throw new Exception(String.Format("Invalid custom function '{0}' on type
30
       {1}", cmd.customFunction, type.ToString()));
    }
31
32
    return (DeviceResponse)method.Invoke(this, new object[] { cmd, variables
33
     });
34
35 }
```

## **B.2** Other Languages

### B.2.1 Example Settings XML

```
1 <settings>
    <folder>C:/Users/User/Documents/Pegasus</folder>
2
    <silence>
3
      <threshold>0.6</threshold>
4
      <duration>5000</duration>
5
    </silence>
6
    <devices>
\overline{7}
      <device>
8
         <model>tektronix-oscilloscope</model>
9
         <connection>
10
           <type>Serial</type>
11
           <baud>5000</baud>
12
           <port>COM5</port>
13
         </connection>
14
      </device>
15
      <device>
16
         <model>tektronix-signalgenerator</model>
17
         <connection>
18
           <type>Serial</type>
19
           <baud>5000</baud>
20
           <port>COM6</port>
21
         </connection>
22
       </device>
23
    </devices>
24
25 </settings>
```

### B.2.2 Example Device XML

```
1 <?xml version="1.0" encoding="utf-8" ?>
2 <device>
    <id>TBS 1052B-EDU</id>
3
    <name>Tektronix TBAS 1052B-EDU Oscilloscope</name>
4
    <command_groups>
5
6
        <command_group>
7
8
        <name>Averaging</name>
9
        <description>Commands relating to averaging.</description>
        <commands>
10
11
           <command id="osc.averaging.set">
12
             <description>Sets the averaging level.</description>
13
             <example>Set the averaging to times 4.</example>
14
             <format>ACQ:MOD AVE; ACQ:NUM {oscaveraging}</format>
15
             <confirm>false</confirm>
16
           </command>
17
18
19
        </commands>
      </command_group>
20
21
      <command_group>
22
        <name>Triggering</name>
23
24
        <description>Commands relating to triggers.</description>
        <commands>
25
26
           <command id="osc.trigger.channel.set">
27
             <description>Sets the trigger channel.</description>
28
             <example>Set the trigger to channel one.</example>
29
             <format>TRIG:MAI:EDGE:SOU {osctriggerchannel}</format>
30
             <confirm>false</confirm>
31
           </command>
32
33
        </commands>
34
      </command_group>
35
36
    </command_groups>
37
   </device>
38
```

### B.2.3 Bode Plot Macro Example

```
1 % COMMENT
2 %
3 %
4 LET FREQS = [] % array
5 LET GAINS = [] % array
6 LET PHASES = [] % array
7
8 % Cheating because we know the low frequency gain
9 let inpk = 500E-3 / 2
10 let outpk = 10
11
12 osc.channel.voltage.set(oscchannel = "CH1", number = inpk)
13 osc.channel.voltage.set(oscchannel = "CH2", number = outpk)
14
15 osc.channel.voltage.offset.set(oscchannel = "CH1", number = 0)
  osc.channel.voltage.offset.set(oscchannel = "CH2", number = 0)
16
17
  osc.horizontal.position.set(number = 0)
18
19
  osc.trigger.channel.set(osctriggerchannel = "EXT")
20
21
22 FOR(LET FREQ = 10E0; FREQ <= 10E6; LET FREQ = FREQ * 10)
23
    LET period = 0.5 / FREQ
24
25
    fg.channel.frequency.set(channel = "SOURCE1", frequency = FREQ)
26
    osc.timebase.set(number = period)
27
28
    % Make sure we get a clear value for out
29
    LET OUT = osc.measure.get(measurement = "MAX", channel = "CH2")
30
    let outpk = OUT / 2
31
    osc.channel.voltage.set(oscchannel = "CH2", number = outpk)
32
33
    LET IN = osc.measure.get(measurement = "pk2", channel = "CH1")
34
    LET OUT = osc.measure.get(measurement = "pk2", channel = "CH2")
35
    LET PHASE = osc.measure.get(measurement = "phase", channel = "CH1",
36
     channeltwo = "CH2")
37
    LET GAIN = OUT / IN
38
39
    FREQS.PUSH(FREQ)
40
    GAINS.PUSH(GAIN)
41
    PHASES.PUSH(PHASE)
42
43
44 ROF
45
46 EXPORT FREQS, GAINS, PHASES
```

### B.2.4 Exporter HTML Example

```
<!doctype html><html lang="en">
1
_2 <head>
      <meta charset="utf-8">
3
      <meta name="viewport" content="width=device-width, initial-scale=1,</pre>
4
     shrink-to-fit=no">
      <title>Pegasus Export</title>
5
6 </head>
7 < body >
    <h2>Export Details</h2>
8
    >
9
      <strong>Version:</strong> 0.5.0<br/>>
10
     <strong>Devices:</strong>
11
      12
        Tektronix AFG1062
13
        Tektronix TBS 1052B-EDU
14
      15
    16
    <h2>Commands</h2>
17
18
    >
      <strong>1. Command to AFG1062:</strong> Set the frequency for SOURCE2 to
19
      100.001 pHz. <br/>>
      <div style="text-align:right;">05/04/2018 12:19</div>
20
    21
22
    >
      <strong>2. Note:</strong><br/>>
23
     >
24
       This is a note.
25
      26
      <div style="text-align:right;">05/04/2018 12:19</div>
27
    28
29 </body>
30 </html>
```

### B.2.5 Example Session

```
1 <?xml version="1.0"?>
2 <Session xmlns:xsi="http://www.w3.org/2001/XMLSchema-instance" xmlns:xsd="
     http://www.w3.org/2001/XMLSchema">
    <version>0.5.0</version>
3
    <time>2018-04-11T15:02:26.5079825+01:00</time>
4
    <devices>
5
      <ConnectedDevice>
6
7
         <type>Function Generator</type>
         <model>AFG1062</model>
8
         <connection>USB</connection>
9
      </ConnectedDevice>
10
      <ConnectedDevice>
11
         <type>Oscilloscope</type>
12
         <model>TBS1052BEDU</model>
13
         <connection>USB</connection>
14
      </ConnectedDevice>
15
    </devices>
16
    <commands>
17
18
      <DeviceResponse xsi:type="CommandResponse">
         <timestamp>2018-04-11T15:02:36.9428502+01:00</timestamp>
19
         <device>AFG1062</device>
20
         <confidence>0</confidence>
21
         <formattedCommand>Set the frequency for SOURCE2 to 100.001 pHz.// Command>Set the frequency for SOURCE2 to 100.001 pHz.
22
     formattedCommand>
         <message>Set the frequency for SOURCE2 to 100.001 pHz.</message>
23
         <success>true</success>
24
      </DeviceResponse>
25
    </commands>
26
    <notes>
27
      <Note>
28
         <timestamp>2018-04-11T15:02:43.7457304+01:00</timestamp>
29
         <content>This is a note.
30
31
32 It has some characters in it that will need to be escaped in XML
33
  < &gt; </content>
34
      </Note>
35
    </notes>
36
    <macros />
37
38 </Session>
```

# C User Stories

## C.1 Proof of Concept Release

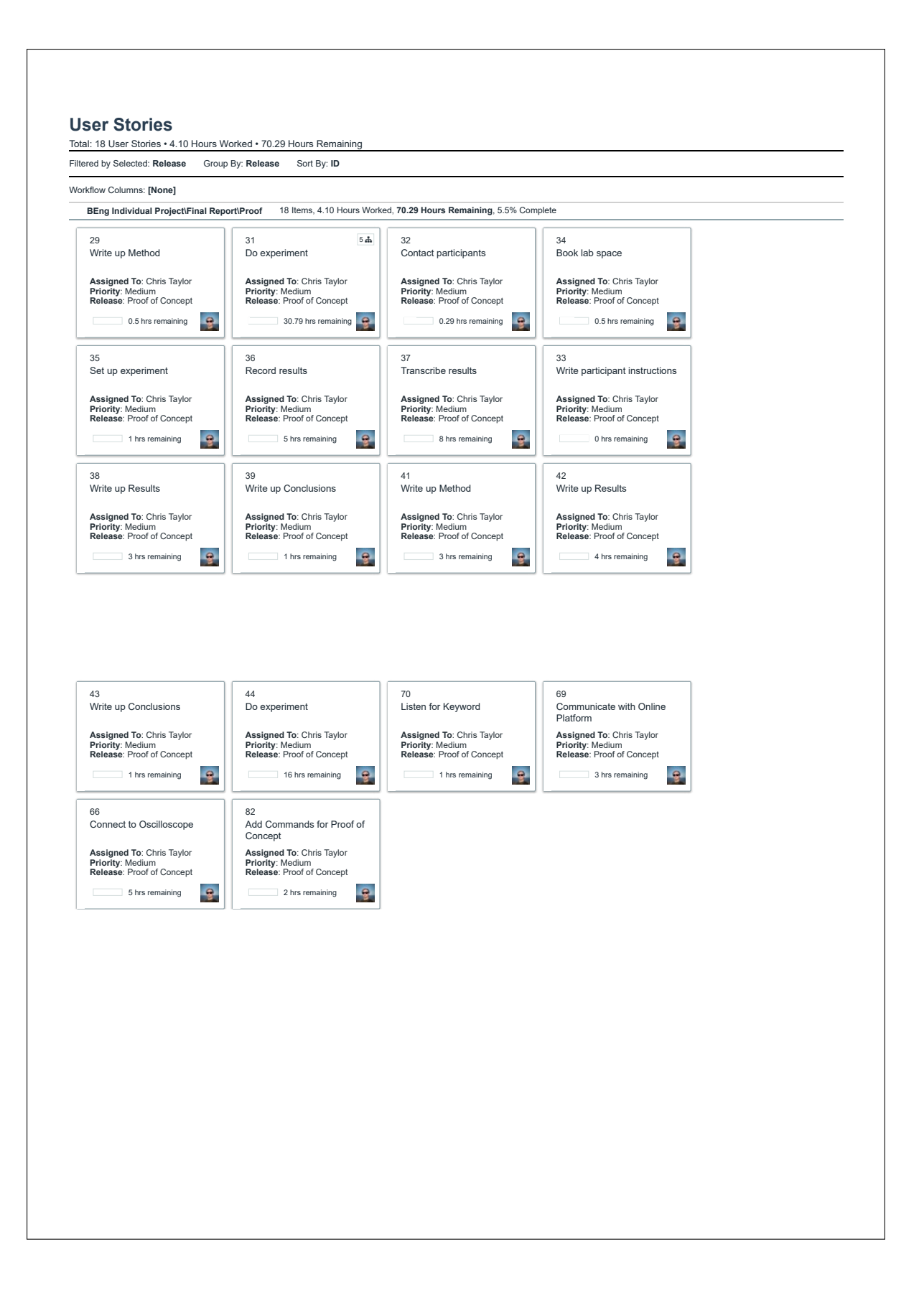

## C.2 Version 1

| flow Columns: [None]                                                |                                                                     |                                                                     |                                                                     |  |
|---------------------------------------------------------------------|---------------------------------------------------------------------|---------------------------------------------------------------------|---------------------------------------------------------------------|--|
| BEng Individual Project\Final Re                                    | port\Versio 7 Items, 0 Hours Worked, 2                              | 23 Hours Remaining, 0% Complete                                     |                                                                     |  |
| 57<br>Create Start GUI                                              | 64<br>List Executed Commands                                        | 72<br>Add Logging                                                   | 74<br>Add Confirmation Dialog                                       |  |
| Assigned To: Chris Taylor<br>Priority: Medium<br>Release: Version 1 | Assigned To: Chris Taylor<br>Priority: Medium<br>Release: Version 1 | Assigned To: Chris Taylor<br>Priority: Medium<br>Release: Version 1 | Assigned To: Chris Taylor<br>Priority: Medium<br>Release: Version 1 |  |
| 1 hrs remaining                                                     | 2 hrs remaining                                                     | 2 hrs remaining                                                     | 1 hrs remaining                                                     |  |
| 71<br>Add Help Dialog for Start<br>Screen                           | 76<br>Add Help Dialog for Main<br>Screen                            | 78<br>Add Commands from<br>Tektronix Software                       |                                                                     |  |
| Assigned To: Chris Taylor<br>Priority: Medium<br>Release: Version 1 | Assigned To: Chris Taylor<br>Priority: Medium<br>Release: Version 1 | Assigned To: Chris Taylor<br>Priority: Medium<br>Release: Version 1 |                                                                     |  |
| 0.5 hrs remaining                                                   | 0.5 hrs remaining                                                   | 16 hrs remaining                                                    |                                                                     |  |
|                                                                     |                                                                     |                                                                     |                                                                     |  |
|                                                                     |                                                                     |                                                                     |                                                                     |  |
|                                                                     |                                                                     |                                                                     |                                                                     |  |

## C.3 Version 2

| orktiow Columns: [None]                                             |                                                                     |                                                                     |                                                                     |
|---------------------------------------------------------------------|---------------------------------------------------------------------|---------------------------------------------------------------------|---------------------------------------------------------------------|
| BEng Individual Project\Final Repo                                  | rt/Versio 8 Items, 0 Hours Worked, 3                                | 2.5 Hours Remaining, 0% Complete                                    |                                                                     |
| 59<br>Add Save Folder Option                                        | 60<br>Read Settings from XML file                                   | 61<br>Write Settings to XML file on                                 | 62<br>Add Reopen Session                                            |
| Assigned To: Chris Taylor<br>Priority: Medium<br>Release: Version 2 | Assigned To: Chris Taylor<br>Priority: Medium<br>Release: Version 2 | Assigned To: Chris Taylor<br>Priority: Medium<br>Release: Version 2 | Assigned To: Chris Taylor<br>Priority: Medium<br>Release: Version 2 |
| 1 hrs remaining                                                     | 1 hrs remaining                                                     | 2 hrs remaining                                                     | 1 hrs remaining                                                     |
| 75<br>Add Help Dialog for Options<br>Screen                         | 67<br>Connect to Function<br>Generator                              | 79<br>Add Commands from User<br>Study for Oscilloscope              | 80<br>Add Commands from User<br>Study for Function Generator        |
| Assigned To: Chris Taylor<br>Priority: Medium<br>Release: Version 2 | Assigned To: Chris Taylor<br>Priority: Medium<br>Release: Version 2 | Assigned To: Chris Taylor<br>Priority: Medium<br>Release: Version 2 | Assigned To: Chris Taylor<br>Priority: Medium<br>Release: Version 2 |
| 0.5 hrs remaining                                                   | 3 hrs remaining                                                     | 16 hrs remaining                                                    | 8 hrs remaining                                                     |
|                                                                     |                                                                     |                                                                     |                                                                     |

## C.4 Version 3

| 63                                                                  |                                                                     | "I HOURS Remaining U% Complete                                      |  |
|---------------------------------------------------------------------|---------------------------------------------------------------------|---------------------------------------------------------------------|--|
| 00                                                                  | 68                                                                  | 81                                                                  |  |
| Add Note Dialog                                                     | Connect to Digital Multimeter                                       | Add Commands from User<br>Study for Multimeter                      |  |
| Assigned To: Chris Taylor<br>Priority: Medium<br>Release: Version 3 | Assigned To: Chris Taylor<br>Priority: Medium<br>Release: Version 3 | Assigned To: Chris Taylor<br>Priority: Medium<br>Release: Version 3 |  |
| 3 hrs remaining                                                     | 2 hrs remaining                                                     | 16 hrs remaining                                                    |  |
|                                                                     |                                                                     |                                                                     |  |

## C.5 Version 4

| orkflow Columns: [None]<br>BEng Individual Project\Final Rep        | nort/Versio 1 Items. 0 Hours Worked. 16 Hou | rs Remaining, 0% Complete |  |
|---------------------------------------------------------------------|---------------------------------------------|---------------------------|--|
| 73<br>Add Export to PDF                                             |                                             |                           |  |
| Assigned To: Chris Taylor<br>Priority: Medium<br>Release: Version 4 |                                             |                           |  |
| 16 hrs remaining                                                    |                                             |                           |  |
|                                                                     | ,                                           |                           |  |
|                                                                     |                                             |                           |  |
|                                                                     |                                             |                           |  |
|                                                                     |                                             |                           |  |
|                                                                     |                                             |                           |  |
|                                                                     |                                             |                           |  |
|                                                                     |                                             |                           |  |
|                                                                     |                                             |                           |  |
|                                                                     |                                             |                           |  |
|                                                                     |                                             |                           |  |

# D "Wizard of Oz" Study

## D.1 Ethics Form

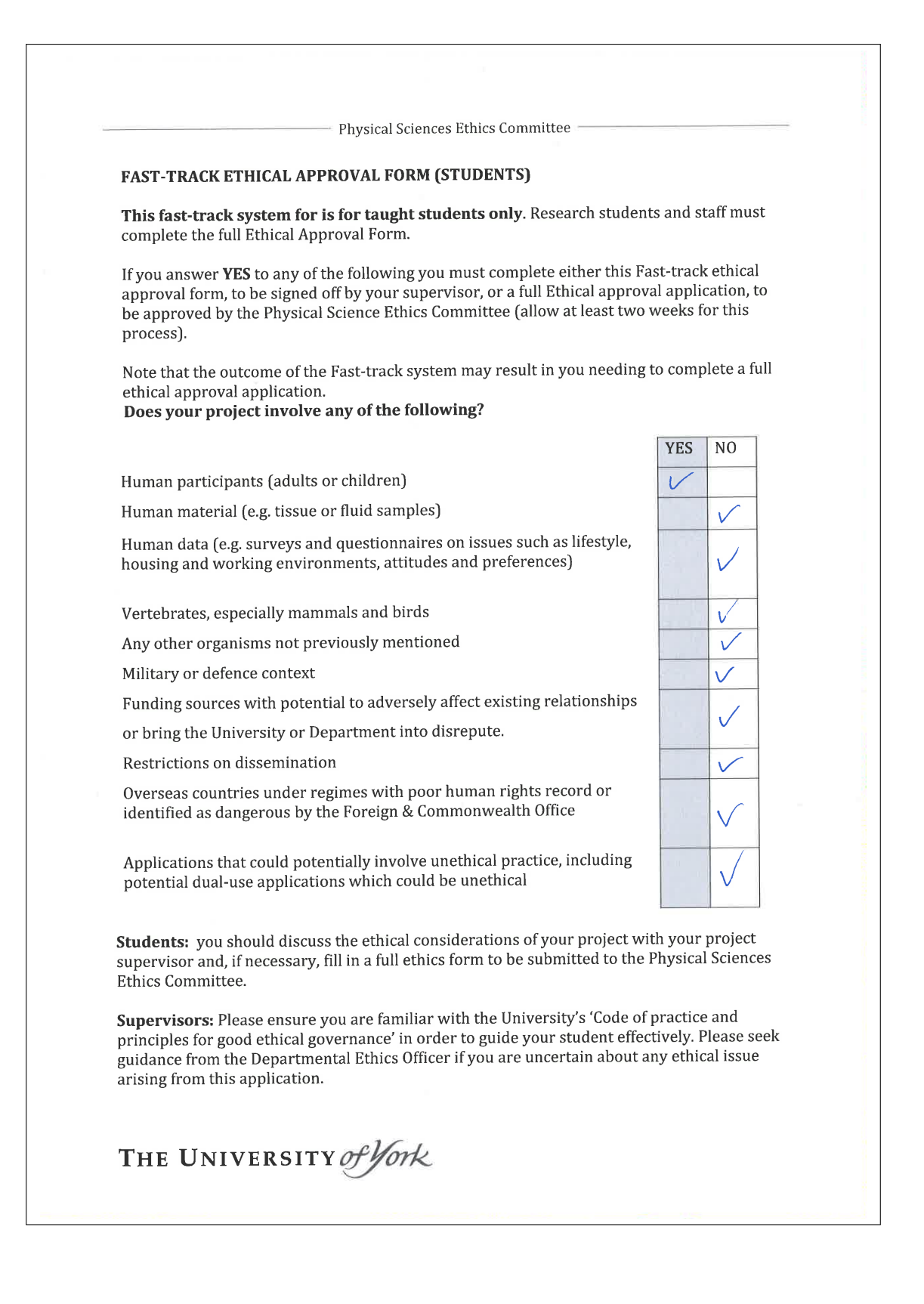

|                                                 | r hysical Sciences Ethics committee                                                                                                    |                                                                                                    |    |     |
|-------------------------------------------------|----------------------------------------------------------------------------------------------------|----------------------------------------------------------------------------------------------------|----|-----|
| FAS                                             | T-TRACK ETHICAL APPROVAL FORM (STUDENTS)                                                                                                    |                                                                                                    |    |     |
| Proj                                            | ect Information:                                                                                                    |                                                                                                    |    |     |
| Stud                                            | ent Name: Chris Taylor                                                                                                    |                                                                                                    |    |     |
| Cou                                             | se Title: Electronic Engineering                                                                                                    |                                                                                                    |    |     |
| Tick                                            | one box:                                                                                                    |                                                                                                    |    |     |
| Und                                             | ergraduate project 🖌 Postgraduate project                                                                                                    |                                                                                                    |    |     |
| Und                                             | ergraduate module assignment 🛛 Postgraduate module assignment                                                                                                    |                                                                                                    |    |     |
| Othe                                            | r (Please state) 🛛                                                                                                    |                                                                                                    |    |     |
|                                                 |                                                                                                    |                                                                                                    |    |     |
| Pro<br>a): I                                    | <b>tocol:</b><br>f you answer <b>NO</b> to any of the following you must submit a full ethical approval form                                                                                                    |                                                                                                    |    |     |
| Pro<br>a): /                                    | tocol:<br>fyou answer NO to any of the following you must submit a full ethical approval form<br>If you answer yes to any of the following, this must be explicit in any<br>supporting literature (e.g. consent forms, information sheets and<br>questionnaires)                                                                                                    | YES                                                                                                    | NO | N/A |
| Pro<br>a): <i>I</i>                             | tocol:         fyou answer NO to any of the following you must submit a full ethical approval form         If you answer yes to any of the following, this must be explicit in any supporting literature (e.g. consent forms, information sheets and questionnaires)         Will you describe the procedures to participants in advance, so that they are informed about what to expect?                                                                                                    | YES                                                                                                    | NO | N/A |
| Pro<br>a): /<br>1<br>2                          | tocol:         fyou answer NO to any of the following you must submit a full ethical approval form         If you answer yes to any of the following, this must be explicit in any supporting literature (e.g. consent forms, information sheets and questionnaires)         Will you describe the procedures to participants in advance, so that they are informed about what to expect?         Will you tell participants that their participation is voluntary?                                                                                                    | YES<br>V                                                                                                    | NO | N/A |
| Pro<br>a): 1<br>1<br>2<br>3                     | tocol:         f you answer NO to any of the following you must submit a full ethical approval form         If you answer yes to any of the following, this must be explicit in any supporting literature (e.g. consent forms, information sheets and questionnaires)         Will you describe the procedures to participants in advance, so that they are informed about what to expect?         Will you tell participants that their participation is voluntary?         Will you inform the participants of the purpose / background of the study?                                                                                                    | YES V V V V V                                                                                                    | NO | N/A |
| Pro<br>a): /<br>1<br>2<br>3<br>4                | tocol:         fyou answer NO to any of the following you must submit a full ethical approval form         If you answer yes to any of the following, this must be explicit in any supporting literature (e.g. consent forms, information sheets and questionnaires)         Will you describe the procedures to participants in advance, so that they are informed about what to expect?         Will you tell participants that their participation is voluntary?         Will you inform the participants of the purpose / background of the study?         Will you obtain written consent for participation?                                                                                                    | YES           ✓           ✓           ✓           ✓           ✓                                                                                                    | NO | N/A |
| Pro<br>a): 1<br>1<br>2<br>3<br>4<br>5           | tocol:fyou answer NO to any of the following you must submit a full ethical approval formIf you answer yes to any of the following, this must be explicit in any<br>supporting literature (e.g. consent forms, information sheets and<br>questionnaires)Will you describe the procedures to participants in advance, so that<br>they are informed about what to expect?Will you tell participants that their participation is voluntary?Will you inform the participants of the purpose / background of the<br>study?Will you obtain written consent for participation?If the research is observational, will you ask participants for their<br>consent to being observed?                                                                                                    | YES           ✓           ✓           ✓           ✓           ✓           ✓           ✓                                                                                                    | NO |     |
| Pro<br>a): 1<br>2<br>3<br>4<br>5<br>6           | <ul> <li>tocol:</li> <li><i>fyou answer NO to any of the following you must submit a full ethical approval form</i></li> <li><i>If you answer yes to any of the following, this must be explicit in any supporting literature (e.g. consent forms, information sheets and questionnaires)</i></li> <li>Will you describe the procedures to participants in advance, so that they are informed about what to expect?</li> <li>Will you tell participants that their participation is voluntary?</li> <li>Will you obtain written consent for participation?</li> <li>If the research is observational, will you ask participants for their consent to being observed?</li> <li>Will you tell participants that they may withdraw from the research at any time and for any reason?</li> </ul>                                                                                                    | YES           ✓           ✓           ✓           ✓           ✓           ✓           ✓           ✓           ✓           ✓           ✓                                                                                                    | NO |     |
| Pro<br>a): 1<br>1<br>2<br>3<br>4<br>5<br>6<br>7 | <ul> <li>tocol:</li> <li><i>f you answer NO to any of the following you must submit a full ethical approval form</i></li> <li><i>If you answer yes to any of the following, this must be explicit in any supporting literature (e.g. consent forms, information sheets and questionnaires)</i></li> <li>Will you describe the procedures to participants in advance, so that they are informed about what to expect?</li> <li>Will you tell participants that their participation is voluntary?</li> <li>Will you obtain written consent for participation?</li> <li>If the research is observational, will you ask participants for their consent to being observed?</li> <li>Will you tell participants that they may withdraw from the research at any time and for any reason?</li> <li>With questionnaires and interviews will you give participants the option of omitting questions they do not want to answer?</li> </ul> | YES           ✓           ✓           ✓           ✓           ✓           ✓           ✓           ✓           ✓           ✓           ✓           ✓           ✓           ✓           ✓           ✓           ✓           ✓           ✓           ✓           ✓ | NO | N/A |

THE UNIVERSITY of York

theirs?

**Physical Sciences Ethics Committee** 

#### **Protocol**:

**b**]: If you answer **YES** to any of the following you must submit a full ethical approval form.

|    |                                                                                                    | YES | NO           | N/A |
|----|----------------------------------------------------------------------------------------------------|-----|--------------|-----|
| 9  | Is your study designed to be challenging/disturbing (physically or psychologically)?                    |     | $\checkmark$ |     |
| 10 | Will you deliberately mislead your participants?                                                        |     | $\checkmark$ |     |
| 11 | Does your study involve taking bodily samples?                                                          |     | V            |     |
| 12 | Is your study physically invasive?                                                                      |     | $\checkmark$ |     |
| 13 | Is there any obvious or inevitable adaptation of your research findings to ethically questionable aims? |     | $\checkmark$ |     |
| 14 | Could the methodologies or findings of your study damage the reputation of the University of York?      |     | $\checkmark$ |     |

#### Health and Safety:

Please identify any risks to the participants and state any precautions you will take to ensure their health and safety:

Electrocution: All participants will be members the of the Department of Electronic Engineering at York and will be instructed on some usage of the bab equipment. All wires will be covered. All voltages and currents will be limited to a low level.

**Participants:** If you answer **YES** to any of the following you must submit a full ethical approval form. If you have ticked **YES** to 15 and your participants are **patients**, in addition to the full ethical application you must follow the Guidelines for Ethical Approval of NHS Projects.

|    |                                                                               |                                               | YES | NO                       | N/A |
|----|-------------------------------------------------------------------------------|-----------------------------------------------|-----|--------------------------|-----|
| 15 | Does your project involve work with animals                                   |                                               |     | V                        |     |
| 16 | Will any of the participants be                                               | Children under 18                             |     | $\overline{\mathcal{V}}$ |     |
|    | from one of the following                                                     | People with learning difficulties             |     | V                        |     |
|    | vulnerable groups?                                                            | People who are unconscious or<br>severely ill |     | V                        |     |
|    | Note that you may also need to                                                | NHS patients                                  |     |                          |     |
|    | obtain satisfactory DBS<br>clearance (or equivalent for<br>overseas students) | Other vulnerable groups (specify)             |     | V                        |     |
|    |                                                                               |                                               |     |                          |     |

## THE UNIVERSITY of York

**Physical Sciences Ethics Committee** 

**Data Protection:** If you answer **NO** to any of the following you must submit a full ethical approval form

|    |                                                                                                    | YES          | NO | N/A |
|----|----------------------------------------------------------------------------------------------------|--------------|----|-----|
| 17 | Any personal / sensitive data will be stored in password protected folders on computers.                                                                                                    | $\checkmark$ |    |     |
| 18 | Any hard copies of personal data (including consent forms) will be<br>stored in a secure place.                                                                                                    | V            |    |     |
| 19 | Only the student and supervisors will have access to the data<br>generated from the study. (The supervisor may share the anonymised<br>data with other researchers at the University of York)                       |              |    |     |
| 20 | The data will be preserved beyond the study in line with University policy and will be placed in the custody of the supervisor at the end of the project.                                                           | V            |    |     |
| 21 | All data will be anonymised prior to analysis.<br>Please state your method of anonymisation:<br>All identificable data will be omitted from<br>recordings and will not be transcribed<br>of included in the report. |              |    |     |

#### FOR THE STUDENT TO COMPLETE:

Please complete and sign the following section and submit to your supervisor alongside any supporting documentation (this includes consent forms, information sheets and questionnaires where necessary).

Provide a brief summary of the participants and procedures of your project (max 100 words)

The participant will be asked to complete a set of simple tasks regarding a circuit that has been partly pre-built by the researcher. They will be asked to find out some information about the circuit using the lab equipment by conversing with the researcher who will then be in turn controlling the lab equipment and relaying the data back to the participant. THE UNIVERSITY of York

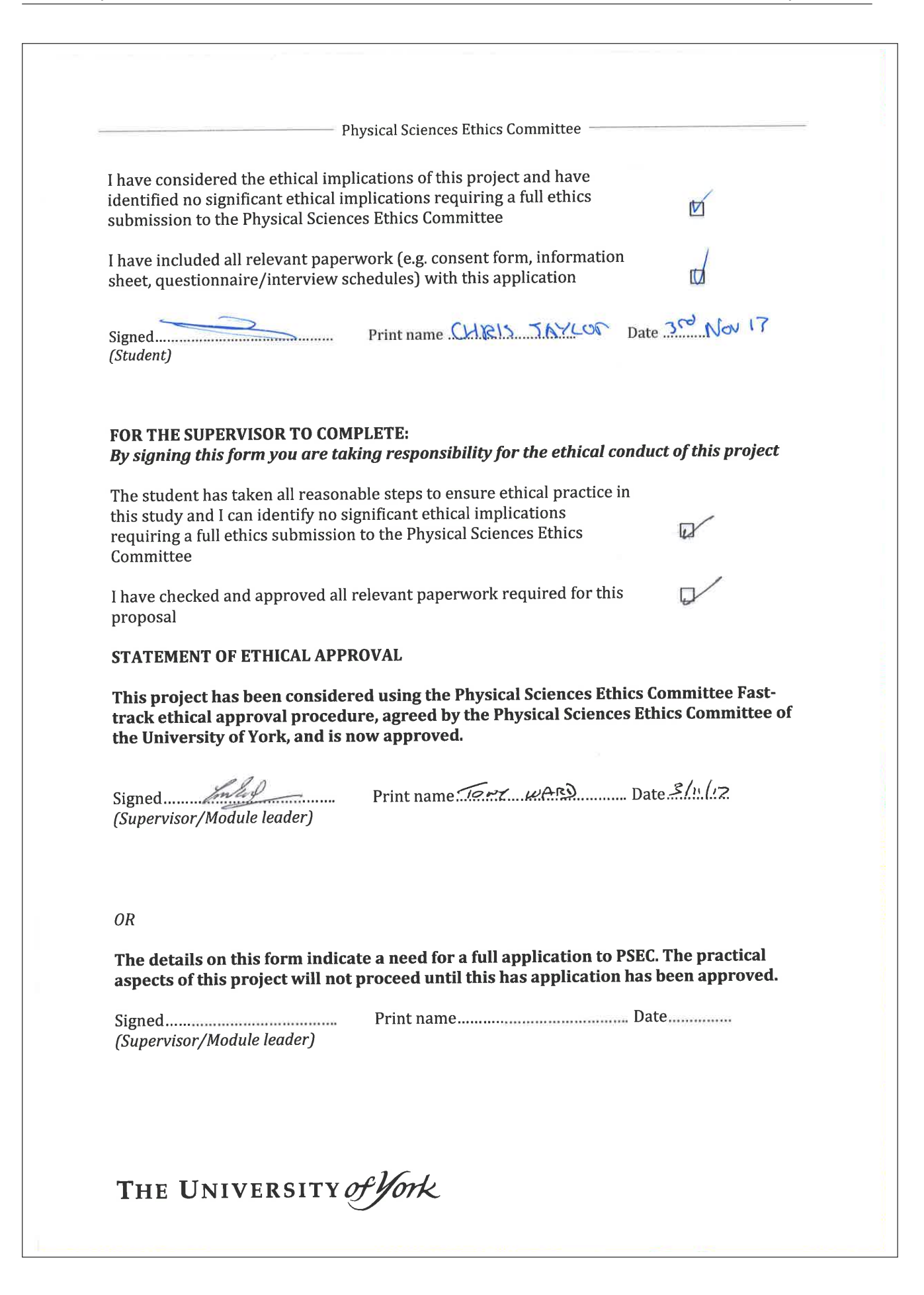

### D.2 Participant Consent Form

#### Consent Form for Participation in User Testing

Institution: University of York Researcher: Chris Taylor (cjt534@york.ac.uk) Supervisor: Tony Ward (tony.ward@york.ac.uk) Project: Adding Voice Control and Audible Feedback to Electronic Lab Test Equipment for Visually or Physically Impaired Users

#### Brief Description of Study

The purpose of this study is to investigate how users would interact with voice controlled lab equipment if it already existed. The results of which will be used to ascertain what commands would be most common to users and what phrasing the users would naturally use.

#### Procedure

The participant will be asked to complete a set of simple tasks regarding a circuit that has been partly pre-built by the researcher. They will be asked to find out some information about the circuit using the lab equipment, conversing with a third-party, who will then be in turn controlling the lab equipment and relaying the data back to the participant. The conversation between the participant and the third-party will be recorded and transcribed by the researcher, but identifiable information will be silenced in the recording and omitted from the transcription. The audio may then be submitted alongside the report to the Department of Electronic Engineering at the University of York.

Participant data will remain anonymous at all times and will only be used for research purposes. Participants are able to withdraw from the experiment at any time without stating a reason. If a participant decides to withdraw, their recorded data and audio recordings will be destroyed and not used in the study. The study is expected to take around 60 minutes and will be conducted in the 4th floor laboratory of the Department of Electronic Engineering at the University of York.

#### Risks

All risks for this study will be controlled by ensuring that the participants are members of the Department of Electronic Engineering at the University of York, and have the knowledge to use the lab equipment safely and correctly. The researcher and third-party will be at no point in control of any voltages larger than 5 Volts.

#### Consent

I have been informed about the aims and procedures involved in the experiment I am about to participate in. The data collected as part of the experiment can be used for research and all data will be kept anonymous. I reserve the right to withdraw at any stage in the proceedings. I understand that any information that I have provided as part of the study will be destroyed or my identity removed unless I agree otherwise.

Name:

Signed:

Date:

### D.3 Third Party Consent Form

#### Consent Form for Acting as a Third-Party in User Testing

Institution: University of York Researcher: Chris Taylor (cjt534@york.ac.uk) Supervisor: Tony Ward (tony.ward@york.ac.uk) Project: Adding Voice Control and Audible Feedback to Electronic Lab Test Equipment for Visually or Physically Impaired Users

#### Brief Description of Study

The purpose of this study is to investigate how users would interact with voice controlled lab equipment if it already existed. The results of which will be used to ascertain what commands would be most common to users and what phrasing the users would naturally use.

#### Procedure

The third-party will be asked to act as an interface between another participant and the lab equipment, following their spoken instructions to change settings and relay data back from the displays. The conversation between the participant and the third-party will be recorded and transcribed by the researcher, but identifiable information will be silenced in the recording and omitted from the transcription. The audio may then be submitted alongside the report to the Department of Electronic Engineering at the University of York.

Participant data will remain anonymous at all times and will only be used for research purposes. Participants are able to withdraw from the experiment at any time without stating a reason. If a participant decides to withdraw, their recorded data and audio recordings will be destroyed and not used in the study. The study is expected to take around 60 minutes and will be conducted in the 4th floor laboratory of the Department of Electronic Engineering at the University of York.

#### Risks

All risks for this study will be controlled by ensuring that the participants issuing the instructions are members of the Department of Electronic Engineering at the University of York, and have the knowledge to use the lab equipment safely and correctly. The researcher and third-party will be at no point in control of any voltages larger than 5 Volts.

#### Consent

I have been informed about the aims and procedures involved in the experiment I am about to participate in. The data collected as part of the experiment can be used for research and all data will be kept anonymous. I reserve the right to withdraw at any stage in the proceedings. I understand that any information that I have provided as part of the study will be destroyed or my identity removed unless I agree otherwise.

Name:

Signed:

Date:

## D.4 Participant Instructions

### Participant Instructions for User Study for "Adding Voice Control and Audible Feedback to Electronic Lab Test Equipment for Visually or Physically Impaired Users"

Make sure you have read, understood, and signed the consent form before starting.

Please read through this document and let the researcher know when you are ready to begin.

You can ask the researcher to pause or stop the study at any time. They will stop recording and you will be able to talk freely. If you have any questions during the study, please ask the researcher. Your questions will be noted and will be of help to the researcher.

You are expected to have knowledge of the Oscilloscope (OSC), Function Generator (FG), and Digital Multi-meter (DMM) that are usually provided in the 4th floor labs. For the first part of the study you will not be able to touch<sup>1</sup>, see, or listen to the equipment. Instead you will need to ask the third-party to adjust any settings or retrieve any data from the equipment.

You may use the Tektronix software running on the desktop to retrieve screen-shots of the oscilloscope display at any time to view them on the PC monitor. Please be aware the researcher will take note of when you do this.

You can use any phrasing you wish to interact with the third-party, and it may help to talk to them as a person instead of pretending like they are the machine that youre trying to interact with.

#### Part 1

On the desk there should be a circuit pre-built that looks similar to Figure 2. Your tasks are to do the following:

- 1. Use the DDM to verify the values of the following components
  - R1 3.9 k
  - R2 & R4 1 k
  - R3 2 k
- 2. Set up the FG to provide a 100 mV, 5 kHz sine wave from 'Channel 1'.
- 3. Set up the FG to provide a 1 V square wave from 'Channel 2' and lock the frequency to 'Channel 1'.
- 4. Apply the signal from 'Channel 2' of the FG to the 'External Trigger' input of the OSC.
- 5. Set the OSC to use the external trigger.
- 6. Apply the signal from 'Channel 1' of the FG to 'Channel 1' of the OSC.

Note: The researcher and third-party will not be making sure that the waveforms are visible or clear on the display. Please ask to set the timebase and voltage divisions accordingly.

7. Apply the signal from Channel 1 of the FG to TP1 on the circuit.

<sup>1</sup>Other than the DMM and OSC probes.

Page 1 of 3

- 8. Apply the signal from TP3 on the circuit to Channel 2 on the OSC.
- 9. Switch on the power supply (PS) and verify the voltage is +/-12 V.
- 10. Make sure the OSC probes are set to 'x1'.
- 11. Determine the gain (TP3/TP1) and phase difference (TP3 TP1) of the circuit at the following frequencies:
  - 10 Hz
  - 20 Hz
  - 100 Hz
  - 200 Hz

#### End of Part 1

The researcher will now stop recording. You may leave the room and take a break if you wish. Please let the researcher know when you are ready to begin again.

#### Part 2

For the second part of this study you will be able to observe the screen of the OSC freely. You will still be able to retrieve screen-shots of the display at any time to view them on the PC monitor instead.

Your tasks are to:

- 1. Set up the OSC & FG as you see fit in order to find out the rise and fall time of TP3 on the circuit when a 1 mV pulse is applied to TP1.  $^2\ ^3$
- 2. Find the -3 dB point frequency and phase of the circuit (TP3/TP1)  $^4$

#### End of Part 2

Please let the researcher know when you are completely done and they will stop recording. You may now take this time to ask the researcher any questions or provide feedback about the study.

#### The study is now complete.

 $<sup>^2 \</sup>rm Use$  the cursors to get an accurate measure.

 $<sup>^{3}\</sup>mathrm{Use}$  the run/stop function to get a clearer image.

 $<sup>^4\</sup>mathchar`-3$  dB relates to a gain of 0.5 times the low frequency gain.

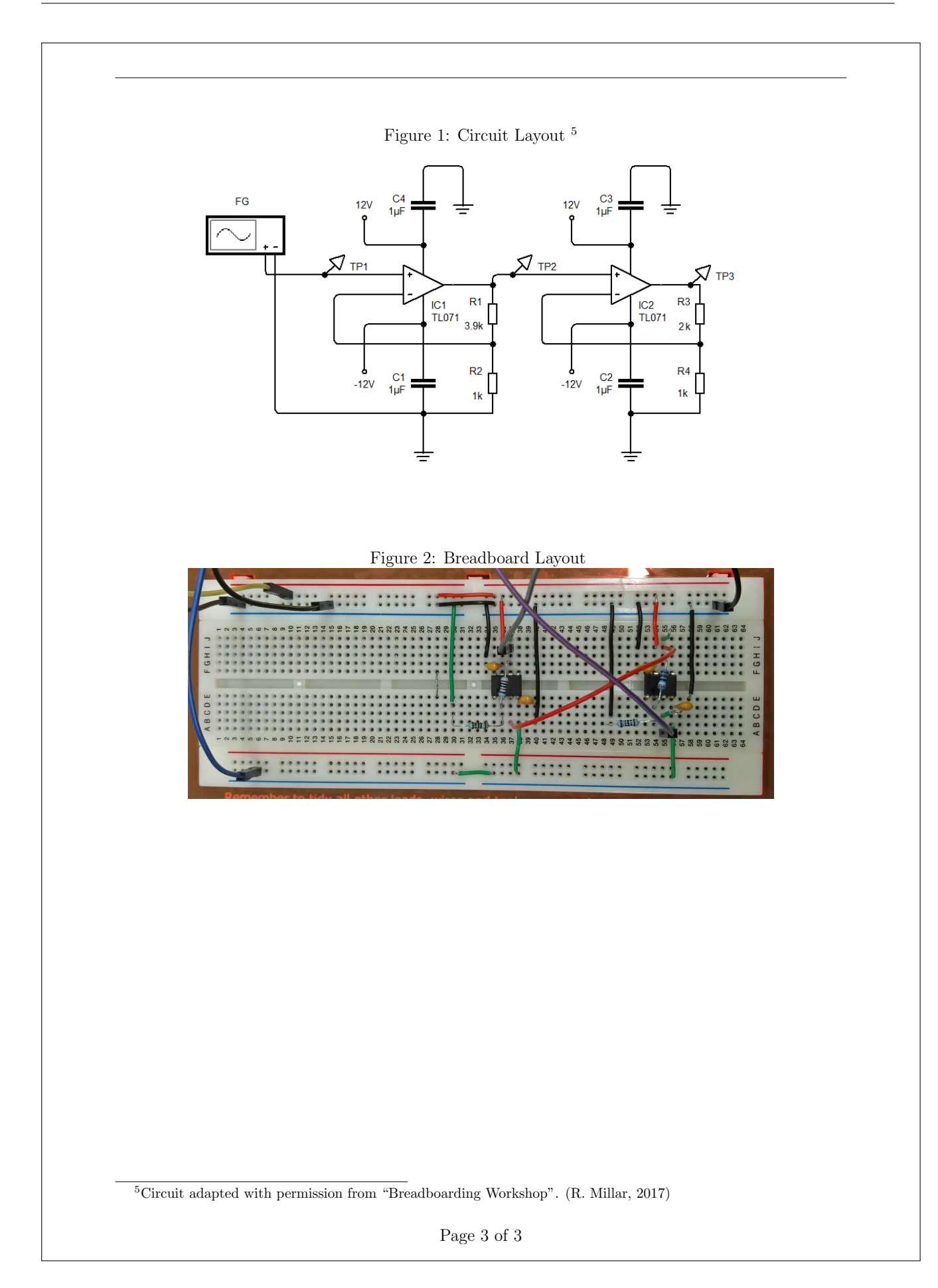

## D.5 Third Party Instructions

### Third-Party Instructions for User Study for "Adding Voice Control and Audible Feedback to Electronic Lab Test Equipment for Visually or Physically Impaired Users"

Make sure you have read, understood, and signed the consent form before starting.

Please read through this document and let the researcher know when you are ready to begin.

You can ask the researcher to pause or stop the study at any time. They will stop recording and you will be able to talk freely. If you have any questions during the study, please ask the researcher. Your questions will be noted and will be of help to the researcher.

You are expected to use the Oscilloscope (Figure 1), Function Generator (Figure 2), and Digital Multi-meter (Figure 3) that are usually provided in the 4th floor labs.

For the experiment you will be acting as an interface between the participant and the lab equipment. They will be asking you to change settings on the equipment as well as relay data back from the displays. Please take their instructions as literally as possible and ask the researcher for clarification if you do not understand the command. Please do not ask the participant for clarification.

#### Please do not touch any other equipment on the bench.

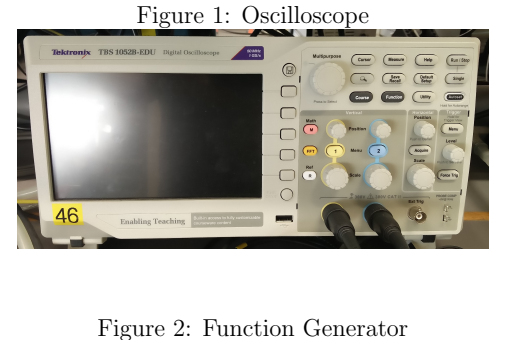

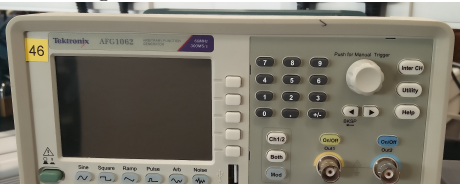

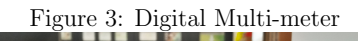

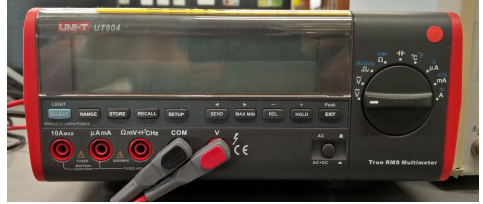

Page 1 of 1
## D.6 Transcriptions

D.6.1 Test #1

Part 1

Third-Party: OK I'm ready

**Participant:** So I'm going to start by measuring and making sure all these resistors are right

**Participant:** So can you set my ... the multimeter to measure resistance please

Third-Party: done

**Researcher:** change that as well

**Participant:** and you say I'm not allowed to look at the multimeter

**Researcher:** you're not allowed to look at it

Participant: OK

**Researcher:** you're not allowed to look at anything

Third-Party: OK so it's ready

**Participant:** so what is that?

**Researcher:** oh you're not allowed to say anything until like he asks you by the way

Third-Party: OK

**Participant:** what's that reading?

Third-Party: that reading is 3.86 kilo ohms

Participant: OK ...

**Participant:** that reading?

Third-Party: that reading is 0.99 kilo ohms

**Participant:** that reading?

Third-Party: that reading is 0.99 ... uh oh 1.00 kilo ohms

**Participant:** and that reading?

Third-Party: that is 1.98 kilo ohms

Participant: OK ...

**Participant:** can you set channel one on the function generator to output a 100 milli volt 5 k sine wave

**Third-Party:** uh ... what was the amplitude?

**Participant:** so that's 100 milli volts at 5 kilo hertz sine wave on channel one

**Third-Party:** is that uh 100 milli volts peak to peak or rms?

**Participant:** whatever you like, it doesn't specify

**Researcher:** peak to peak

**Researcher:** that's on there and then ... external trigger

**Researcher:** you need to act dumb, if he doesn't say it, you don't do it

**Participant:** next, set up a 1 volt square wave coming out of channel two and lock the frequency to channel one

Third-Party: oh there we go

Third-Party: can you repeat the instruction again sorry

**Participant:** one volt square wave from channel two, with the frequency locked to channel one

Third-Party: oh I see uh

Third-Party: uh done

**Participant:** OK, so apply the signal from channel two into the oscilloscope trigger

Third-Party: uh done

**Participant:** and channel one into channel one on the oscilloscope

Third-Party: uh done yep

Participant: oh there's more ...

**Researcher:** so that rail, the negative rail there is ground.

Participant: right

**Researcher:** so that one's the minus voltage, that's ground, that's positive

**Participant:** where are these both coming from

**Researcher:** that's from the power supply. That's channel one from the function generator

**Researcher:** that's channel one going to the oscilloscope

Participant: cool

Participant: so

**Researcher:** sorry channel two. yeah because that's your output Participant: right

**Participant:** apply signal from channel one ... unintelligible... TP1 is this one

**Participant:** switch on the power supply

**Researcher:** that's for you

**Participant:** oh that's for me

Researcher: yeah

Participant: okay verify voltage is ...

**Researcher:** don't do anything unless he asks you

**Participant:** 12 volts. okay. so what it ... unintelligible...

**Participant:** what is the amplitude of the reading on channel two of the oscilloscope

Third-Party: undeterminable

**Participant:** umm. please ...unintelligible... yeah so

**Participant:** zoom out so that the range for amplitude is reduced

**Researcher:** by how much

**Participant:** until you can determine the amplitude

**Researcher:** yeah no you have to give numerical values

**Participant:** but I don't know what the gain is. so how am I supposed to know what that signal is going to be

**Researcher:** there's a button there that says 'autorange'

Third-Party: is there

### Participant: 'autorange'. okay

Researcher: 'autoset' even

Third-Party: done

**Participant:** umm set the timebase to 200 microseconds per unit

Third-Party: yep. 200 doesn't exist

Participant: the closest one

Third-Party: would you like 250 instead

Participant: yes

Third-Party: 250 set

**Participant:** umm set the oscilloscope to use the external trigger for *...unintelligible...* 

Third-Party: done

**Participant:** okay so now what is the reading on channel two amplitude

Third-Party: channel two peak to peak is 30.4 volts

**Participant:** okay. uhh. okay so. change the frequency on channel one of the signal generator to 10 hertz

Third-Party: done

**Participant:** um now set the timebase to one tenth of a second and

Third-Party: done

**Participant:** what is the output on channel two

Third-Party: undeterminable

**Researcher:** yes hang on. I've had to change the base just so it can do it.

**Note:** The oscilloscope wasn't showing the waveform correctly, although this was no fault of the participant or third-party.

Participant: okay

**Third-Party:** okay. output is 30.4 peak to peak

**Participant:** change channel one frequency on the signal generator, change to 20 hertz

Third-Party: done

**Participant:** ah  $f^*ck$ , cancel that last action

Third-Party: undo. done

**Participant:** umm. so do I need to tell him to get up the *...unintelligible...* so take a phase difference measurement from the oscilloscope between the two channels

**Participant:** what is the phase difference

**Third-Party:** computing. computing. uh. phase difference, channel one minus channel two, is undeterminable

Participant: and the other way round

**Researcher:** basically zero. yeah it's so small it may as well be negligible

Third-Party: minus 720 milli degrees

Participant: zero it is

Researcher: yeah

**Participant:** change the frequency of the output on channel one on the signal generator to 20 hertz

Third-Party: done

**Participant:** adjust the timebase of the Third-Party: okay done oscilloscope accordingly **Participant:** and what is the reading on Third-Party: specify 'accordingly' channel two of the oscilloscope **Participant:** so that umm values can be Third-Party: uhh which reading would read you like **Researcher:** numerical please **Participant:** oh amplitude Third-Party: does not compute **Third-Party:** peak to peak is 30.4 **Participant:** okay half the timebase **Participant:** and phase Third-Party: half time base. done **Third-Party:** phase is zero **Participant:** and read off the value of channel one Participant: umm double the output frequency of channel one on the signal generator **Third-Party:** channel one peak to peak Third-Party: done **Participant:** sorry channel two Participant: half the time base on the Third-Party: oh thank god. okay channel oscilloscope two peak to peak is 30.4 Third-Party: done **Participant:** and what is the phase difference Participant: and magnitude reading on **Third-Party:** phase difference is zero channel two please Participant: umm. set the output fre-Third-Party: 30.4 peak to peak quency of channel one on the signal generator to 100 hertz **Participant:** and phase Third-Party: done Third-Party: uhh zero **Participant:** change the timebase on the oscilloscope to one fifth of what it already is **Participant:** okay that's end of part one

## Part 2

**Participant:** set, set the output of channel one on the fg to an amplitude of 1 volt.

**Researcher:** function generator *...unintel-ligible...* make that one millivolt, otherwise we'll go out of range

**Third-Party:** one millivolt, is that peak to peak again

**Participant:** yeah. and that's a pulse 1 every half a second

**Third-Party:** is that also 1 milli volt as well

**Researcher:** that's got to be from 0 to 1 millivolt

**Participant:** that's a peak value, not peak to peak, sorry

**Third-Party:** okay yeah that's fine ... *un*-*intelligible*...

Researcher: ...unintelligible...

Third-Party: and so every half a second

Researcher: ...unintelligible...

Third-Party: ...unintelligible...

**Researcher:** make it pulse every 5 milliseconds

Third-Party: every 5 milliseconds

Participant: yeah

Third-Party: okay that's do-able. okay umm what would you like the duty cycle to be. or the width Participant: it doesn't matter, that's fine

**Third-Party:** 50%. 50% cool

Participant: okay cool

**Researcher:** i was expecting him to use a square wave, because you've got to do the rise and fall time

Third-Party: oh right okay

**Participant:** so I'm allowed to look at that now

**Researcher:** yeah you're allowed to look at that, but not allowed to touch it

**Participant:** okay, so zoom in on amplitude first of all

**Third-Party:** i don't understand what amplitude is

Participant: don't you

**Researcher:** well which channel

**Participant:** either it's the same knob isn't it

Researcher: no

Third-Party: timescale

Participant: on channel two is that right

**Researcher:** yeah because channel one is your input

Third-Party: i zoomed in

Participant: continue to do so

**Researcher:** numerical values please

**Participant:** umm so until 1 millivolt occupies half the screen

**Researcher:** so that's a voltage division of, yeah 10 millivolts

**Participant:** but is that putting out 1 millivolt at the moment

**Researcher:** yeah that's putting out 1 millivolt, this is then amplifying it

Participant: aha

**Researcher:** yeah, and you know what the gain is, like 30 odd, i think ...unintelligible...

**Participant:** ...unintelligible... what is that ...unintelligible... 3 and half thousand gain

**Researcher:** i don't know, i didn't calculate it. I nicked this circuit from Rich

**Participant:** okay so it's hard to put this in words umm reduce the timebase by, and I can't say until until one pulse fills the screen

**Researcher:** no you have to say the time division or something

Participant: ...unintelligible...

Third-Party: ...unintelligible...

**Participant:** reduce the timebase by 3 steps, 3 more steps, 3 more steps

Third-Party: done

**Participant:** and 3 more steps, okay. back one

Third-Party: ...unintelligible...

Participant: umm

Third-Party: ...unintelligible...

**Researcher:** ...unintelligible...

**Participant:** so ...unintelligible... I just want rise time. so I can take that myself

**Participant:** okay umm, set a time cursor. one at the beginning of the rise

Researcher: no

**Participant:** one at the origin

Third-Party: I don't know how to ...unintelligible...

**Researcher:** ...unintelligible... the origin is fine ...unintelligible...

Third-Party: at the origin done

**Participant:** shift the waveform left by one increment

**Third-Party:** i don't think this thing has increments

**Researcher:** use the second one to put it where you need ...unintelligible...

**Participant:** i was going to move the waveform a little bit so it lined up with the origin better and then do that

**Researcher:** uh no I would say that you should go from there because that's actually a result of the impulse

**Participant:** umm let's get a second time cursor up

**Researcher:** can I just interrupt for a second. ...unintelligible... yeah that's the impulse, so that's the time delay for it to go through

Participant: right

**Third-Party:** so that still counts as part of the rise time

**Participant:** so am I not supposed to have a timer cursor on the origin at the moment

Researcher: ...unintelligible...

Third-Party: you do it's just not showing

Participant: so ... unintelligible...

**Researcher:** what's the definition of rise time, i probably should have written it down

**Participant:** is it 90%

Researcher: yeah

**Participant:** so adjust the time cursor until it reaches 90% of the final

Researcher: no

**Participant:** why not that's a valid instruction

**Researcher:** the computer's not going to know how to do that

Participant: okay

**Researcher:** you're still pretending you're talking to an intelligent, a really intelligent thing

**Third-Party:** the computer might be able to though

**Participant:** so I need a calculator then

Third-Party: it could know the zero to, the peak to peak, work out 90% of it and because you can actually read the voltage at that time cursor you might be able to

**Researcher:** i think that would take a long time because it would actually, because I would have to tell it to shift, measure, is that, shift, measure, oh you've gone too far, go back a bit. I think you'd be sitting there waiting for it for ages Third-Party: okay i guess

**Participant:** so set that second time cursor to correspond with an amplitude of 29

Third-Party: I can't do that I'm afraid

Researcher: ...unintelligible...

Third-Party: ...unintelligible...

Participant: ...unintelligible...

**Participant:** but if I'm telling him a time then I know what the time difference is so there's no point in the cursor

Third-Party: that's true

**Researcher:** no you're going to tell him to move it by an increment

**Participant:** oh I thought we said there weren't increments

Researcher: ...unintelligible...

Third-Party: ...unintelligible... shift left and I'll do one by dot

**Researcher:** kinda thing

**Participant:** so I also need an actual voltage reading to do this accurately

**Researcher:** I would use the delta voltage change

**Participant:** but I need to set that to be 90% of that right

Researcher: yeah

**Participant:** so i need to know ...unintelligible... what that value is there **Researcher:** that's oh hang on, channel two there you go

**Participant:** umm ...*unintelligible*... okay move that second time cursor left by one increment

#### Third-Party: done

**Participant:** and keep going until ...unintelligible...

Researcher: no

**Participant:** ... unintelligible... okay another 10 increments and stop

Third-Party: that's 10

**Participant:** another 5 left

Third-Party: 5

Participant: and 3 right

Third-Party: done

**Participant:** okay that's 90% and so the difference between those two cursors is

Third-Party: 1.14 micro seconds

**Participant:** giving us rise time. okay zoom out by 20 increments

**Researcher:** in which domain

Participant: time

Third-Party: that's a good point yes, sorry

Participant: stop

Third-Party: ...unintelligible...

Participant: zoom in by 10

Third-Party: ...unintelligible... 9, 10

**Participant:** ... unintelligible... now shift the signal to the left by half a wavelength

**Third-Party:** Chris do I know the wavelength

**Participant:** can I shift something by half a wavelength

Third-Party: ...unintelligible...

**Researcher:** you should know the wavelength because you set it on the function generator

Third-Party: but then can I detect it ... unintelligible...

**Researcher:** yes because I could program that in

**Third-Party:** okay yeah so if *...unintelligible...* I can shift it by half a wavelength then I will straight away

**Participant:** is this more about you figuring out what I would like to say to get something achieved

Researcher: ...unintelligible...

Third-Party: ...unintelligible...

**Participant:** so shift the wavelength to the left by 2 and a half milliseconds

Third-Party: okay ummm

**Participant:** and zoom in into the time domain 5 times, 5 increments

Third-Party: ...unintelligible...

Participant: and another 3 increments

Third-Party: one, two, three

| <b>Participant:</b> another 3                                 | Third-Part<br>by one increa                                                                                                    | <b>y:</b> time cursor two to the right ment, done           |
|---------------------------------------------------------------|----------------------------------------------------------------------------------------------------|-------------------------------------------------------------|
| Third-Party: one, two, th                                     | lree                                                                                                    |                                                             |
| <b>Participant:</b> and back out                              | t by one Participant<br>took a secon                                                                                                    | and another increment, oh it d to update. Okay that time is |
| Third-Party: back out by                                      | r one 2.5 milli seco                                                                                                    | ondsunintelligible                                          |
| Participant: okay                                             | Researcher                                                                                                    | : can I just check where the                                |
| Third-Party:unintellige                                       | <i>ible</i> first cursor is                                                                                                    | sunintelligible                                             |
| <b>Participant:</b> move the sec to the right by one incremen | t total time cursor termination of the cursor termination of the cursor termination of the cursor termination of the cursor termination of the cursor termination of the cursor termination of the cursor termination of the cursor termination of the cursor termination of the cursor termination of the cursor termination of the cursor termination of the cursor termination of termination of terminat | :unintelligible                                             |

## D.6.2 Test #2

Part 1

| Participant: 1.99 kilo ohms                                                                                                    |
|----------------------------------------------------------------------------------------------------|
| Third-Party:unintelligible                                                                                                    |
| <b>Participant:</b> what measurement is the digital multimeter giving now                                                          |
| Third-Party: it is 0.994 kilo ohms                                                                                                 |
| <b>Participant:</b> what measurement is the digital multimeter giving now                                                          |
| Third-Party: giving 0.991 kilo ohms                                                                                                |
| <b>Participant:</b> what value is the digital multimeter giving now                                                                |
| Researcher:unintelligible                                                                                                    |
| Third-Party: it is reading 3.85 kilo ohms                                                                                          |
| <b>Participant:</b> set up the function generator<br>to provide a 100 milli volt, 5 kilo hertz<br>sinewave from channel one please |
|                                                                                                    |

Researcher: ...unintelligible...

Third-Party: ...unintelligible...

**Participant:** can the function generator provide 100 milli volts with a 5 kilo hertz sinewave from channel one

Third-Party: sinewave?

Participant: sinewave please

**Participant:** from channel two can it provide a 1 volt square wave

Third-Party: yep

**Participant:** lock the frequency to channel one

**Third-Party:** I think that's correct for frequency lock

Researcher: yep

**Participant:** okay. can you apply the signal from channel two on the function generator to the external trigger to the oscilloscope.

Third-Party: yep

**Participant:** is the oscilloscope set to use the external trigger?

Third-Party: yep

**Participant:** I am applying the signal from channel one from the function generator to channel one of the oscilloscope. right hang on.

Researcher: yeah

Participant: ...unintelligible...

Researcher: it is

**Participant:** ... unintelligible... apply the signal from channel one from the function generator to test point one of the circuit.

Researcher: ...unintelligible...

**Participant:** ...unintelligible... I am now applying the signal from test point three on the circuit to channel two of the oscilloscope. okay

**Participant:** can I have the oscilloscope set to default setup please

Third-Party: yep

**Participant:** okay. Now I control the power supply

Researcher: ...unintelligible...

**Participant:** ... unintelligible... now I control the probes

**Researcher:** ...unintelligible... could you verify the voltage from the power supply please

Participant: yes I can

Researcher: ...unintelligible...

**Participant:** can I have the dmm set to dc voltage please

Third-Party: yep

Participant: ...unintelligible...

Third-Party: done

**Participant:** can you tell me what the dmm is reading please

Third-Party: 0 ... unintelligible...

Researcher: ...unintelligible...

**Note:** The researcher had to rearrange the power supply rails.

**Participant:** yep. Can I have the oscillo-scope set to averaging please.

Third-Party: what level?

**Participant:** let's go with 16

Third-Party: done

**Participant:** okay. is the oscilloscope set for the probes at times one.

Third-Party: nope.

**Participant:** can you set it to times one please

Third-Party: done

Participant: hang on.

**Researcher:** ask questions.

**Participant:** I'm supposed to ask what readings are coming from the oscilloscope for the gain and ...unintelligible... how do I know if we've got the right settings on the oscilloscope as in umm, umm the difference.

**Researcher:** so you need to ask for timebase to be set correctly and the amplitudes to be set correctly for each channel.

Participant: okay

**Researcher:** there is a short-cut you could take here, and that's by using the autoset function. But that's up to you

**Participant:** can I have the oscilloscope set to the autoset function

Third-Party: autoset.

Researcher: ...unintelligible...

Participant: ...unintelligible...

**Participant:** can you run autoset on the oscilloscope again please

Third-Party: yep. done

Researcher: ...unintelligible...

**Note:** The required software to take screen-shots of the oscilloscope display was not installed on the PC. Instead the participants were allowed to look at the display without changing any of the settings. This accurately simulated taking a screen-shot of the display.

**Participant:** I am going to determine the gain of the circuit at 10 hertz. So on channel one of the function generator can you, can it be set to 10 hertz please.

Third-Party: done

**Participant:** okay. looking at the screen-shot

Researcher: ...unintelligible...

**Participant:** take a screen-shot of the oscilloscope please

Third-Party: take

**Participant:** okay on the oscilloscope, on the oscilloscope can it show umm

**Participant:** timebase to be set to 0.1 seconds please oscilloscope

Researcher: ...unintelligible...

**Participant:** can the oscilloscope show me what is on the umm probe two channel two

**Researcher:** what do you mean

**Participant:** as in *...unintelligible...* I'd like to know the peak-to-peak of channel two

Third-Party: okay. peak-to-peak for channel two is 3.06 volts

**Participant:** can you repeat that please oscilloscope.

**Third-Party:** peak-to-peak for channel two is 3.06 volts

**Participant:** and can I have that again *...unintelligible...* can I get the channel one reading for peak-to-peak on the oscilloscope

**Third-Party:** channel one peak-to-peak is 212 milli volts

Participant: milli volts

Third-Party: yeah

Participant: okay

**Note:** The function generator output was set to 50 Ohm instead of High-Z. This was causing the readings to be a factor of 2 out. This was rectified for the rest of the tests.

**Participant:** can I have the oscilloscope set to measure the phase difference from channel two minus channel one please

**Researcher:** ...unintelligible...

Third-Party: phase of channel one

**Researcher:** can I get a screen-shot of the oscilloscope please

Third-Party: screen-shot

Participant: okay ...unintelligible...

**Researcher:** ... unintelligible...

**Participant:** can I have the function generator set to 20 hertz please

Third-Party: what channel

Participant: on channel one

**Researcher:** on a side-note it doesn't matter because they're frequency locked

**Participant:** can I get a screen-shot from the oscilloscope

Third-Party: done

**Participant:** screen-shot's been taken. Phase difference is approximately zero

### Part 2

**Participant:** on channel one can I have. oh sorry on channel of the function generator can I have umm, can I have one milli volt pulse, so can I just have a square wave going in

Third-Party: so you want a square wave

Participant: yes please of one milli volt

Third-Party: peak-to-peak?

**Researcher:** yeah ...unintelligible... set the off the offset to ...unintelligible... you may just want to lower the frequency a bit just so you've got a bit of ...unintelligible... lower the frequency and umm

**Participant:** can I have the frequency lowered on channel one to 10 hertz please Third-Party: yep

**Participant:** on the oscilloscope can I have cursor please, can you click the cursor on the oscilloscope

**Researcher:** before we do that, what's the first issue here

Participant: oh it's not centered

**Note:** The waveform was not clear on the display.

**Researcher:** ...unintelligible...

**Participant:** ... unintelligible... oh it's the timebase isn't it

**Researcher:** ...unintelligible...

Participant: oh can we autostart please

**Researcher:** auto set

Participant: auto set

Third-Party: auto set

**Researcher:** there we go

**Participant:** okay. on the Oscilloscope can I have the cursor function selected please

Third-Party: what type

**Participant:** can you click on the type and set it to time please. okay

**Researcher:** can you see the rise time

**Participant:** no I can't. Can I have the horizontal scale increased

**Researcher:** how much

Participant: umm

**Researcher:** ...unintelligible...

Third-Party: ...unintelligible...

**Participant:** how come it keeps clipping like that or. can I have the umm the horizontal scale increased by one twist. I don't know how to say it.

Researcher: yeah

**Participant:** umm. can I you turn once on the scale again please. The horizontal scale.

Third-Party: yep

**Participant:** can you twist the horizonal scale again please

Third-Party: yep

**Participant:** can we zoom in to it's maximum scale please. okay ummm

Third-Party: you did say to maximum

**Participant:** can it you change it as in the scale is micro please. so umm

Researcher: one micro second

**Participant:** one micro second and umm decrease the horizontal scale please

Third-Party: one micro second

**Participant:** okay perfect. umm this is for tp3 which is channel two

**Participant:** can we go back to the cursor function please, type time

Third-Party: time

**Participant:** umm source channel two and rotate clockwise on the multi-purpose dial until it is 10% of

**Participant:** okay so the first cursor is set to the origin

### Third-Party: yep

**Participant:** of the oscilloscope. can I have the second cursor, cursor two set to it's final value so umm at. can I have the second cursor set to the umm second division from the origin, so two divisions from the origin.

**Researcher:** so that's two micro seconds

**Participant:** two micro seconds. yes because each division is a micro second. okay umm so now I can see

**Researcher:** so you're looking at the delta voltage there

**Participant:** yes so delta voltage is approximately 3 volts

**Researcher:** so 90% of that would be

**Participant:** times it by 0.9. so the 90% value on the oscilloscope should be 2.7. can the oscilloscope move its multi-purpose dial on cursor two to measure 2.7 on the delta voltage please

**Researcher:** so it wouldn't know how to do that

Participant: okay

Researcher: ...unintelligible...

**Participant:** rotate anticlockwise a small amount

**Researcher:** say half a division or something

**Participant:** half a division. can the oscilloscope move half division anticlockwise. stop. yep I think that's as close as we're going to

**Researcher:** yeah so what's the delta time

Participant: the delta time umm

 $\label{eq:Researcher: on the middle bit} \textbf{Researcher: on the middle bit}$ 

Participant: is one micro second

**Researcher:** yeah close enough. so now do fall time

**Participant:** can the oscilloscope be set on okay. click the source channel two button please. okay click back. umm okay select the

**Researcher:** so there's two ways you could do this. If you

**Participant:** there's usually a button that just says slope rise

**Researcher:** yeah so that's under the trigger. so it's something like set the trigger to uhh falling mode

**Participant:** set the trigger to falling mode. so slope rising click and then set it to falling. okay

### Third-Party: yep

**Participant:** go back to cursor function please. set cursor one of the channel two to be at the origin.

Researcher: done

**Participant:** set the umm cursor two of the channel two on the oscilloscope umm to two micro seconds from the origin. stop. okay so this is it's final value at delta voltage 3 volts so we need 90% of this so delta voltage will equal 2.7 volts. Can I have cursor two of the oscilloscope rotate anticlockwise by half a division

Third-Party: yep. done

**Participant:** can I have the oscilloscope set the multi-purpose anticlockwise by another half division

Third-Party: yep

**Participant:** yep stop close enough so the fall time is also 1 micro seconds

Researcher: cool

### D.6.3 Test #3

Part 1

**Participant:** ...unintelligible... is it set to the resistance

Third-Party: no

**Participant:** could I have it set to resistance

Third-Party: yes

**Participant:** so what's the reading

**Researcher:** ...unintelligible...

**Participant:** what's the reading

Third-Party: 3.89 kilo ohms

**Participant:** what's the resistor value

Third-Party: 0.99 kilo ohms

**Participant:** what's the resistor value

Third-Party: 1.99 kilo ohms

**Participant:** and what's the final resistor value

Third-Party: 0.99 kilo ohms

**Participant:** yep. set up the function generator for a 100 milli volt 5 kilo hertz sine wave from channel one

Third-Party: ...unintelligible...

Researcher: ...unintelligible...

Third-Party: yep that's set

**Participant:** can you set up the function generator to provide a 1 volt square wave on channel two and then lock the frequency to channel one

Third-Party: can you repeat that please

**Participant:** set up the function generator to produce a 1 volt square wave from channel two and lock the frequency to channel one

Third-Party: ...unintelligible... done

**Participant:** set the channel two of the function generator to the external trigger channel of the oscilloscope

Third-Party: yep

**Participant:** set the oscilloscope to use the external trigger

Third-Party: done

**Participant:** is there a sinewave on the oscilloscope

Third-Party: no

Participant: could you press autoset

Third-Party: done

**Participant:** is there a sinewave on the oscilloscope now

Third-Party: no

**Participant:** take a screenshot

**Researcher:** there we go

Third-Party: screenshot taken

**Participant:** ...unintelligible... yep sinewave, good. right can you measure the peak-to-peak voltage of the

Researcher: ...unintelligible...

**Participant:** can you turn on averaging to times 16

**Researcher:** ...unintelligible...

**Participant:** make sure that each of the probes at times 1 and if they're not change them to times 1

Third-Party: done

**Participant:** could I have the digital multimeter set to voltage

**Participant:** what is the reading

Third-Party: 12 volts

**Participant:** what is the reading

Third-Party: minus 12 volts

**Participant:** that's good

**Participant:** could you set the signal generator to 10 hertz

Third-Party: done

**Participant:** can you set the oscilloscope to measure the phase difference from channel two to channel one

**Participant:** take a screenshot

Third-Party: screenshot taken

**Participant:** right. can the timebase be decreased so that

**Researcher:** careful here, numerical values

**Participant:** decreased to increment of 0.01 seconds

Participant: take a screenshot

Third-Party: screenshot taken

**Participant:** right. can I have the timebase decreased by one anticlockwise

**Participant:** take a screenshot

Third-Party: screenshot taken

**Participant:** could I have the amplitude of channel two reduced by 2 ... could I have the amplitude of channel two

**Participant:** what's the amplitude of channel two

Third-Party: ...unintelligible...

**Participant:** what's the amplitude of channel one

Third-Party: 100 milli volts

**Participant:** take a screenshot

**Third-Party:** screenshot taken. so can I see what the scales are?

**Researcher:** yeah the screenshot is that entire display

**Participant:** ... unintelligible... can I have channel two amplitude reduced by two notches anticlockwise

Third-Party: done

**Participant:** can I have the oscilloscope to measure the peak-to-peak voltage on channel one and channel two

Third-Party: done

**Participant:** what is the peak-to-peak voltage of channel one

Third-Party: 100 milli volts

**Participant:** what is the peak-to-peak voltage of channel two

Third-Party: 3.04 volts

**Participant:** what is the phase difference from channel two to channel one

Third-Party: minus 1.08 degrees

**Participant:** could I have the signal generator set to 20 hertz

Third-Party: done

**Participant:** take a screenshot

Third-Party: screenshot taken

**Participant:** what is the peak-to-peak voltage of channel one

Third-Party: 100 milli volts

**Participant:** what is the peak-to-peak voltage of channel two

Third-Party: 3.04 volts

**Participant:** what is the phase difference between channel two and channel one

Third-Party: minus 1.44 degrees

**Participant:** could I have the frequency generator set to 100 hertz, signal generator should be

Third-Party: done

**Participant:** could I have the timebase on the oscilloscope set to ... set to 0.01 seconds per division

Third-Party: done

Participant: take a screenshot

Third-Party: screenshot taken

**Participant:** what is the peak-to-peak voltage of channel one

Third-Party: 100 milli volts

**Participant:** what is the peak-to-peak voltage of channel two

Third-Party: 3.04 volts

**Participant:** what is the phase difference from channel two to channel one

Third-Party: question mark

Participant: okay

**Participant:** could I have the signal generator set to 200 hertz

Third-Party: done

**Participant:** what is the peak-to-peak voltage of channel one

Third-Party: 100 milli volts

**Participant:** and the peak-to-peak for channel two

Third-Party: 3.04 volts

**Participant:** and what's the phase difference

Third-Party: 864 milli degrees

### Part 2

| Researcher:                                                                                                    | go on then                                                                      | Researcher:                         | $\dots unintelligible \dots$                             |
|----------------------------------------------------------------------------------------------------|---------------------------------------------------------------------------------|-------------------------------------|----------------------------------------------------------|
| <b>Participant:</b><br>can I have a c                                                                                                    | rightunintelligible right<br>one volt pulse wave from the<br>or. One milli volt | <b>Participant:</b> the timebase cl | could you rotate the scale on ockwise by one             |
| Researcher: go on then<br>Participant: rightunintelligible rig<br>can I have a one volt pulse wave from the<br>signal generator. One milli volt<br>Researcher: what channel<br>Participant: from channel one<br>Participant: could you increase the time<br>base by one increment clockwise<br>Participant: and again<br>Participant: and again<br>Participant: and again<br>Participant: could you rotate the position<br>of the timebase clockwise until I say stop<br>Researcher: that's going to be an inter-<br>esting one to implement<br>Participant: stop<br>Participant: stop                                                                                                    |                                                                                 | Participant:                        | and again                                                |
| Researcher:                                                                                                    | what channel                                                                    | Participant:                        | and again                                                |
| Participant:                                                                                                    | from channel one                                                                | Participant:                        | and again                                                |
| Participant: base by one inc                                                                                                    | could you increase the time-<br>crement clockwise                               | Participant:                        | and again                                                |
| Participant:                                                                                                    | and again                                                                       | Participant:                        | and again                                                |
| Participant:                                                                                                    | and again                                                                       | Participant:                        | and again                                                |
| Participant:                                                                                                    | and again                                                                       | Participant:<br>one                 | rotate it anticlockwise by                               |
| <b>Participant:</b> of the timebase                                                                                                    | could you rotate the position<br>e clockwise until I say stop                   | Researcher:                         | $\dots unintelligible \dots$                             |
| Researcher:                                                                                                    | that's going to be an inter-                                                    | Participant:                        | stop                                                     |
| esting one to in                                                                                                    | nplement                                                                        | Participant:                        | could I have the cursor for                              |
| Signal generator. One mini voitParticipant:and againResearcher:what channelParticipant:and againParticipant:from channel oneParticipant:and againParticipant:could you increase the time-<br>base by one increment clockwiseParticipant:and againParticipant:could you increase the time-<br>base by one increment clockwiseParticipant:and againParticipant:and againParticipant:and againParticipant:and againParticipant:and againParticipant:and againParticipant:and againParticipant:and againParticipant:and againParticipant:and againParticipant:and againParticipant:and againParticipant:and againParticipant:could you rotate the position<br>oneResearcher:unintelligibleResearcher:that's going to be an inter-<br>esting one to implementParticipant:could I have the<br>timebaseParticipant:stopResearcher:what channelParticipant:could you rotate the time-<br>scale clockwise by one increment.Participant:for channel two |                                                                                 |                                     |                                                          |
| Participant:                                                                                                    | could you rotate the time-                                                      | Researcher:                         | what channel                                             |
| scale clockwise                                                                                                    | by one increment.                                                               | Participant:                        | for channel two                                          |
| Participant:                                                                                                    | and again                                                                       | Participant: on the third int       | could I have cursor one set<br>terval left of the origin |
| Participant:                                                                                                    | could you rotate the position                                                   | <b>Besearcher</b> :                 | unintelligible it's                                      |
| <b>Researcher:</b> because that sl                                                                                                    | I'm concerned about that,<br>nould be centred                                   | considering the<br>moved the hori   | at to be origin because we've<br>zontal position         |

**Participant:** so time equals zero

**Researcher:** so that's your period

| Researcher:         | yeah                         | <b>Participant:</b> oh could I have the trigger set to falling for external                  |
|---------------------|------------------------------|----------------------------------------------------------------------------------------------|
| Participant:        | could I have cursor two set  |                                                                                              |
| on, set at 1.5 n    | nicro seconds                | <b>Researcher:</b> yeahunintelligible                                                        |
| Participant:        | rise time is up to $90\%$    | <b>Participant:</b> could the timebase be increased by one increment clockwise               |
| <b>Researcher</b> : | ven                          | •                                                                                            |
|                     | уор<br>                      | Participant: could you hit stop                                                              |
| Participant:        | $\dots unintelligible \dots$ |                                                                                              |
|                     |                              | <b>Participant:</b> could cursor set on the origin                                           |
| <b>Participant:</b> | could I have cursor two so   | Third-Party: dono                                                                            |
| unat une denta      | voltage 15 1.00              | lind-laty. done                                                                              |
| Third-Party:        | done                         | <b>Participant:</b> could it be set on the origin where time is zero                         |
| Donticipont         | so one migro second as the   |                                                                                              |
| rise time okay      | so one micro second as the   | Third-Party: oh sorry. yeahunintelli-                                                        |
| Donticipont.        | could you pross rup rup      | <i>y</i>                                                                                     |
| r ai ticipant:      | could you press run. run     |                                                                                              |
| Researcher:         | what are you asking for?     | Participant: could cursor two set at two<br>micro seconds in front of cursor one             |
| Participant         | מוויז                        | Particinant: ven voltage 15                                                                  |
| i ai ticipant.      | 1 411                        | i ai tielpant. yep voltage 1.5                                                               |
| Researcher:         | oh run                       | <b>Participant:</b> could I have cursor two set to the point where the delta voltage is 1.35 |
| Thind Dant          |                              | to the point where the defta voltage is 1.00                                                 |
| 1 mra-Party:        | sorry                        | Third-Party: done                                                                            |
| Participant:        | could the scale be decreased |                                                                                              |
| anticlockwise b     | y two increments             | Participant: yeah one micro second                                                           |

## D.6.4 Test #4

### Part 1

**Participant:** set the multimeter to resistance

Third-Party: okay. resistance has been set on the digital multimeter

**Participant:** what number does the multimeter say

Third-Party: uh. it's not being clear

Researcher: ...unintelligible...

**Note:** The DMM doesn't give clear readings if the probes aren't firmly pushed against the wires

**Participant:** what number does it say

Third-Party: 3.8 kilo ohms

Researcher: ...unintelligible...

**Participant:** okay so that's close enough to 3.9. umm now I'm going to do the same again but with a different resistor. what does it say now

Third-Party: 0.99 kilo ohms

**Participant:** okay that's close enough to 1. and then ...unintelligible... and now what does it say

Third-Party: 0.99 kilo ohms

**Participant:** okay that's close enough and *...unintelligible...* and what does it say now

Third-Party: 1.989 kilo ohms

**Participant:** okay perfect thank you. and then am I allowed to look at the function generator or not

Researcher: no

**Participant:** okay. umm is the function generator all plugged in

Researcher: yeah

Third-Party: yep

**Participant:** so on the function generator at the top it will say a long number in probably kilo hertz

Researcher: just say ... unintelligible...

Participant: ...unintelligible...

**Researcher:** pretend you're talking to the machine, something really dumb yeah

**Participant:** set the frequency to 5 kilo hertz

Third-Party: what channel

**Participant:** channel one. to 5 kilo hertz. and then adjust the amplitude to provide a 10 milli volt signal. set the function generator to a sine wave

Third-Party: yep

**Participant:** for channel two set the amplitude to 1 volt and set frequency to 5 kilo hertz

Third-Party: ...unintelligible...

**Participant:** apply the signal at channel two to the external trigger

**Researcher:** that's done

**Participant:** okay uh set the oscilloscope to use the external trigger

### Third-Party: done

**Participant:** connect channel one of the function generator to channel one of the oscilloscope

Researcher: done

**Participant:** done perfect. okay so just 9 now. switch on the power supply

**Researcher:** that's for you. you need to do the power supply

**Participant:** okay. there we go ... unintelligible... so the oscilloscope is already connected to the function generator. is the oscilloscope still connected to the function generator.

Researcher: yeah

**Participant:** okay umm *...unintelligible...* set the frequency of signal one and two on the function generator to both equal 10 hertz.

Third-Party: which channel, sorry

**Participant:** both of them, channel one and two

Third-Party: 10 hertz

Participant: yeah

Third-Party: done

**Participant:** is TP3 the output of the circuit

Researcher: yeah

**Participant:** ... unintelligible... connect the output two of the oscilloscope to test point 3

Researcher: done

**Participant:** set the oscilloscope to measure phase margin. phase difference sorry

Third-Party: what channel

**Participant:** for the difference between the channels

Third-Party: done

**Participant:** what is the phase difference

Third-Party: question mark

Note: This is what is displayed on the oscilloscope when the phase difference is immeasurable.

**Participant:** are both channels turned on on the oscilloscope

Third-Party: no

**Participant:** can you turn on channel two please

Third-Party: done

**Participant:** does it now have a phase difference that's not a question mark

Third-Party: no

**Participant:** still a question mark

Third-Party: yes

**Participant:** zoom in. sorry reduce the amplitude of the. yeah reduce the amplitude of the time base. no not the timebase, the voltage divisions.

Third-Party: by how much

**Participant:** continue reducing them until a clear wave is shown

Researcher: no

| Participant: no                                                                                                    | Participant: 50                                                                                                    |
|----------------------------------------------------------------------------------------------------|----------------------------------------------------------------------------------------------------|
| <b>Researcher:</b> numerical values                                                                                                    | Third-Party: done                                                                                                    |
| <b>Participant:</b> reduce it. what it is currently on                                                                                    | <b>Participant:</b> does it now have a clear phase margin                                                                 |
| <b>Third-Party:</b> one volt for each channel one and channel two                                                                         | Third-Party: no                                                                                                    |
| <b>Participant:</b> okay reduce channel two to be half a volt and reduce channel one to be                                                | <b>Researcher:</b> you can take a screen shot if you want                                                                 |
| 50 milli volts                                                                                                    | Participant: yeahunintelligible                                                                                           |
| <ul><li>Third-Party: what was channel one sorry</li><li>Participant: 50 milli volts</li></ul>                                             | <b>Participant:</b> adjust the amplitude to be 100 millivolts per time division                                           |
| Third-Party: done                                                                                                    | Third-Party: which channel                                                                                                |
| <b>Participant:</b> adjust the time base to be around 10 milli seconds                                                                    | <b>Participant:</b> one and two                                                                                           |
| Third-Party: done                                                                                                    | <b>Third-Party:</b> what value was that again                                                                             |
| <b>Participant:</b> what is the phase margin                                                                                              | Participant: 100 milli volts                                                                                              |
| Third-Party: question mark                                                                                                    | Third-Party: done                                                                                                    |
| <b>Participant:</b> is averaging turned on                                                                                                | <b>Participant:</b> what is the phase difference                                                                          |
| Third-Party: no                                                                                                    | <b>Third-Party:</b> it's varying from minus 2.16 degrees                                                                  |
| Participant: can you turn on averaging please. are both the scopes set to be mea-                                                         | <b>Researcher:</b> just minus 2.16 degrees                                                                                |
| Researcher:unintelligible                                                                                                    | <b>Participant:</b> and can you set the oscillo-<br>scope to measure gain                                                 |
| Third-Party:unintelligible yep it's times one nowunintelligible                                                                           | <b>Researcher:</b> no. easiest thing to do is get the peak-to-peak of each one                                            |
| <b>Participant:</b> can you adjust the timebase down by one to make it one smaller. can you make it smaller 50 milli seconds per division | <b>Participant:</b> okay yeah is there not a maths function. I thought there was a maths function on there that did gain. |
| Third-Party: 15 or 50                                                                                                    | <b>Researcher:</b> it's addition and subtraction.                                                                         |

130

**Participant:** oh right umm can you please umm measure the peak-to-peak voltage of both signals one and two.

Third-Party: yep. done

**Participant:** what is the peak to peak voltage of both

**Third-Party:** channel one peak-to-peak is 104 milli volts.

Participant: yep

**Third-Party:** and peak-to-peak of channel two is 1.01 volts.

**Participant:** ... unintelligible... roughly 10. can you please adjust the function generator signal for both one and two to be 20 hertz.

Third-Party: done.

**Participant:** what the is the peak-to-peak voltage of both signals on the oscilloscope

**Third-Party:** umm channel one peak-topeak is 104 millivolts

Participant: uhuh

**Third-Party:** peak-to-peak of channel two is 1.01 volts.

**Participant:** okay and what is the phase margin

Third-Party: minus 576 milli degrees

**Participant:** okay thank you. ...unintelligible... can you change the signal on the function generator to be 100 hertz and adjust the timebase on the oscilloscope to be 50. 50 times bigger.

Third-Party: 50 times bigger.

**Participant:** no sorry 5 times bigger. what is the peak-to-peak voltage of both signals

**Third-Party:** peak-to-peak of channel one is 104 milli volts

**Third-Party:** channel two peak-to-peak is 1.01 volts

**Participant:** and what is the phase difference

Third-Party: minus 2.52 degrees

**Participant:** can you adjust the function generator to umm 200 hertz for both channel one and two

Third-Party: done

**Participant:** what is the peak-to-peak voltage of both the signals on the signal generator

**Third-Party:** channel one peak-to-peak is 104 milli volts

**Third-Party:** peak-to-peak on channel two is 1.01 volts

**Participant:** okay and what is the umm signal. what is the phase difference

Third-Party: minus 2.16 degrees

### Part 2

**Participant:** okay umm set the function generator to have a umm it coming out of signals one channel one and two both to one milli volt and 5 kilohertz

Third-Party: one milli volt did you just say

**Participant:** that's what it says

Third-Party: okay

**Researcher:** one milli volt, 0 to peak

**Participant:** oh and set it to a pulse

Third-Party: oh yeah

**Participant:** and then ensure it's a pulse that's being produced. ...unintelligible...

**Participant:** reduce the timebase uh by a factor of 100

Third-Party: ...unintelligible... done

**Participant:** reduce the timebase by another factor of 100

**Participant:** reduce it by another factor of a thousand

Third-Party: done

**Participant:** okay so umm ...unintelligible... reduce it by another factor of 100

Third-Party: done

**Participant:** turn off channel one uh channel two sorry

### Third-Party: done

**Participant:** umm increase the umm decrease the ...unintelligible...

Researcher: ...unintelligible...

**Participant:** oh it is channel two I want. turn channel two back on

Third-Party: done

**Participant:** umm reduce the umm voltage divisions, sorry increase the voltage divisions by a factor of 100

Third-Party: ...unintelligible...

**Participant:** for 10 just for channel two *...unintelligible...* uhh decrease the time division by a factor of a thousand

Third-Party: what was it on before, it was on that before wasn't it so

Participant: yeah

Third-Party: there done

**Participant:** decrease the time division by a factor of a hundred

**Participant:** increase them by a factor of 10 sorry

Third-Party: increase

**Participant:** by a factor of 10 yeah

Third-Party: of the timebase

Participant: yes

Third-Party: done

**Participant:** half decrease it by a factor of 2. set the origin of the signal down by 3 time bases

**Participant:** increase the umm. sorry decrease the voltage per. increase the voltage per division by a factor of 2

**Participant:** increase it by another factor of a half

**Participant:** yeah. umm set up the cursor to measure umm from half a time division from the origin

Third-Party: what type do you want

**Participant:** a time cursor, sorry for channel two

**Third-Party:** where do you want the first cursor

**Participant:** the first to be half a time division to the right of the origin, the centre of the yeah

Third-Party: this being the centre

**Participant:** yeah half to the right ...unintelligible...

**Participant:** then set cursor two to be umm to uhh one time division, one and a half time divisions in from the left. so two and a half time divisions right of the origin

Third-Party: here

**Participant:** yeah ...unintelligible... move the right hand time. the right hand time base to be a quarter of a time division to the left.

Third-Party: the right hand time base

**Participant:** the right hand sorry umm cursor a quarter of a time division to the left.

Third-Party: which cursor

Participant: the right

Third-Party: to which direction

**Participant:** left. no quarter of the little time bases. so there

Third-Party: there

**Participant:** yeah. umm ...unintelligible... the difference between them is 0.96 milli seconds okay. ...unintelligible... and then set the oscilloscope to trigger on the falling signal. ...unintelligible...

**Participant:** measure the difference between the two cursors

Researcher: ...unintelligible...

Participant: ...unintelligible...

## D.7 Commands

## D.7.1 Digital Multimeter

| Command     | Example Phrases                                       |  |
|-------------|-------------------------------------------------------|--|
|             | what is the measurement from the digital multimeter   |  |
|             | What's the reading on the multimeter                  |  |
| Cot         | what was the reading from the digital multimeter      |  |
| Measurement | what measurement is the digital multimeter giving now |  |
|             | what value is the digital multimeter giving now       |  |
|             | can you tell me what the dmm is reading please        |  |
|             | Set the multimeter to measure resistance please       |  |
| Sat Mada    | can I have the dmm set to dc voltage please           |  |
| Set Mode    | could I have it set to resistance                     |  |
|             | could I have the digital multimeter set to voltage    |  |
| Cot Modo    | what is the digital multimeter set to                 |  |
| Get mode    | is it set to the resistance                           |  |

## Command **Example Phrases** Set channel one on the function generator to output a 100 milli volt 5 k sine wave set up a 1 volt square wave coming out of channel two and lock the frequency to channel one set up the function generator to provide a 100 milli volt, 5 kilo hertz sinewave from channel one please can the function generator provide 100 milli volts with a 5 kilo hertz sinewave from channel one set up the function generator for a 100 milli volt 5 kilo hertz sine wave from channel one change the frequency on channel one of the signal generator to 10 hertz change channel one frequency on the signal generator to 20 hertz change the frequency of the output on channel one on the signal generator to 20 hertz set the output frequency of channel one on the signal generator to 100 Set Up hertz Channel set the output of channel one on the fg to an amplitude of 1 volt So on channel one of the function generator can you, can it be set to 10 hertz please. can I have the function generator set to 20 hertz please can I have the frequency lowered on channel one to 10 hertz please can you set up the function generator to provide a 1 volt square wave on channel two set up the function generator to produce a 1 volt square wave from channel two could you set the signal generator to 10 hertz could I have the signal generator set to 20 hertz can I have a one volt pulse wave from the signal generator from channel one. Set lock the frequency to channel one Frequency Lock

## D.7.2 Function Generator

## D.7.3 Oscilloscope

| Command                | Example Phrases                                                                                           |  |  |  |  |
|------------------------|----------------------------------------------------------------------------------------------------|--|--|--|--|
|                        | what is the amplitude of the reading on channel two of the oscilloscope                                   |  |  |  |  |
|                        | what is the reading on channel two amplitude                                                              |  |  |  |  |
|                        | what is the phase difference                                                                              |  |  |  |  |
|                        | can I get the channel one reading for peak-to-peak on the oscilloscope                                    |  |  |  |  |
|                        | can I have the oscilloscope set to measure the phase difference from channel two minus channel one please |  |  |  |  |
| Get<br>Measurement     | can you set the oscilloscope to measure the phase difference from channel two to channel one              |  |  |  |  |
|                        | what is the peak-to-peak voltage of channel one                                                           |  |  |  |  |
|                        | what is the peak-to-peak voltage of channel two                                                           |  |  |  |  |
|                        | what is the phase difference from channel two to channel one                                              |  |  |  |  |
|                        | what is the phase difference from channel two to channel one                                              |  |  |  |  |
|                        | and whats the phase difference                                                                            |  |  |  |  |
|                        | autorange                                                                                                 |  |  |  |  |
| Autosot                | autoset                                                                                                   |  |  |  |  |
| Autoset                | can you run autoset on the oscilloscope again please                                                      |  |  |  |  |
|                        | could you press autoset                                                                                   |  |  |  |  |
|                        | set the timebase to 200 microseconds per unit                                                             |  |  |  |  |
|                        | set the timebase to one tenth of a second                                                                 |  |  |  |  |
|                        | I need the timebase to be set to 0.1 seconds please oscilloscope                                          |  |  |  |  |
| Set Timebase           | can we zoom the timebase in to its maximum scale please                                                   |  |  |  |  |
|                        | could I have the time<br>base on the oscilloscope set to $0.01$ seconds per division                      |  |  |  |  |
|                        | could you increase the timebase by one increment clockwise                                                |  |  |  |  |
|                        | could the scale be decreased anticlockwise by two increments                                              |  |  |  |  |
| Set Trigger<br>Channel | set the oscilloscope to use the external trigger                                                          |  |  |  |  |
| Get Trigger<br>Channel | is the oscilloscope set to use the external trigger?                                                      |  |  |  |  |
| Set Triggor            | set the trigger to falling mode                                                                           |  |  |  |  |
| Mode                   | oh could I have the trigger set to falling for external                                                   |  |  |  |  |

| Command                  | Example Phrases                                                                                   |  |  |  |  |
|--------------------------|---------------------------------------------------------------------------------------------------|--|--|--|--|
|                          | set a time cursor                                                                                 |  |  |  |  |
|                          | on the oscilloscope can I have a time cursor please                                               |  |  |  |  |
|                          | on the Oscilloscope can I have the cursor function selected please                                |  |  |  |  |
|                          | can I have the second cursor set to the second division from the origin                           |  |  |  |  |
|                          | can the oscilloscope move the cursor half division anticlockwise                                  |  |  |  |  |
|                          | set cursor one of the channel two to be at the origin.                                            |  |  |  |  |
| Set Cursors              | set the cursor two of the channel two on the oscilloscope to two micro<br>seconds from the origin |  |  |  |  |
|                          | could I have the cursor for timebase for channel two                                              |  |  |  |  |
|                          | could I have cursor one set on the third interval left of the origin                              |  |  |  |  |
|                          | could I have cursor two set at 1.5 micro seconds                                                  |  |  |  |  |
|                          | could cursor set on the origin                                                                    |  |  |  |  |
|                          | could it be set on the origin where time is zero                                                  |  |  |  |  |
|                          | could cursor two set at two micro seconds in front of cursor one                                  |  |  |  |  |
|                          | could I have cursor two set to the point where the delta voltage is $1.35$                        |  |  |  |  |
| Default Setup            | can I have the oscilloscope set to default setup please                                           |  |  |  |  |
| Set                      | Can I have the oscilloscope set to 16 times averaging please.                                     |  |  |  |  |
| Averaging                | can you turn on averaging to times 16                                                             |  |  |  |  |
| Get Probe<br>Attenuation | is the oscilloscope set for the probes at times one.                                              |  |  |  |  |
| Set Probe                | can you set channel one to times one please                                                       |  |  |  |  |
| Attenuation              | make sure that each of the probes at times 1                                                      |  |  |  |  |
|                          | take a screen-shot of the oscilloscope please                                                     |  |  |  |  |
| Tako                     | can I get a screen-shot of the oscilloscope please                                                |  |  |  |  |
| Hardcopy                 | can I get a screen-shot from the oscilloscope                                                     |  |  |  |  |
|                          | take a screenshot                                                                                 |  |  |  |  |
| Start/Stop               | could you press run.                                                                              |  |  |  |  |
| Oscilloscope             | could you hit stop                                                                                |  |  |  |  |

## Table continued from previous page

# E Metric Study

## E.1 Ethics Form

| Physical Sciences Ethics Committee                                                                                                    |                                   |                                    |
|----------------------------------------------------------------------------------------------------|-----------------------------------|------------------------------------|
| FAST-TRACK ETHICAL APPROVAL FORM (STUDENTS)                                                                                                    |                                   |                                    |
| <b>This fast-track system for is for taught students only</b> . Research studen complete the full Ethical Approval Form.                                                                                                    | ts and s                          | taff must                          |
| If you answer <b>YES</b> to any of the following you must complete either this Fa approval form, to be signed off by your supervisor, or a full Ethical approv be approved by the Physical Science Ethics Committee (allow at least two process).                               | ast-tracl<br>al appli<br>weeks f  | c ethical<br>cation, to<br>or this |
| Note that the outcome of the Fast-track system may result in you needing ethical approval application.<br><b>Does your project involve any of the following?</b>                                                                                                    | to comp                           | olete a full                       |
|                                                                                                    | YES                               | NO                                 |
| Human participants (adults or children)                                                                                                    | ~                                 |                                    |
| Human material (e.g. tissue or fluid samples)                                                                                                    |                                   | $\checkmark$                       |
| Human data (e.g. surveys and questionnaires on issues such as lifestyle,<br>housing and working environments, attitudes and preferences)                                                                                                    |                                   | ~                                  |
| Vertebrates, especially mammals and birds                                                                                                    |                                   | $\checkmark$                       |
| Any other organisms not previously mentioned                                                                                                    |                                   | $\checkmark$                       |
| Military or defence context                                                                                                    |                                   | $\checkmark$                       |
| Funding sources with potential to adversely affect existing relationships                                                                                                    |                                   |                                    |
| or bring the University or Department into disrepute.                                                                                                    |                                   |                                    |
| Restrictions on dissemination                                                                                                    | 1734 B                            | $\checkmark$                       |
| Overseas countries under regimes with poor human rights record or<br>identified as dangerous by the Foreign & Commonwealth Office                                                                                                    |                                   | ✓ -                                |
| Applications that could potentially involve unethical practice, including potential dual-use applications which could be unethical                                                                                                    |                                   | $\checkmark$                       |
| <b>Etudents:</b> you should discuss the ethical considerations of your project with upervisor and, if necessary, fill in a full ethics form to be submitted to the Dethics Committee.                                                                                           | h your<br>Physical                | project<br>Sciences                |
| <b>upervisors:</b> Please ensure you are familiar with the University's 'Code of<br>principles for good ethical governance' in order to guide your student effec<br>quidance from the Departmental Ethics Officer if you are uncertain about a<br>rising from this application. | practice<br>tively. P<br>ny ethic | and<br>lease seek<br>al issue      |
| THE UNIVERSITY of Vork                                                                                                    |                                   |                                    |

|                                          | Physical Sciences Ethics Committee                                                                                                    |                                                                                                    |    |     |
|------------------------------------------|----------------------------------------------------------------------------------------------------|----------------------------------------------------------------------------------------------------|----|-----|
| FAS                                      | T-TRACK ETHICAL APPROVAL FORM (STUDENTS)                                                                                                    |                                                                                                    |    |     |
| Proj                                     | ect Information:                                                                                                    |                                                                                                    |    |     |
| Stuc                                     | lent Name: Chris Taylor                                                                                                    |                                                                                                    |    |     |
| Cou                                      | rse Title: Electronic Engineering                                                                                                    |                                                                                                    |    |     |
| Tick                                     | one box:                                                                                                    |                                                                                                    |    |     |
| Und                                      | ergraduate project 🛛 🗹 Postgraduate project                                                                                                    |                                                                                                    |    |     |
| Und                                      | ergraduate module assignment 🛛 Postgraduate module assignment                                                                                                    |                                                                                                    |    |     |
| Othe<br>Title                            | Adding Voice Control and Audible Feedback to Electronic Lab<br>Adding Voice Control and Audible Feedback to Electronic Lab<br>e of project: Test Equipment for Visually or Physically Impaired Users                                                                                                    |                                                                                                    |    |     |
| Proj                                     | ect supervisor / module leader name: Tony Ward                                                                                                    |                                                                                                    |    |     |
| Pro                                      | tocol:                                                                                                    |                                                                                                    |    |     |
| a). )                                    | from answer <b>NO</b> to any of the following you must submit a full othical approval form                                                                                                    |                                                                                                    |    |     |
| a): /                                    | f you answer <b>NO</b> to any of the following you must submit a full ethical approval form                                                                                                    | VEC                                                                                                    | NO | N/  |
| a): /                                    | f you answer <b>NO</b> to any of the following you must submit a full ethical approval form<br>If you answer yes to any of the following, this must be explicit in any<br>supporting literature (e.g. consent forms, information sheets and<br>questionnaires)                                                                                                    | YES                                                                                                    | NO | N/A |
| a): /                                    | <ul> <li>If you answer NO to any of the following you must submit a full ethical approval form</li> <li>If you answer yes to any of the following, this must be explicit in any supporting literature (e.g. consent forms, information sheets and questionnaires)</li> <li>Will you describe the procedures to participants in advance, so that they are informed about what to expect?</li> </ul>                                                                                                    | YES                                                                                                    | NO | N/A |
| a): /                                    | If you answer NO to any of the following you must submit a full ethical approval formIf you answer yes to any of the following, this must be explicit in any<br>supporting literature (e.g. consent forms, information sheets and<br>questionnaires)Will you describe the procedures to participants in advance, so that<br>they are informed about what to expect?Will you tell participants that their participation is voluntary?                                                                                                    | YES<br>✓<br>✓                                                                                                    | NO | N// |
| a): /                                    | If you answer NO to any of the following you must submit a full ethical approval formIf you answer yes to any of the following, this must be explicit in any<br>supporting literature (e.g. consent forms, information sheets and<br>questionnaires)Will you describe the procedures to participants in advance, so that<br>they are informed about what to expect?Will you tell participants that their participation is voluntary?Will you inform the participants of the purpose / background of the<br>study?                                                                                                    | YES<br>✓<br>✓<br>✓                                                                                                    | NO | N// |
| a): /<br>1<br>2<br>3<br>4                | If you answer NO to any of the following you must submit a full ethical approval formIf you answer yes to any of the following, this must be explicit in any<br>supporting literature (e.g. consent forms, information sheets and<br>questionnaires)Will you describe the procedures to participants in advance, so that<br>they are informed about what to expect?Will you tell participants that their participation is voluntary?Will you inform the participants of the purpose / background of the<br>study?Will you obtain written consent for participation?                                                                                                    | YES           ✓           ✓           ✓           ✓           ✓                                                                                                    | NO | N// |
| a): //<br>1<br>2<br>3<br>4<br>5          | If you answer NO to any of the following you must submit a full ethical approval formIf you answer yes to any of the following, this must be explicit in any<br>supporting literature (e.g. consent forms, information sheets and<br>questionnaires)Will you describe the procedures to participants in advance, so that<br>they are informed about what to expect?Will you tell participants that their participation is voluntary?Will you inform the participants of the purpose / background of the<br>study?Will you obtain written consent for participation?If the research is observational, will you ask participants for their<br>consent to being observed?                                                                                                    | YES           ✓           ✓           ✓           ✓           ✓           ✓           ✓                                                                                                    | NO | N// |
| a): //<br>1<br>2<br>3<br>4<br>5<br>6     | If you answer NO to any of the following you must submit a full ethical approval formIf you answer yes to any of the following, this must be explicit in any<br>supporting literature (e.g. consent forms, information sheets and<br>questionnaires)Will you describe the procedures to participants in advance, so that<br>they are informed about what to expect?Will you tell participants that their participation is voluntary?Will you inform the participants of the purpose / background of the<br>study?Will you obtain written consent for participation?If the research is observational, will you ask participants for their<br>consent to being observed?Will you tell participants that they may withdraw from the research at<br>any time and for any reason?                                                                                                    | YES       ✓       ✓       ✓       ✓       ✓       ✓       ✓       ✓       ✓       ✓       ✓       ✓       ✓       ✓       ✓       ✓       ✓       ✓       ✓       ✓       ✓       ✓         | NO | N// |
| a): /<br>1<br>2<br>3<br>4<br>5<br>6<br>7 | <ul> <li>If you answer NO to any of the following you must submit a full ethical approval form</li> <li>If you answer yes to any of the following, this must be explicit in any supporting literature (e.g. consent forms, information sheets and questionnaires)</li> <li>Will you describe the procedures to participants in advance, so that they are informed about what to expect?</li> <li>Will you tell participants that their participation is voluntary?</li> <li>Will you obtain written consent for participation?</li> <li>If the research is observational, will you ask participants for their consent to being observed?</li> <li>Will you tell participants that they may withdraw from the research at any time and for any reason?</li> <li>With questionnaires and interviews will you give participants the option of omitting questions they do not want to answer?</li> </ul> | YES       ✓       ✓       ✓       ✓       ✓       ✓       ✓       ✓       ✓       ✓       ✓       ✓       ✓       ✓       ✓       ✓       ✓       ✓       ✓       ✓       ✓       ✓       ✓ | NO | N/# |

THE UNIVERSITY of York

Physical Sciences Ethics Committee

#### Protocol:

**b**]: If you answer **YES** to any of the following you must submit a full ethical approval form.

|    |                                                                                                    | YES | NO           | N/A |
|----|----------------------------------------------------------------------------------------------------|-----|--------------|-----|
| 9  | Is your study designed to be challenging/disturbing (physically or psychologically)?                    |     | $\checkmark$ |     |
| 10 | Will you deliberately mislead your participants?                                                        |     | $\checkmark$ |     |
| 11 | Does your study involve taking bodily samples?                                                          |     | $\checkmark$ |     |
| 12 | Is your study physically invasive?                                                                      |     | $\checkmark$ |     |
| 13 | Is there any obvious or inevitable adaptation of your research findings to ethically questionable aims? |     | $\checkmark$ |     |
| 14 | Could the methodologies or findings of your study damage the reputation of the University of York?      |     | $\checkmark$ |     |

#### Health and Safety:

Please identify any risks to the participants and state any precautions you will take to ensure their health and safety:

There are negligable risks as the participants will only be using a microphone and a desktop computer.

The participant will not be seated at the computer for an extended amount of time.

**Participants:** If you answer **YES** to any of the following you must submit a full ethical approval form. If you have ticked **YES** to 15 and your participants are **patients**, in addition to the full ethical application you must follow the Guidelines for Ethical Approval of NHS Projects.

|    |                                             |                                   | YES           | NO           | N/A |
|----|---------------------------------------------|-----------------------------------|---------------|--------------|-----|
| 15 | Does your project involve work with animals |                                   |               | $\checkmark$ |     |
| 16 | Will any of the participants be             | Children under 18                 | i, i Di       | $\checkmark$ |     |
|    | from one of the following                   | People with learning difficulties |               | $\checkmark$ |     |
|    | vulnerable groups?                          | People who are unconscious or     |               | $\checkmark$ |     |
|    |                                             | severely ill                      | i n≙Tui<br>te |              |     |
|    | Note that you may also need to              | NHS patients                      |               | $\checkmark$ |     |
|    | obtain satisfactory DBS                     | Other vulnerable groups (specify) |               |              |     |
|    | clearance (or equivalent for                |                                   | 55            | $\checkmark$ |     |
|    | overseas students)                          |                                   | in the St     |              |     |
|    |                                             |                                   |               |              |     |

## THE UNIVERSITY of York

Physical Sciences Ethics Committee =

**Data Protection:** If you answer **NO** to any of the following you must submit a full ethical approval form

|                                                                                                    | YES                                                                                                    | NO                                                                                                    | N/A                                                                                                    |
|----------------------------------------------------------------------------------------------------|----------------------------------------------------------------------------------------------------|----------------------------------------------------------------------------------------------------|----------------------------------------------------------------------------------------------------|
| Any personal / sensitive data will be stored in password protected folders on computers.                                                                                                    | $\checkmark$                                                                                                    |                                                                                                    |                                                                                                    |
| Any hard copies of personal data (including consent forms) will be stored in a secure place.                                                                                                    | $\checkmark$                                                                                                    |                                                                                                    |                                                                                                    |
| Only the student and supervisors will have access to the data<br>generated from the study. (The supervisor may share the anonymised<br>data with other researchers at the University of York)          | $\checkmark$                                                                                                    |                                                                                                    |                                                                                                    |
| The data will be preserved beyond the study in line with University policy and will be placed in the custody of the supervisor at the end of the project.                                              | $\checkmark$                                                                                                    |                                                                                                    |                                                                                                    |
| All data will be anonymised prior to analysis.<br>Please state your method of anonymisation:<br>No indentifiable data will be taken. All inadvertant data provided will be<br>removed from the report. | ~                                                                                                    |                                                                                                    |                                                                                                    |
|                                                                                                    | Any personal / sensitive data will be stored in password protected<br>folders on computers.<br>Any hard copies of personal data (including consent forms) will be<br>stored in a secure place.<br>Only the student and supervisors will have access to the data<br>generated from the study. (The supervisor may share the anonymised<br>data with other researchers at the University of York)<br>The data will be preserved beyond the study in line with University<br>policy and will be placed in the custody of the supervisor at the end of<br>the project.<br>All data will be anonymised prior to analysis.<br>Please state your method of anonymisation:<br>No indentifiable data will be taken. All inadvertant data provided will be<br>removed from the report. | YESAny personal / sensitive data will be stored in password protected<br>folders on computers.Any hard copies of personal data (including consent forms) will be<br>stored in a secure place.Only the student and supervisors will have access to the data<br>generated from the study. (The supervisor may share the anonymised<br>data with other researchers at the University of York)The data will be preserved beyond the study in line with University<br>policy and will be placed in the custody of the supervisor at the end of<br>the project.All data will be anonymised prior to analysis.Please state your method of anonymisation:<br>No indentifiable data will be taken. All inadvertant data provided will be<br>removed from the report. | YESNOAny personal / sensitive data will be stored in password protected<br>folders on computers.✓Any hard copies of personal data (including consent forms) will be<br>stored in a secure place.✓Only the student and supervisors will have access to the data<br>generated from the study. (The supervisor may share the anonymised<br>data with other researchers at the University of York)✓The data will be preserved beyond the study in line with University<br>policy and will be placed in the custody of the supervisor at the end of<br>the project.✓All data will be anonymised prior to analysis.✓Please state your method of anonymisation:<br>No indentifiable data will be taken. All inadvertant data provided will be<br>removed from the report.✓ |

#### FOR THE STUDENT TO COMPLETE:

Please complete and sign the following section and submit to your supervisor alongside any supporting documentation (this includes consent forms, information sheets and questionnaires where necessary).

Provide a brief summary of the participants and procedures of your project (max 100 words)

The participant will be asked to read a set of phrases off a screen into a microphone. The recording will then be sent to a range of Natural Language Processing platforms. The participant will then be asked to make sure that the platforms correctly parsed the commands and the result will be recorded.

THE UNIVERSITY of York

| P                                                                                                    | hysical Sciences Ethics Committee                                                                            |                                                |
|----------------------------------------------------------------------------------------------------|----------------------------------------------------------------------------------------------------|------------------------------------------------|
| I have considered the ethical imp<br>identified no significant ethical in<br>submission to the Physical Scienc              | lications of this project and have<br>nplications requiring a full ethics<br>ces Ethics Committee            | $\square'$                                     |
| I have included all relevant paper<br>sheet, questionnaire/interview so                                                     | work (e.g. consent form, informatic chedules) with this application                                          | n<br>Í                                         |
| Signed                                                                                                    | Print name CHRIS TAYLOR                                                                                      | Date <u>ごら (の</u> 2/18                         |
| FOR THE SUPERVISOR TO COM<br>By signing this form you are tak                                                               | PLETE:<br>king responsibility for the ethical d                                                              | conduct of this project                        |
| The student has taken all reasona<br>this study and I can identify no si<br>requiring a full ethics submission<br>Committee | able steps to ensure ethical practice<br>gnificant ethical implications<br>a to the Physical Sciences Ethics | in 🛛                                           |
| I have checked and approved all p<br>proposal                                                                               | relevant paperwork required for thi                                                                          | s 🖬                                            |
| STATEMENT OF ETHICAL APPF                                                                                                   | ROVAL                                                                                                    |                                                |
| This project has been consider<br>track ethical approval procedu<br>the University of York, and is n                        | ed using the Physical Sciences Et<br>are, agreed by the Physical Scienc<br>ow approved.                      | hics Committee Fast-<br>es Ethics Committee of |
| Signed                                                                                                    | Print nameA _ WARD                                                                                           | Date                                           |
| OR                                                                                                    |                                                                                                    |                                                |
| The details on this form indica aspects of this project will not                                                            | te a need for a full application to<br>proceed until this has applicatior                                    | PSEC. The practical<br>has been approved.      |
| Signed<br>(Supervisor/Module leader)                                                                                        | Print name                                                                                                   | Date                                           |
| THE UNIVERSITY A                                                                                                    | + Vork                                                                                                    |                                                |

## E.2 Participant Consent Form

### Consent Form for Participation in User Testing

Institution: University of York Researcher: Chris Taylor (cjt534@york.ac.uk) Supervisor: Tony Ward (tony.ward@york.ac.uk) Project: Adding Voice Control and Audible Feedback to Electronic Lab Test Equipment for Visually or Physically Impaired Users

#### Brief Description of Study

The purpose of this study is to investigate the accuracy and response time of two online NLP<sup>1</sup> platforms. The results of which will be used to decide which platform to use in the final product.

#### Procedure

The participant will be asked to say a series of commands that will be processed by each platform. The participant will be asked whether or not the platform correctly interpreted what they said. The recordings will not be stored after the study has finished and all identifiable information will be omitted from the transcription. The transcription will be submitted alongside the report to the Department of Electronic Engineering at the University of York.

Participant data will remain anonymous at all times and will only be used for research purposes. Participants are able to withdraw from the experiment at any time without stating a reason. If a participant decides to withdraw, their recorded data will be destroyed and not used in the study. The study is expected to take around 20 minutes and will be conducted in the 4th floor laboratory of the Department of Electronic Engineering at the University of York.

#### $\mathbf{Risks}$

All risks for this study have been considered and are negligible as the only equipment the participant will be using is a microphone and a PC keyboard.

#### Consent

I have been informed about the aims and procedures involved in the experiment I am about to participate in. The data collected as part of the experiment can be used for research and all data will be kept anonymous. I reserve the right to withdraw at any stage in the proceedings. I understand that any information that I have provided as part of the study will be destroyed or my identity removed unless I agree otherwise.

Name:

Signed:

Date:

<sup>1</sup>Natural Language Processing

## E.3 Participant Instructions

## Participant Instructions for User Study for "Adding Voice Control and Audible Feedback to Electronic Lab Test Equipment for Visually or Physically Impaired Users"

Make sure you have read, understood, and signed the consent form before starting.

Please read through this document and let the researcher know when you are ready to begin.

For this study you will need to read a prompt off the screen and say it aloud into a microphone. Figure 1 shows an example prompt. Please make sure to speak clearly and at a natural rate. After you have finished speaking each prompt, the software will automatically stop recording and process the response. After each prompt, the software will show you two responses, relating to two different NLP<sup>1</sup> platforms. Please indicate if the responses are correct by entering the marked letter and pressing the return key. You may also skip the prompt if you spoke incorrectly. Figures 2 and 3 show example correct and incorrect responses.

#### The study is complete when there are no more prompts.

Please let the researcher know when you are completely done. You may now take this time to ask the researcher any questions or provide feedback about the study.

| Figure 1: Example Prompt                      |   |   |
|-----------------------------------------------|---|---|
| ar C:\WINDOWS\system32\cmd.exe<br>lease say:  | - | × |
| et the voltage scale on channel 2 to 5 volts. |   |   |
| ress enter to start recording                 |   |   |
|                                               |   |   |
|                                               |   |   |
|                                               |   |   |
|                                               |   |   |
|                                               |   |   |
|                                               |   |   |
|                                               |   |   |
|                                               |   |   |
|                                               |   |   |
|                                               |   |   |
|                                               |   |   |
|                                               |   | ~ |
| <sup>1</sup> Natural Language Processing      |   |   |

Page 1 of 2  $\,$
|                                                                | Figure 2: Example Correct Respons               | e <sup>2</sup>                          |
|----------------------------------------------------------------|-------------------------------------------------|-----------------------------------------|
| C:\WINDOWS\system32\cmd.exe                                    |                                                 | X                                       |
| Expected: Set the voltage scale                                | on channel 2 to 5 volts.                        | ^                                       |
| Got: the bolted scale on channed                               | el 2 to 5 volts                                 |                                         |
| Variables:                                                     |                                                 |                                         |
| {<br>"number", F                                               |                                                 |                                         |
| "oscchannel": "CH2",                                           |                                                 |                                         |
| "multiplier": ""                                               |                                                 |                                         |
| ſ                                                              |                                                 |                                         |
| Is this (C)orrect, (N)ot Correc                                | t or (S)kip this one.                           |                                         |
|                                                                |                                                 |                                         |
|                                                                |                                                 |                                         |
|                                                                |                                                 |                                         |
|                                                                |                                                 |                                         |
|                                                                |                                                 |                                         |
|                                                                |                                                 |                                         |
|                                                                |                                                 |                                         |
|                                                                |                                                 |                                         |
|                                                                |                                                 |                                         |
|                                                                |                                                 |                                         |
|                                                                |                                                 |                                         |
|                                                                |                                                 |                                         |
|                                                                |                                                 |                                         |
| C:\WINDOWS\system32\cmd.exe<br>Expected: Set the voltage scale | on channel 2 to 5 volts.                        | - 0 ×                                   |
| Got: the boat to downtown to to                                | five people                                     |                                         |
| Variables:                                                     |                                                 |                                         |
| {<br>"search query": [                                         |                                                 |                                         |
| {                                                              |                                                 |                                         |
| "suggested": true,<br>"confidence": 0.92547,                   |                                                 |                                         |
| "value": "boat",                                               |                                                 |                                         |
| },                                                             |                                                 |                                         |
| {<br>"suggested": true                                         |                                                 |                                         |
| "confidence": 0.84476,                                         |                                                 |                                         |
| "value": "downtown",<br>"type": "value"                        |                                                 |                                         |
| }                                                              |                                                 |                                         |
| "voltage": [                                                   |                                                 |                                         |
| {<br>"confidence": 0 846863404                                 | 189411.                                         |                                         |
| "value": 5,                                                    | ,                                               |                                         |
| "type": "value"<br>}                                           |                                                 |                                         |
| <u>_</u> 1                                                     |                                                 |                                         |
| }                                                              |                                                 |                                         |
| Is this (C)orrect, (N)ot Correc                                | t or (S)kip this one.                           |                                         |
|                                                                |                                                 | · · · · · · · · · · · · · · · · · · ·   |
|                                                                |                                                 |                                         |
|                                                                |                                                 |                                         |
|                                                                |                                                 |                                         |
|                                                                |                                                 |                                         |
|                                                                |                                                 |                                         |
|                                                                |                                                 |                                         |
|                                                                |                                                 |                                         |
| 2                                                              |                                                 | 1.6                                     |
| "Note that although the t                                      | ext hasn't been 100% correctly transcribed, the | platform still parsed the required data |

## E.4 Metric Analysis Raw Results

## E.4.1 Test #1

| Provider | Passed | Delay<br>(ms) | Expected Text                                                                          | Parsed Text                                                                                                 | Expected/Parsed Intent                               |
|----------|--------|---------------|----------------------------------------------------------------------------------------|----------------------------------------------------------------------------------------------------|------------------------------------------------------|
| WIT      | FALSE  | 3723          | What's the duty cycle for channel one?                                                 | duty cycle to channel one                                                                                   | fg.channel.duty.get<br>fg.channel.duty.set           |
| WIT      | FALSE  | 3948          | Set the oscilloscope averaging to times 4.                                             | what is a averaging two point four                                                                          | osc.averaging.set<br>osc.averaging.set               |
| WIT      | FALSE  | 2806          | Set the frequency of channel 2 to 100 milli hertz.                                     | set the frequency of channel two to<br>one hundred million                                                  | fg.channel.frequency.set<br>fg.channel.frequency.set |
| WIT      | FALSE  | 3268          | Channel 2 frequency to 100 pico<br>Hertz.                                              | channel two frequency to one<br>hundred paco                                                                | fg.channel.frequency.set<br>fg.channel.frequency.set |
| WIT      | FALSE  | 3464          | Set the osc channel one probe to times 1.                                              | set the telescope channel one pro<br>two times one                                                          | osc.probe.att.set<br>osc.probe.att.set               |
| WIT      | FALSE  | 3300          | Set the voltage scale on channel two to five volts.                                    | the voltage scale one shown to to five people                                                               | osc.channel.voltage.set<br>osc.channel.voltage.set   |
| WIT      | FALSE  | 4804          | Set up the fg to provide a 100 milli<br>volt 5 kilo hertz sine wave from<br>channel 1. | stop the function generator to<br>provide a one hundred mill of all<br>five khz going wife from channel one | fg.channel.set                                       |
| WIT      | FALSE  | 3048          | Channel one frequency to 100 pico.                                                     | no one frequency to one hundred because                                                                     | fg.channel.frequency.set                             |
| WIT      | FALSE  | 4034          | Voltage offset for channel two to 50 milli volts.                                      | could you also let the channel to fifty ball                                                                | osc.channel.voltage.offset.set                       |
| WIT      | FALSE  | 2494          | Switch off frequency lock.                                                             | tell frequency lol                                                                                          | fg.freq.lock.set<br>fg.freq.lock.set                 |

| Provider | Passed | Delay<br>(ms) | Expected Text                                                  | Parsed Text                                            | Expected/Parsed Intent                                           |
|----------|--------|---------------|----------------------------------------------------------------|--------------------------------------------------------|------------------------------------------------------------------|
| WIT      | FALSE  | 4007          | What's the voltage offset for channel one on the oscilloscope? | the voltage offset the trunk one on the alaska         | osc.channel.voltage.offset.get                                   |
| WIT      | FALSE  | 4300          | Set the frequency of channel 2 to 0.5 Hertz.                   | but the frequency of town to to<br>know point five how | fg.channel.frequency.set<br>fg.channel.frequency.set             |
| WIT      | FALSE  | 2504          | Turn off the oscilloscope.                                     | turn off the lights go                                 | device.off<br>device.off                                         |
| WIT      | FALSE  | 2904          | Channel 1 frequency to 100 Mega<br>Hertz.                      | channel one frequency to one<br>hundred like a         | fg.channel.frequency.set<br>fg.channel.frequency.set             |
| WIT      | FALSE  | 3222          | Timebase to 1 second.                                          | play one second                                        | osc.timebase.set                                                 |
| WIT      | FALSE  | 2696          | Switch on the oscilloscope.                                    | switch on the telescope                                | device.on<br>device.on                                           |
| WIT      | FALSE  | 3045          | Set timebase to 50 micro seconds.                              | set the time they to fifty my purse i can              | osc.timebase.set                                                 |
| WIT      | FALSE  | 2981          | Set the voltage offset for channel one to 5 volts.             | the voltage offset to channel one to five people       | osc.channel.voltage.offset.set<br>osc.channel.voltage.offset.set |
| WIT      | FALSE  | 3650          | Channel one osc probe to times 1.                              | can one go pro times one                               | osc.probe.att.set<br>osc.probe.att.set                           |
| WIT      | TRUE   | 2635          | Set averaging to times 16.                                     | averaging two times sixteen                            | osc.averaging.set<br>osc.averaging.set                           |
| WIT      | TRUE   | 2900          | What's the dmm reading?                                        | what's the pin i'm reading                             | dmm.value.get<br>dmm.value.get                                   |

| Provider | Passed | Delay<br>(ms) | Expected Text                                      | Parsed Text                                  | Expected/Parsed Intent                               |
|----------|--------|---------------|----------------------------------------------------|----------------------------------------------|------------------------------------------------------|
| WIT      | TRUE   | 3045          | Set the voltage scale of channel two to five.      | the voltage scale channel two to five        | osc.channel.voltage.set<br>osc.channel.voltage.set   |
| WIT      | TRUE   | 2656          | What's the timebase?                               | what's the time by                           | osc.timebase.get<br>osc.timebase.get                 |
| WIT      | TRUE   | 2727          | Set the trigger to channel two.                    | but the trigger to channel two               | osc.trigger.channel.set<br>osc.trigger.channel.set   |
| WIT      | TRUE   | 3498          | What's the voltage on the dmm?                     | the voltage on the den and                   | dmm.value.get<br>dmm.value.get                       |
| WIT      | TRUE   | 2327          | The trigger to channel one.                        | trigger to channel one                       | osc.trigger.channel.set<br>osc.trigger.channel.set   |
| WIT      | TRUE   | 2451          | Switch the trigger to channel one.                 | what's the trigger to channel one            | osc.trigger.channel.set<br>osc.trigger.channel.set   |
| WIT      | TRUE   | 3060          | What's the measurement on the dmm?                 | what's the measurement on<br>monday and then | dmm.value.get<br>dmm.value.get                       |
| WIT      | TRUE   | 2395          | Turn on frequency lock.                            | turn on frequency lock                       | fg.freq.lock.set<br>fg.freq.lock.set                 |
| DIA      | FALSE  | 2862          | Set the frequency of channel 2 to 100 milli hertz. | set the frequency of channel to two 100ml    | fg.channel.frequency.set<br>fg.channel.frequency.set |
| DIA      | FALSE  | 2715          | Channel 2 frequency to 100 pico<br>Hertz.          | channel to frequency to 100 Peco<br>Cox      | fg.channel.frequency.set<br>fg.channel.frequency.set |
| DIA      | FALSE  | 2181          | Set averaging to times 16.                         | averaging 2 x 16                             | osc.averaging.set<br>fg.channel.frequency.set        |

| Provider | Passed | Delay<br>(ms) | Expected Text                                                                          | Parsed Text                                                                                     | Expected/Parsed Intent                                           |
|----------|--------|---------------|----------------------------------------------------------------------------------------|-------------------------------------------------------------------------------------------------|------------------------------------------------------------------|
| DIA      | FALSE  | 2421          | Set the voltage offset for channel one to 5 volts.                                     | the voltage offset for Channel 125 volts                                                        | osc.channel.voltage.offset.set<br>fg.channel.frequency.set       |
| DIA      | FALSE  | 2307          | Channel one osc probe to times 1.                                                      | channel 1 oscilloscope probe 2 x 1                                                              | osc.probe.att.set<br>fg.channel.frequency.set                    |
| DIA      | FALSE  | 1824          | What's the timebase?                                                                   | what's the time base                                                                            | osc.timebase.get                                                 |
| DIA      | FALSE  | 3029          | Set up the fg to provide a 100 milli<br>volt 5 kilo hertz sine wave from<br>channel 1. | top the function generator to<br>provide a 100mm volt 5 kilohertz<br>sine wave from channel one | fg.channel.set<br>fg.channel.set                                 |
| DIA      | FALSE  | 2570          | Voltage offset for channel two to 50 milli volts.                                      | page offset for Channel to 250 volts                                                            | osc.channel.voltage.offset.set<br>osc.channel.voltage.offset.set |
| DIA      | FALSE  | 1983          | Switch off frequency lock.                                                             | child frequency lock                                                                            | fg.freq.lock.set<br>osc.channel.voltage.offset.set               |
| DIA      | FALSE  | 2058          | Switch the trigger to channel one.                                                     | it's the trigger to channel one                                                                 | osc.trigger.channel.set<br>osc.channel.voltage.offset.set        |
| DIA      | FALSE  | 3309          | Set the frequency of channel 2 to 0.5 Hertz.                                           | at the frequency of channel to 20.5 Hz                                                          | fg.channel.frequency.set<br>fg.channel.frequency.set             |
| DIA      | FALSE  | 2245          | Channel 1 frequency to 100 Mega<br>Hertz.                                              | channel 1 frequency to $100 \text{ mHz}$                                                        | fg.channel.frequency.set<br>fg.channel.frequency.set             |
| DIA      | FALSE  | 1438          | Timebase to 1 second.                                                                  | PL21 2nd                                                                                        | osc.timebase.set                                                 |
| DIA      | FALSE  | 1916          | Set timebase to 50 micro seconds.                                                      | set the time base 250 microseconds                                                              | osc.timebase.set<br>osc.timebase.set                             |

| Provider | Passed | Delay<br>(ms) | Expected Text                                                  | Parsed Text                                                    | Expected/Parsed Intent                                           |
|----------|--------|---------------|----------------------------------------------------------------|----------------------------------------------------------------|------------------------------------------------------------------|
| DIA      | TRUE   | 2292          | What's the duty cycle for channel one?                         | Duty cycle for channel one                                     | fg.channel.duty.get<br>fg.channel.duty.get                       |
| DIA      | TRUE   | 2467          | Set the oscilloscope averaging to times 4.                     | if the oscilloscope averaging 2 x 4 $$                         | osc.averaging.set<br>osc.averaging.set                           |
| DIA      | TRUE   | 2012          | What's the dmm reading?                                        | what's the dmm Reading                                         | dmm.value.get<br>dmm.value.get                                   |
| DIA      | TRUE   | 2452          | Set the osc channel one probe to times 1.                      | set the oscilloscope channel one probe 2 x 1                   | osc.probe.att.set<br>osc.probe.att.set                           |
| DIA      | TRUE   | 2379          | Set the voltage scale of channel two to five.                  | the voltage scale of channel 2 to 5                            | osc.channel.voltage.set<br>osc.channel.voltage.set               |
| DIA      | TRUE   | 1559          | Set the trigger to channel two.                                | but the Trigger 2 channel 2                                    | osc.trigger.channel.set<br>osc.trigger.channel.set               |
| DIA      | TRUE   | 2340          | Set the voltage scale on channel<br>two to five volts.         | the voltage scale on channel 2 to 5 volts                      | osc.channel.voltage.set<br>osc.channel.voltage.set               |
| DIA      | TRUE   | 2216          | Channel one frequency to 100 pico.                             | channel 1 frequency to 100 Pico                                | fg.channel.frequency.set<br>fg.channel.frequency.set             |
| DIA      | TRUE   | 2014          | What's the voltage on the dmm?                                 | what's the voltage on the dnm                                  | dmm.value.get<br>dmm.value.get                                   |
| DIA      | TRUE   | 1489          | The trigger to channel one.                                    | Trigger 2 Channel 1                                            | osc.trigger.channel.set<br>osc.trigger.channel.set               |
| DIA      | TRUE   | 1921          | What's the voltage offset for channel one on the oscilloscope? | what's the voltage offset for<br>Channel 1 on the oscilloscope | osc.channel.voltage.offset.get<br>osc.channel.voltage.offset.get |

| Provider | Passed | Delay<br>(ms) | Expected Text                      | Parsed Text                            | Expected/Parsed Intent               |
|----------|--------|---------------|------------------------------------|----------------------------------------|--------------------------------------|
| DIA      | TRUE   | 1920          | Turn off the oscilloscope.         | turn off the oscilloscope              | device.off<br>device.off             |
| DIA      | TRUE   | 2145          | What's the measurement on the dmm? | what's the measurement on the Deer man | dmm.value.get<br>dmm.value.get       |
| DIA      | TRUE   | 1929          | Turn on frequency lock.            | turn on frequency lock                 | fg.freq.lock.set<br>fg.freq.lock.set |
| DIA      | TRUE   | 2265          | Switch on the oscilloscope.        | pitch on the oscilloscope              | device.on<br>device.on               |

## E.4.2 Test #2

| Provider | Passed | Delay<br>(ms) | Expected Text                             | Parsed Text                       | Expected/Parsed Intent                               |
|----------|--------|---------------|-------------------------------------------|-----------------------------------|------------------------------------------------------|
| DIA      | TRUE   | 1964          | What's the voltage on the dmm?            | what's the voltage on the dmm     | dmm.value.get<br>dmm.value.get                       |
| DIA      | TRUE   | 1827          | Switch off frequency lock.                | switch off frequency lock         | fg.freq.lock.set<br>fg.freq.lock.set                 |
| DIA      | TRUE   | 1856          | What's the dmm reading?                   | what's the dmm Reading            | dmm.value.get<br>dmm.value.get                       |
| DIA      | TRUE   | 1939          | What's the measurement on the dmm?        | what's the measurement on the dnm | dmm.value.get<br>dmm.value.get                       |
| DIA      | FALSE  | 2227          | Channel 1 frequency to 100 Mega<br>Hertz. | channel 1 frequency to 100 mHz    | fg.channel.frequency.set<br>fg.channel.frequency.set |

University of York

| Provider | Passed | Delay<br>(ms) | Expected Text                                                  | Parsed Text                                               | Expected/Parsed Intent                               |
|----------|--------|---------------|----------------------------------------------------------------|-----------------------------------------------------------|------------------------------------------------------|
| DIA      | FALSE  | 3058          | Set the frequency of channel 2 to 100 milli hertz.             | set the frequency of channel 2 to 2 to 100 minutes        | fg.channel.frequency.set<br>fg.channel.frequency.set |
| DIA      | FALSE  | 2236          | Set the frequency of channel 2 to 0.5 Hertz.                   | set the frequency of channel 22 0.5 Hz                    | fg.channel.frequency.set<br>fg.channel.frequency.set |
| DIA      | FALSE  | 2503          | Turn on frequency lock.                                        | turn on 6 o'clock                                         | fg.freq.lock.set<br>device.on                        |
| DIA      | FALSE  | 2200          | Channel 2 frequency to 100 pico<br>Hertz.                      | channel to frequency to 100pk Hz                          | fg.channel.frequency.set<br>device.on                |
| DIA      | FALSE  | 2903          | Set the oscilloscope averaging to times 4.                     | set for a telescope Atherton 2 x 4 $$                     | osc.averaging.set<br>device.on                       |
| DIA      | FALSE  | 1990          | What's the duty cycle for channel one?                         | what's the duty cycle for Terminal 1                      | fg.channel.duty.get<br>device.on                     |
| DIA      | FALSE  | 2208          | Set the frequency of channel 1 to 50 Hertz.                    | set the frequency of Channel 12 50<br>Hz                  | fg.channel.frequency.set<br>device.on                |
| DIA      | FALSE  | 3394          | Set the osc channel one probe to times 1.                      | set velocity channel 142 x 1                              | osc.probe.att.set<br>device.on                       |
| DIA      | FALSE  | 1780          | What's the timebase?                                           | what's the time base                                      | osc.timebase.get<br>device.on                        |
| DIA      | FALSE  | 3540          | What's the voltage offset for channel one on the oscilloscope? | what's the voltage of set for 1001<br>on the oscilloscope | osc.channel.voltage.offset.get<br>device.on          |
| DIA      | FALSE  | 2511          | Channel one frequency to 100 pico.                             | channel 1 frequency to 100 people                         | fg.channel.frequency.set<br>fg.channel.frequency.set |

| Provider | Passed | Delay<br>(ms) | Expected Text                                                                          | Parsed Text                                                         | Expected/Parsed Intent                                    |
|----------|--------|---------------|----------------------------------------------------------------------------------------|---------------------------------------------------------------------|-----------------------------------------------------------|
| DIA      | FALSE  | 2625          | Set the voltage scale on channel two to five volts.                                    | set default scale on terminal 2 to 5 volts                          | osc.channel.voltage.set<br>device.off                     |
| DIA      | FALSE  | 2434          | Voltage offset for channel two to 50 milli volts.                                      | voltage offset for tunnel 2 to 250 mm bolts                         | osc.channel.voltage.offset.set<br>device.off              |
| DIA      | FALSE  | 2304          | The trigger to channel one.                                                            | the ticket to channel one                                           | osc.trigger.channel.set<br>device.off                     |
| DIA      | FALSE  | 1979          | Set timebase to 50 micro seconds.                                                      | set time based 250 microseconds                                     | osc.timebase.set<br>device.off                            |
| DIA      | FALSE  | 2312          | Switch the trigger to channel one.                                                     | switch for ticket to Terminal 1                                     | osc.trigger.channel.set<br>device.off                     |
| DIA      | FALSE  | 3463          | Set up the fg to provide a 100 milli<br>volt 5 kilo hertz sine wave from<br>channel 1. | setup.cfg to Friday 100ml volt 5<br>kilohertz sine wave channel one | fg.channel.set<br>device.off                              |
| DIA      | FALSE  | 1813          | Switch on the oscilloscope.                                                            | Switzerland vs scope                                                | device.on<br>device.off                                   |
| DIA      | FALSE  | 2164          | Set the trigger to channel two.                                                        | set for to get to Terminal 2                                        | osc.trigger.channel.set<br>device.off                     |
| DIA      | FALSE  | 3396          | Set the voltage offset for channel one to 5 volts.                                     | search for photos of settle tunnel 125 faults                       | osc.channel.voltage.offset.set<br>Default Fallback Intent |
| DIA      | FALSE  | 2005          | Set averaging to times 16.                                                             | set African 2 x 16                                                  | osc.averaging.set<br>Default Fallback Intent              |
| DIA      | FALSE  | 1955          | Timebase to 1 second.                                                                  | time based to one second                                            | osc.timebase.set<br>fg.channel.frequency.set              |

| Provider | Passed | Delay<br>(ms) | Expected Text                                          | Parsed Text                                 | Expected/Parsed Intent                             |
|----------|--------|---------------|--------------------------------------------------------|---------------------------------------------|----------------------------------------------------|
| DIA      | FALSE  | 1975          | Set the voltage scale of channel two to five.          | set default scale of 10:02 to 5 $$          | osc.channel.voltage.set<br>osc.channel.voltage.set |
| DIA      | FALSE  | 3700          | Channel one osc probe to times 1.                      | Tunnel Wallasey pub 2 X phone               | osc.probe.att.set<br>osc.channel.voltage.set       |
| WIT      | TRUE   | 3512          | What's the timebase?                                   | what's the time they                        | osc.timebase.get<br>osc.timebase.get               |
| WIT      | TRUE   | 5718          | Set the voltage scale on channel<br>two to five volts. | set to full scale on channel two to five so | osc.channel.voltage.set<br>osc.channel.voltage.set |
| WIT      | TRUE   | 4546          | What's the measurement on the dmm?                     | what the measurement from the end and       | dmm.value.get<br>dmm.value.get                     |
| WIT      | FALSE  | 5942          | Turn on frequency lock.                                | no frequency lock                           | fg.freq.lock.set<br>fg.freq.lock.set               |
| WIT      | FALSE  | 4274          | Channel 2 frequency to 100 pico<br>Hertz.              | turn to frequency to one hundred people who | fg.channel.frequency.set                           |
| WIT      | FALSE  | 4106          | Channel 1 frequency to 100 Mega<br>Hertz.              | no one frequency to one hundred mhz         | fg.channel.frequency.set                           |
| WIT      | FALSE  | 6082          | Set the oscilloscope averaging to times 4.             | set the telescope oftentimes full           | osc.averaging.set                                  |
| WIT      | FALSE  | 3781          | What's the duty cycle for channel one?                 | what's up cycle ten of one                  | fg.channel.duty.get                                |
| WIT      | FALSE  | 4629          | Set the frequency of channel 1 to 50 Hertz.            | set the frequency of the one to fifty       | fg.channel.frequency.set                           |

| Provider | Passed | Delay<br>(ms) | Expected Text                                                                          | Parsed Text                                                                                      | Expected/Parsed Intent                          |
|----------|--------|---------------|----------------------------------------------------------------------------------------|--------------------------------------------------------------------------------------------------|-------------------------------------------------|
| WIT      | FALSE  | 4506          | Set the osc channel one probe to times 1.                                              | set of the channel one for old times one                                                         | osc.probe.att.set                               |
| WIT      | FALSE  | 6107          | What's the voltage offset for channel one on the oscilloscope?                         | what's the voltage of that with no<br>one from a traditional                                     | osc.channel.voltage.offset.get<br>dmm.value.get |
| WIT      | FALSE  | 5839          | What's the voltage on the dmm?                                                         | what voltage from pm and                                                                         | dmm.value.get                                   |
| WIT      | FALSE  | 4052          | Switch off frequency lock.                                                             | switch off because the lock                                                                      | fg.freq.lock.set                                |
| WIT      | FALSE  | 4492          | Channel one frequency to 100 pico.                                                     | no one frequency to one hundred people                                                           | fg.channel.frequency.set                        |
| WIT      | FALSE  | 6238          | Voltage offset for channel two to 50 milli volts.                                      | hope it's all set for ten to the two<br>fifty model                                              | osc.channel.voltage.offset.set                  |
| WIT      | FALSE  | 3092          | The trigger to channel one.                                                            | the ticket to channel one to three                                                               | osc.trigger.channel.set                         |
| WIT      | FALSE  | 3240          | Set timebase to 50 micro seconds.                                                      | set time date to fifty michael second third                                                      | osc.timebase.set                                |
| WIT      | FALSE  | 3918          | Switch the trigger to channel one.                                                     | switch the ticket to one                                                                         | osc.trigger.channel.set                         |
| WIT      | FALSE  | 6014          | Set up the fg to provide a 100 milli<br>volt 5 kilo hertz sine wave from<br>channel 1. | to where is he to find the one<br>hundred many volts five kids ahead<br>of time a from china one | fg.channel.set                                  |
| WIT      | FALSE  | 3850          | Switch on the oscilloscope.                                                            | switch on the digital                                                                            | device.on                                       |

| Provider | Passed | Delay<br>(ms) | Expected Text                                         | Parsed Text                                                          | Expected/Parsed Intent                             |
|----------|--------|---------------|-------------------------------------------------------|----------------------------------------------------------------------|----------------------------------------------------|
| WIT      | FALSE  | 3804          | What's the dmm reading?                               | what city am and leading                                             | dmm.value.get                                      |
| WIT      | FALSE  | 5218          | Set the trigger to channel two.                       | to get to channel two                                                | osc.trigger.channel.set                            |
| WIT      | FALSE  | 6227          | Set the voltage offset for channel<br>one to 5 volts. | that's a full of that no one to five<br>will not                     | osc.channel.voltage.offset.set                     |
| WIT      | FALSE  | 4441          | Set averaging to times 16.                            | set up a meeting time sixteen the                                    | osc.averaging.set                                  |
| WIT      | FALSE  | 4939          | Set the frequency of channel 2 to 100 milli hertz.    | set the frequency of channel two to<br>two to one hundred twenty had | fg.channel.frequency.set                           |
| WIT      | FALSE  | 4892          | Set the frequency of channel 2 to 0.5 Hertz.          | set the frequency of tendencies to<br>know point five                | fg.channel.frequency.set                           |
| WIT      | FALSE  | 3630          | Timebase to 1 second.                                 | time they c section three                                            | osc.timebase.set                                   |
| WIT      | FALSE  | 3839          | Set the voltage scale of channel two to five.         | set the whole scale of ten to two five                               | osc.channel.voltage.set<br>osc.channel.voltage.set |
| WIT      | FALSE  | 3918          | Channel one osc probe to times 1.                     | one of the pope two times one                                        | osc.probe.att.set                                  |

| Provider | Passed | Delay<br>(ms) | Expected Text                                          | Parsed Text                                   | Expected/Parsed Intent                             |
|----------|--------|---------------|--------------------------------------------------------|-----------------------------------------------|----------------------------------------------------|
| DIA      | TRUE   | 1959          | Turn off the oscilloscope.                             | turn off the oscilloscope                     | device.off<br>device.off                           |
| DIA      | TRUE   | 2234          | Set the voltage scale of channel two to five.          | set the voltage scale of channel 2 to $5$     | osc.channel.voltage.set<br>osc.channel.voltage.set |
| DIA      | TRUE   | 2153          | Set the oscilloscope averaging to times 4.             | set the oscilloscope averaging 2 x 4          | osc.averaging.set<br>osc.averaging.set             |
| DIA      | TRUE   | 1904          | Switch the trigger to channel one.                     | switch the trigger to channel one             | osc.trigger.channel.set<br>osc.trigger.channel.set |
| DIA      | TRUE   | 2144          | Set the osc channel one probe to times 1.              | set the off channel 1 probe 2 x 1 $$          | osc.probe.att.set<br>osc.probe.att.set             |
| DIA      | TRUE   | 1811          | What's the dmm reading?                                | what's the dmm Reading                        | dmm.value.get<br>dmm.value.get                     |
| DIA      | TRUE   | 1859          | Set the trigger to channel two.                        | set the trigger to channel 2                  | osc.trigger.channel.set<br>osc.trigger.channel.set |
| DIA      | TRUE   | 1867          | Switch off frequency lock.                             | switch off frequency lock                     | fg.freq.lock.set<br>fg.freq.lock.set               |
| DIA      | TRUE   | 1921          | What's the voltage on the dmm?                         | what's the voltage on the dmm                 | dmm.value.get<br>dmm.value.get                     |
| DIA      | TRUE   | 1809          | Switch on the oscilloscope.                            | switch on the oscilloscope                    | device.on<br>device.on                             |
| DIA      | TRUE   | 2137          | Set the voltage scale on channel<br>two to five volts. | set the voltage scale on channel 2 to 5 volts | osc.channel.voltage.set<br>osc.channel.voltage.set |
| DIA      | TRUE   | 1859          | The trigger to channel one.                            | the trigger to channel one                    | osc.trigger.channel.set<br>osc.trigger.channel.set |

University of York

#### Provider Delay Expected/Parsed Intent Passed **Expected Text** Parsed Text (ms)TRUE DIA 1902What's the duty cycle for channel what's the duty cycle for channel fg.channel.duty.get fg.channel.duty.get one? one TRUE Timebase to 1 second. timebase to 1 second osc.timebase.set DIA 1878 osc.timebase.set DIA TRUE 2144 What's the voltage offset for what's the voltage offset for osc.channel.voltage.offset.get channel one on the oscilloscope? Channel 1 on the oscilloscope osc.channel.voltage.offset.get TRUE 1925set averaging $2 \ge 16$ DIA Set averaging to times 16. osc.averaging.set osc.averaging.set DIA TRUE What's the measurement on the what's the measurement on the 1840 dmm.value.get dmm.value.get dmm? dmm DIA TRUE 1775Turn on frequency lock. turn on frequency lock fg.freq.lock.set fg.freq.lock.set Channel 1 frequency to 100 Mega DIA FALSE 2529channel 1 frequency to 100 mHz fg.channel.frequency.set fg.channel.frequency.set Hertz. DIA FALSE What's the timebase? what's the time base osc.timebase.get 1917 Default Fallback Intent Voltage offset for channel two to 50 voltage offset for channel 2 to 15 DIA FALSE 2263 osc.channel.voltage.offset.set milli volts. osc.channel.voltage.offset.set minutes DIA FALSE Set up the fg to provide a 100 milli set up the function generator to fg.channel.set 2898provide a 100 mg 5 kilohertz sine volt 5 kilo hertz sine wave from fg.channel.set channel 1. wave from channel one DIA FALSE osc.channel.voltage.offset.set 2163 Set the voltage offset for channel set the voltage offset for Channel osc.channel.voltage.offset.set one to 5 volts. 125 volts

#### Provider Passed Delay Expected/Parsed Intent **Expected Text** Parsed Text (ms)FALSE Set the frequency of channel 2 to set the frequency of channel to 20.5 fg.channel.frequency.set DIA 2803 osc.channel.voltage.offset.set 0.5 Hertz. Hz FALSE Set timebase to 50 micro seconds. set time based 250 microseconds osc.timebase.set DIA 2047 osc.channel.voltage.offset.set DIA FALSE 2233 Set the frequency of channel 1 to 50 set the frequency of Channel 12 50 fg.channel.frequency.set Hertz. Hz osc.channel.voltage.offset.set Channel 2 frequency to 100 pico FALSE 2379penalty frequency T100 pico Hz fg.channel.frequency.set DIA osc.channel.voltage.offset.set Hertz. DIA FALSE channel 1 oscilloscope probe $2 \ge 1$ 2350Channel one osc probe to times 1. osc.probe.att.set osc.channel.voltage.offset.set DIA FALSE Set the frequency of channel 2 to set the frequency of channel 2 to fg.channel.frequency.set 2282 100 milli hertz. 100 minutes fg.channel.frequency.set DIA FALSE 1947 Channel one frequency to 100 pico. channel 1 frequency to 100pk fg.channel.frequency.set fg.channel.frequency.set WIT TRUE 3824 Switch the trigger to channel one. switch the trigger to channel one osc.trigger.channel.set osc.trigger.channel.set TRUE WIT 3917 Set the osc channel one probe to set the channel one pray to times osc.probe.att.set osc.probe.att.set times 1. one WIT TRUE 3900 Set the trigger to channel two. set the trigger the channel to osc.trigger.channel.set osc.trigger.channel.set WIT TRUE 3733 Switch off frequency lock. switch off the frequency look fg.freq.lock.set fg.freq.lock.set

| Provider | Passed | Delay<br>(ms) | Expected Text                                     | Parsed Text                                        | Expected/Parsed Intent                               |
|----------|--------|---------------|---------------------------------------------------|----------------------------------------------------|------------------------------------------------------|
| WIT      | TRUE   | 2968          | The trigger to channel one.                       | the trigger to channel one                         | osc.trigger.channel.set<br>osc.trigger.channel.set   |
| WIT      | TRUE   | 3128          | Turn on frequency lock.                           | turn on frequency look                             | fg.freq.lock.set<br>fg.freq.lock.set                 |
| WIT      | TRUE   | 3400          | What's the timebase?                              | what's the time they think                         | osc.timebase.get<br>osc.timebase.get                 |
| WIT      | TRUE   | 3197          | What's the dmm reading?                           | what's the d and i'm reading                       | dmm.value.get<br>dmm.value.get                       |
| WIT      | TRUE   | 3388          | What's the voltage on the dmm?                    | what's the voltage on the m and                    | dmm.value.get<br>dmm.value.get                       |
| WIT      | TRUE   | 3223          | Set the frequency of channel 1 to 50 Hertz.       | set the frequency of channel one to fifty her      | fg.channel.frequency.set<br>fg.channel.frequency.set |
| WIT      | TRUE   | 3025          | What's the measurement on the dmm?                | what's the measurement on the damn m three         | dmm.value.get<br>dmm.value.get                       |
| WIT      | FALSE  | 5052          | Turn off the oscilloscope.                        | turn off the elevator                              | device.off<br>device.off                             |
| WIT      | FALSE  | 7788          | Channel 1 frequency to 100 Mega<br>Hertz.         | can one frequency one hundred make                 | fg.channel.frequency.set                             |
| WIT      | FALSE  | 3134          | Set the voltage scale of channel two to five.     | set the voltage scale of channel tv to five        | osc.channel.voltage.set<br>osc.channel.voltage.set   |
| WIT      | FALSE  | 4368          | Voltage offset for channel two to 50 milli volts. | voltage of that which not to fifty<br>million vote | osc.channel.voltage.offset.set                       |

| Provider | Passed | Delay<br>(ms) | Expected Text                                                                          | Parsed Text                                                                                               | Expected/Parsed Intent                               |
|----------|--------|---------------|----------------------------------------------------------------------------------------|----------------------------------------------------------------------------------------------------|------------------------------------------------------|
| WIT      | FALSE  | 4144          | Set the oscilloscope averaging to times 4.                                             | set the escape averaging two times will                                                                   | osc.averaging.set<br>osc.averaging.set               |
| WIT      | FALSE  | 4370          | Set up the fg to provide a 100 milli<br>volt 5 kilo hertz sine wave from<br>channel 1. | set up the function generated to<br>provide a one hundred milli vote<br>five khz finally from channel one | fg.channel.set                                       |
| WIT      | FALSE  | 3935          | Switch on the oscilloscope.                                                            | switch on the light                                                                                       | device.on<br>device.on                               |
| WIT      | FALSE  | 5990          | Set the voltage scale on channel<br>two to five volts.                                 | set the voltage scale internal taste five fl                                                              | osc.channel.voltage.set<br>osc.channel.voltage.set   |
| WIT      | FALSE  | 3966          | Set the voltage offset for channel<br>one to 5 volts.                                  | set the voltage of that for general one to five                                                           | osc.channel.voltage.offset.set                       |
| WIT      | FALSE  | 6995          | Set the frequency of channel 2 to 0.5 Hertz.                                           | set the frequency of channel tv to<br>their point five so hot                                             | fg.channel.frequency.set<br>fg.channel.frequency.set |
| WIT      | FALSE  | 4488          | Set timebase to 50 micro seconds.                                                      | set time based fifty microseconds                                                                         | osc.timebase.set                                     |
| WIT      | FALSE  | 3941          | Channel 2 frequency to 100 pico<br>Hertz.                                              | tell the frequency to one hundred because                                                                 | fg.channel.frequency.set                             |
| WIT      | FALSE  | 5103          | Channel one osc probe to times 1.                                                      | can one of a private times one                                                                            | osc.probe.att.set                                    |
| WIT      | FALSE  | 3348          | Set the frequency of channel 2 to 100 milli hertz.                                     | set the frequency of channel tv to<br>one hundred million s three                                         | fg.channel.frequency.set<br>fg.channel.frequency.set |
| WIT      | FALSE  | 3144          | What's the duty cycle for channel one?                                                 | what's the cycle to channel one                                                                           | fg.channel.duty.get                                  |

| Provider | Passed | Delay<br>(ms) | Expected Text                                                  | Parsed Text                                                    | Expected/Parsed Intent                               |
|----------|--------|---------------|----------------------------------------------------------------|----------------------------------------------------------------|------------------------------------------------------|
| WIT      | FALSE  | 3154          | Timebase to 1 second.                                          | time based on second thought                                   | osc.timebase.set                                     |
| WIT      | FALSE  | 3385          | What's the voltage offset for channel one on the oscilloscope? | what's the voltage offset the<br>channel one on the interstate | osc.channel.voltage.offset.get<br>dmm.value.get      |
| WIT      | FALSE  | 3024          | Channel one frequency to 100 pico.                             | channel one frequency to one<br>hundred pk                     | fg.channel.frequency.set<br>fg.channel.frequency.set |
| WIT      | FALSE  | 4993          | Set averaging to times 16.                                     | set for jim to times sixteen                                   | osc.averaging.set                                    |

## E.4.4 Test #4

| Provider | Passed | Delay<br>(ms) | Expected Text                                          | Parsed Text                                   | Expected/Parsed Intent                             |
|----------|--------|---------------|--------------------------------------------------------|-----------------------------------------------|----------------------------------------------------|
| DIA      | TRUE   | 3402          | Set the voltage scale on channel<br>two to five volts. | set the voltage scale on channel 2 to 5 volts | osc.channel.voltage.set<br>osc.channel.voltage.set |
| DIA      | TRUE   | 1966          | The trigger to channel one.                            | the trigger to channel one                    | osc.trigger.channel.set<br>osc.trigger.channel.set |
| DIA      | TRUE   | 2256          | Switch the trigger to channel one.                     | switch the trigger to channel one             | osc.trigger.channel.set<br>osc.trigger.channel.set |
| DIA      | TRUE   | 2228          | Timebase to 1 second.                                  | timebase to 1 second                          | osc.timebase.set<br>osc.timebase.set               |
| DIA      | TRUE   | 2353          | What's the duty cycle for channel one?                 | what's the duty cycle for channel one         | fg.channel.duty.get<br>fg.channel.duty.get         |

| Provider | Passed | Delay<br>(ms) | Expected Text                                                  | Parsed Text                                                     | Expected/Parsed Intent                                           |
|----------|--------|---------------|----------------------------------------------------------------|-----------------------------------------------------------------|------------------------------------------------------------------|
| DIA      | TRUE   | 2463          | Channel one frequency to 100 pico.                             | channel 1 frequency to 100 Pico                                 | fg.channel.frequency.set<br>fg.channel.frequency.set             |
| DIA      | TRUE   | 2750          | Switch on the oscilloscope.                                    | switch on the oscilloscope                                      | device.on<br>device.on                                           |
| DIA      | TRUE   | 2160          | Set the trigger to channel two.                                | set the trigger to channel 2                                    | osc.trigger.channel.set<br>osc.trigger.channel.set               |
| DIA      | TRUE   | 2171          | Set the voltage scale of channel two to five.                  | set the voltage scale of channel 2 to $5$                       | osc.channel.voltage.set<br>osc.channel.voltage.set               |
| DIA      | TRUE   | 2139          | Switch off frequency lock.                                     | switch off frequency lock                                       | fg.freq.lock.set<br>fg.freq.lock.set                             |
| DIA      | TRUE   | 2154          | What's the voltage on the dmm?                                 | what's the voltage on the dmm                                   | dmm.value.get<br>dmm.value.get                                   |
| DIA      | TRUE   | 1911          | What's the dmm reading?                                        | what's the dmm Reading                                          | dmm.value.get<br>dmm.value.get                                   |
| DIA      | TRUE   | 1955          | Turn off the oscilloscope.                                     | turn off the oscilloscope                                       | device.off<br>device.off                                         |
| DIA      | TRUE   | 3198          | What's the voltage offset for channel one on the oscilloscope? | what's that voltage offset for<br>Channel 1 on the oscilloscope | osc.channel.voltage.offset.get<br>osc.channel.voltage.offset.get |
| DIA      | TRUE   | 1957          | Turn on frequency lock.                                        | turn on frequency lock                                          | fg.freq.lock.set<br>fg.freq.lock.set                             |
| DIA      | TRUE   | 2693          | Set averaging to times 16.                                     | set averaging $2 \ge 16$                                        | osc.averaging.set<br>osc.averaging.set                           |

| Provider | Passed | Delay<br>(ms) | Expected Text                                                                          | Parsed Text                                                                                        | Expected/Parsed Intent                                           |
|----------|--------|---------------|----------------------------------------------------------------------------------------|----------------------------------------------------------------------------------------------------|------------------------------------------------------------------|
| DIA      | TRUE   | 2820          | Set the osc channel one probe to times 1.                                              | set the oscilloscope channel one probe 2 x 1                                                       | osc.probe.att.set<br>osc.probe.att.set                           |
| DIA      | TRUE   | 2564          | Set the oscilloscope averaging to times 4.                                             | set the oscilloscope averaging 2 x 4 $$                                                            | osc.averaging.set<br>osc.averaging.set                           |
| DIA      | FALSE  | 2461          | Channel 1 frequency to 100 Mega<br>Hertz.                                              | channel 1 frequency to $100 \text{ mHz}$                                                           | fg.channel.frequency.set<br>fg.channel.frequency.set             |
| DIA      | FALSE  | 2828          | Set the frequency of channel 2 to 0.5 Hertz.                                           | set the frequency of channel to 20.5 Hz                                                            | fg.channel.frequency.set<br>fg.channel.frequency.set             |
| DIA      | FALSE  | 2548          | Channel one osc probe to times 1.                                                      | channel 1 oscilloscope probe 2 x 1                                                                 | osc.probe.att.set<br>fg.channel.frequency.set                    |
| DIA      | FALSE  | 2282          | Set timebase to 50 micro seconds.                                                      | set the time base 250 micro seconds                                                                | osc.timebase.set<br>osc.timebase.set                             |
| DIA      | FALSE  | 2500          | Set the voltage offset for channel<br>one to 5 volts.                                  | set voltage offset for Channel 125 volts                                                           | osc.channel.voltage.offset.set<br>osc.channel.voltage.offset.set |
| DIA      | FALSE  | 3420          | Set up the fg to provide a 100 milli<br>volt 5 kilo hertz sine wave from<br>channel 1. | set up the function generator to<br>provide a 100mm volt 5 kilohertz<br>sine wave from channel one | fg.channel.set<br>osc.channel.voltage.offset.set                 |
| DIA      | FALSE  | 1937          | What's the timebase?                                                                   | what's the time base                                                                               | osc.timebase.get<br>Default Fallback Intent                      |
| DIA      | FALSE  | 2436          | Set the frequency of channel 1 to 50 Hertz.                                            | set the frequency of Channel 12 50<br>Hz                                                           | fg.channel.frequency.set<br>fg.channel.frequency.set             |
| DIA      | FALSE  | 2517          | Channel 2 frequency to 100 pico<br>Hertz.                                              | channel to frequency to 100 Peco<br>hertz                                                          | fg.channel.frequency.set<br>fg.channel.frequency.set             |

| Provider | Passed | Delay<br>(ms) | Expected Text                                       | Parsed Text                                             | Expected/Parsed Intent                                                  |
|----------|--------|---------------|-----------------------------------------------------|---------------------------------------------------------|-------------------------------------------------------------------------|
| DIA      | FALSE  | 2310          | What's the measurement on the dmm?                  | what's the measurement on the deed mmm                  | dmm.value.get<br>fg.channel.frequency.set                               |
| DIA      | FALSE  | 2728          | Set the frequency of channel 2 to 100 milli hertz.  | set the frequency of channel to two 100ml               | fg.channel.frequency.set<br>fg.channel.frequency.set                    |
| DIA      | FALSE  | 2700          | Voltage offset for channel two to 50 milli volts.   | voltage offset for Channel to 250 mg                    | $osc. channel.voltage. offset. set\\ osc. channel.voltage. offset. set$ |
| WIT      | TRUE   | 4868          | Switch the trigger to channel one.                  | switch the trigger channel one                          | osc.trigger.channel.set<br>osc.trigger.channel.set                      |
| WIT      | TRUE   | 4062          | What's the voltage on the dmm?                      | what's the voltage on the d and and                     | dmm.value.get<br>dmm.value.get                                          |
| WIT      | TRUE   | 3422          | Turn on frequency lock.                             | turn on the frequency lol                               | fg.freq.lock.set<br>fg.freq.lock.set                                    |
| WIT      | FALSE  | 7381          | Set the voltage scale on channel two to five volts. | set the voltage dial on time okay to size xl            | osc.channel.voltage.set                                                 |
| WIT      | FALSE  | 38891         | The trigger to channel one.                         |                                                         | osc.trigger.channel.set                                                 |
| WIT      | FALSE  | 4503          | Set averaging to times 16.                          | set average intertwined sixteen                         | osc.averaging.set                                                       |
| WIT      | FALSE  | 4661          | Set the frequency of channel 2 to 0.5 Hertz.        | set the frequency of channel days to<br>zero point five | fg.channel.frequency.set<br>fg.channel.frequency.set                    |
| WIT      | FALSE  | 4179          | Channel one osc probe to times 1.                   | can no one will escape route to<br>tines want           | osc.probe.att.set                                                       |

| Provider | Passed | Delay<br>(ms) | Expected Text                                                                          | Parsed Text                                                                                                 | Expected/Parsed Intent                                    |
|----------|--------|---------------|----------------------------------------------------------------------------------------|----------------------------------------------------------------------------------------------------|-----------------------------------------------------------|
| WIT      | FALSE  | 5523          | Set the osc channel one probe to times 1.                                              | that being said gaetano worn pray<br>to times one                                                           | osc.probe.att.set                                         |
| WIT      | FALSE  | 4208          | Set timebase to 50 micro seconds.                                                      | set the time they fifty micro second                                                                        | osc.timebase.set                                          |
| WIT      | FALSE  | 3887          | Channel 1 frequency to 100 Mega<br>Hertz.                                              | channel one frequency to one<br>hundred matter how                                                          | fg.channel.frequency.set<br>fg.channel.frequency.set      |
| WIT      | FALSE  | 3446          | Timebase to 1 second.                                                                  | time they to one second                                                                                     | osc.timebase.set                                          |
| WIT      | FALSE  | 3932          | What's the duty cycle for channel one?                                                 | what are the cycle for channel one the                                                                      | fg.channel.duty.get<br>fg.channel.duty.get                |
| WIT      | FALSE  | 4554          | Channel one frequency to 100 pico.                                                     | can no one frequency of one<br>hundred p cuz will                                                           | fg.channel.frequency.set                                  |
| WIT      | FALSE  | 5152          | Set the voltage offset for channel<br>one to 5 volts.                                  | set the voltage of that the channel one to five so                                                          | osc.channel.voltage.offset.set<br>osc.channel.voltage.set |
| WIT      | FALSE  | 6295          | Set up the fg to provide a 100 milli<br>volt 5 kilo hertz sine wave from<br>channel 1. | set up the function generator to<br>provide a one hundred ml of old<br>five kilo fine life from channel one | fg.channel.set                                            |
| WIT      | FALSE  | 2918          | What's the timebase?                                                                   | what's the time they                                                                                        | osc.timebase.get<br>osc.timebase.get                      |
| WIT      | FALSE  | 4047          | Set the frequency of channel 1 to 50 Hertz.                                            | set the frequency of channel one to fifty her                                                               | fg.channel.frequency.set<br>fg.channel.frequency.set      |
| WIT      | FALSE  | 4619          | Channel 2 frequency to 100 pico<br>Hertz.                                              | cannot say frequency to one<br>hundred p kyle                                                               | fg.channel.frequency.set                                  |

| Provider | Passed | Delay<br>(ms) | Expected Text                                                  | Parsed Text                                                | Expected/Parsed Intent                          |
|----------|--------|---------------|----------------------------------------------------------------|------------------------------------------------------------|-------------------------------------------------|
| WIT      | FALSE  | 5279          | Switch on the oscilloscope.                                    | which film this guy                                        | device.on                                       |
| WIT      | FALSE  | 3280          | What's the measurement on the dmm?                             | what's a measure man on the deed<br>and and                | dmm.value.get<br>dmm.value.get                  |
| WIT      | FALSE  | 5715          | Set the trigger to channel two.                                |                                                            | osc.trigger.channel.set                         |
| WIT      | FALSE  | 3518          | Set the frequency of channel 2 to 100 milli hertz.             |                                                            | fg.channel.frequency.set                        |
| WIT      | FALSE  | 5520          | Set the voltage scale of channel two to five.                  | thats not scale of channel two days to thaw a              | osc.channel.voltage.set                         |
| WIT      | FALSE  | 5550          | Switch off frequency lock.                                     | switch off frequency lol                                   | fg.freq.lock.set<br>fg.freq.lock.set            |
| WIT      | FALSE  | 6824          | Set the oscilloscope averaging to times 4.                     | set the date on fridge and keep in full                    | osc.averaging.set                               |
| WIT      | FALSE  | 3172          | What's the dmm reading?                                        | what's the d and and reading                               | dmm.value.get<br>dmm.value.get                  |
| WIT      | FALSE  | 6254          | Voltage offset for channel two to 50 milli volts.              | go to that the channel two days to fifteen illegal         | osc.channel.voltage.offset.set                  |
| WIT      | FALSE  | 4924          | Turn off the oscilloscope.                                     | turn all the fullest i                                     | device.off                                      |
| WIT      | FALSE  | 6265          | What's the voltage offset for channel one on the oscilloscope? | what voltage of that the channel<br>warm on the interstate | osc.channel.voltage.offset.get<br>dmm.value.get |

| E.4.5 | $\mathbf{Test}$ | #5 |
|-------|-----------------|----|
|-------|-----------------|----|

| Provider | Passed | Delay<br>(ms) | Expected Text                                          | Parsed Text                                        | Expected/Parsed Intent                                           |
|----------|--------|---------------|--------------------------------------------------------|----------------------------------------------------|------------------------------------------------------------------|
| DIA      | FALSE  | 2535          | Set the voltage scale on channel<br>two to five volts. | check the voltage scale on channel 2<br>to 5 volts | osc.channel.voltage.set<br>osc.channel.voltage.set               |
| DIA      | FALSE  | 1975          | Turn off the oscilloscope.                             | off the oscilloscope                               | device.off<br>device.off                                         |
| DIA      | FALSE  | 2299          | Set the voltage scale of channel two to five.          | the voltage scale of channel 2 to 5 $$             | osc.channel.voltage.set<br>osc.channel.voltage.set               |
| DIA      | FALSE  | 2298          | Set averaging to times 16.                             | set averaging $2 \ge 16$                           | osc.averaging.set                                                |
| DIA      | FALSE  | 2874          | Set the frequency of channel 2 to 0.5 Hertz.           | set the frequency of channel to 20.5 Hz            | fg.channel.frequency.set<br>fg.channel.frequency.set             |
| DIA      | FALSE  | 2428          | Set timebase to 50 micro seconds.                      | set time base 250 microseconds                     | osc.timebase.set<br>fg.channel.frequency.set                     |
| DIA      | FALSE  | 2591          | Set the oscilloscope averaging to times 4.             | set the oscilloscope averaging 2 x 4 $$            | osc.averaging.set<br>fg.channel.frequency.set                    |
| DIA      | FALSE  | 3033          | Set the frequency of channel 2 to 100 milli hertz.     | set the frequency of channel 2 to 100 minutes      | fg.channel.frequency.set<br>fg.channel.frequency.set             |
| DIA      | FALSE  | 2208          | What's the voltage on the dmm?                         | what's the voltage on the dnm                      | dmm.value.get<br>dmm.value.get                                   |
| DIA      | FALSE  | 2255          | Channel 1 frequency to 100 Mega<br>Hertz.              | channel 1 frequency to $100 \text{ mHz}$           | fg.channel.frequency.set<br>fg.channel.frequency.set             |
| DIA      | FALSE  | 2657          | Voltage offset for channel two to 50 milli volts.      | voltage offset for channel 2 to 15 minutes         | osc.channel.voltage.offset.set<br>osc.channel.voltage.offset.set |

#### Provider Delay Expected/Parsed Intent Passed **Expected Text** Parsed Text (ms)FALSE What's the timebase? what's the time base DIA 1970osc.timebase.get fg.channel.frequency.set FALSE osc.trigger.channel.set DIA 2005 The trigger to channel one. the trigger to channel one fg.channel.frequency.set DIA FALSE 2422 Set the frequency of channel 1 to 50 set the frequency of Channel 12 50 fg.channel.frequency.set Hz fg.channel.frequency.set Hertz. FALSE 2475Channel one osc probe to times 1. hello won Oscar Pro $2 \ge 1$ osc.probe.att.set DIA fg.channel.frequency.set DIA FALSE 2141 Timebase to 1 second. timebase to 1 second osc.timebase.set fg.channel.frequency.set DIA FALSE 2772 Set the voltage offset for channel set the voltage offset for Channel osc.channel.voltage.offset.set one to 5 volts. 125 volt fg.channel.frequency.set DIA FALSE 3089 Set up the fg to provide a 100 milli set up the voltage generator to fg.channel.set volt 5 kilo hertz sine wave from provide 100mg 5 kilohertz sine wave fg.channel.set channel 1. from channel one FALSE 2393 What's the voltage offset for what's the voltage offset for osc.channel.voltage.offset.get DIA channel one on the oscilloscope? Channel wand on the oscilloscope osc.channel.voltage.offset.get DIA FALSE 2370Set the osc channel one probe to set the hospital one probe $2 \ge 1$ osc.probe.att.set times 1. osc.channel.voltage.offset.get DIA TRUE 1954Turn on frequency lock. turn on frequency lock fg.freq.lock.set fg.freq.lock.set DIA TRUE osc.trigger.channel.set 2177 Set the trigger to channel two. set the trigger to channel 2 osc.trigger.channel.set

| Provider | Passed | Delay<br>(ms) | Expected Text                                          | Parsed Text                                           | Expected/Parsed Intent                               |
|----------|--------|---------------|--------------------------------------------------------|-------------------------------------------------------|------------------------------------------------------|
| DIA      | TRUE   | 2334          | Channel one frequency to 100 pico.                     | channel 1 frequency to 100 Pico                       | fg.channel.frequency.set<br>fg.channel.frequency.set |
| DIA      | TRUE   | 2002          | Switch on the oscilloscope.                            | switch on the oscilloscope                            | device.on<br>device.on                               |
| DIA      | TRUE   | 2416          | Channel 2 frequency to 100 pico<br>Hertz.              | channel to frequency to 100pk Hz                      | fg.channel.frequency.set<br>fg.channel.frequency.set |
| DIA      | TRUE   | 2239          | What's the dmm reading?                                | what's the digital multimeter<br>Reading              | dmm.value.get<br>dmm.value.get                       |
| DIA      | TRUE   | 2290          | What's the duty cycle for channel one?                 | what's the duty cycle for channel one                 | fg.channel.duty.get<br>fg.channel.duty.get           |
| DIA      | TRUE   | 1951          | Switch off frequency lock.                             | switch off frequency lock                             | fg.freq.lock.set<br>fg.freq.lock.set                 |
| DIA      | TRUE   | 1947          | Switch the trigger to channel one.                     | switch the trigger to channel one                     | osc.trigger.channel.set<br>osc.trigger.channel.set   |
| DIA      | TRUE   | 2281          | What's the measurement on the dmm?                     | what's the measurements on the digital multimeter     | dmm.value.get<br>dmm.value.get                       |
| WIT      | FALSE  | 5749          | Set the voltage scale on channel<br>two to five volts. | set your volume okay on channel<br>three to five will | osc.channel.voltage.set                              |
| WIT      | FALSE  | 3903          | Turn off the oscilloscope.                             | all the the of                                        | device.off                                           |
| WIT      | FALSE  | 3000          | Set the voltage scale of channel two to five.          | the voltage go on channel two to five                 | osc.channel.voltage.set<br>osc.channel.voltage.set   |

#### Provider Passed Delay Parsed Text Expected/Parsed Intent **Expected Text** (ms)FALSE Set the frequency of channel 2 to set the frequency of a child to two fg.channel.frequency.set WIT 3269 fg.channel.frequency.set 0.5 Hertz. zero point five WIT FALSE Set timebase to 50 micro seconds. set time they to fifty micro second 4009 osc.timebase.set WIT FALSE Set the oscilloscope averaging to set the cisco averaging two times for osc.averaging.set 3555 times 4. osc.averaging.set set the frequency of channel two to WIT FALSE 3298 Set the frequency of channel 2 to fg.channel.frequency.set 100 milli hertz. one hundred million fg.channel.frequency.set WIT FALSE 3130 What's the voltage on the dmm? what's the voltage on the d and and dmm.value.get dmm.value.get WIT FALSE Channel 1 frequency to 100 Mega channel one frequency to one fg.channel.frequency.set 3544 Hertz. hundred nigga fg.channel.frequency.set WIT FALSE 2751Channel one frequency to 100 pico. channel one frequency to one fg.channel.frequency.set fg.channel.frequency.set hundred speaker WIT FALSE 2849Switch on the oscilloscope. switch on the a telescope device.on device.on WIT Voltage offset for channel two to 50 voltage offset the channel to to the FALSE 4856 osc.channel.voltage.offset.set milli volts. mini vault osc.channel.voltage.offset.set WIT FALSE Channel 2 frequency to 100 pico channel two frequency to one fg.channel.frequency.set 3962 hundred pickup fg.channel.frequency.set Hertz. WIT FALSE 2827 What's the timebase? what's the time they osc.timebase.get osc.timebase.get

| Provider | Passed | Delay<br>(ms) | Expected Text                                                                          | Parsed Text                                                                                                | Expected/Parsed Intent                               |
|----------|--------|---------------|----------------------------------------------------------------------------------------|----------------------------------------------------------------------------------------------------|------------------------------------------------------|
| WIT      | FALSE  | 2870          | Set the frequency of channel 1 to 50 Hertz.                                            | set the frequency of channel one to fifty                                                                  | fg.channel.frequency.set<br>fg.channel.frequency.set |
| WIT      | FALSE  | 3021          | What's the duty cycle for channel one?                                                 | what's good ut cycle to channel one                                                                        | fg.channel.duty.get                                  |
| WIT      | FALSE  | 3079          | Channel one osc probe to times 1.                                                      | one of pro two times one                                                                                   | osc.probe.att.set                                    |
| WIT      | FALSE  | 2539          | Timebase to 1 second.                                                                  | time base to one second                                                                                    | osc.timebase.set                                     |
| WIT      | FALSE  | 2657          | Switch off frequency lock.                                                             | which of the frequency lock                                                                                | fg.freq.lock.set<br>fg.freq.lock.set                 |
| WIT      | FALSE  | 5616          | Set up the fg to provide a 100 milli<br>volt 5 kilo hertz sine wave from<br>channel 1. | set the voltage generator to provide<br>one hundred million gold wife<br>kilohertz find ways from chow one | fg.channel.set                                       |
| WIT      | FALSE  | 2836          | Switch the trigger to channel one.                                                     | question the trigger to channel one                                                                        | osc.trigger.channel.set<br>osc.trigger.channel.set   |
| WIT      | FALSE  | 4626          | What's the voltage offset for channel one on the oscilloscope?                         | what voltage of the channel one on<br>the                                                                  | osc.channel.voltage.offset.get                       |
| WIT      | FALSE  | 3233          | Set the osc channel one probe to times 1.                                              | set the office to channel one pro to tines one                                                             | osc.probe.att.set                                    |
| WIT      | TRUE   | 2641          | Set averaging to times 16.                                                             | set averaging two times sixteen                                                                            | osc.averaging.set<br>osc.averaging.set               |
| WIT      | TRUE   | 2348          | Turn on frequency lock.                                                                | turn on the frequency lock                                                                                 | fg.freq.lock.set<br>fg.freq.lock.set                 |

| Provider | Passed | Delay<br>(ms) | Expected Text                                      | Parsed Text                                             | Expected/Parsed Intent                                           |
|----------|--------|---------------|----------------------------------------------------|---------------------------------------------------------|------------------------------------------------------------------|
| WIT      | TRUE   | 3300          | Set the trigger to channel two.                    | set the trigger to channel two                          | osc.trigger.channel.set<br>osc.trigger.channel.set               |
| WIT      | TRUE   | 2424          | The trigger to channel one.                        | the trigger to channel one                              | osc.trigger.channel.set<br>osc.trigger.channel.set               |
| WIT      | TRUE   | 3793          | What's the dmm reading?                            | what the digital multi meter<br>reading                 | dmm.value.get<br>dmm.value.get                                   |
| WIT      | TRUE   | 4060          | Set the voltage offset for channel one to 5 volts. | set the voltage offset the channel<br>one to five volts | osc.channel.voltage.offset.set<br>osc.channel.voltage.offset.set |
| WIT      | TRUE   | 2569          | What's the measurement on the dmm?                 | what are the measurements on the digital multi meter    | dmm.value.get<br>dmm.value.get                                   |

## E.4.6 Test #6

| Provider | Passed | Delay<br>(ms) | Expected Text                              | Parsed Text                              | Expected/Parsed Intent                 |
|----------|--------|---------------|--------------------------------------------|------------------------------------------|----------------------------------------|
| DIA      | TRUE   | 2277          | Set averaging to times 16.                 | set averaging $2 \ge 16$                 | osc.averaging.set<br>osc.averaging.set |
| DIA      | TRUE   | 2256          | Set the oscilloscope averaging to times 4. | set the oscilloscope averaging $2 \ge 4$ | osc.averaging.set<br>osc.averaging.set |
| DIA      | TRUE   | 2385          | Channel one osc probe to times 1.          | channel 1 oscilloscope probe 2 x 1       | osc.probe.att.set<br>osc.probe.att.set |
| DIA      | TRUE   | 2402          | Switch on the oscilloscope.                | switch on the oscilloscope               | device.on<br>device.on                 |

| Provider | Passed | Delay<br>(ms) | Expected Text                                                  | Parsed Text                                                    | Expected/Parsed Intent                                           |
|----------|--------|---------------|----------------------------------------------------------------|----------------------------------------------------------------|------------------------------------------------------------------|
| DIA      | TRUE   | 2089          | Switch the trigger to channel one.                             | switch the trigger to channel one                              | osc.trigger.channel.set<br>osc.trigger.channel.set               |
| DIA      | TRUE   | 1945          | Switch off frequency lock.                                     | switch off frequency lock                                      | fg.freq.lock.set<br>fg.freq.lock.set                             |
| DIA      | TRUE   | 2224          | What's the measurement on the dmm?                             | what is the measurement on the dmm                             | dmm.value.get<br>dmm.value.get                                   |
| DIA      | TRUE   | 1868          | What's the duty cycle for channel one?                         | what's the duty cycle for channel<br>one                       | fg.channel.duty.get<br>fg.channel.duty.get                       |
| DIA      | TRUE   | 1442          | Turn off the oscilloscope.                                     | turn off the oscilloscope                                      | device.off<br>device.off                                         |
| DIA      | TRUE   | 2239          | Channel one frequency to 100 pico.                             | channel 1 frequency to 100 Pico                                | fg.channel.frequency.set<br>fg.channel.frequency.set             |
| DIA      | TRUE   | 1964          | Set the trigger to channel two.                                | set the trigger to channel 2                                   | osc.trigger.channel.set<br>osc.trigger.channel.set               |
| DIA      | TRUE   | 2281          | What's the voltage offset for channel one on the oscilloscope? | what's the voltage offset for<br>Channel 1 on the oscilloscope | osc.channel.voltage.offset.get<br>osc.channel.voltage.offset.get |
| DIA      | TRUE   | 1501          | Turn on frequency lock.                                        | turn on frequency lock                                         | fg.freq.lock.set<br>fg.freq.lock.set                             |
| DIA      | TRUE   | 1807          | What's the dmm reading?                                        | what's the dmm Reading                                         | dmm.value.get<br>dmm.value.get                                   |
| DIA      | TRUE   | 2964          | Timebase to 1 second.                                          | timebase to 1 second                                           | osc.timebase.set<br>osc.timebase.set                             |

| Provider | Passed | Delay<br>(ms) | Expected Text                                                                          | Parsed Text                                                                                 | Expected/Parsed Intent                                                    |
|----------|--------|---------------|----------------------------------------------------------------------------------------|---------------------------------------------------------------------------------------------|---------------------------------------------------------------------------|
| DIA      | TRUE   | 2107          | What's the voltage on the dmm?                                                         | what's the voltage on a dmm                                                                 | dmm.value.get<br>dmm.value.get                                            |
| DIA      | TRUE   | 1853          | Set the voltage scale on channel<br>two to five volts.                                 | set the voltage scale on channel 2 to 5 volts                                               | osc.channel.voltage.set<br>osc.channel.voltage.set                        |
| DIA      | FALSE  | 2666          | Voltage offset for channel two to 50 milli volts.                                      | voltage offset for Channel to 250 mm                                                        | $osc. channel. voltage. offset. set\\ osc. channel. voltage. offset. set$ |
| DIA      | FALSE  | 2345          | Set timebase to 50 micro seconds.                                                      | set time verse 250 microseconds                                                             | osc.timebase.set<br>osc.channel.voltage.offset.set                        |
| DIA      | FALSE  | 2602          | Set the osc channel one probe to times 1.                                              | set the oscilloscope channel one probe 2 x 1                                                | osc.probe.att.set<br>osc.channel.voltage.offset.set                       |
| DIA      | FALSE  | 3022          | Set up the fg to provide a 100 milli<br>volt 5 kilo hertz sine wave from<br>channel 1. | set up the function generator to<br>provide 100mm 5 kilohertz sine<br>wave from channel one | fg.channel.set<br>fg.channel.set                                          |
| DIA      | FALSE  | 2717          | Set the frequency of channel 2 to 0.5 Hertz.                                           | set the frequency of channel to 20.5 Hz                                                     | fg.channel.frequency.set<br>fg.channel.frequency.set                      |
| DIA      | FALSE  | 3024          | Set the voltage scale of channel two to five.                                          | set the voltage scale of channel 2 to $5$                                                   | osc.channel.voltage.set<br>fg.channel.frequency.set                       |
| DIA      | FALSE  | 2150          | Channel 1 frequency to 100 Mega<br>Hertz.                                              | channel 1 frequency to $100 \text{ mHz}$                                                    | fg.channel.frequency.set<br>fg.channel.frequency.set                      |
| DIA      | FALSE  | 1751          | Channel 2 frequency to 100 pico<br>Hertz.                                              | channel to frequency to 100pk Hz                                                            | fg.channel.frequency.set<br>fg.channel.frequency.set                      |
| DIA      | FALSE  | 2120          | Set the frequency of channel 1 to 50 Hertz.                                            | set the frequency of Channel 12 50<br>Hz                                                    | fg.channel.frequency.set<br>fg.channel.frequency.set                      |

| Provider | Passed | Delay<br>(ms) | Expected Text                                      | Parsed Text                                                | Expected/Parsed Intent                                     |
|----------|--------|---------------|----------------------------------------------------|------------------------------------------------------------|------------------------------------------------------------|
| DIA      | FALSE  | 1864          | Set the frequency of channel 2 to 100 milli hertz. | set the frequency of Tamil 2 to 100 minutes                | fg.channel.frequency.set<br>fg.channel.frequency.set       |
| DIA      | FALSE  | 1341          | What's the timebase?                               | what's the time base                                       | osc.timebase.get<br>fg.channel.frequency.set               |
| DIA      | FALSE  | 2352          | Set the voltage offset for channel one to 5 volts. | set the voltage offset for Channel 125 volts               | osc.channel.voltage.offset.set<br>fg.channel.frequency.set |
| DIA      | FALSE  | 2031          | The trigger to channel one.                        | the trigger to channel one                                 | osc.trigger.channel.set<br>fg.channel.frequency.set        |
| WIT      | TRUE   | 4939          | Set the voltage scale of channel two to five.      | set the voltage to channel two to five                     | osc.channel.voltage.set<br>osc.channel.voltage.set         |
| WIT      | TRUE   | 5467          | What's the measurement on the dmm?                 | what is the measurement on the them on                     | dmm.value.get<br>dmm.value.get                             |
| WIT      | TRUE   | 4967          | Set the trigger to channel two.                    | set the trigger the channel to                             | osc.trigger.channel.set<br>osc.trigger.channel.set         |
| WIT      | TRUE   | 3376          | Turn on frequency lock.                            | turn on frequency lol                                      | fg.freq.lock.set<br>fg.freq.lock.set                       |
| WIT      | TRUE   | 3358          | What's the timebase?                               | what's the time the                                        | osc.timebase.get<br>osc.timebase.get                       |
| WIT      | FALSE  | 5556          | Voltage offset for channel two to 50 milli volts.  | who would you for coming to two<br>fifteen million bottles | osc.channel.voltage.offset.set                             |
| WIT      | FALSE  | 3956          | Set timebase to 50 micro seconds.                  | set time to fifty micro seconds                            | osc.timebase.set                                           |

| Provider | Passed | Delay<br>(ms) | Expected Text                                                                          | Parsed Text                                                                                        | Expected/Parsed Intent                               |
|----------|--------|---------------|----------------------------------------------------------------------------------------|----------------------------------------------------------------------------------------------------|------------------------------------------------------|
| WIT      | FALSE  | 5079          | Set the osc channel one probe to times 1.                                              | set the shows go someone pro two<br>times warm                                                     | osc.probe.att.set                                    |
| WIT      | FALSE  | 7340          | Set up the fg to provide a 100 milli<br>volt 5 kilo hertz sine wave from<br>channel 1. | so the function general provide a<br>one hundred million ball five to a<br>song live in china warm | fg.channel.set                                       |
| WIT      | FALSE  | 5577          | Switch on the oscilloscope.                                                            | switch on the sale of the                                                                          | device.on                                            |
| WIT      | FALSE  | 4625          | Set the frequency of channel 2 to 0.5 Hertz.                                           | set the frequency of channel two to<br>not point five                                              | fg.channel.frequency.set<br>fg.channel.frequency.set |
| WIT      | FALSE  | 3558          | Switch the trigger to channel one.                                                     | switch to go to come on warm                                                                       | osc.trigger.channel.set                              |
| WIT      | FALSE  | 2885          | Switch off frequency lock.                                                             | switch all frequency lol                                                                           | fg.freq.lock.set<br>fg.freq.lock.set                 |
| WIT      | FALSE  | 4257          | Set averaging to times 16.                                                             | set everything time sixteen                                                                        | osc.averaging.set                                    |
| WIT      | FALSE  | 3892          | What's the duty cycle for channel one?                                                 | what do the cycle for come along                                                                   | fg.channel.duty.get<br>fg.channel.duty.get           |
| WIT      | FALSE  | 3641          | Set the oscilloscope averaging to times 4.                                             | set the philips go publishing to console                                                           | osc.averaging.set                                    |
| WIT      | FALSE  | 4399          | Channel 1 frequency to 100 Mega<br>Hertz.                                              | turn alarm frequency twelve<br>hundred mhz                                                         | fg.channel.frequency.set<br>fg.freq.lock.set         |
| WIT      | FALSE  | 4140          | Channel 2 frequency to 100 pico<br>Hertz.                                              | can also frequency to one hundred because                                                          | fg.channel.frequency.set                             |

| Provider | Passed | Delay<br>(ms) | Expected Text                                                  | Parsed Text                                                | Expected/Parsed Intent                               |
|----------|--------|---------------|----------------------------------------------------------------|------------------------------------------------------------|------------------------------------------------------|
| WIT      | FALSE  | 3955          | Set the frequency of channel 1 to 50 Hertz.                    | set the frequency of telling want to fifty hz              | fg.channel.frequency.set<br>fg.channel.frequency.set |
| WIT      | FALSE  | 3583          | Turn off the oscilloscope.                                     | turn off their skills                                      | device.off<br>device.off                             |
| WIT      | FALSE  | 4312          | Channel one frequency to 100 pico.                             | come on one frequency to one<br>hundred people             | fg.channel.frequency.set                             |
| WIT      | FALSE  | 5357          | What's the voltage offset for channel one on the oscilloscope? | what's the volume is set for a one<br>on the two           | osc.channel.voltage.offset.get<br>dmm.value.get      |
| WIT      | FALSE  | 2787          | What's the dmm reading?                                        | also damn i'm reading                                      | dmm.value.get                                        |
| WIT      | FALSE  | 3314          | Timebase to 1 second.                                          | time to one second                                         | osc.timebase.set                                     |
| WIT      | FALSE  | 3735          | What's the voltage on the dmm?                                 | what's the volume of the m m                               | dmm.value.get<br>dmm.value.get                       |
| WIT      | FALSE  | 23691         | Channel one osc probe to times 1.                              |                                                            | osc.probe.att.set                                    |
| WIT      | FALSE  | 4780          | Set the voltage scale on channel<br>two to five volts.         | set the voltage go on channel two to five souls            | osc.channel.voltage.set<br>osc.channel.voltage.set   |
| WIT      | FALSE  | 3519          | Set the frequency of channel 2 to 100 milli hertz.             | set the frequency of channel two to<br>one hundred million | fg.channel.frequency.set<br>fg.channel.frequency.set |
| WIT      | FALSE  | 5224          | Set the voltage offset for channel<br>one to 5 volts.          | set the voltage offset some warm thoughtful                | osc.channel.voltage.offset.set                       |

| Provider | Passed | Delay<br>(ms) | Expected Text               | Parsed Text     | Expected/Parsed Intent  |
|----------|--------|---------------|-----------------------------|-----------------|-------------------------|
| WIT      | FALSE  | 6794          | The trigger to channel one. | okay to come on | osc.trigger.channel.set |

# F Miscellaneous

# F.1 Export Mockup

| Pegasus                                     |                                       | 18th December                         |
|---------------------------------------------|---------------------------------------|---------------------------------------|
| Export Details                              |                                       |                                       |
| Version: 0.0.1<br>Bench: 32<br>Instruments: |                                       |                                       |
| • Tektronix Oscilloscope                    |                                       |                                       |
| • Tektronix Function Generator              |                                       |                                       |
| • Digital Multimeter                        |                                       |                                       |
| Session                                     |                                       |                                       |
| 1. Command: Set channel 2 on func           | tion generator to 50                  | Hz.                                   |
|                                             |                                       | 18-12-17 12:20:00                     |
| 2. Measurement from Oscilloscope:           | 8Hz                                   |                                       |
|                                             |                                       | 18-12-17 12:25:30                     |
| 3. Screenshot from Oscilloscope:            |                                       |                                       |
|                                             |                                       |                                       |
|                                             |                                       | M Pos: 252.0ns                        |
|                                             |                                       |                                       |
|                                             |                                       |                                       |
|                                             | · · · · · · · · · · · · · · · · · · · |                                       |
|                                             | · · · · · · · · · · · · ·             | · · · · · · · · · · · · · · · · · · · |
|                                             |                                       |                                       |
|                                             |                                       |                                       |
|                                             |                                       |                                       |
|                                             |                                       |                                       |
|                                             |                                       |                                       |
|                                             |                                       | i i i i i                             |
| ( <u>1</u> Maximum 1.60V                    | <u> </u>                              | 840mV                                 |
|                                             |                                       | Mar 09, 2017, 16:20                   |
| - 1                                         | 5:45:25 09/03/2                       | 2017                                  |
|                                             |                                       |                                       |
|                                             |                                       | 18-12-17 12:26:30                     |
| 4. Note: This is what we expected.          |                                       |                                       |
| *                                           |                                       | 18-12-17 12:39:30                     |
|                                             |                                       |                                       |
|                                             | Dame 1 of 1                           |                                       |
|                                             | 1 age 1 01 1                          |                                       |
## F.2 Exclusion Metrics

## F.2.1 Without Accessibility Software

| Category                                    | Assessment Level                                                |
|---------------------------------------------|-----------------------------------------------------------------|
| Vision                                      | As visually clear as ordinary newspaper print                   |
| Hearing                                     | Understand loud speech in a quiet room                          |
| Concentration                               | Concentrate enough to make toast without getting distracted     |
| Long-term Memory                            | Remember names of friends & family whom you see regularly       |
| Literacy                                    | Read and understand individual common<br>words, e.g. cat, house |
| Speech comprehension                        | No need to understand speech                                    |
| Speaking                                    | No need to speak                                                |
| Dominant hand - Lifting strength            | Strength is not required from dominant hand/arm                 |
| Dominant hand - Dexterity                   | Pick up a safety pin from a table-top using<br>your fingers     |
| Dominant hand - Reaching forward and up     | Reach forward to shake hands                                    |
| Dominant hand - Reaching down               | No need to reach down                                           |
| Non-dominant hand - Lifting strength        | Strength is not required form dominant hand/arm                 |
| Non-dominant hand - Dexterity               | No need to make any precision hand<br>movements                 |
| Non-dominant hand - Reaching forward and up | No need to reach forward or up                                  |
| Non-dominant hand - Reaching down           | No need to reach down                                           |
| Walking                                     | No need to walk without help                                    |
| Stair climbing                              | No need to climb steps without help                             |
| Standing and balancing                      | No need to stand without holding on to anything                 |

## F.2.2 With Accessibility Software

| Category                                    | Assessment Level                                               |
|---------------------------------------------|----------------------------------------------------------------|
| Vision                                      | As visually clear as a newspaper headline                      |
| Hearing                                     | No need to hear anything                                       |
| Concentration                               | Concentrate on a short TV ad without getting distracted        |
| Long-term Memory                            | No need to remember anything                                   |
| Literacy                                    | Read and understand a sentence, e.g. in a tabloid newspaper    |
| Speech comprehension                        | No need to understand speech                                   |
| Speaking                                    | Ask a simple question clearly enough that others understand it |
| Dominant hand - Lifting strength            | Strength is not required from dominant hand/arm                |
| Dominant hand - Dexterity                   | No need to make any precision hand<br>movements                |
| Dominant hand - Reaching forward and up     | No need to reach forward or up                                 |
| Dominant hand - Reaching down               | No need to reach down                                          |
| Non-dominant hand - Lifting strength        | Strength is not required from dominant hand/arm                |
| Non-dominant hand - Dexterity               | No need to make any precision hand<br>movements                |
| Non-dominant hand - Reaching forward and up | No need to reach forward or up                                 |
| Non-dominant hand - Reaching down           | No need to reach down                                          |
| Walking                                     | No need to walk without help                                   |
| Stair climbing                              | No need to climb steps without help                            |
| Standing and balancing                      | No need to stand without holding on to anything                |

## F.3 System Overview

**Controllers** contain the system logic that binds together Models and Views.

Models access and process the data required for the Views.

#### Services

SessionManager.cs saves and loads the current sessions to an XML file. This includes all session elements: notes, commands, measurements & macro results.

Exporter.cs takes a session and writes it to a PDF.

Dialogflow.cs allows data to be sent to the Dialogflow API.

MacroRunner.cs runs the macro scripts.

#### Utilities

FileUtils.cs has some helper functions to access bundled application resources.

KeywordListener.cs sets up and manages the callbacks for the speech activation.

- Logger.cs contains helper functions to log messages and debug data to the system log.
- **PegasusException.cs** contains a definition of a custom exception, used to safely catch error messages to show to the user.
- **Recorder.cs** contains all the processing to record audio with automatic silence detection.
- SettingsUtils.cs contains helper functions to process the application settings.
- SoundEffects.cs contains simple static functions to play certain sound effects.
- TemplateUtils.cs processes raw data from devices and allows the system to present the data in a readable manner.

Views display the data to the user.

- **Forms** are complete models that appear to the user as windows. These are directly related to the windows discussed in Section 4.2.
  - FormDevice.cs FormMain.cs FormNote.cs FormSettings.cs FormStart.cs

Controls are partial models that are embedded within forms.

ComponentCommand.cs shows the result of any commands given.

- ComponentGraph.cs shows a graph plot, for example a hardcopy from an Oscillo-scope.
- ComponentMeasurement.cs show the result of a measurement.
- ComponentNote.cs shows the content of any notes the user writes.
- ComponentTable.cs shows a table of values, for example a macro result.
- CustomProgressBar.cs shows the peak microphone level.

# F.4 Testing

## F.4.1 Commands

### Oscilloscope

| Phrase                                                            | Works as<br>Intended                                                                                                    | Comments                                                                                                    |
|-------------------------------------------------------------------|----------------------------------------------------------------------------------------------------|----------------------------------------------------------------------------------------------------|
| Autoset the oscilloscope.                                         | $\checkmark$                                                                                                    |                                                                                                    |
| Set the averaging to times 4.                                     | $\checkmark$                                                                                                    | There was a slight typo with the command.                                                                                                    |
| Hide channel two.                                                 | $\checkmark$                                                                                                    | The NLP platform has trouble with the word 'hide'.                                                                                                    |
| Get the voltage scale on channel 1.                               | $\checkmark$                                                                                                    |                                                                                                    |
| What's the voltage offset for channel one<br>on the oscilloscope? | $\checkmark$                                                                                                    |                                                                                                    |
| Voltage offset for channel two to 50 milli volts.                 | $\checkmark$                                                                                                    |                                                                                                    |
| Set the voltage scale on channel 1 to 50 milli volts.             | $\checkmark$                                                                                                    |                                                                                                    |
| What's the horizontal delta for the cursors?                      | $\checkmark$                                                                                                    |                                                                                                    |
| Set the first cursor to 1 milli second.                           | $\checkmark$                                                                                                    |                                                                                                    |
| Set the cursor source to channel two.                             | $\checkmark$                                                                                                    |                                                                                                    |
| Switch on the time cursor.                                        | $\checkmark$                                                                                                    |                                                                                                    |
| Take a hard copy.                                                 | $\checkmark$                                                                                                    |                                                                                                    |
|                                                                   | PhraseAutoset the oscilloscope.Set the averaging to times 4.Hide channel two.Get the voltage scale on channel 1.What's the voltage offset for channel one<br>on the oscilloscope?Voltage offset for channel two to 50 milli<br>volts.Set the voltage scale on channel 1 to 50<br>milli volts.What's the horizontal delta for the<br>cursors?Set the first cursor to 1 milli second.Set the cursor source to channel two.Switch on the time cursor.Take a hard copy. | PhraseWorks as<br>IntendedAutoset the oscilloscope.✓Set the averaging to times 4.✓Hide channel two.✓Get the voltage scale on channel 1.✓What's the voltage offset for channel one<br>on the oscilloscope?✓Voltage offset for channel two to 50 milli<br>volts.✓Set the voltage scale on channel 1 to 50<br>milli volts.✓Set the horizontal delta for the<br>cursors?✓Set the first cursor to 1 milli second.✓Switch on the time cursor.✓Take a hard copy.✓ |

| Command                     | Phrase                                                         | Works as<br>Intended | Comments                                                                                                    |
|-----------------------------|----------------------------------------------------------------|----------------------|----------------------------------------------------------------------------------------------------|
| osc.horizontal.position.get | What's the horizontal position?                                | $\checkmark$         |                                                                                                    |
| osc.horizontal.position.set | Set the horizontal position to minus 25 milli seconds.         | $\checkmark$         |                                                                                                    |
| osc.measure.get             | What's the peak to peak of channel one<br>on the oscilloscope? | $\checkmark$         |                                                                                                    |
| osc.probe.att.get           | Get the osc channel one probe attenuation.                     | $\checkmark$         | The attenuation is returned as '1.0E0', not '1', as the documentation states.                                         |
| osc.probe.att.set           | Set the osc channel one probe to times 1.                      | $\checkmark$         |                                                                                                    |
| osc.state.set               | Start the oscilloscope.                                        | $\checkmark$         |                                                                                                    |
| osc.timebase.get            | Get the time base.                                             | $\checkmark$         |                                                                                                    |
| osc.timebase.set            | Set the time base to 50 micro seconds.                         | $\checkmark$         |                                                                                                    |
| osc.trigger.autoset.set     | Set trigger to $50\%$                                          | $\checkmark$         |                                                                                                    |
| osc.trigger.channel.get     | What's the trigger channel?                                    | $\checkmark$         |                                                                                                    |
| osc.trigger.channel.set     | Set the trigger to channel one.                                | $\checkmark$         |                                                                                                    |
| osc.trigger.level.set       | Set trigger to 1.4 volts                                       | $\checkmark$         | The oscilloscope won't allow the trigger<br>level to be set higher than 8 times the<br>voltage scale for the channel. |
| osc.trigger.slope.set       | Set the trigger to rising edge.                                | $\checkmark$         |                                                                                                    |

#### **Function Generator**

| Command                  | Phrase                                                      | Works as<br>Intended | Comments                                                               |
|--------------------------|-------------------------------------------------------------|----------------------|------------------------------------------------------------------------|
| fg.channel.duty.get      | What's the duty cycle for channel one?                      | $\checkmark$         |                                                                        |
| fg.channel.duty.set      | Set the duty cycle for channel one to 85 percent            | $\checkmark$         |                                                                        |
| fg.channel.frequency.set | Channel 1 frequency to 100 milli Hz.                        | $\checkmark$         |                                                                        |
| fg.channel.onoff.set     | Turn on channel one.                                        | $\checkmark$         |                                                                        |
| fg.channel.voltage.set   | Channel 1 voltage to 100 milli volts.                       | $\checkmark$         | The NLP platform has difficulty<br>separating 'milli' from the number. |
| fg.channel.waveform.set  | Set channel one on the function generator to a square wave. | $\checkmark$         |                                                                        |
| fg.freq.lock.get         | Are the frequencies locked?                                 | $\checkmark$         |                                                                        |
| fg.freq.lock.set         | Switch off frequency lock                                   | $\checkmark$         |                                                                        |

## F.4.2 Metric Study Repeat

| Passed | Delay<br>(ms) | Expected Text                                               | Parsed Text                                   | Expected/Parsed Intent                                     |
|--------|---------------|-------------------------------------------------------------|-----------------------------------------------|------------------------------------------------------------|
| TRUE   | 2480          | Channel 1 voltage to 100 milli volts.                       | 1 voltage 100mm bolts                         | fg.channel.voltage.set<br>fg.channel.voltage.set           |
| TRUE   | 2995          | What's the horizontal position?                             | horizontal position                           | osc.horizontal.position.get<br>osc.horizontal.position.get |
| TRUE   | 3535          | What's the peak to peak of channel one on the oscilloscope? | peak to peak of channel 1 on the oscilloscope | osc.measure.get<br>osc.measure.get                         |
| FALSE  | 3581          | Start the oscilloscope.                                     | oscilloscope                                  | osc.state.set<br>osc.autoset.set                           |
| TRUE   | 1982          | Take a hard copy.                                           | hard copy                                     | osc.hardcopy.get<br>osc.hardcopy.get                       |
| TRUE   | 2316          | Set trigger to 50%                                          | trigger to 50%                                | osc.trigger.autoset.set<br>osc.trigger.autoset.set         |
| TRUE   | 4461          | Set the osc channel one probe to times 1.                   | set the oscilloscope channel one probe x 1    | osc.probe.att.set<br>osc.probe.att.set                     |
| FALSE  | 19560         | Set the time base to 50 micro seconds.                      | the coinbase 15 microseconds                  | osc.timebase.set<br>osc.timebase.set                       |
| FALSE  | 3027          | Are the frequencies locked?                                 | all the Frequency blocked                     | fg.freq.lock.get<br>fg.channel.frequency.set               |
| TRUE   | 2231          | What's the duty cycle for channel one?                      | the duty cycle for Channel 1                  | fg.channel.duty.get<br>fg.channel.duty.get                 |
| FALSE  | 3276          | What's the horizontal delta for the cursors?                | the horizontal delta for the curses           | osc.cursor.delta.get<br>fg.channel.frequency.set           |
| FALSE  | 1945          | Get the time base.                                          | coinbase                                      | osc.timebase.get<br>fg.channel.frequency.set               |

| Passed | Delay<br>(ms) | Expected Text                                                  | Parsed Text                                             | Expected/Parsed Intent                              |
|--------|---------------|----------------------------------------------------------------|---------------------------------------------------------|-----------------------------------------------------|
| FALSE  | 2184          | Set the cursor source to channel two.                          | Elsa sauce to Charlton                                  | osc.cursor.source.set<br>fg.channel.frequency.set   |
| FALSE  | 2429          | Set the trigger to rising edge.                                | Twitter rising Edge                                     | osc.trigger.slope.set<br>fg.channel.frequency.set   |
| FALSE  | 2249          | Set trigger to 1.4 volts                                       | F 1.4 volts                                             | osc.trigger.level.set<br>fg.channel.frequency.set   |
| FALSE  | 2446          | Set the first cursor to 1 milli second.                        | the first cutter one millisecond                        | osc.cursor.position.set<br>fg.channel.frequency.set |
| TRUE   | 2797          | Get the osc channel one probe attenuation.                     | the oscilloscope channel one probe<br>attenuation       | osc.probe.att.get<br>osc.probe.att.get              |
| FALSE  | 2000          | Hide channel two.                                              | channel 2                                               | osc.channel.state.set<br>osc.measure.get            |
| FALSE  | 2256          | Set the trigger to channel one.                                | ticket to channel one                                   | osc.trigger.channel.set<br>osc.measure.get          |
| FALSE  | 4739          | Set the averaging to times 4.                                  | garaging 2 x 4                                          | osc.averaging.set<br>osc.measure.get                |
| FALSE  | 5211          | Autoset the oscilloscope.                                      | set the oscilloscope                                    | osc.autoset.set<br>osc.measure.get                  |
| FALSE  | 7689          | Switch off frequency lock                                      | top frequency lock                                      | fg.freq.lock.set<br>osc.measure.get                 |
| TRUE   | 1984          | What's the trigger channel?                                    | the trigger channel                                     | osc.trigger.channel.get<br>osc.trigger.channel.get  |
| FALSE  | 1954          | Turn on channel one.                                           | the channel one                                         | fg.channel.onoff.set<br>osc.measure.get             |
| TRUE   | 2661          | Set channel one on the function<br>generator to a square wave. | channel one on the function generator<br>to a sine wave | fg.channel.waveform.set<br>fg.channel.waveform.set  |

| Passed | Delay<br>(ms) | Expected Text                                                  | Parsed Text                                      | Expected/Parsed Intent                                           |
|--------|---------------|----------------------------------------------------------------|--------------------------------------------------|------------------------------------------------------------------|
| TRUE   | 2424          | What's the voltage offset for channel one on the oscilloscope? | voltage offset for Channel 1 on the oscilloscope | osc.channel.voltage.offset.get<br>osc.channel.voltage.offset.get |
| FALSE  | 1542          | Switch on the time cursor.                                     | on the tynecastle                                | osc.cursor.type.set                                              |
| FALSE  | 2210          | Get the voltage scale on channel 1.                            | altered scale on Channel 1                       | osc.channel.voltage.get<br>osc.channel.voltage.set               |
| TRUE   | 2535          | Set the duty cycle for channel one to<br>85 percent            | Duty cycle for Channel 1 85%                     | fg.channel.duty.set<br>fg.channel.duty.set                       |
| FALSE  | 3827          | Channel 1 frequency to 100 milli Hz.                           | 1 frequency 100ml                                | fg.channel.frequency.set<br>osc.channel.voltage.set              |
| FALSE  | 2852          | Set the horizontal position to minus 25 milli seconds.         | presenting position - 25 milliseconds            | osc.horizontal.position.set<br>osc.timebase.set                  |
| FALSE  | 3646          | Set the voltage scale on channel 1 to 50 milli volts.          | voltage scale on channel 150 ml bolts            | osc.channel.voltage.set<br>osc.channel.voltage.set               |
| FALSE  | 2463          | Voltage offset for channel two to 50 milli volts.              | to offset 15mm bolts                             | osc.channel.voltage.offset.set<br>osc.channel.voltage.set        |
| TRUE   | 1996          | What's the horizontal position?                                | horizontal position                              | osc.horizontal.position.get<br>osc.horizontal.position.get       |
| FALSE  | 2023          | Set trigger to 50%                                             | bigger 50%                                       | osc.trigger.autoset.set<br>osc.channel.voltage.set               |
| FALSE  | 2543          | Set the time base to 50 micro seconds.                         | the time base 50 micro seconds                   | osc.timebase.set<br>osc.channel.voltage.set                      |
| FALSE  | 2024          | Turn on channel one.                                           | one channel one                                  | fg.channel.onoff.set<br>osc.channel.voltage.set                  |
| FALSE  | 2014          | Are the frequencies locked?                                    | frequency is locked                              | fg.freq.lock.get<br>fg.freq.lock.set                             |

| Passed | Delay<br>(ms) | Expected Text                                               | Parsed Text                                               | Expected/Parsed Intent                                           |
|--------|---------------|-------------------------------------------------------------|-----------------------------------------------------------|------------------------------------------------------------------|
| FALSE  | 2583          | Channel 1 frequency to 100 milli Hz.                        | the Frequency 100ml                                       | fg.channel.frequency.set<br>fg.freq.lock.set                     |
| FALSE  | 2354          | Set the cursor source to channel two.                       | the cast of source channel 2                              | osc.cursor.source.set<br>fg.freq.lock.set                        |
| FALSE  | 1529          | Set the trigger to channel one.                             | trigger channel one                                       | osc.trigger.channel.set<br>fg.freq.lock.set                      |
| TRUE   | 3000          | Set the horizontal position to minus 25 milli seconds.      | the horizontal position - 25<br>milliseconds              | osc.horizontal.position.set<br>osc.horizontal.position.set       |
| TRUE   | 2547          | Set channel one on the function generator to a square wave. | channel one on the function generator<br>to a square wave | fg.channel.waveform.set<br>fg.channel.waveform.set               |
| TRUE   | 1994          | What's the trigger channel?                                 | the trigger channel                                       | osc.trigger.channel.get<br>osc.trigger.channel.get               |
| TRUE   | 2082          | Autoset the oscilloscope.                                   | to set the oscilloscope                                   | osc.autoset.set<br>osc.autoset.set                               |
| TRUE   | 2307          | What's the horizontal delta for the cursors?                | horizontal delta for the curses                           | osc.cursor.delta.get<br>osc.cursor.delta.get                     |
| FALSE  | 2570          | Voltage offset for channel two to 50 milli volts.           | it's offset for Channel to 15 million volts               | osc.channel.voltage.offset.set<br>osc.channel.voltage.offset.set |
| FALSE  | 2044          | Start the oscilloscope.                                     | the oscilloscope                                          | osc.state.set<br>osc.autoset.set                                 |
| TRUE   | 2391          | Set the first cursor to 1 milli second.                     | first Casa one millisecond                                | osc.cursor.position.set<br>osc.cursor.position.set               |
| FALSE  | 1898          | Take a hard copy.                                           | coffee                                                    | osc.hardcopy.get                                                 |
| FALSE  | 2430          | Channel 1 voltage to 100 milli volts.                       | on voltage 100ml notes                                    | fg.channel.voltage.set<br>fg.channel.voltage.set                 |

|                                                  | ig.enamier.vortage.set                                           |        |
|--------------------------------------------------|------------------------------------------------------------------|--------|
| on the Tyne Gazza                                | osc.cursor.type.set                                              |        |
| topeak of channel 1 on the oscilloscope          | osc.measure.get<br>osc.measure.get                               |        |
| channel 2                                        | osc.channel.state.set<br>osc.measure.get                         |        |
| biggest rising Edge                              | osc.trigger.slope.set<br>osc.measure.get                         |        |
| bookish girl on channel 150 Milly bolts          | osc.channel.voltage.set<br>osc.measure.get                       |        |
| bridging x 4                                     | osc.averaging.set<br>osc.measure.get                             |        |
| voltage offset for Channel 1 on the oscilloscope | osc.channel.voltage.offset.get<br>osc.channel.voltage.offset.get |        |
| the duty cycle for Channel 1 $85\%$              | fg.channel.duty.set<br>fg.channel.duty.set                       |        |
| oscilloscope channel one probe<br>attenuation    | osc.probe.att.get<br>osc.probe.att.get                           |        |
| telescope channel one probe 2 x 1                | osc.probe.att.set<br>fg.channel.duty.set                         | Univ   |
| the time base                                    | osc.timebase.get<br>osc.timebase.get                             | ersity |
| off frequency lock                               | fg.freq.lock.set<br>fg.freq.lock.set                             | of Yor |

Expected/Parsed Intent

osc.channel.voltage.get for channel voltage set

#### Table continued from previous page

Parsed Text

the voltage scale on Channel 1

| н | - |
|---|---|
| Ċ | 0 |
| 1 | _ |

Passed

FALSE

FALSE

FALSE

FALSE

FALSE

FALSE

FALSE

TRUE

FALSE

TRUE

FALSE

TRUE

TRUE

Delay

(ms)

2370

2038

2545

1988

2099

3044

2119

2349

2612

2919

2473

1983

2033

Expected Text

Get the voltage scale on channel 1.

What's the peak to peak of channel

Set the voltage scale on channel 1 to

What's the voltage offset for channel

Set the duty cycle for channel one to

Set the osc channel one probe to times

Get the osc channel one probe

Switch on the time cursor.

one on the oscilloscope?

Set the trigger to rising edge.

Set the averaging to times 4.

one on the oscilloscope?

Hide channel two.

50 milli volts.

85 percent

attenuation.

Get the time base.

Switch off frequency lock

1.

| the duty cycle for Channel 1                              | fg.channel.duty.get<br>fg.channel.duty.get                       | or      |
|-----------------------------------------------------------|------------------------------------------------------------------|---------|
| trigger 1.4 volts                                         | osc.trigger.level.set<br>osc.trigger.level.set                   |         |
| voltage scale on channel 150 Milly bolts                  | osc.channel.voltage.set<br>osc.channel.voltage.set               |         |
| cold coffee                                               | osc.hardcopy.get<br>osc.channel.voltage.set                      |         |
| channel one on the function generator<br>to a square wave | fg.channel.waveform.set<br>fg.channel.waveform.set               |         |
| the time capsule                                          | osc.cursor.type.set<br>osc.channel.voltage.set                   |         |
| the triggered channel one                                 | osc.trigger.channel.set<br>osc.channel.voltage.set               |         |
| is on Channel 1                                           | fg.channel.onoff.set<br>osc.channel.voltage.set                  |         |
| trigger 1.4 volts                                         | osc.trigger.level.set<br>osc.channel.voltage.set                 |         |
| Trigger 2 rising Edge                                     | osc.trigger.slope.set<br>osc.trigger.slope.set                   |         |
| the voltage offset for Channel 1 on the oscilloscope      | osc.channel.voltage.offset.get<br>osc.channel.voltage.offset.get | Univ    |
| the oscilloscope channel one probe 2 x 1                  | osc.probe.att.set<br>osc.probe.att.set                           | ersity  |
| frequency is locked                                       | fg.freq.lock.get<br>osc.probe.att.set                            | of Yorl |
|                                                           |                                                                  |         |

Expected/Parsed Intent

#### Table continued from previous page

the duty

Parsed Text

Passed

TRUE

TRUE

FALSE

FALSE

TRUE

FALSE

FALSE

FALSE

FALSE

TRUE

FALSE

FALSE

FALSE

Delay

(ms)

3654

1839

3007

1980

1994

2060

2133

2066

2384

2096

2020

2625

1983

1.

Expected Text

What's the duty cycle for channel one?

Set the voltage scale on channel 1 to

Set channel one on the function

generator to a square wave.

Switch on the time cursor.

Turn on channel one.

Set trigger to 1.4 volts

one on the oscilloscope?

Are the frequencies locked?

Set the trigger to channel one.

Set the trigger to rising edge.

What's the voltage offset for channel

Set the osc channel one probe to times

Set trigger to 1.4 volts

50 milli volts.

Take a hard copy.

| Passed | Delay<br>(ms) | Expected Text                                               | Parsed Text                                       | Expected/Parsed Intent                                           |
|--------|---------------|-------------------------------------------------------------|---------------------------------------------------|------------------------------------------------------------------|
| FALSE  | 3026          | Set the time base to 50 micro seconds.                      | the time base 50 micro seconds                    | osc.timebase.set<br>osc.probe.att.set                            |
| FALSE  | 2602          | Channel 1 voltage to 100 milli volts.                       | bon voltage 100ml volts                           | fg.channel.voltage.set<br>osc.probe.att.set                      |
| FALSE  | 2570          | Set the averaging to times 4.                               | the averaging 2 x 4                               | osc.averaging.set<br>osc.probe.att.set                           |
| TRUE   | 3217          | What's the horizontal delta for the cursors?                | what's the horizontal delta for the curses        | osc.cursor.delta.get<br>osc.cursor.delta.get                     |
| TRUE   | 2793          | What's the peak to peak of channel one on the oscilloscope? | the peak-to-peak of channel 1 on the oscilloscope | osc.measure.get<br>osc.measure.get                               |
| FALSE  | 2468          | Voltage offset for channel two to 50 milli volts.           | voltage offset for channel 2 50 Billy<br>Goats    | osc.channel.voltage.offset.set<br>osc.channel.voltage.offset.set |
| FALSE  | 2674          | Channel 1 frequency to 100 milli Hz.                        | 1 frequency 100ml                                 | fg.channel.frequency.set<br>osc.channel.voltage.offset.set       |
| TRUE   | 2142          | Set trigger to 50%                                          | Peugeot 50%                                       | osc.trigger.autoset.set<br>osc.trigger.autoset.set               |
| FALSE  | 2018          | Start the oscilloscope.                                     | the oscilloscope                                  | osc.state.set<br>osc.autoset.set                                 |
| TRUE   | 2887          | Set the horizontal position to minus 25 milli seconds.      | horizontal position - 25 milliseconds             | osc.horizontal.position.set<br>osc.horizontal.position.set       |
| TRUE   | 2034          | What's the horizontal position?                             | horizontal position                               | osc.horizontal.position.get<br>osc.horizontal.position.get       |
| FALSE  | 1957          | Hide channel two.                                           | channel 2                                         | osc.channel.state.set<br>osc.measure.get                         |
| TRUE   | 1990          | Get the time base.                                          | the time base                                     | osc.timebase.get<br>osc.timebase.get                             |

University of York

| Passed | Delay | Expected Text                                    | Parsed Text                                              | Expected/Parsed Intent                               |
|--------|-------|--------------------------------------------------|----------------------------------------------------------|------------------------------------------------------|
|        | (ms)  |                                                  |                                                          |                                                      |
| TRUE   | 2226  | What's the duty cycle for channel one?           | the duty cycle for Channel 1                             | fg.channel.duty.get<br>fg.channel.duty.get           |
| FALSE  | 2592  | Set the first cursor to 1 milli second.          | get the first Curse of one millisecond                   | osc.cursor.position.set<br>osc.cursor.position.set   |
| FALSE  | 3098  | Get the osc channel one probe attenuation.       | the oscilloscope channel one probe<br>attend attenuation | osc.probe.att.get<br>osc.cursor.position.set         |
| FALSE  | 2039  | Autoset the oscilloscope.                        | the oscilloscope                                         | osc.autoset.set<br>osc.cursor.position.set           |
| FALSE  | 2709  | Switch off frequency lock                        | cough frequency lock                                     | fg.freq.lock.set<br>osc.cursor.position.set          |
| FALSE  | 2381  | Set the cursor source to channel two.            | Persil sauce to channel 2                                | osc.cursor.source.set<br>osc.cursor.position.set     |
| FALSE  | 2624  | Set the duty cycle for channel one to 85 percent | recycle for Channel 1 85%                                | fg.channel.duty.set<br>osc.cursor.position.set       |
| TRUE   | 1967  | What's the trigger channel?                      | trigger channel                                          | osc.trigger.channel.get<br>osc.trigger.channel.get   |
| FALSE  | 2306  | Get the voltage scale on channel 1.              | voltage scale on channel one                             | $osc.channel.voltage.get \\ osc.cursor.position.set$ |

# F.5 Example Export

| Export Details                                                                  |                  |
|---------------------------------------------------------------------------------|------------------|
| Version: 0.5.0<br>Devices:                                                      |                  |
| <ul><li>TBS 1052B-EDU Oscilloscope</li><li>AFG1062 Function Generator</li></ul> |                  |
| Commands                                                                        |                  |
| <b>1. Command to AFG1062:</b> Switch SOURCE1 to a sinusoid wave.                | 17/04/2018 10:17 |
| 2. Command to AFG1062: Switch SOURCE2 to a square wave.                         | 17/04/2018 10:17 |
| <b>3. Command to AFG1062:</b> Set the voltage for SOURCE1 to 100.000 mVolts.    | 17/04/2018 10:28 |
| 4. Command to AFG1062: Set the frequency for SOURCE1 to 5.000 kHz.              | 17/04/2018 10:28 |
| 5. Command to AFG1062: Turn on the frequency lock.                              | 17/04/2018 10:29 |
| 6. Command to AFG1062: Set the voltage for SOURCE2 to 1 Volts.                  | 17/04/2018 10:29 |
| 7. Command to TBS 1052B-EDU: Set the trigger to EXT.                            | 17/04/2018 10:30 |
| 8. Command to AFG1062: Switch OUTPUT1 on.                                       | 17/04/2018 10:30 |
| 9. Command to AFG1062: Switch OUTPUT2 on.                                       | 17/04/2018 10:31 |
| 10. Command to TBS 1052B-EDU: Turn on CH2.                                      | 17/04/2018 10:33 |
| 11. Command to TBS 1052B-EDU: Autoset the oscilloscope.                         | 17/04/2018 10:34 |
| <b>12. Command to TBS 1052B-EDU:</b> Set the oscilloscope CH1 probe to x1.      | 17/04/2018 10:36 |
| <b>13. Command to TBS 1052B-EDU:</b> Set the oscilloscope CH2 probe to x1.      | 17/04/2018 10:36 |
| 44 MARCH CHARTER TRE AREAR EDIT DIVADIZ (* 1700 - 1410 000 - 14                 |                  |

| 14. Measurement from IBS 1052B-EDU: PK2PK for CHI IS II2.000 mV.         | 17/04/2018 10:39 |
|--------------------------------------------------------------------------|------------------|
| 15. Measurement from TBS 1052B-EDU: PK2PK for CH2 is 1.600 V.            | 17/04/2018 10:39 |
| 16. Note:                                                                |                  |
| Gain: 14.2857                                                            |                  |
|                                                                          | 17/04/2018 10:40 |
| 17. Measurement from TBS 1052B-EDU: PHASE for CH1 is -6.448 degrees.     | 17/04/2018 10:40 |
| 18. Command to AFG1062: Set the frequency for SOURCE1 to 10 Hz.          | 17/04/2018 10:47 |
| 19. Note:                                                                |                  |
| Section 2                                                                |                  |
|                                                                          | 17/04/2018 10:53 |
| <b>20. Command to AFG1062:</b> Switch OUTPUT2 off.                       | 17/04/2018 10:54 |
| 21. Command to AFG1062: Switch OUTPUT1 off.                              | 17/04/2018 10:54 |
| 22. Command to AFG1062: Switch SOURCE1 to a square wave.                 | 17/04/2018 10:57 |
| 23. Command to AFG1062: Set the voltage for SOURCE1 to 10.000 mVolts.    | 17/04/2018 11:03 |
| 24. Command to AFG1062: Switch OUTPUT1 on.                               | 17/04/2018 11:03 |
| <b>25. Command to AFG1062:</b> Switch OUTPUT2 on.                        | 17/04/2018 11:03 |
| 26. Command to TBS 1052B-EDU: Autoset the oscilloscope.                  | 17/04/2018 11:04 |
| <b>27. Command to TBS 1052B-EDU:</b> Set the timebase to 50.000 $\mu$ s. | 17/04/2018 11:05 |
| 28. Command to TBS 1052B-EDU: Set the timebase to 10.000 µs.             | 17/04/2018 11:05 |

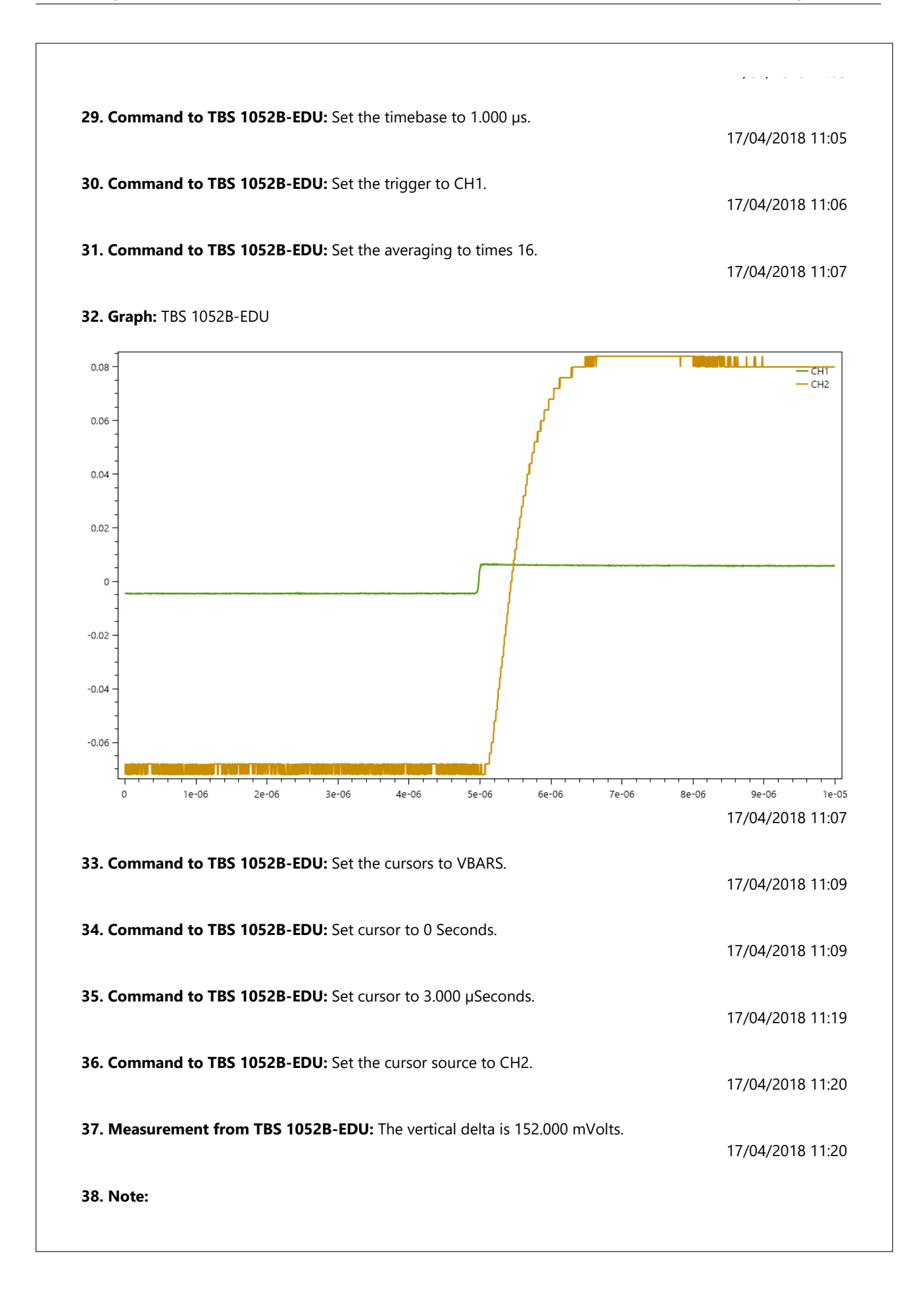

#### 197

| 90% is 136.8 mV                                                           |                  |
|---------------------------------------------------------------------------|------------------|
|                                                                           | 17/04/2018 11:20 |
| <b>39. Command to TBS 1052B-EDU:</b> Set cursor to 1.000 µSeconds.        | 17/04/2018 11:20 |
| 40. Measurement from TBS 1052B-EDU: The vertical delta is 136.000 mVolts. | 17/04/2018 11:21 |
| 41. Note:                                                                 |                  |
| Therefore Rise Time is 1 uS                                               |                  |
|                                                                           | 17/04/2018 11:21 |
| 42. Measurement from TBS 1052B-EDU: RISE for CH2 is 784.000 ns.           | 17/04/2018 11:21 |
| 43. Note:                                                                 |                  |
| I believe this is from 10% to 90% ?                                       |                  |
|                                                                           | 17/04/2018 11:22 |
|                                                                           |                  |
|                                                                           |                  |
|                                                                           |                  |

## Glossary

- **enum** is a data type consisting of a set of distinct named values. For instance, the four suits in a deck of playing cards. 25
- mnemonic is "a system such as a pattern of letters, ideas, or associations which assists in remembering something" [74]. 19
- **parse** is to "resolve (a sentence) into its component parts and describe their syntactic roles" [75]. 2, 25, 33, 35, 36, 63
- reflection (computer science) allows compiled programs to inspect, modify, or invoke methods and fields during runtime usually using string variables to refer to class/field names. 61
- **vibrafication** is a way of conveying information using small vibrations, usually applied over a surface of a users skin. 21

## Acronyms

- **API** Application Programming Interface. 5, 22, 24–26, 49, 59, 61, 69, 76, 78, 182
- ASCII American Standard Code for Information Interchange. 19
- CHM Compiled HTML. 54
- DLL Dynamic-link library. 50, 71
- **DMM** Digital Multimeter. 3, 5, 6, 8, 15, 18, 20, 31, 47, 59, 127, 133
- GPIB General Purpose Interface Bus. 19, 50
- GUI Graphical User Interface. 38, 43, 51
- HTML Hypertext Markup Language. 54, 59, 65
- **HTTP** Hypertext Transfer Protocol. 49
- **IDE** Intergrated Development Environment. 9, 26, 38, 51, 70
- **JSON** JavaScript Object Notation. 49, 58
- LAN Local Area Network. 50
- ${\bf LF}\,$  Line Feed. 19
- MVC Model-view-controller. 48
- NDA National Disability Authority. 66, 67
- **NI** National Instruments. 70
- NLP Natural Language Processing. 2–5, 15, 22, 24–26, 29, 33, 34, 36, 43, 44, 47, 49, 62–64, 68, 69, 75, 183, 185
- **OS** Operating System. 24, 54, 70
- **OSK** On-Screen Keyboard. 24, 66
- **PDF** Portable Document Format. 4, 5, 37, 44, 47, 52, 59, 61, 64, 182
- **RP** Received Pronunciation. 30
- **SALEIE** Strategic ALignment of Electrical and Information Engineering in European Higher Education Institutions. 12
- SCM Source Control Management. 28
- SCPI Standard Commands for Programmable Instruments. 19, 20, 71

- **UI** User Interface. 4, 5, 24, 26, 37, 38, 51, 65, 69, 70
- USB Universal Serial Bus. 19, 20, 50
- **VISA** Virtual Instrument Software Architecture. 70
- $\mathbf{VXI}$  VME Extensions for Instrumentation. 50
- ${\bf WPF}\,$  Windows Presentation Foundation. 70
- XAML Extensible Application Markup Language. 70
- XML Extensible Markup Language. 6, 11, 43, 44, 54, 56, 58, 90, 91, 182

# References

- [1] Cambridge Engineering Design Centre, *Exclusion Calculator*, 2015. [Online]. Available: http://calc.inclusivedesigntoolkit.com/ (Accessed: May 5, 2018).
- Royal National Institute of Blind People, How many people in the UK have sight loss?
   [Online]. Available: https://help.rnib.org.uk/help/newly-diagnosedregistration/registering-sight-loss/statistics (Accessed: May 5, 2018).
- [3] —, The criteria for certification. [Online]. Available: http://www.rnib.org.uk/eye-health/registering-your-sight-loss/criteria-certification (Accessed: May 4, 2018).
- [4] The Understood Team and S. H. Horowitz, Dyspraxia by the Numbers, 2014. [Online]. Available: https://www.understood.org/en/learning-attention-issues/childlearning-disabilities/dyspraxia/dyspraxia-by-the-numbers (Accessed: May 5, 2018).
- [5] Dyspraxia Foundation, Dyspraxia in Adults. [Online]. Available: https://dyspraxiafoundation.org.uk/dyspraxia-adults/ (Accessed: May 5, 2018).
- [6] Impairment Simulator Software. [Online]. Available: http://www.inclusivedesigntoolkit.com/simsoftware/simsoftware.html (Accessed: May 4, 2018).
- Tektronix Inc., TBS1000B/EDU, TBS1000, TDS2000C/TDS1000C-EDU, TDS2000B/TDS1000B, TDS2000/TDS1000, TDS200 and TPS2000B/TPS2000 Series Digital Oscilloscopes Programmer. [Online]. Available: http://download.tek.com/manual/TBS1000-B-EDU-TDS2000-B-C-TDS1000-B-C-EDU-TDS200-TPS2000-Programmer\_EN-US-RevA.pdf.
- [8] European SCPI Consortium, "Volume 1 : Syntax and Style," vol. 1, 1999. [Online]. Available: http://www.ivifoundation.org/docs/scpi-99.pdf.
- [9] Tektronix Inc., AFG1000 Series Arbitrary Function Generator Programmer Manual, 2016. [Online]. Available: http://download.tek.com/manual/AFG1000-Programmer-Manual-EN-077112901(20160719)-RevA.pdf.
- [10] UNI-T, Benchtop Digital Multimeter UT804. [Online]. Available: http://www.uni-trend.com/productsdetail\_1927\_1169\_1169.html (Accessed: Jan. 18, 2018).
- [11] Tektronix Inc., VocalLink Voice Control Software for Tektronix Oscilloscopes, 2002.
   [Online]. Available: https://www.tek.com/datasheet/vclnkb-vclnkp (Accessed: Dec. 2, 2017).
- [12] Keysight Technologies, 54845A Infinitum Oscilloscope: 4 Channels, 1.5 GHz, up to 8 GSa/s. [Online]. Available: https://www.keysight.com/en/pd-1000001468%3Aepsg%3Apro-pn-54845A/4-channel-15-ghz-8-gsa-s-infinitumoscilloscope?pm=PL&nid=-32415.536881903&cc=GB&lc=eng (Accessed: Dec. 2, 2017).
- [13] C. Nachtmann, Tektronix Android App. [Online]. Available: http://blog.chasenachtmann.com/p/tektronix-android-app.html (Accessed: Dec. 2, 2017).

- C. R. Stevens and D. E. Reamer, "Method and apparatus for activating switches in response to different acoustic signals," US 5493618A, 1993. [Online]. Available: https://patents.google.com/patent/US5493618.
- [15] M. Kauffman, Thumbs Down For The Clapper, 2005. [Online]. Available: http://articles.courant.com/2005-02-06/business/0502060305\_1\_clapperplugs-auld-lang.
- [16] Amazon, Alexa Skills Kit Build for Voice with Amazon, 2017. [Online]. Available: https://developer.amazon.com/alexa-skills-kit (Accessed: Apr. 9, 2018).
- [17] Apple, iOS Siri. [Online]. Available: https://www.apple.com/ios/siri/ (Accessed: Apr. 23, 2018).
- [18] Google, Google Home Smart Speaker & Home Assistant. [Online]. Available: https://store.google.com/product/google\_home (Accessed: Apr. 23, 2018).
- [19] Radiocentre, "How voice-activated devices are increasing radio listening and elevating audio branding," Tech. Rep., 2017. [Online]. Available: http://www.radiocentre.org/wp-content/uploads/2017/05/Getting-Vocal-Final-Report-Web-14-figure.pdf.
- [20] J. Fitzpatrick, How to Make Alexa Understand You Better, 2017. [Online]. Available: https://www.howtogeek.com/286076/how-to-make-the-amazon-echo-understandyou-better/ (Accessed: May 1, 2018).
- [21] E. Sloss, "Voice Activated Web Browser Interface," University of York, Tech. Rep., 2014. [Online]. Available: http://nugget.its.york.ac.uk/ProjectLibrary/search/record.php?ID=777.
- S. Clarke, "A Wearable Interface for a Blind Radio Presenter," University of York, York, Tech. Rep., 2017. [Online]. Available: http://nugget.its.york.ac.uk/ProjectLibrary/search/record.php?ID=1452.
- [23] A. Figueiredo, "Voice-control of robot swarms using IBM Watson," University of York, Tech. Rep., 2017. [Online]. Available: http://nugget.its.york.ac.uk/ProjectLibrary/search/record.php?ID=1478.
- [24] IBM, Watson Speech To Text Documentation, 2017. [Online]. Available: https://console.bluemix.net/docs/services/text-to-speech/index.html#about (Accessed: Apr. 10, 2018).
- [25] S. Cleaver, "Voice Controlled Recipe App," University of York, Tech. Rep., 2013. [Online]. Available: http://nugget.its.york.ac.uk/ProjectLibrary/search/record.php?ID=177.
- [26] O. Corpe, "Voice Activated Web Browser Interface," University of York, Tech. Rep., 2012. [Online]. Available: http://nugget.its.york.ac.uk/ProjectLibrary/search/record.php?ID=695.
- [27] Nuance Communications Inc., Dragon Software Developer Kit Nuance UK. [Online]. Available: https://www.nuance.com/en-gb/dragon/for-developers/dragonsoftware-developer-kit.html (Accessed: Apr. 10, 2018).
- [28] National Disability Authority, Guidelines for Application Software Accessibility -Printable Version. [Online]. Available: http://universaldesign.ie/Technology-ICT/Irish-National-IT-Accessibility-Guidelines/Application-software/Guidelines-for-Application-Software-Accessibility-Printable-Version/Guidelines-for-Application-Software-Accessibility-Printable-Version.Html (Accessed: Dec. 2, 2017).

- [29] J. Nielsen, "Response Times: The 3 Important Limits," Jan. 1993. [Online]. Available: https://www.nngroup.com/articles/response-times-3-important-limits/.
- [30] Apdex Alliance Inc., "Application Performance Index Apdex Technical Specification," Tech. Rep., 2007. [Online]. Available: http://apdex.org/documents/ApdexTechnicalSpecificationV11\_000.pdf.
- [31] S. A. Brewster, P. C. Wright, and A. D. N. Edwards, "AN EVALUATION OF EARCONS FOR USE IN AUDITORY HUMAN-COMPUTER INTERFACES," in *HUMAN FACTORS IN COMPUTING SYSTEMS*, S. Ashlund, A. Henderson,
  E. Hollnagel, K. Mullet, and T. White, Eds. I O S PRESS, 1993, ISBN: 90-5199-133-9.
- [32] Freesound, Freesound Freesound. [Online]. Available: https://freesound.org/ (Accessed: Dec. 2, 2017).
- [33] StatCounter, Desktop Operating System Market Share Worldwide September 2017, 2017. [Online]. Available: http://gs.statcounter.com/os-market-share/desktop/united-kingdom/2016 (Accessed: Jan. 22, 2018).
- [34] Microsoft, Accessibility Tools for Windows Microsoft, 2017. [Online]. Available: https://www.microsoft.com/en-us/accessibility/windows (Accessed: Dec. 18, 2017).
- [35] —, Hear text read aloud with Narrator Windows Help. [Online]. Available: https: //support.microsoft.com/en-us/help/17173/windows-10-hear-text-read-aloud (Accessed: Jan. 15, 2018).
- [36] NV Access Limited, NV Access. [Online]. Available: https://www.nvaccess.org (Accessed: Dec. 2, 2017).
- [37] Serotek, System Access to Go. [Online]. Available: https://www.satogo.com/en/ (Accessed: Jan. 15, 2018).
- [38] Microsoft, How Active Accessibility Works (Windows). [Online]. Available: https: //msdn.microsoft.com/en-us/library/windows/desktop/dd318447(v=vs.85).aspx (Accessed: Jan. 15, 2018).
- [39] —, Speech Synthesis (Microsoft.Speech). [Online]. Available: https://msdn.microsoft.com/en-us/library/hh362831(v=office.14).aspx (Accessed: Jan. 15, 2018).
- [40] A. Copestack, "Natural Language Processing," Natural Language Processing, 2004. [Online]. Available: https://www.cl.cam.ac.uk/teaching/2002/NatLangProc/revised.pdf.
- [41] Wit.ai Inc., Wit.ai, Palo Alto, California. [Online]. Available: https://wit.ai/ (Accessed: Jan. 15, 2018).
- [42] Wit.ai, Wit HTTP API. [Online]. Available: https://wit.ai/docs/http/20170307 (Accessed: Jan. 15, 2018).
- [43] Dialogflow, Dialogflow. [Online]. Available: https://dialogflow.com/ (Accessed: May 2, 2018).
- [44] —, Google Project FAQ Dialogflow. [Online]. Available: https://dialogflow.com/docs/concepts/google-projects-faq (Accessed: Jan. 15, 2018).
- [45] R. Bell, A beginner's guide to Big O notation Rob Bell, 2015. [Online]. Available: https://rob-bell.net/2009/06/a-beginners-guide-to-big-o-notation/ (Accessed: May 2, 2018).

- [46] Microsoft Visual Studio Team, Visual Studio IDE, Code Editor, VSTS & App Center.
   [Online]. Available: https://www.visualstudio.com/ (Accessed: Dec. 28, 2017).
- [47] ECMA International, "C# Language Specification," 2017. [Online]. Available: https: //www.ecma-international.org/publications/files/ECMA-ST/Ecma-334.pdf.
- [48] Oracle, How to Support Assistive Technologies. [Online]. Available: https://docs.oracle.com/javase/tutorial/uiswing/misc/access.html (Accessed: Apr. 25, 2018).
- [49] K. Beck, M. Beedle, A. V. Bennekum, et al., Manifesto for Agile Software Development, 2001. [Online]. Available: http://agilemanifesto.org/ (Accessed: Jan. 23, 2018).
- [50] —, "Principles behind the Agile Manifesto," *Agile Manifesto*, 2001. [Online]. Available: http://agilemanifesto.org/principles.html (Accessed: Jan. 23, 2018).
- [51] Github Inc, Github. [Online]. Available: https://github.com/ (Accessed: Jan. 23, 2018).
- [52] Git, Git. [Online]. Available: https://git-scm.com/ (Accessed: Jan. 23, 2018).
- [53] Axosoft LLC., Axosoft is the Scrum software for agile teams. [Online]. Available: https://www.axosoft.com/ (Accessed: Jan. 23, 2018).
- [54] —, Burndown Charts. [Online]. Available: https://support.axosoft.com/reporting/burndown (Accessed: Jan. 23, 2018).
- [55] Center for Hearing and Communication, Common environmental noise levels, 2017.
   [Online]. Available: http://chchearing.org/noise/common-environmental-noise-levels/ (Accessed: Apr. 25, 2018).
- [56] National Disability Authority, Checklist for Application Software Accessibility Centre for Excellence in Universal Design. [Online]. Available: http://universaldesign.ie/Technology-ICT/Irish-National-IT-Accessibility-Guidelines/Application-software/Checklist-for-Application-Software-Accessibility/ (Accessed: Jan. 25, 2018).
- [57] R. Millar, "Breadboarding Workshop," University of York, Tech. Rep., 2017.
- [58] Phantom Open Emoji maintainers and contributors, *File:PEO-pegasus black.svg*, 2014. [Online]. Available: https://commons.wikimedia.org/wiki/File:PEO-pegasus\_black.svg (Accessed: Apr. 22, 2018).
- [59] JetBrains, Install and set up IntelliJ IDEA, 2018. [Online]. Available: https: //www.jetbrains.com/help/idea/install-and-set-up-product.html#first-run (Accessed: Apr. 13, 2018).
- [60] Microsoft, "The Windows Interface Guidelines A Guide for Designing Software," 1995. [Online]. Available: https://www.ics.uci.edu/~kobsa/courses/ICS104/coursenotes/Microsoft\_WindowsGuidelines.pdf.
- [61] Audacity, File: Vertical Meters 3.png Audacity Manual, 2009. [Online]. Available: http://ttmanual.audacityteam.org/man/File:VerticalMeters 3.png (Accessed: Apr. 22, 2018).
- [62] Rosetta Code, Named parameters Rosetta Code. [Online]. Available: http://rosettacode.org/wiki/Named\_parameters#Python (Accessed: Mar. 26, 2018).

- [63] Emoacht, Color Customizable ProgressBar for Visual Style Sometimes Coding, 2011.
   [Online]. Available: https://emoacht.wordpress.com/2011/10/16/colorcustomizable-progressbar-for-visual-style/ (Accessed: Apr. 8, 2018).
- [64] Microsoft, Microsoft HTML Help 1.4 (Windows). [Online]. Available: https: //msdn.microsoft.com/en-us/library/windows/desktop/ms670169(v=vs.85).aspx (Accessed: Apr. 8, 2018).
- [65] —, How to write to an event log by using Visual C#, 2017. [Online]. Available: https://support.microsoft.com/en-us/help/307024/how-to-write-to-anevent-log-by-using-visual-c (Accessed: May 7, 2018).
- [66] C. Taylor, Incomplete Hardcopy Retrieved from TBS 1052B-EDU Tektronix and Keithley, 2018. [Online]. Available: https://forum.tek.com/viewtopic.php?f=580&t=140298&p=284585 (Accessed: Apr. 11, 2018).
- [67] Microsoft, NuGet Gallery HtmlRenderer.PdfSharp 1.5.0.6. [Online]. Available: https://www.nuget.org/packages/HtmlRenderer.PdfSharp (Accessed: Apr. 5, 2018).
- [68] Oxyplot, OxyPlot, 2016. [Online]. Available: http://www.oxyplot.org/ (Accessed: Apr. 11, 2018).
- [69] Microsoft, Create a UI with XAML Windows app development. [Online]. Available: https://msdn.microsoft.com/en-us/library/windows/apps/mt228349.aspx (Accessed: Apr. 9, 2018).
- [70] Mono Project, *Home Mono*, 2018. [Online]. Available: https://www.mono-project.com/ (Accessed: Apr. 10, 2018).
- [71] —, WPF Mono. [Online]. Available: https://www.mono-project.com/docs/gui/wpf/ (Accessed: Apr. 10, 2018).
- [72] National Instruments, Instrument Control in Linux Tutorial Developer Zone -National Instruments, 2015. [Online]. Available: http://www.ni.com/white-paper/2816/en (Accessed: Apr. 10, 2018).
- [73] Regex101, Online regex tester and debugger: PHP, PCRE, Python, Golang and JavaScript. [Online]. Available: https://regex101.com/ (Accessed: Jan. 15, 2018).
- [74] Oxford Dictionaries, mnemonic Definition of mnemonic in English by Oxford Dictionaries. [Online]. Available: https://en.oxforddictionaries.com/definition/mnemonic (Accessed: Jan. 18, 2018).
- [75] —, parse Definition of parse in English by Oxford Dictionaries. [Online]. Available: https://en.oxforddictionaries.com/definition/parse (Accessed: May 9, 2018).

# Bibliography

M. Stafford and J. W. Thompson, "Speak Easy: The Future Answers To You," 2017. [Online]. Available:

https://www.mindshareworld.com/sites/default/files/Speakeasy.pdf.

G. Moulton, H. LaDeana, J. Hertz, and M. Levenson, *Accessible Technology in Today's Business*, 1st ed. Microsoft Press, 2002, ISBN: 0735615012.

C. Nicolle and J. Abascal, *Inclusive Design Guidelines for HCI*, 1st ed., C. Nicolle and J. Abascal, Eds. Taylor & Francis, 2001, ISBN: 0748409483.

A. Sears and J. A. Jacko, *The Human-Computer Interaction Handbook*. 2008, ISBN: 978-0-8058-5870-9.